# Компьютерийн График Дизайн Өөрөө Сурах Бичиг

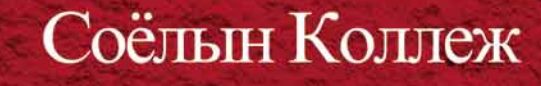

Adobe Photoshop 5.5

Улаанбаатар 2002

### Өмнөх үг

Өнөө үед компьютер ашиглан хэвлэлийн эх бэлтгэх нь маш энгийн үзэгдэл болжээ. Учир нь компьютерийг ашигласнаар ажлын цаг багасаж, эдийн засгийн хэмнэлт гараад зогсохгүй чөлөөтэй, өндөр түвшины дизайнтай бүтээл хийж чаддагт байгаа юм. Иймээс ирээдүйд дизайнер болох хүний хувьд компьютер нэн чухал ажлын багаж болоод байна.

Энэхүү "Компьютерийн график дизайн Өөрөө сурах бичиг" номыг судалснаар компьютер ашиглан дизайн хийхэд хэрэг болох үндсэн 3 программ хангамж (Photoshop, Corel Draw, Pagemaker) болон сүүлийн үед маш ихээр хэрэглэгдэж байгаа Web Design-ны тухай зэрэг олон зүйлийг сурч болох юм. Уг номонд ашиглагдах дүрс, зураг,текст зэргийг CD-ROM-д суулган бэлдсэн болно. Энэ материалуудыг ашиглан, бүлэг бүрийн ажлыг эхнээс авахуулаад шат шатаар гүйцэтгэснээр программ хангамжийн үндэс болон практик ажлын дараалал, үйл явцад суралцах болно.

Энэхүү номыг уншиж судлахад хамгийн чухал нь маузаа барин, компьютерийнхаа гарын товчлуурыг дарж үзэн, алдаа гаргасан ч бүхий л зүйлийг өөрийн гараар туршиж үзэн гүйцэтгэх явдал юм. Уг номыг судлахдаа зүгээр л хүний хийсэн зүйлийг харсан төдийхнөөр бол танд онцгой ахиц гарахгүй. Бүгдийг өөрийн гараар хийж үзэх нь чухал юм.

Энэхүү номын агуулгыг бүгдийг сайтар ойлгон, программ хангамжийн үндсийг сурснаар, өөсдийнхөө дизайн зохиох чадвараа сайжруулж чадах болно. Дизайнд энэ зөв юмаа гэсэн хариулт байхгүй. Би дизайн гэдэг юманд өөрийн биеээр суралцах ёстой гэж бодож байна. Ном, сэтгүүл, мөн гудамж талбайн реклам самбарт энэ маш сайн болжээ гэж бодсон дизайн тааралдвал, чухам үүний юу нь сайн болсон байна вэ гэдгийг сайн бодож үзээрэй. Тэгээд эхлээд уг дизайныг дууриагаад өөрөө хийж үзээрэй. Сайн болсон дизайныг дууриах нь маш чухал байдаг. Түүний дараа уг дизайнд өөрийнхөө санааг бага зэрэг нэмж өгснөөр улам сайн дизайныг хийж чадах болно.

Энэхүү "Компьютерийн график дизайн Өөрөө сурах бичиг" номыг ашиглан, компьютерийн график дизайны үндсийг сурсан та бүхэн ирээдүйд монголын дизайны шинэ эринг тэргүүлж явах гарамгай сайн дизайныг бүтээн, амжилт үзүүлэхийг хүсэн ерөөе.

### Гарчиг

Mouse (хулгана) -ний ажиллагааг нэрлэх

#### Хичээл- 01

Adobe Photoshop гэж ямар программ вэ?

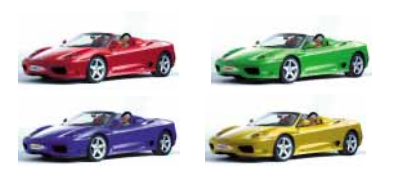

Хичээл- 04 Ерөнхий хэрэглүүр болох интерфейс-ийн ашиглалт

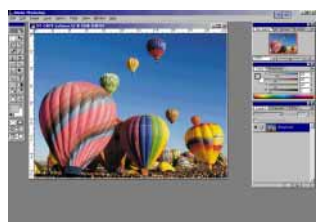

Хичээл- 07

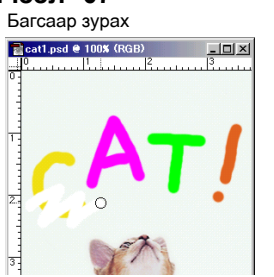

Хичээл- 10 Layer түүний тухай

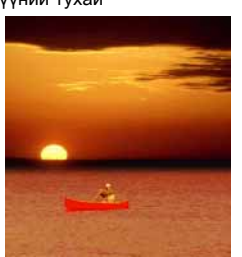

**Хичээл- 13** Бүдэгрүүлсэн хэсэгт зургийг байрлуулах

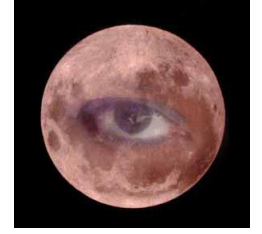

#### Хичээл- 02

Adobe Photoshop программыг ажиллуулах

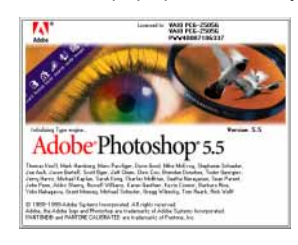

Хичээл- 05 Зургийг харах

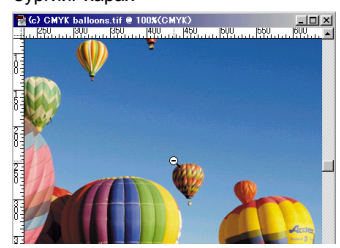

**Хичээл- 08** Гэмдэглэх хэрэглүүр

Хичээл- 11 Layer-г ажиллуулах

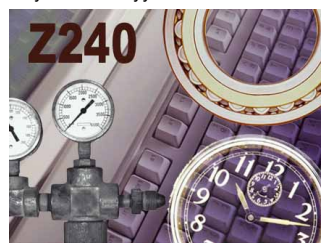

Хичээл- 14 Layer Mask

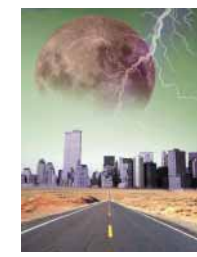

Хичээл- 03 Файлыг нээх

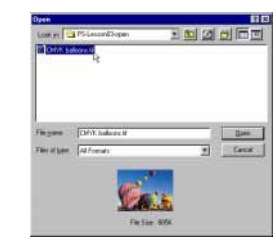

Хичээл- 06 Зургийн өнгө өөрчлөх

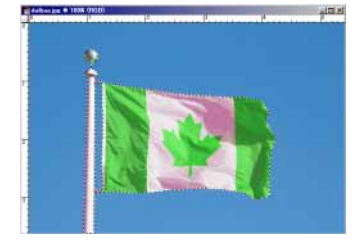

Хичээл- 09 Тэмдэглэх хэрэглүүр 2

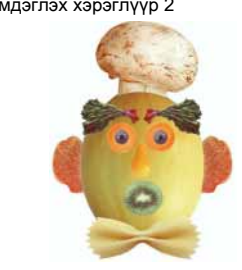

**Хичээл- 12** Layer-г ажиллуулах 2

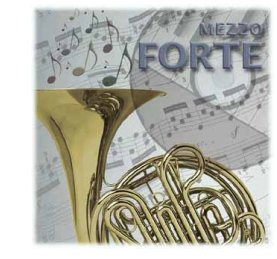

Хичээл- 15 Реп хэрэглүүр, Path самбар

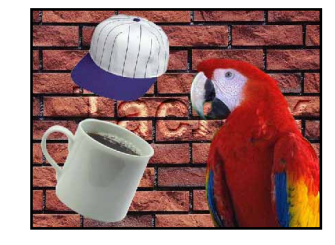

Янз бүрийн зургийг нийлүүлэх, Quick Mask

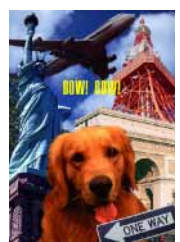

**Хичээл- 19** Layer-ийн эффектүүд 2

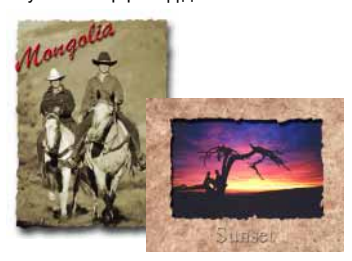

**Хичээл- 22** Өнгөний горим (Grayscale, RGB, CMYK)

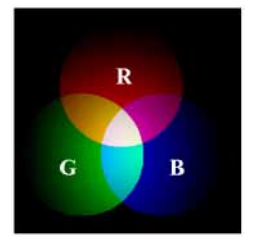

**Хичээл- 25** Номын хавтас

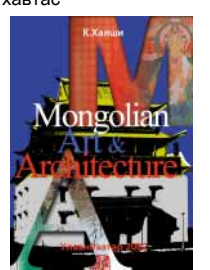

**Хичээл- 28** Фотог хавсаргасан зураг шиг болгох

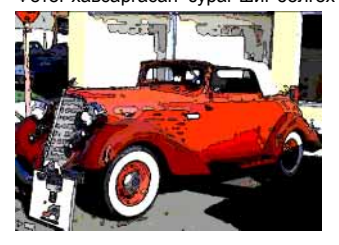

Хичээл- 17 Өнгийг гэрэлтэй, тод болгох хэрэгсэл

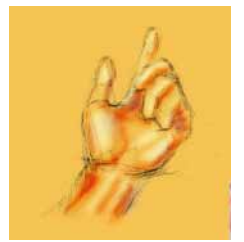

Хичээл- 20 Фото зургийг засах

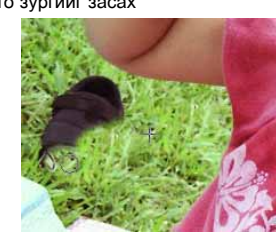

Хичээл- 23 График файлын форматууд

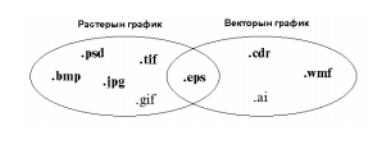

**Хичээл- 26** Filter-ийн тухай

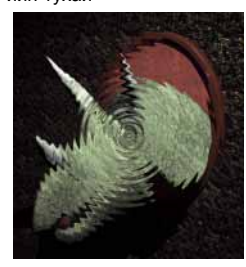

Хичээл- 29 Фотог уран зураг шиг болгох

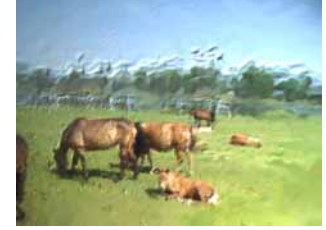

Хичээл- 18 Layer-ийн эффектүүд

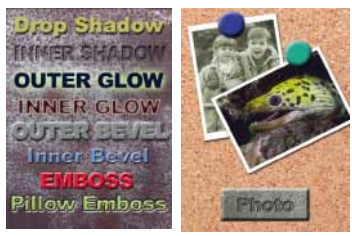

Хичээл- 21

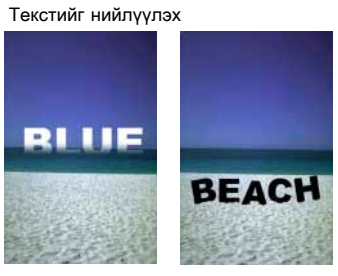

Хичээл- 24 Resolution (нарийвчлал зэрэг, нягтрал)

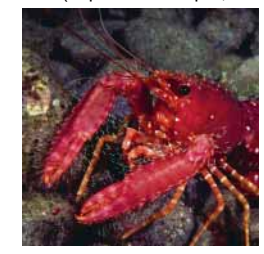

**Хичээл- 27** Logo design

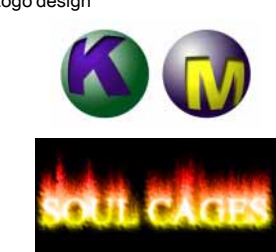

### Mouse (хулгана) -ний ажиллагааг нэрлэх

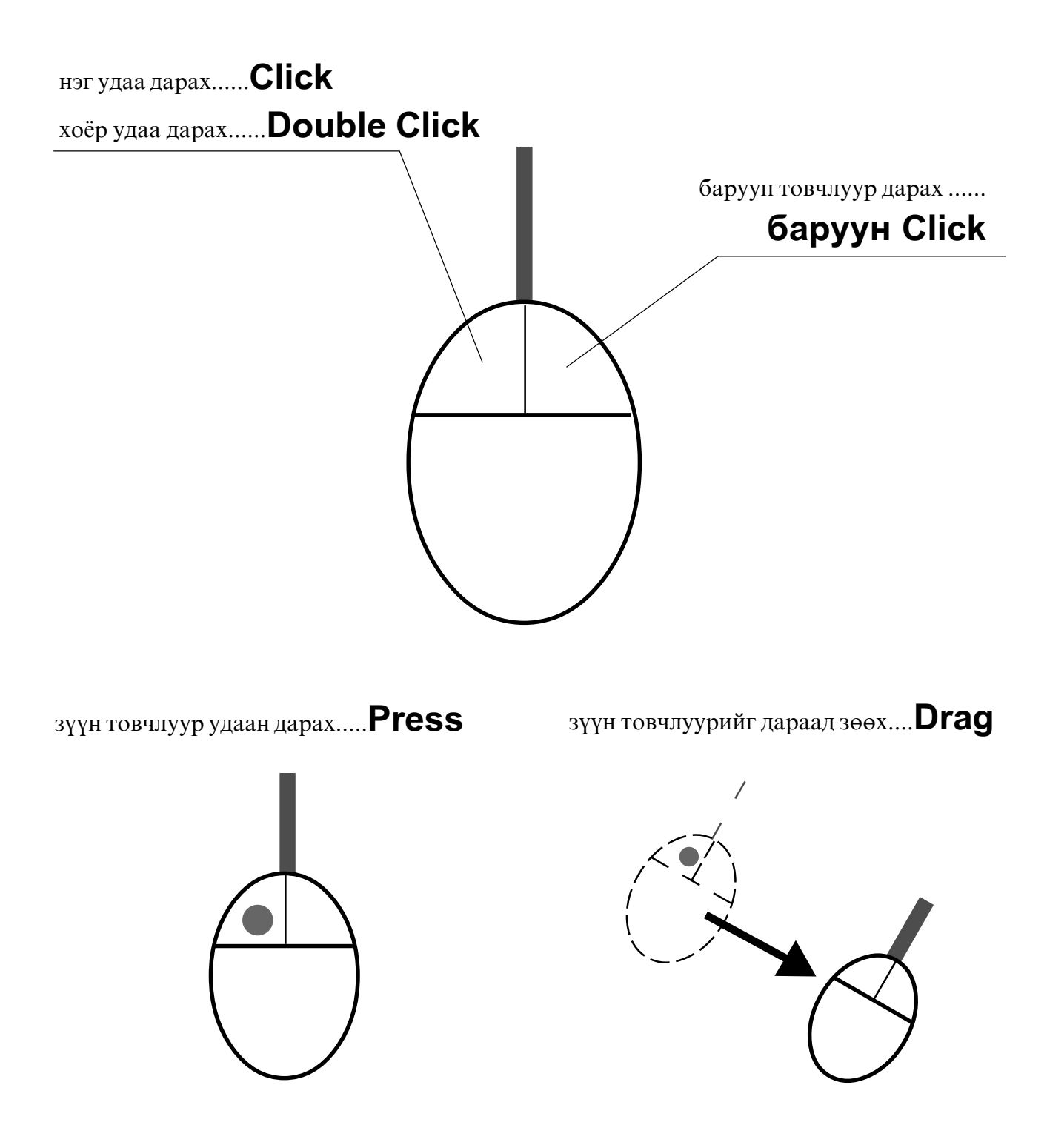

Энэ номонд Mouse (хулгана) -ний ажиллагааг ингэж нэрлэж болно.

### Adobe<sup>®</sup> Photoshop<sup>®</sup> гэж ямар программ вэ?

Adobe Photoshop программ нь зургийн файлтай ажилладаг программ. Энэ программ нь хэвлэлийн бүх төрлийн эхийг бэлтгэх боломжгүй байдаг. Adobe Photoshop -ын сайн тал нь фото зургийг бодитой харагдуулдаг байна. Түүний боломжууд: зураг зурах, бүх төрлийн зургийг гаднаас оруулах, зураг эвлүүлэн зохиомжлох, зураг засах, зурагт Effect өгөх ... гэх мэт. Adobe фирмээс гарсан олон төрлийн программуудаас Adobe Photoshop нь хамгийн шилдэг растерийн графикийн программд тооцогддог байна.

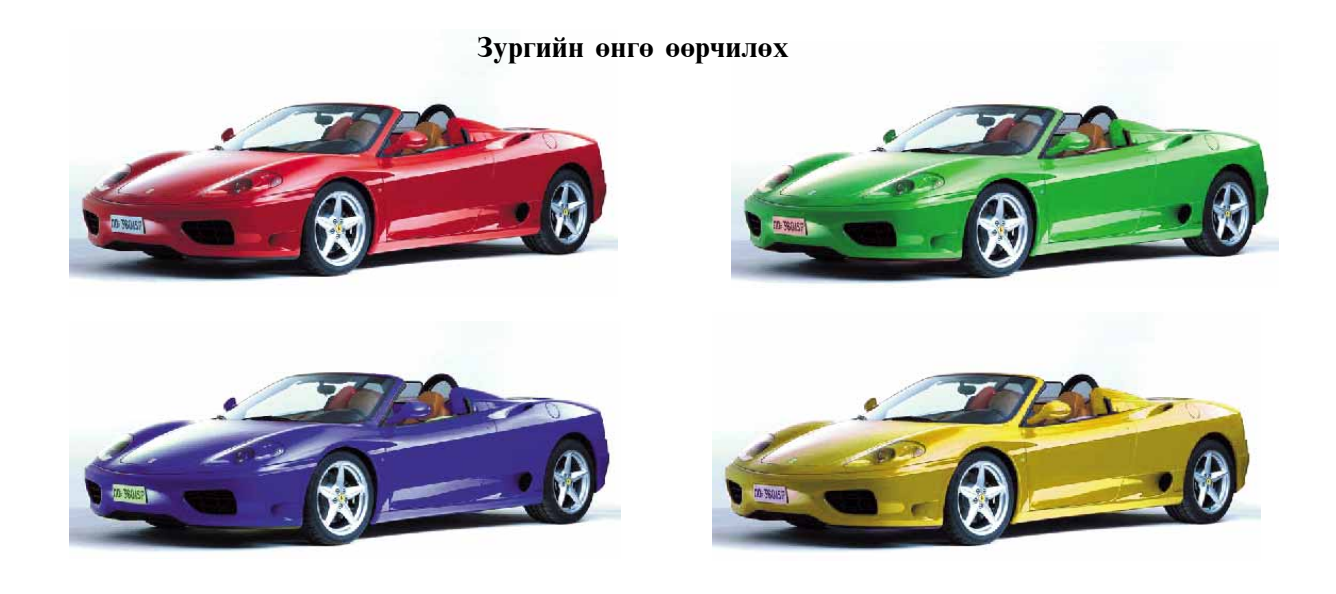

Зургийг нийлүүлэх

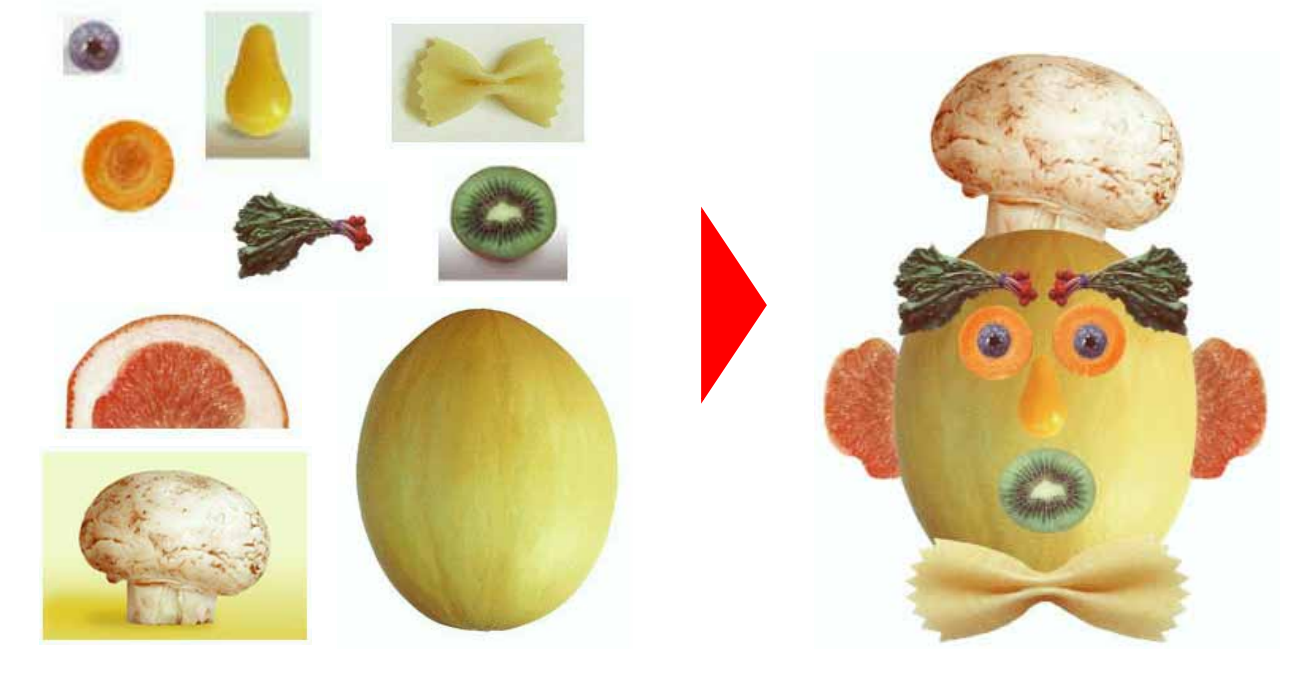

### Adobe Photoshop программыг ажиллуулах

#### 1. Adobe Photoshop программыг ажиллуулах

- 1) [Start] товчийг Click.
- 2) [Programs] ороод
- 3) [Adobe] ороод
- 4) [Photoshop 5.5] ороод
- 5) [Adobe Photoshop 5.5] Click.

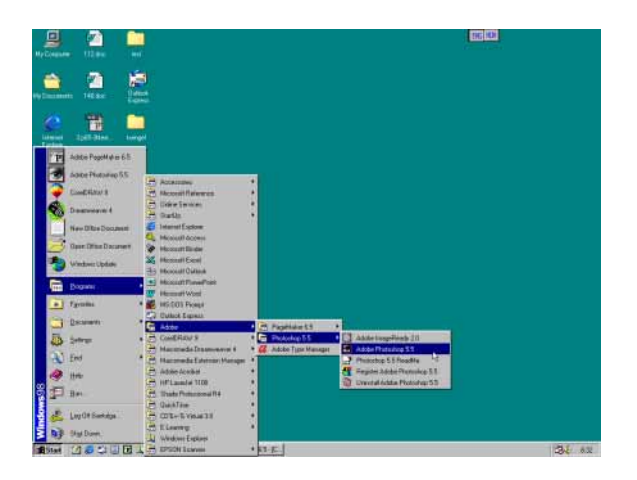

#### 2. Start up screen гарч ирнэ.

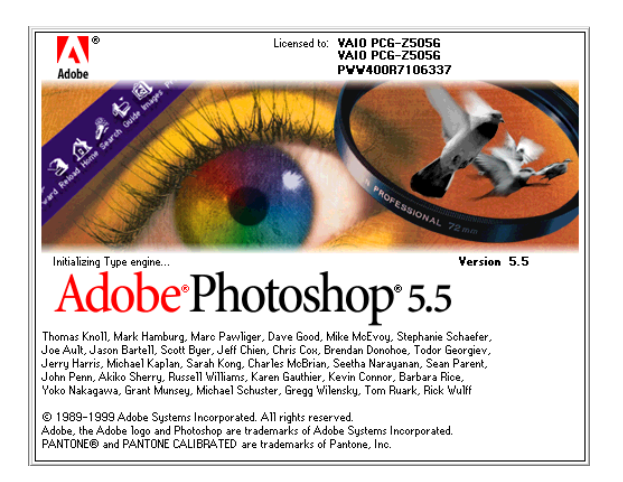

# 3. Adobe Photoshop программ нээгдсэн байдал

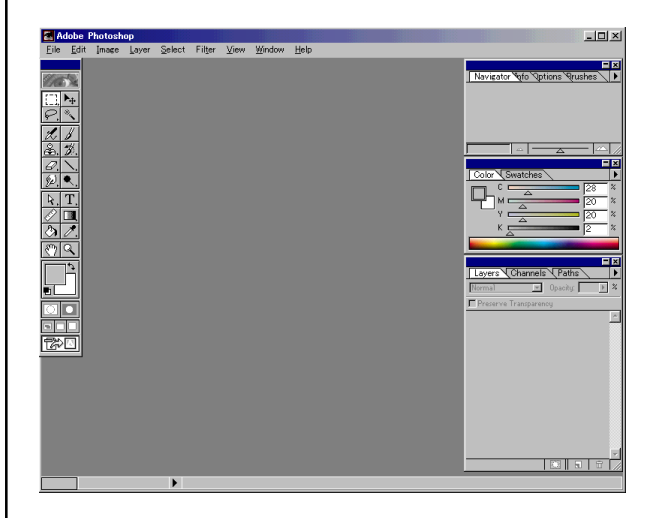

### Файлыг нээх

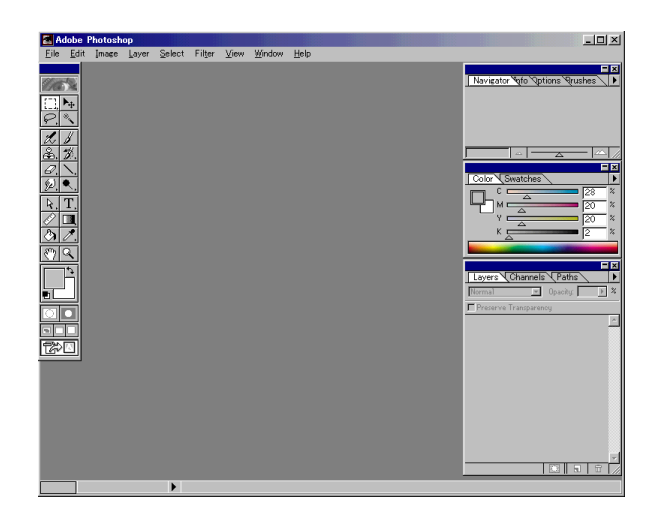

#### 1. Файлыг нээнэ.

[File] ороод ,[Open] сонгоно. (Үүнээс хойш энэ ажиллуулахыг File>Open гэж бичнэ.)

| <u>F</u> ile <u>E</u> dit <u>I</u> mage | Layer <u>S</u> elec | t Fil <u>t</u> er | ⊻iew | <u>W</u> indow | <u>H</u> elp |
|-----------------------------------------|---------------------|-------------------|------|----------------|--------------|
| New                                     | Ctvl+N              |                   |      |                |              |
| <u>O</u> pen                            | Ctrl+O              |                   |      |                |              |
| Opg. Ac                                 | AlteCtrl 0          |                   |      |                |              |
|                                         | Gtrl+₩              |                   |      |                |              |
|                                         | Ctrl+S              |                   |      |                |              |
| Save <u>A</u> s                         | Shft+Ctrl+S         |                   |      |                |              |
| Save a Copy                             | Alt+Ctrl+S          |                   |      |                |              |
| Save for Web A                          | lt+Shft+Ctrl+S      |                   |      |                |              |
| Reyert                                  |                     |                   |      |                |              |
| Place                                   |                     | -                 |      |                |              |

#### 2. Зургийн файлыг сонгоно.

[kimi-Lesson] хавтасд ороод [Photoshop] сонгоод **Open** Click.

| Open               |             |                   |   |          |          | ?            | ×   |
|--------------------|-------------|-------------------|---|----------|----------|--------------|-----|
| Look (n: 🔄         | kimi-Lesson | $\mathbf{\Sigma}$ | È | <u></u>  | r        |              |     |
| 🗀 Corel Draw       |             |                   |   | -        | _        | -            |     |
| 📋 Graphic De       | esign       |                   |   |          |          |              | - 1 |
| My Works           |             |                   |   |          |          |              | - 1 |
| PageMake           | r           |                   |   |          |          |              | - 1 |
| Photoshop          | D           |                   |   |          |          |              | - 1 |
| - Web Desig        | n           |                   |   |          |          |              | - 1 |
|                    |             |                   |   |          |          |              | - 1 |
| 1                  |             |                   |   | _        |          |              |     |
| File <u>n</u> ame: |             |                   |   | -(       | <u>(</u> | <u>]</u> pen |     |
|                    |             |                   | _ | _ `      |          | _            |     |
| Files of type:     | All Formats |                   |   | <b>-</b> |          | ancel        |     |
|                    |             |                   |   |          |          |              |     |

[PS-Lesson03-open] сонгоод **Open** Click.

| Open                       |                          | ? ×                |
|----------------------------|--------------------------|--------------------|
| Look in: 🔁 Photoshop       | <b>E</b>                 | 2 😁 🔳              |
| etc                        | 🚞 PS-Lesson10-layer1     | DS-Lesson16-bov    |
| PS-Lesson03-open           | 🚞 PS-Lesson11-layer2     | 🚞 PS-Lesson17-ske  |
| PC Lower OC colon          | 🚞 PS-Lesson12-layer3     | PS-Lesson18-lay    |
| PS-Lesson07-Brush          | 🚞 PS-Lesson13-eyemoon    | 🗀 PS-Lesson19-laye |
| PS-Lesson08-selection      | 🚞 PS-Lesson14-layer-mask | 🗀 PS-Lesson20-retc |
| PS-Lesson09-face           | PS-Lesson15-Path         | PS-Lesson21-typ    |
|                            |                          | Þ                  |
| File <u>n</u> ame:         |                          | <u>Open</u>        |
| Files of type: All Formats |                          | - Cancel           |
|                            |                          |                    |

#### [CMYK balloons] сонгоод Open Click.

|   | Open               |             |              |          |          | ?            | ×  |
|---|--------------------|-------------|--------------|----------|----------|--------------|----|
|   | Look in: 🕞         | PS-Lesson03 | -open        | -        | 🗹 🖸      | <u>* 📰</u> 🖻 |    |
| C | CMYK bal           | oons.tif    |              |          |          |              |    |
|   |                    | 15          |              |          |          |              | I. |
|   |                    |             |              |          |          |              |    |
|   |                    |             |              |          |          |              |    |
|   |                    |             |              |          |          |              |    |
|   | 1                  |             |              |          |          |              |    |
|   | File <u>n</u> ame: | CMYK balloo | ons.tif      |          |          | <u>O</u> pen |    |
|   | Files of type:     | All Formats |              |          | <b>•</b> | Cancel       |    |
|   |                    |             |              | <u>.</u> |          |              |    |
|   |                    |             | File Size: 8 | 385K     |          |              |    |

#### 3. Зургийн файл гарч ирсэн.

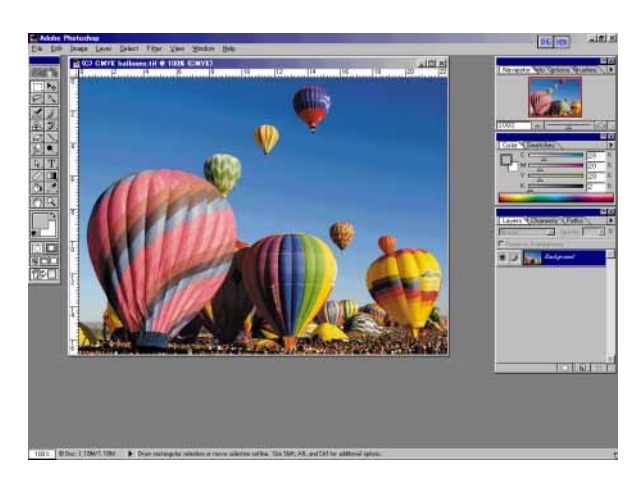

### Ерөнхий хэрэглүүр болох интерфейс-ийн ашиглалт

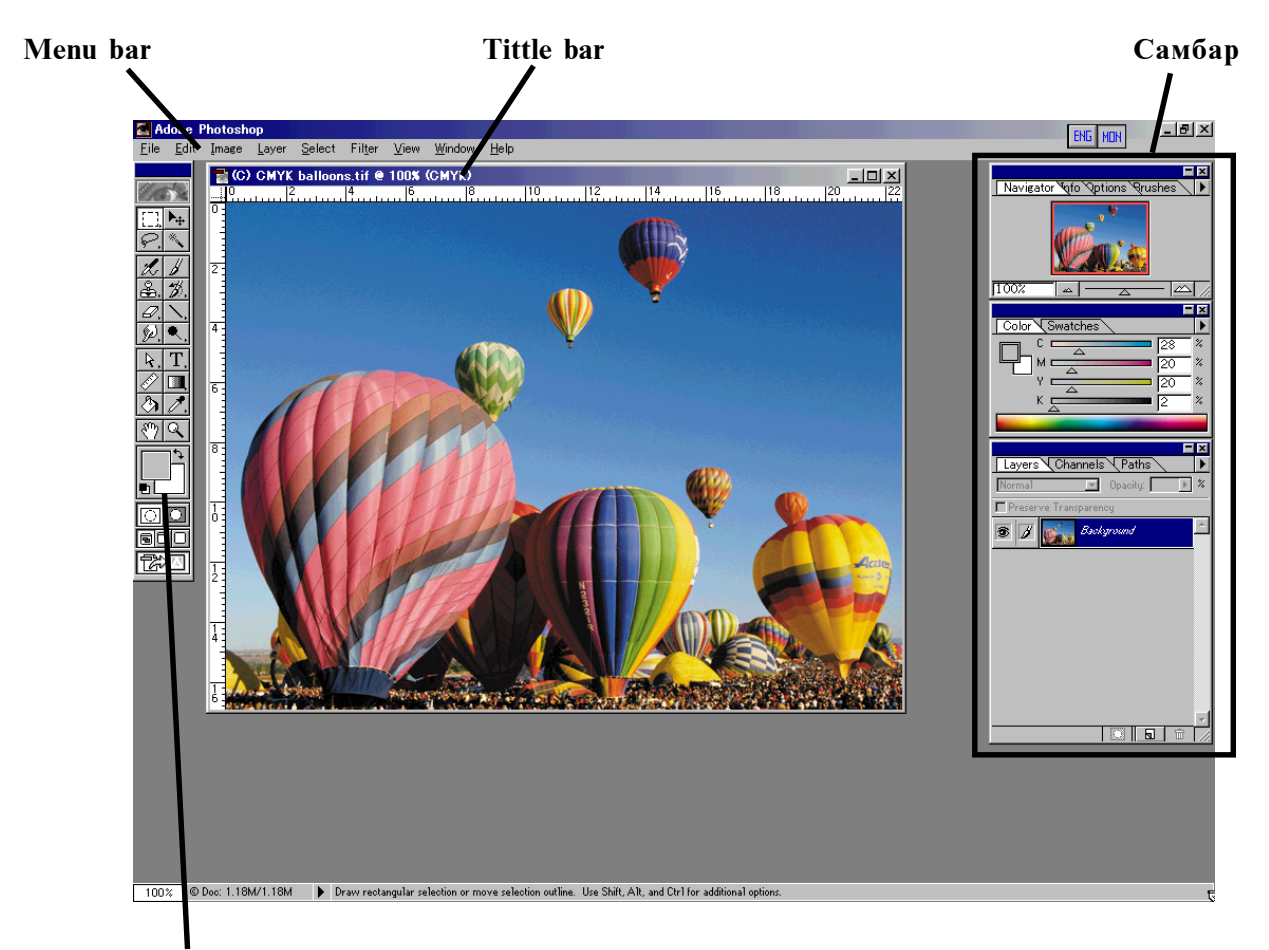

TOOLS цэс

Мепи bar-командуудын үндсэн бүлэг Tittle bar-зургийн энр,горим төрлийг заана Самбар-ажлын самбар TOOLS цэс-ажлын багаж

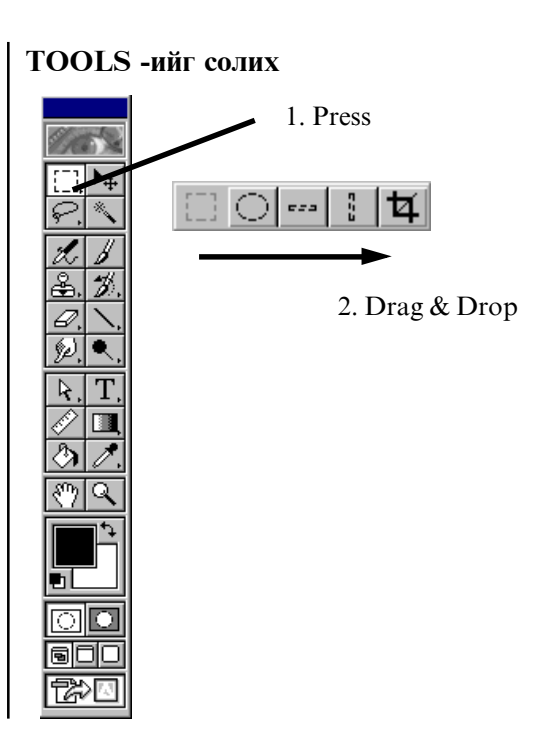

#### Самбарыг солих

1. [Swatches] tab click.

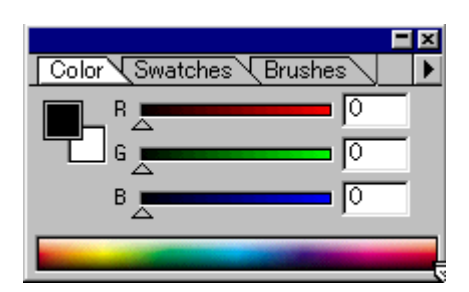

2. [Swatches] самбарт өөрчилнө.

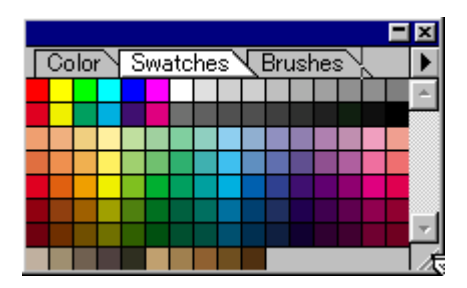

3. ▶-ийг Press

Самбарын цэс гарч ирнэ.

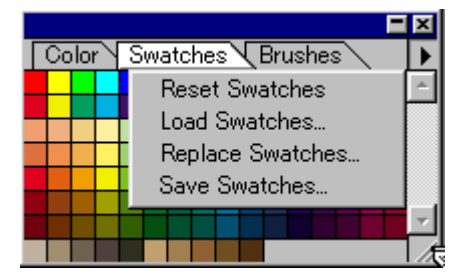

#### Самбарыг салгах

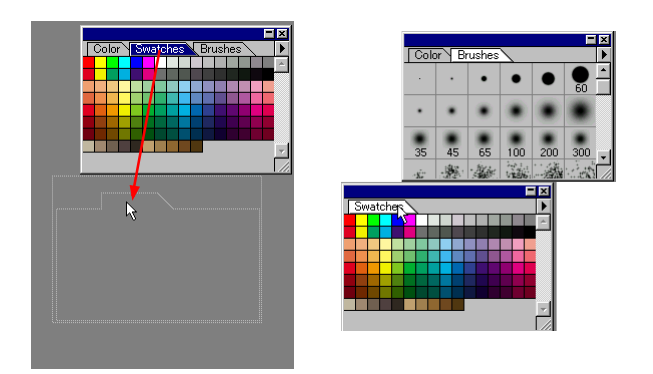

#### Самбарыг гаргаж ирэх, арилгах

|          | <u>W</u> indow <u>H</u> elp             |
|----------|-----------------------------------------|
|          | Casca <u>d</u> e                        |
|          | Tile                                    |
|          | Arrange Icons                           |
| Hide     | <u>C</u> lose All                       |
|          | Hide T <u>o</u> ols                     |
| самбарыг | Show Navigator                          |
| -        | Show Info                               |
| арилгах  | Hide Optio <u>n</u> s                   |
|          | Show Color                              |
|          | Hide Swatches                           |
| Show     | Show Brushes                            |
|          | Hide <u>L</u> ayers                     |
| самбарыг | Show C <u>h</u> annels                  |
| гаргаж   | Show <u>P</u> aths                      |
| ирэх     | Show History                            |
|          | Show <u>A</u> ctions                    |
|          | Hide <u>S</u> tatus Bar                 |
| _        | ✓ 1 (C) CMYK balloons.tif @ 100% (CMYK) |

#### 🗷 Самбарыг дэлгэцнээс арилгах товч

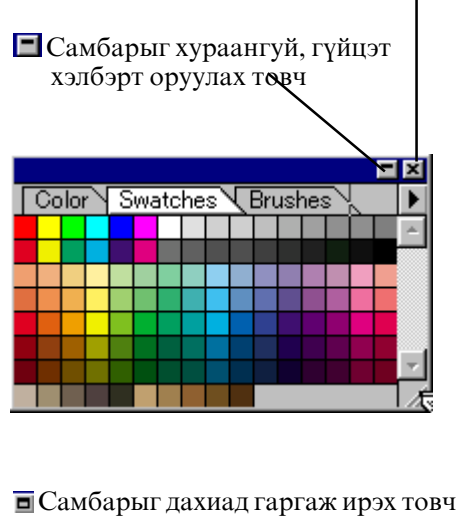

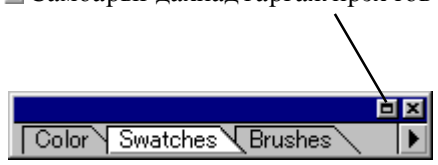

### Зургийг харах

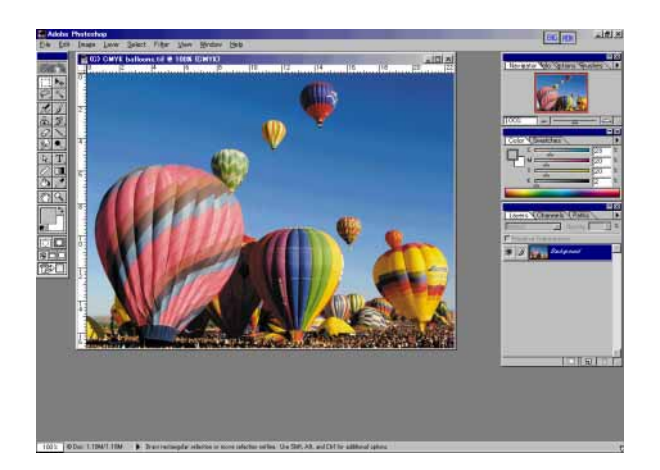

#### 1. Зургийг томруулж харах.

(Zoom tool)-ыг сонгоно.
эсвэл Ctrl+ <u>space</u> дараад
Томруулж үзмээр хэсэг дээр Click.

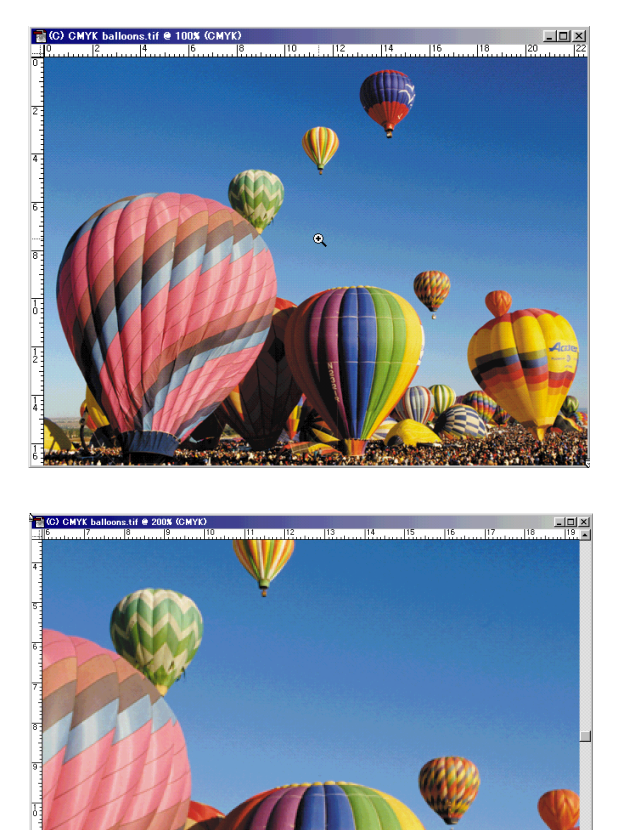

#### 2.Зургийг хөдөлгөж харах.

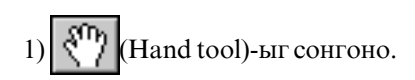

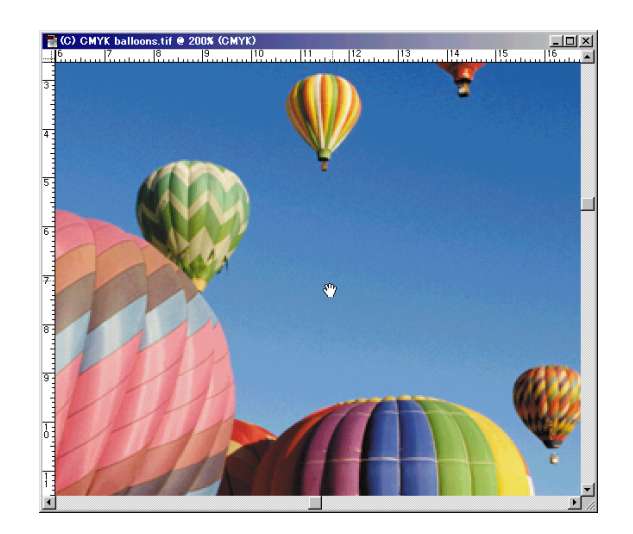

2) Зургийн дээр Drag.

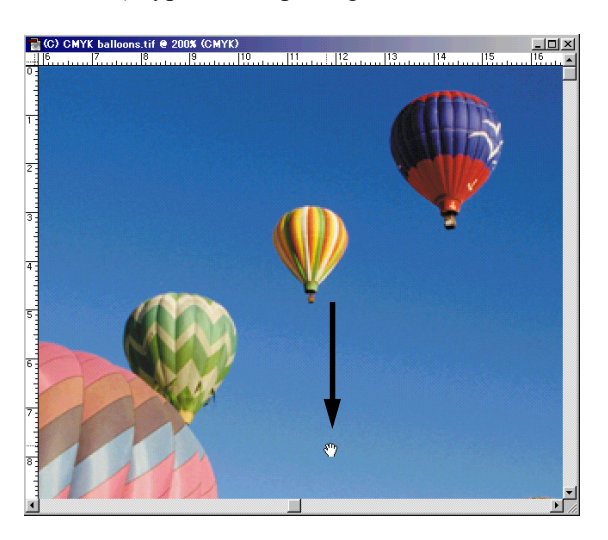

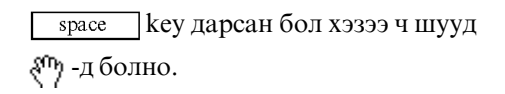

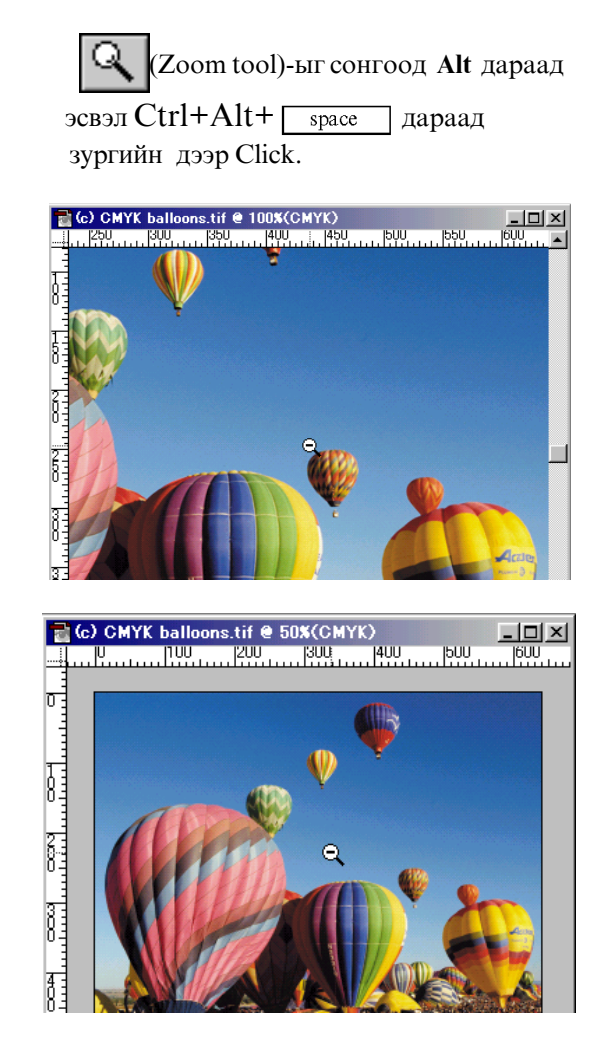

#### 3. Зургийг жижигрүүлж харах.

4. Зургийг бүхэлд нь харах.

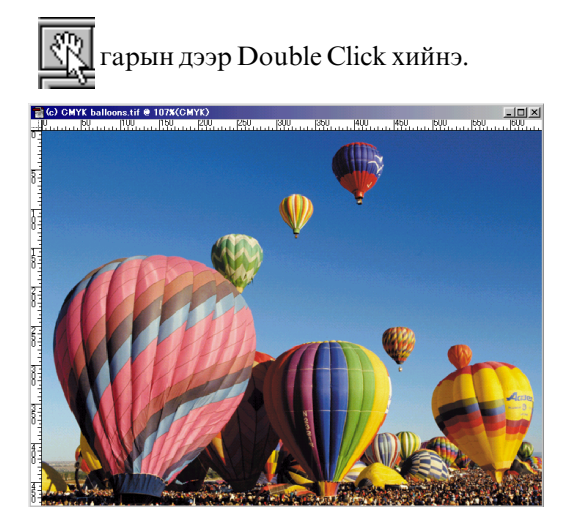

5.Файлыг хаана. File>Close

### Зургийн өнгө өөрчилөх

#### 1.Файлыг нээнэ.

#### File>Open...

kimi-Lessons/ Photoshop/ PS-Lesson06-color/ CMYK balloons.tif

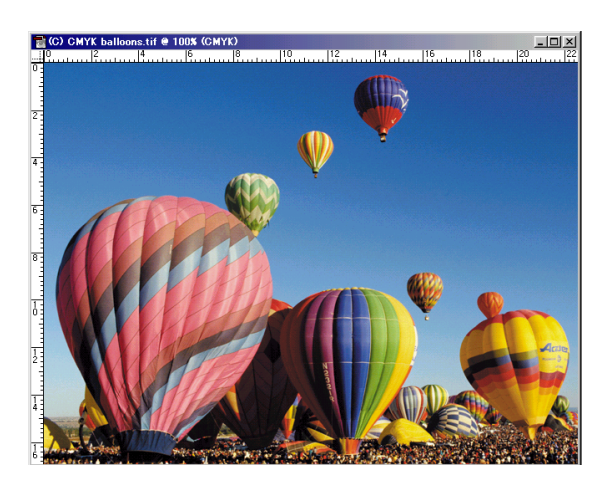

#### 2.Зургын өнгө өөрчилнө.

#### Image>Adjust>Hue/Saturation...

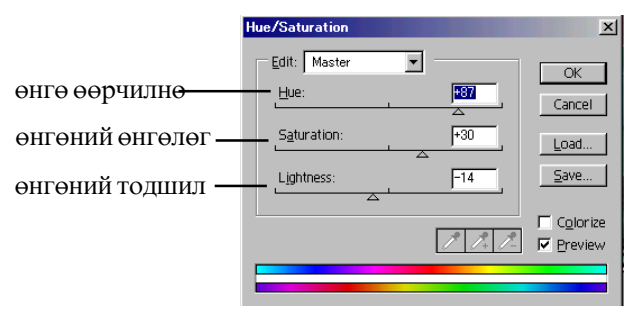

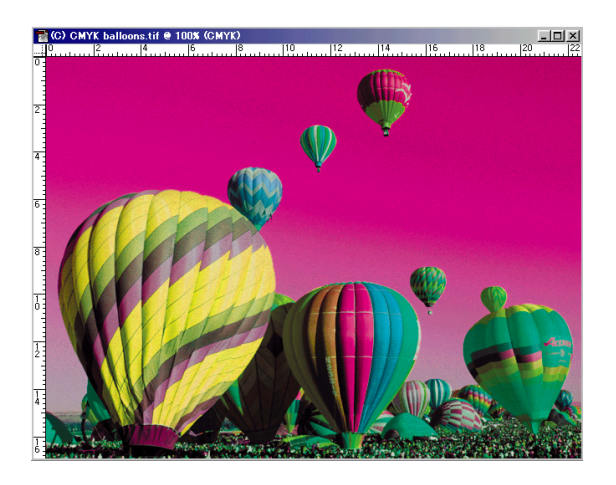

#### 3.Файлыг өөр нэр өгөөд хадгалах.

File>Save As...

| Save As           |     |                        |                                                                                                    |                                            |         | ? ×               |
|-------------------|-----|------------------------|----------------------------------------------------------------------------------------------------|--------------------------------------------|---------|-------------------|
| 保存する場所            | fΦ: | 🔁 My Works             |                                                                                                    | - 🗈                                        | <u></u> | K 📰 🖽             |
| <u> </u> Kimihiko | I   |                        |                                                                                                    |                                            |         |                   |
| ファイル名(N)          |     | Red balloons.tif       |                                                                                                    |                                            |         | 保存( <u>S</u> )    |
| Save As           |     | TIFF (*.TIF;*.TIF      | :)                                                                                                    | ľ                                          | *       | Fヤンセル             |
|                   | V   | Save <u>T</u> humbnail | ☑ <u>U</u> se Lower Case                                                                                                    | e Extension                                |         |                   |
|                   |     |                        | TIFF Optic     Byte     Image: BMF     Image: BMF | ons<br>Order —<br>PC<br>ntosh<br>ompressio | n       | X<br>OK<br>Cancel |

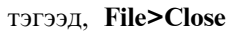

# 4.Хамгийн сүүлд ашиглаж байсан файлыг нээх.

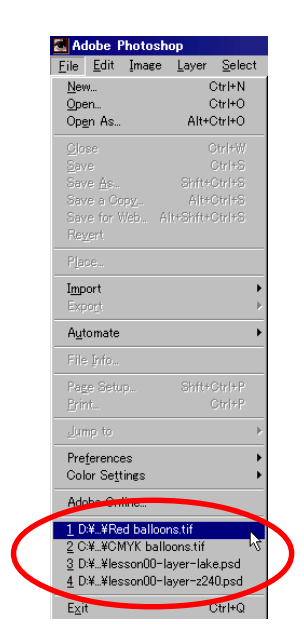

#### 5.Файлыг нээнэ.

File>Open...

kimi-Lessons/ Photoshop/ PS-Lesson06-color/ dalbaa.jpg

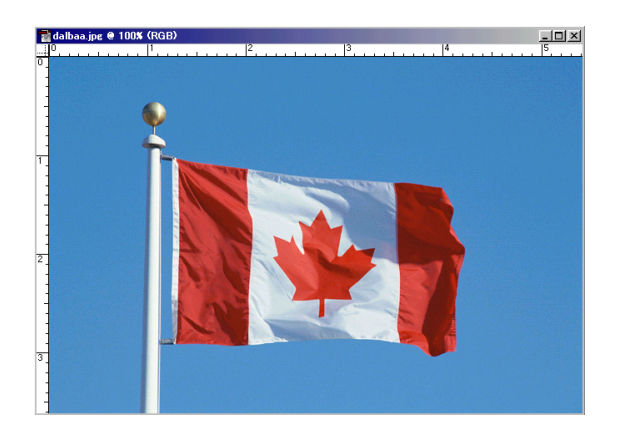

#### 6. Зөвхөн далбааны өнгө өөрчилнө.

автомат тэмдэглэх хэрэглүүрийг сонгоно.

тэгээд цэнхэр өнгөтэй хэсгийн дээр Click !

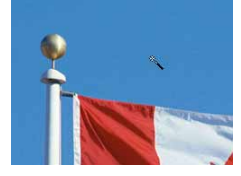

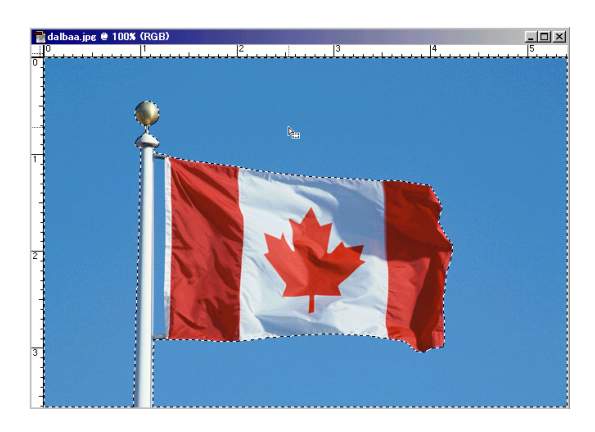

-гаар SHIFT дараад өөр цэнхэр өнгөтэй хэсгийн дээр Click хийгээд тэмдэглэсэн хэсгийг нэмнэ.

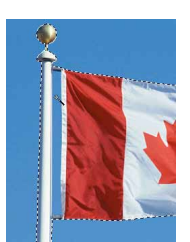

Эсрэг тэмдэглэнэ. Select>Inverse

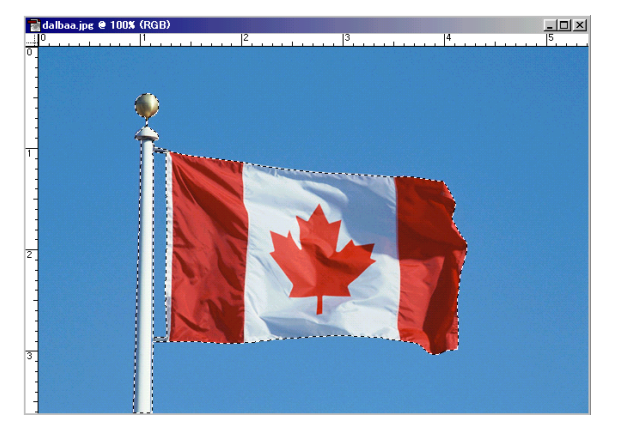

тэгээд,Image>Adjust>Hue/Saturation...

| ue/Saturation |            | ×                                |
|---------------|------------|----------------------------------|
| Edit: Master  | +109       | OK<br>Cancel                     |
| Lightness:    | <u>F15</u> | <u>L</u> oad<br><u>S</u> ave     |
|               | 1º 1/4 1/- | □ C <u>o</u> lorize<br>□ Preview |
|               |            |                                  |

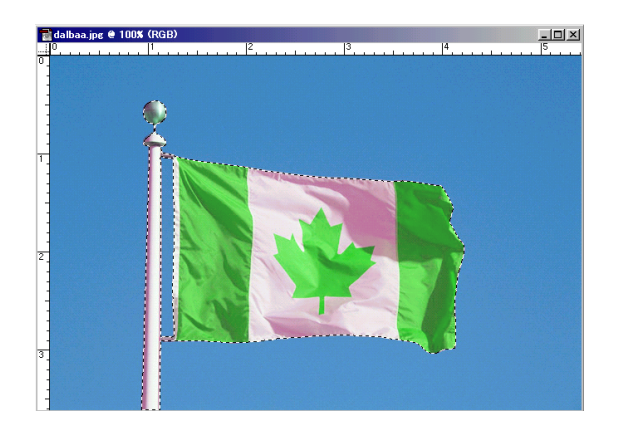

#### 7.Файлыг хадгалаад хаана.

#### File>Save As...

дуртай нэрийг өгөөд, Му work-ийн дотор **Save** хийнэ. тэгээд, **File>Close** 

### Багсаар зурах

#### 1.Файлыг нээнэ.

#### File>Open...

kimi-Lesson/Photoshop/PS-Lesson07-Brush step1-1.psd

| Open                |                   |               |     |          |            | ?      | × |
|---------------------|-------------------|---------------|-----|----------|------------|--------|---|
| Look in: 🔂          | PS-Lesson07-Brush | n             | -   |          | <b>e</b> ř |        |   |
| step1-1.ps          | 1                 |               |     |          |            |        | 1 |
|                     |                   |               |     |          |            |        | I |
|                     |                   |               |     |          |            |        | I |
|                     |                   |               |     |          |            |        |   |
|                     |                   |               |     |          |            |        |   |
| File name:          | step1-1.psd       |               |     | _        |            | Open   | 1 |
| -<br>Files of tupe: | All Formate       |               |     | -        |            | ancel  |   |
| Files of type.      | All Formats       |               |     | <u> </u> |            | Januar | 1 |
|                     |                   |               |     |          |            |        |   |
|                     |                   | 1             |     |          |            |        |   |
|                     |                   | 1             |     |          |            |        |   |
|                     |                   | File Size: 31 | зк  |          |            |        |   |
|                     |                   | File Size: 31 | 315 |          |            |        |   |

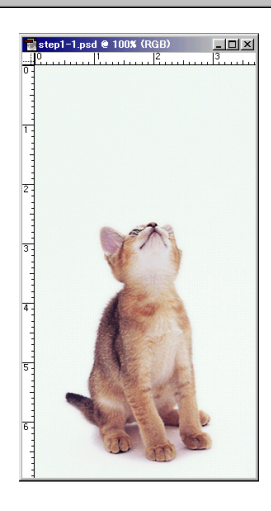

#### 2.Зурах өнгө сонгоно.

Зурах өнгийн дөрвөлжин дээр Click хийнэ.

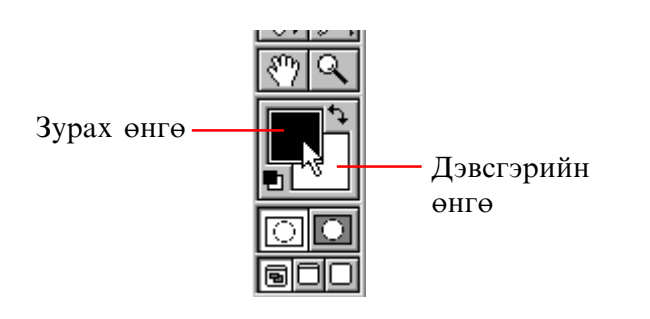

Гарч ирсэн цонхоос дуртай өнгө дээр Click хийгээд ОК-г дарна.

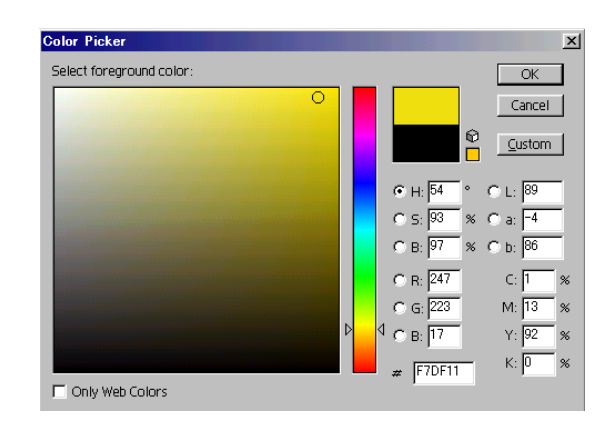

#### 3.Багсаар зурна.

//-г аваад Brushes самбараас зохистой багсны хэмжээг сонгоно.

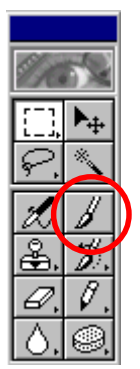

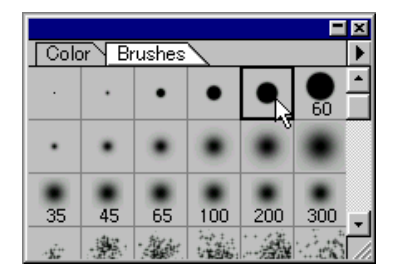

С үсгийг зурна.

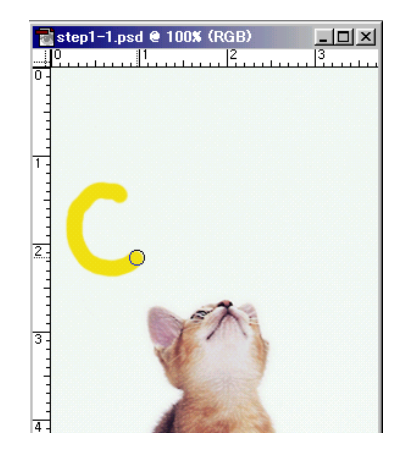

#### Өнгө солиод САТ! гэж зурна.

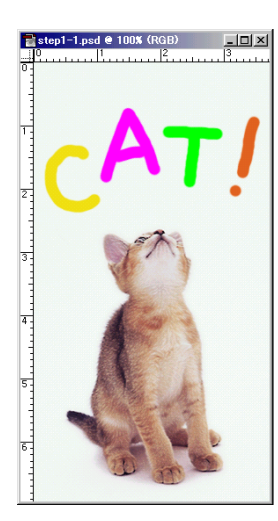

#### 4.Файлыг өөр нэр өгөөд хадгалах.

#### File>Save As...

kimi-Lesson/ My works хавтас дотор хадгална.

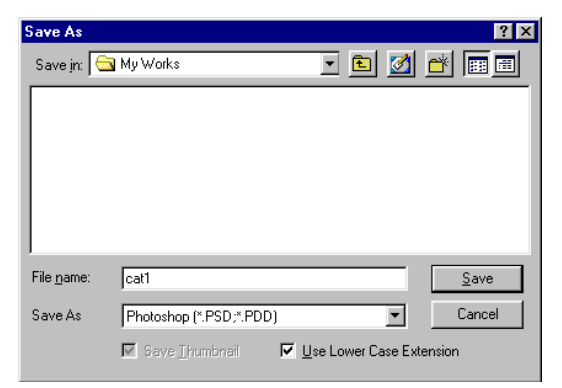

#### 5.Баллуураар баллуурдана.

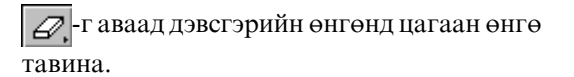

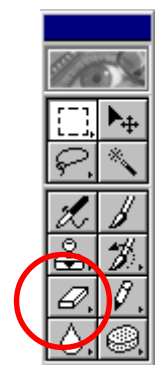

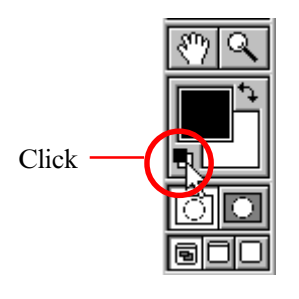

Brushes самбараас зохистой хэмжээг сонгоно.

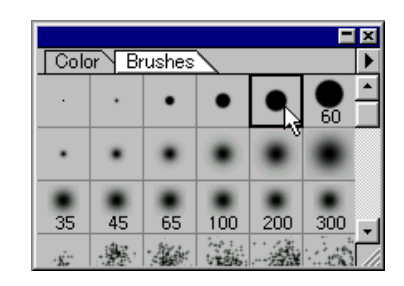

Зургийн дээр баллуурдана.

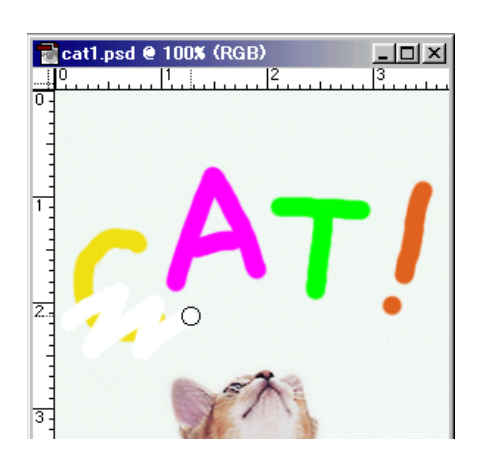

Буруу баллуурдсан бол *С*,-г аваад Alt дараад дахиад баллуурдана.

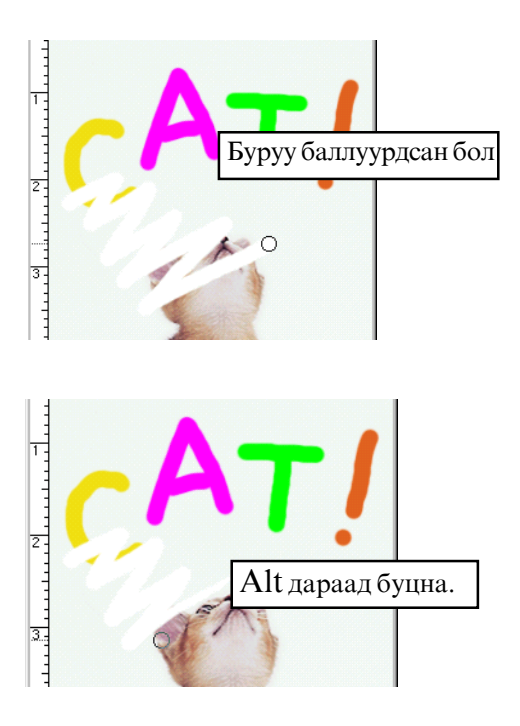

### Тэмдэглэх хэрэглүүр

Photoshop дээр тэмдэглэх хэрэглүүр ажиллуулахыг маш их чухал. Жишээ Эхлээд тэмдэглэх хэсгийг хийгээд зөвхөн тэр хэсгийн өнгө өөрчилж болно.Эсвэл зөвхөн тэр хэсэгт эффект өгөж болно.

#### Тэмдэглэх хэрэглүүр

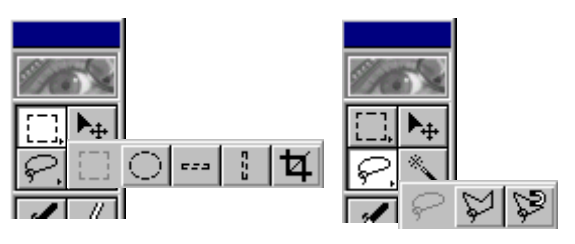

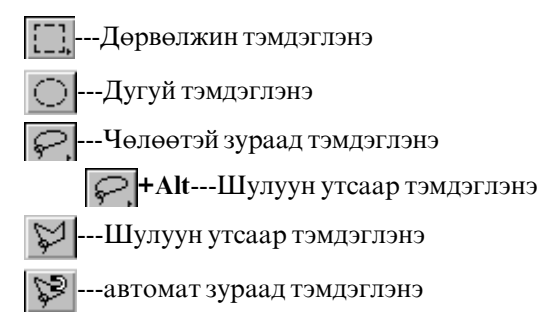

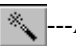

-Автомат адилхан өнгийг тэмдэглнэ

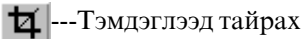

#### 1.Файлыг нээнэ.

#### File>Open...

kimi-Lesson/Photoshop/ PS-Lesson08-selection/ step1-1.psd

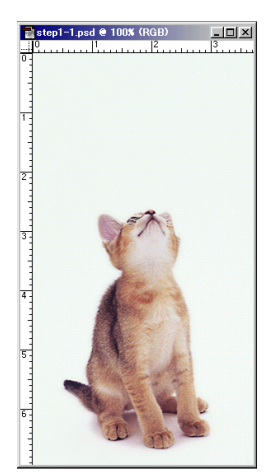

2. []]-гаар дөрвөлжин тэмдэглэнэ

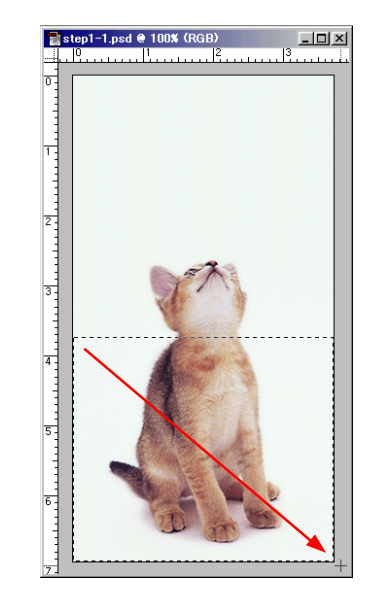

#### 3. Тэмдэглэсэн хэсэгт өнгө будах

Будах өнгө сонгоно.

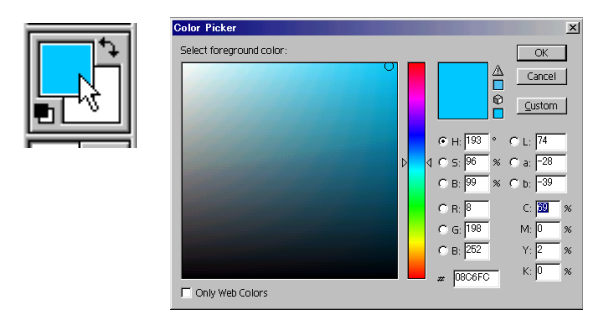

#### Edit>Fill...

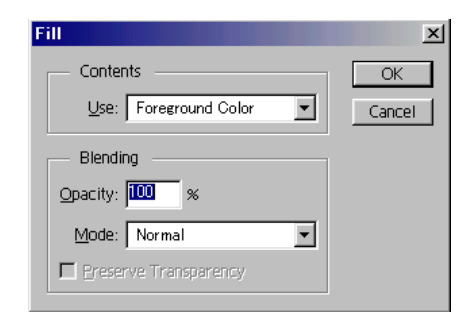

Foreground өнгө сонгоод ОК-г дарна.

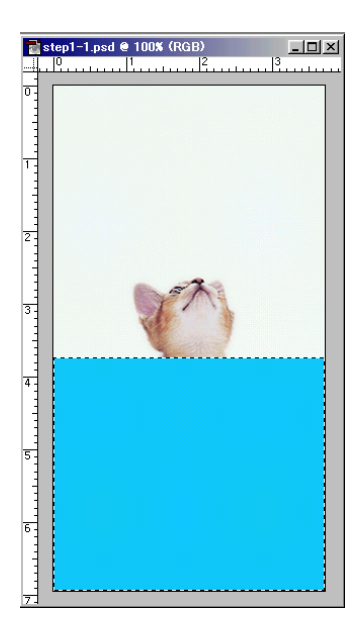

4. Нэг удаа өмнөх байдалт буцна.

#### Ctrl+Z -г дарна.

Та буруу хийсэн бол хэзээ ч **Ctrl+Z** -г дараад нэг удаа өмнөх байдалт буцаж чадна.

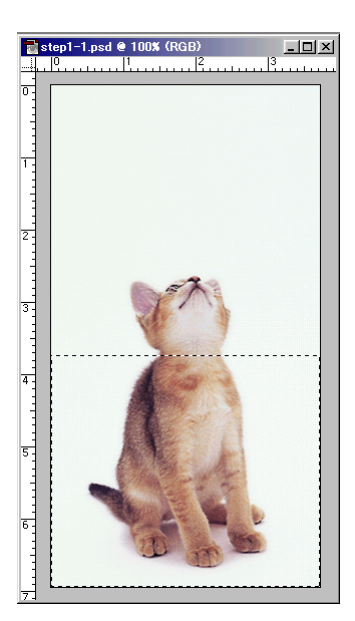

#### 5. Тунгалаг өнгөөр будна.

Дахиад Edit>Fill... Орасіtу(Тунгалагших зэрэг): 50%

| rm                    | ×      |
|-----------------------|--------|
| Contents              | OK     |
| Use: Foreground Color | Cancel |
| Blending              |        |
| Opacity: 50 %         |        |
| Mode: Normal          |        |
| Ereserve Transparency |        |

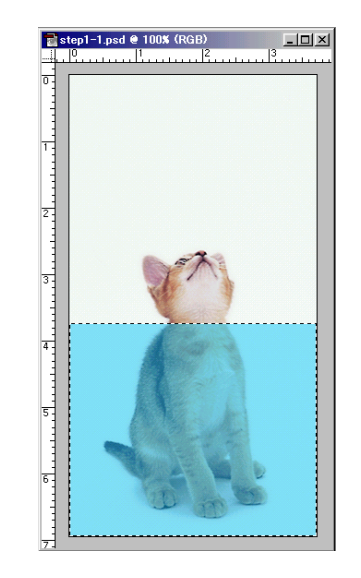

**Ctrl+Z** -г дараад нэг удаа өмнө байдалд буцна.

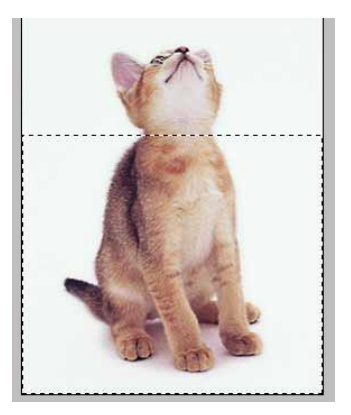

**6. Тэмдэглэсэн хэсгийг үгүйсгэх** Тэмдэглээгүй хэсэгт Click хийнэ. Эсвэл **Ctrl+D**-г дарна.

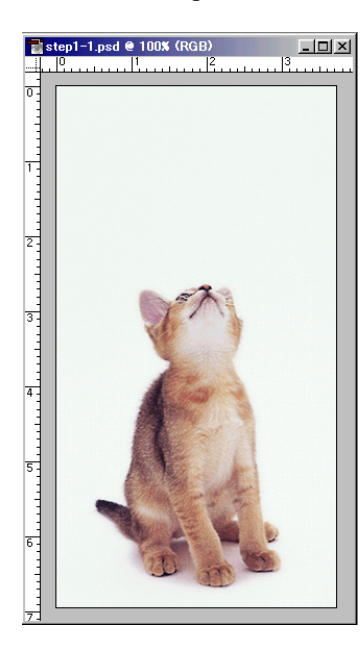

7. —-гаар Дугуй тэмдэглэнэ

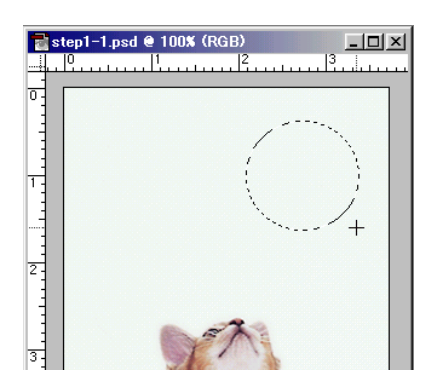

#### 8. Тэмдэглэсэн хэсэгт өнгө будах

Будах өнгө сонгоод Edit>Fill...

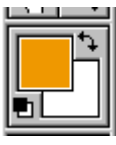

| Fill                       | ×            |
|----------------------------|--------------|
| Contents                   | OK<br>Cancel |
| Blending<br>Opacity: 100 % |              |
| Mode: Normal               |              |

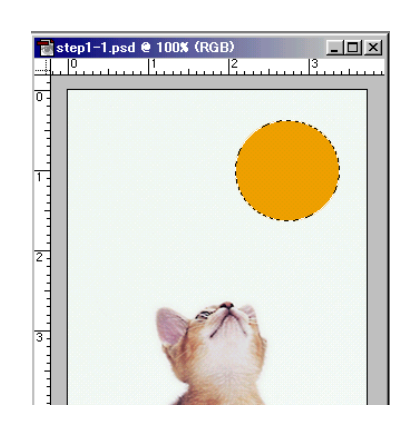

8. Тэмдэглэсэн хэсгийн хэмжээг өөрчилөх.

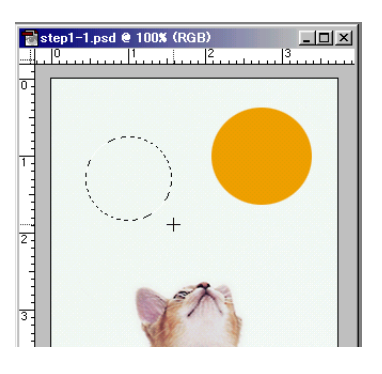

#### Select>Transform selection

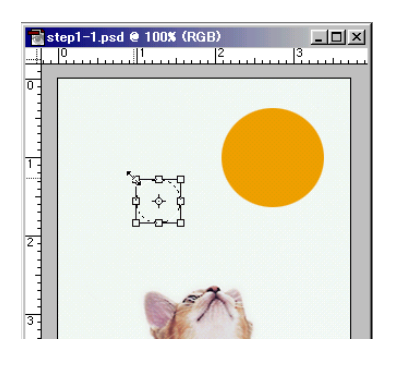

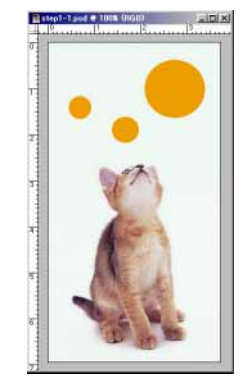

#### 9. Өмнө хадгалсан байдалд буцна.

File>Revert

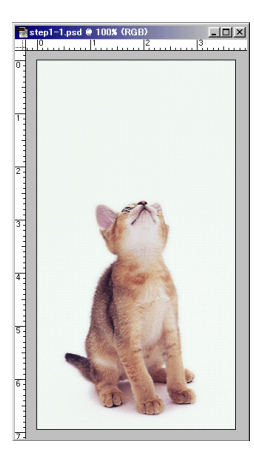

10. 闷-гаар чөлөөтэй зураад тэмдэглэнэ

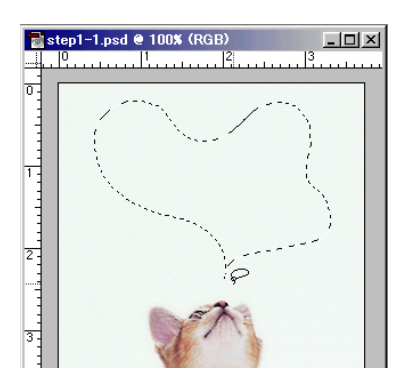

11. Тэмдэглэсэн хэсэгт зураас зурах

#### Edit>Stroke...

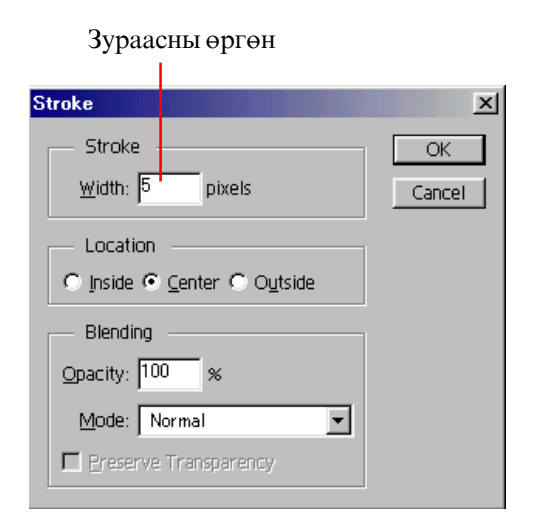

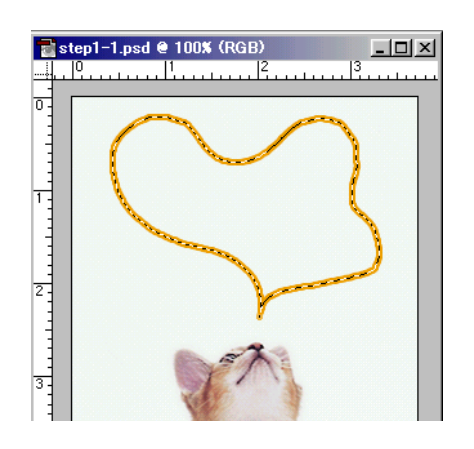

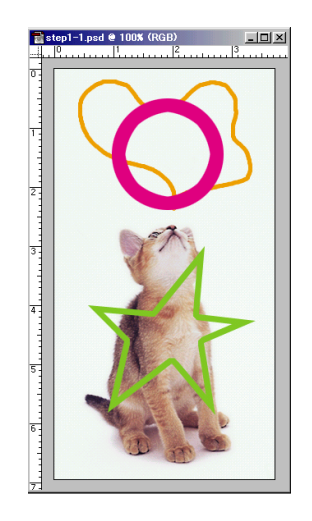

12. Өмнө хадгалсан байдалд буцна. File>Revert

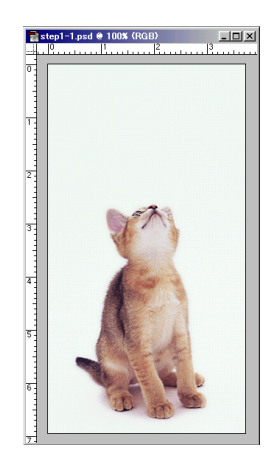

#### 13. Өнгийн уусалт

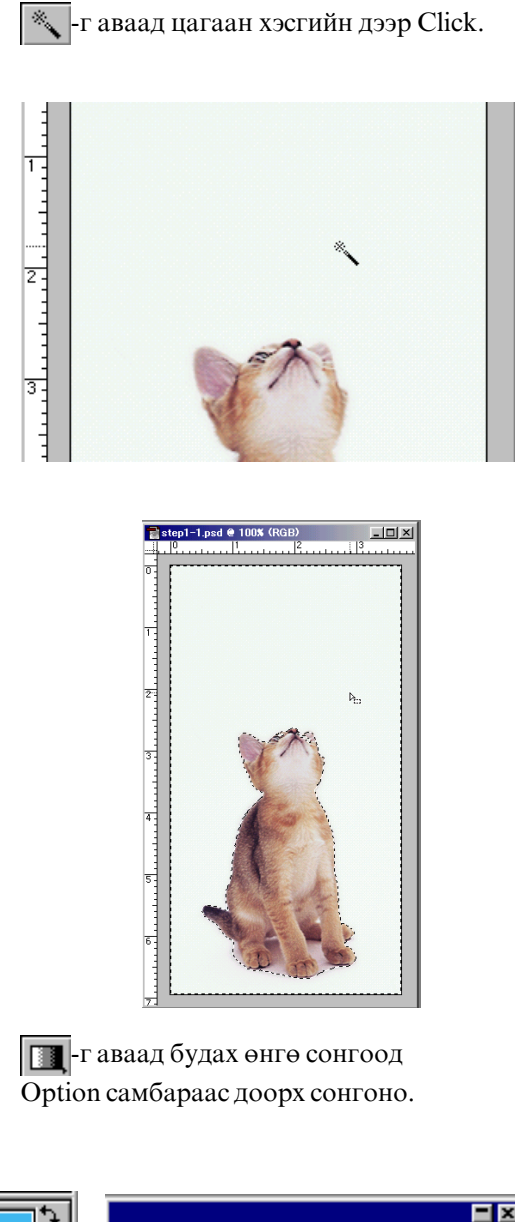

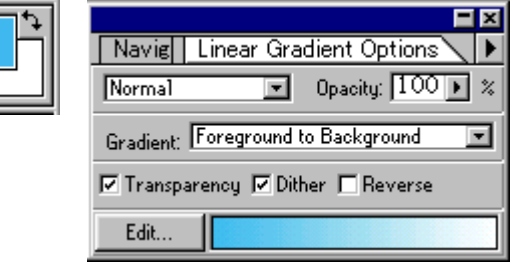

Drag хийнэ.

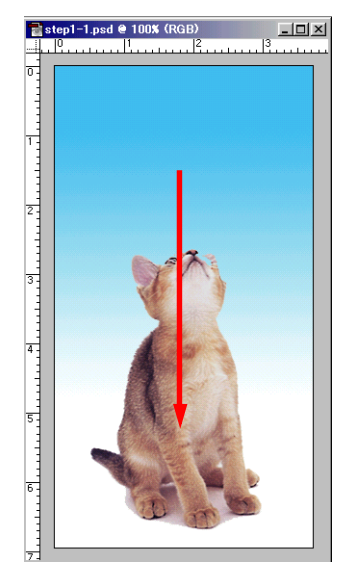

### — -гаар **Shift** -г дараад зөв Дугуй тэмдэглнэ.

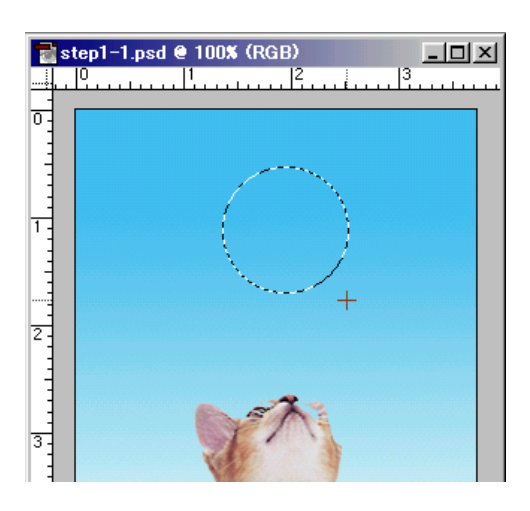

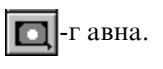

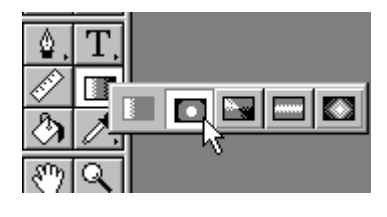

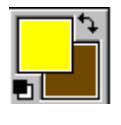

|                                    | × |
|------------------------------------|---|
| Navig Radial Gradient Options      | ► |
| Normal Opacity: 100 🕨              | % |
| Gradient: Foreground to Background | · |
| 🔽 Transparency 🔽 Dither 🗖 Reverse  |   |
| Edit                               |   |

Зурах өнгө бас дэвсгэрийн өнгө сонгоно.

#### Drag хийнэ.

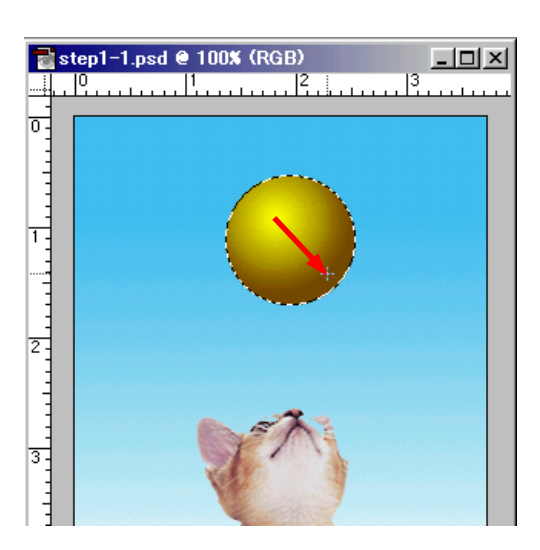

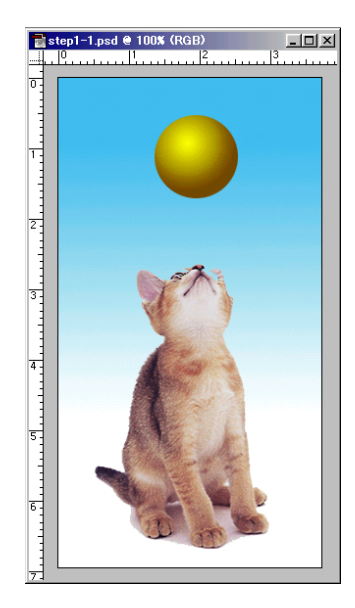

#### 14.Файлыг өөр нэр өгөөд хадгалах.

File>Save As...

| Save As            | ? ×                                       |
|--------------------|-------------------------------------------|
| Save in: 🧲         | 🖥 My Works 💽 💽 📑 📰 📰                      |
|                    |                                           |
|                    |                                           |
|                    |                                           |
|                    |                                           |
| L                  |                                           |
| File <u>n</u> ame: | cat2 Save                                 |
| Save As            | Photoshop (*.PSD;*.PDD)                   |
|                    | Save Inumbrial 🔽 Use Lower Case Extension |

#### тэгээд, File>Close

### Тэмдэглэх хэрэглүүр 2

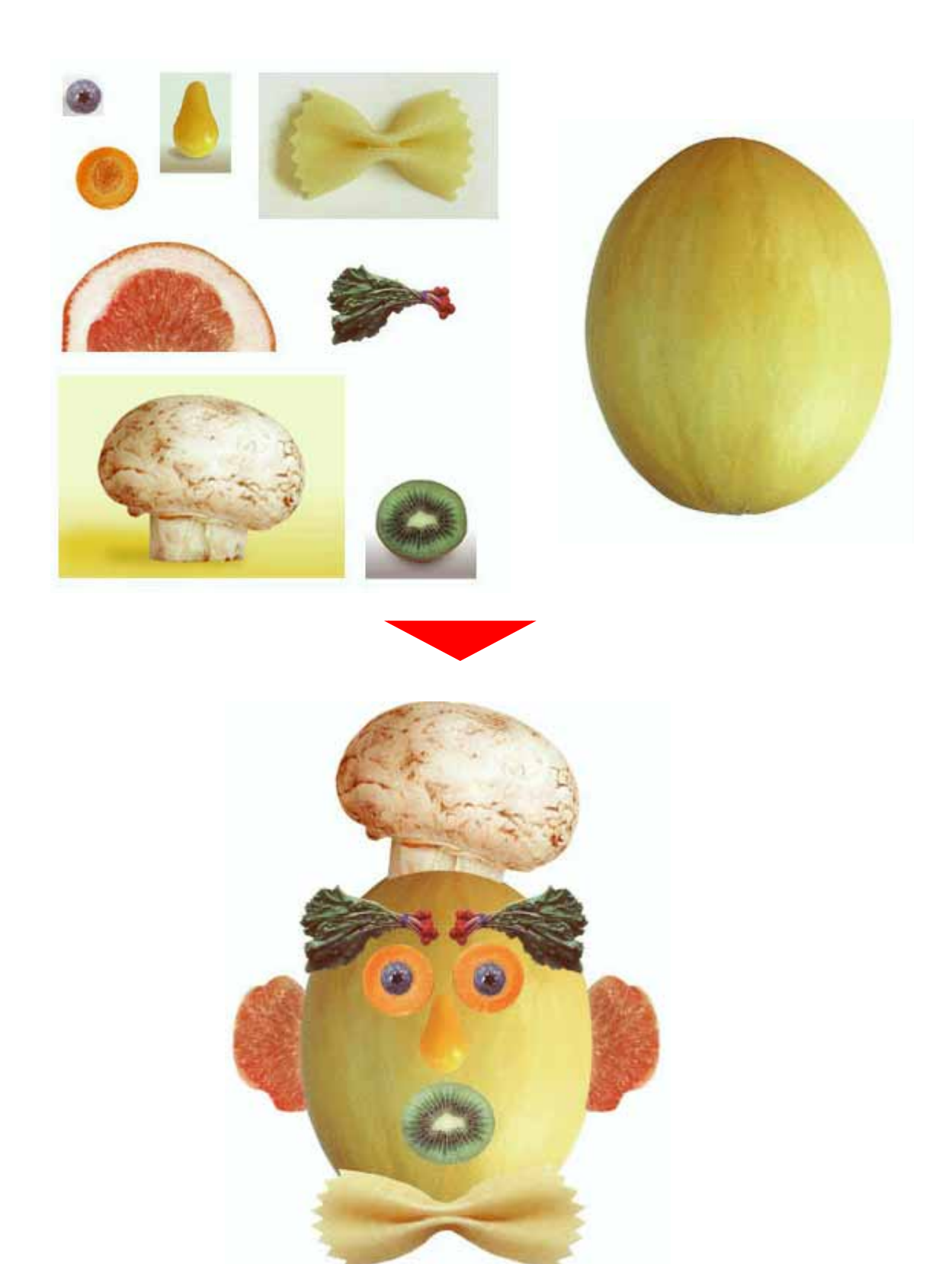

#### 1.Файлыг нээнэ.

#### File>Open...

kimi-Lesson/Photoshop/PS-Lesson09-face parts.jpg, face.jpg

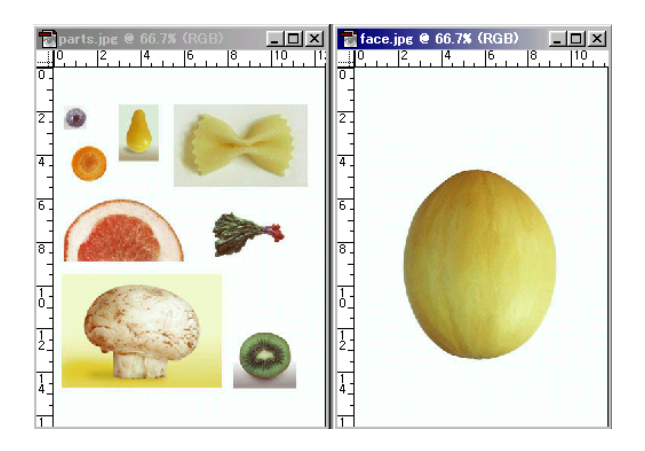

#### 2.Нүд хийнэ.

г аваад доорхи шиг тэмдэглэнэ.
Тэмдэглэсэн хүрээг зөөж болно.

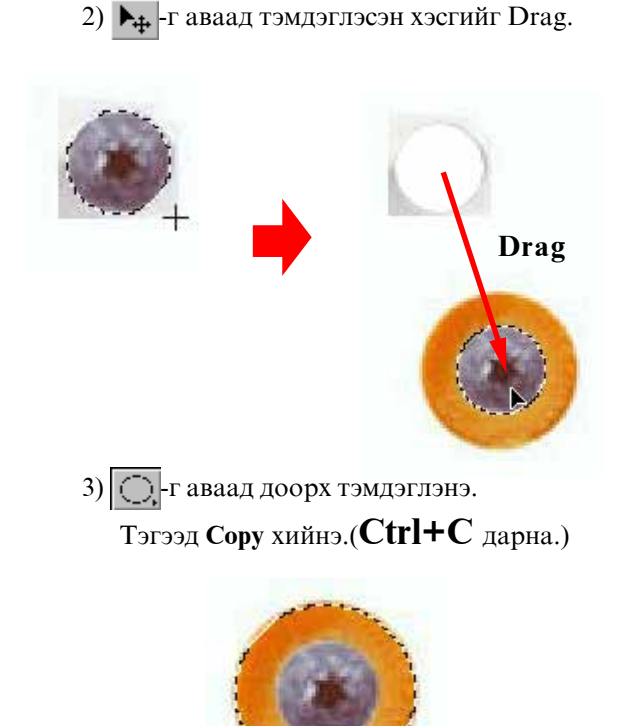

#### 4) face.jpg дээр Paste хийнэ.(**Ctrl+V** дарна.)

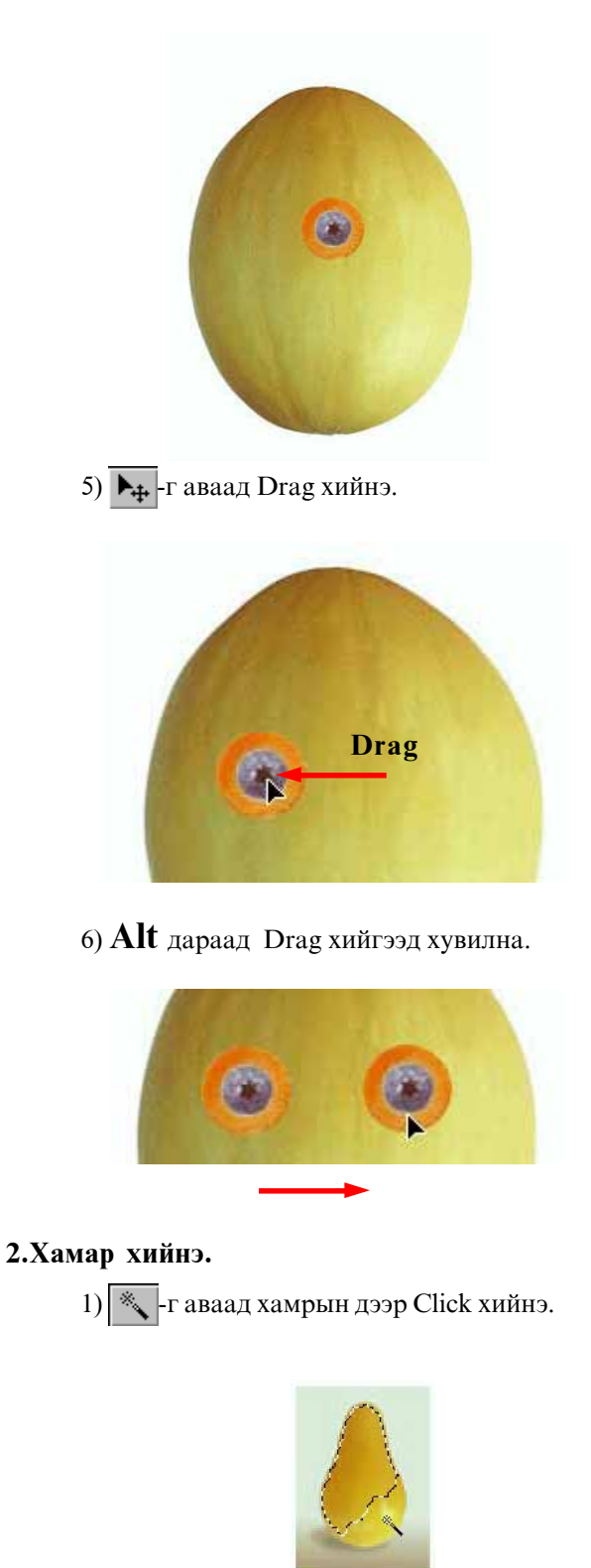

2) **SHIFT** дараад -гаар click хийгээд бүх тэмдэглэнэ. Тэгээд **Сору** хийнэ.(**Ctrl+C** дарна.)

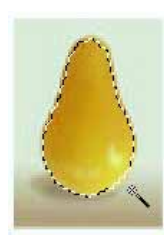

- 3) face.jpg дээр Paste хийнэ.(**Ctrl+V** дарна.)
- 4) **-**г аваад Drag хийнэ.

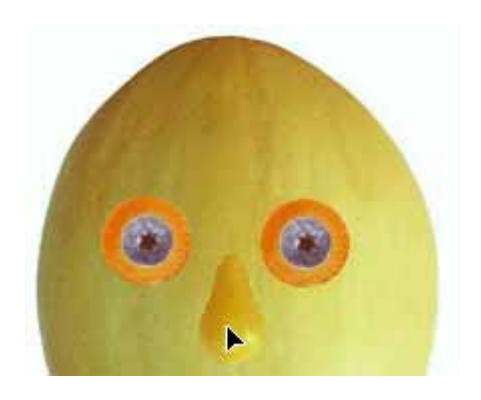

#### 3.Хөмсөг хийнэ.

1) []]-г аваад доорх тэмдэглэнэ.

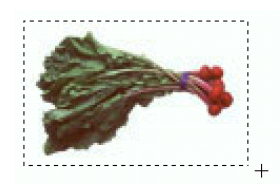

2) - г аваад Alt дараад цагаан хэсэг дээр Click.

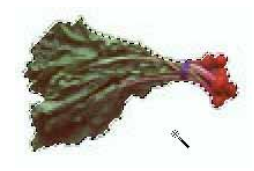

- Тэгээд Сору хийнэ.(Ctrl+C дарна.)
- 3) face.jpg дээр Paste хийнэ.(Ctrl+V дарна.)
- 4) **№**+-г аваад Drag хийнэ.

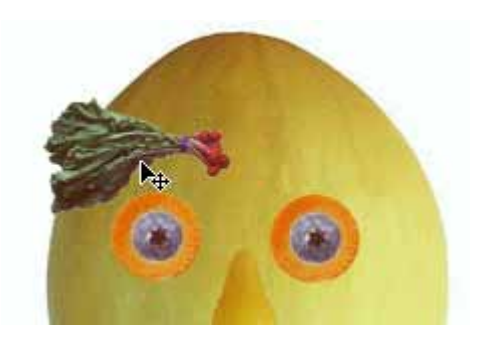

5) Alt дараад Drag хийгээд хувилна.

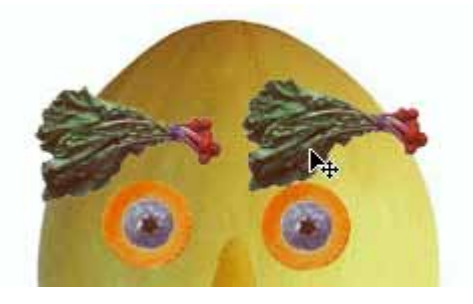

6) Edit>Transform>Flip Horizontal

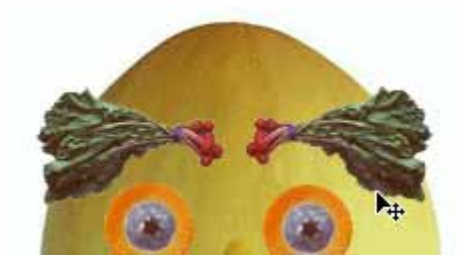

#### 4.Чих хийнэ.

1) - г аваад нэг удаа click. Тэгээд зүүн товч салгаад доорх Drag хийнэ.

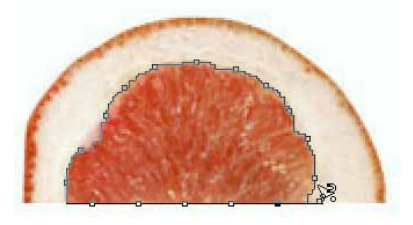

2) Доорх жижиг дугуй гарч ирсэн бол дахиад Click хийнэ.

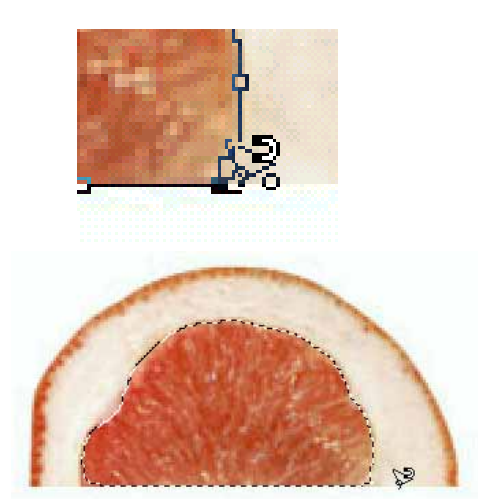

Тэгээд Сору хийнэ.(Ctrl+C дарна.)

3) face.jpg дээр Paste хийнэ.(**Ctrl+V** дарна.)

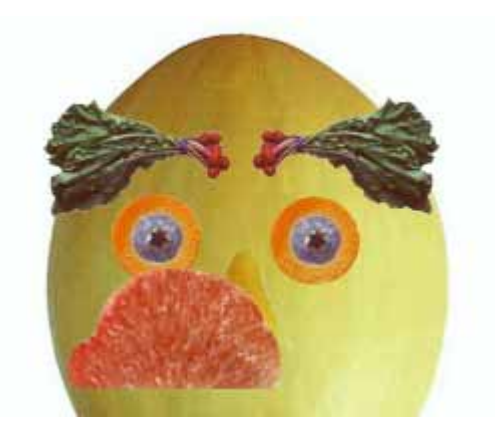

- 4) Edit>Free Transform(Ctrl+T дарна.)
  - Доорхи шиг эргүүлээд зөөнө.

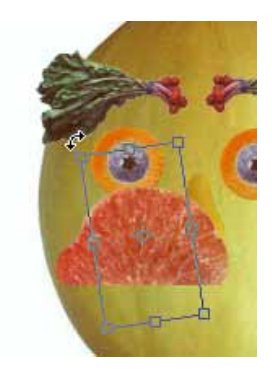

Тэгээд Enter дарна.

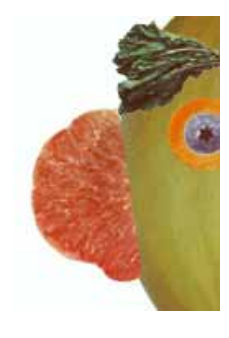

- 5) **•**-г аваад**Alt** дараад Drag хийгээд хувилна.
- 6) Edit>Transform>Flip Horizontal

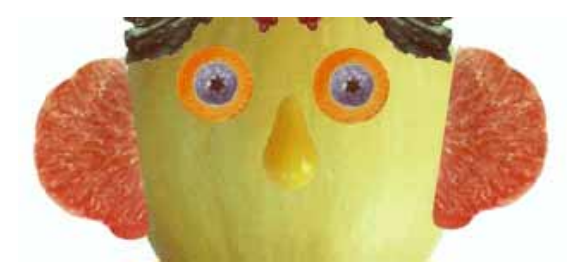

- 5.Ам хийнэ.
  - 1) \_\_\_\_\_-г аваад доорхи шиг тэмдэглэнэ.

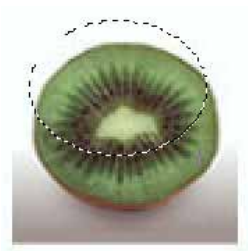

 Select>Transform Selection команд өгөөд Тэмдэглэсэн хүрээний хэмжээг өөрчилж болно.

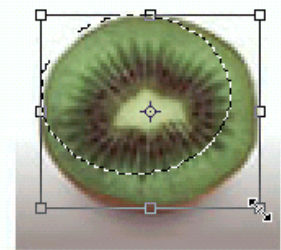

Тэгээд Enter дарна.

#### Тэгээд Сору хийнэ.(Ctrl+C дарна.)

- 3) face.jpg дээр Paste хийнэ.(**Ctrl+V** дарна.)
- 4) **№**+-г аваад Drag хийнэ.

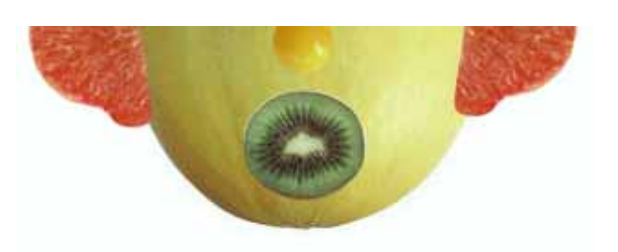

#### 6.Малгай хийнэ.

1) Г аваад нэг удаа click. Тэгээд зүүн товч салгаад доорх Drag хийнэ.

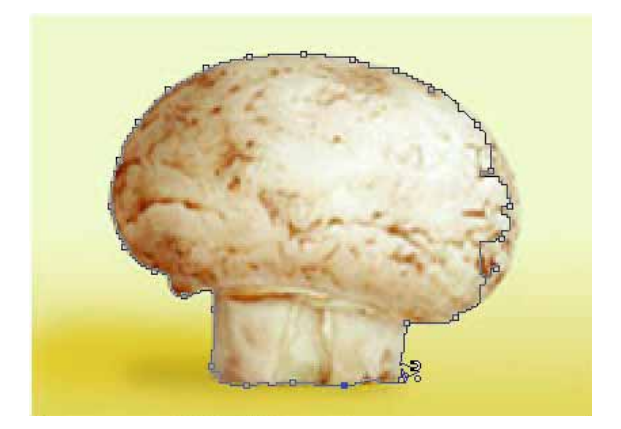

2) Жижиг дугуй гарч ирсэн бол дахиад Click хийнэ.

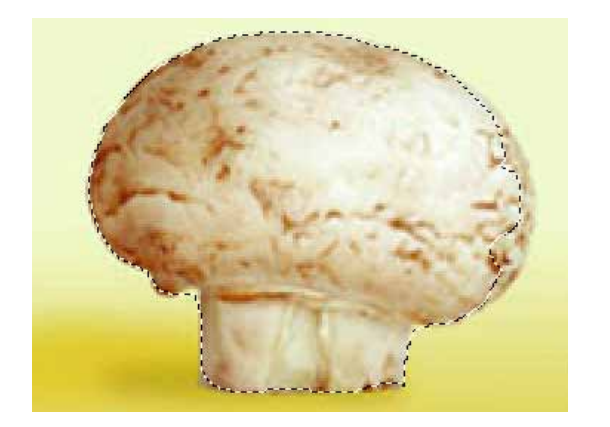

Сайн тэмдэглэж чадаагүй бол
-г аваад SHIFT дараад тэмдэглэх хэсгийг нэмж болно.

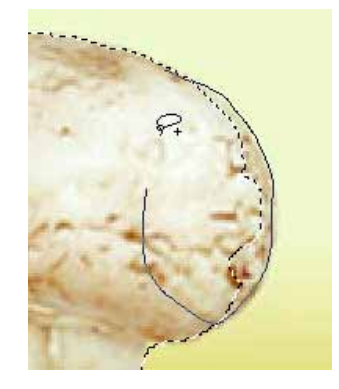

Бас 💭 -г аваад Alt дараад тэмдэглэх хэсгийг хасаж болно.

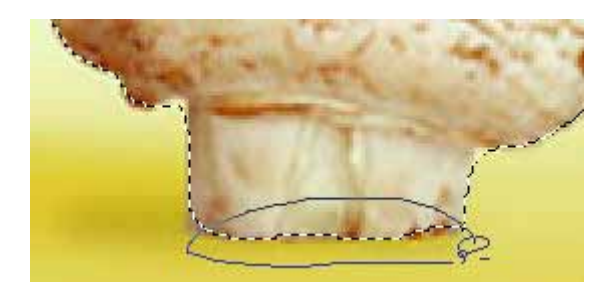

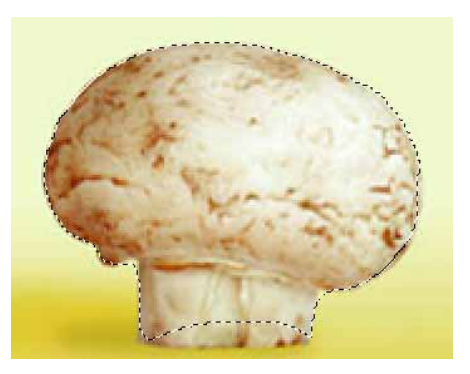

Тэгээд Сору хийнэ.(Ctrl+C дарна.)

3) face.jpg дээр Paste хийнэ.(**Ctrl+V** дарна.)

4) **-**г аваад Drag хийнэ.

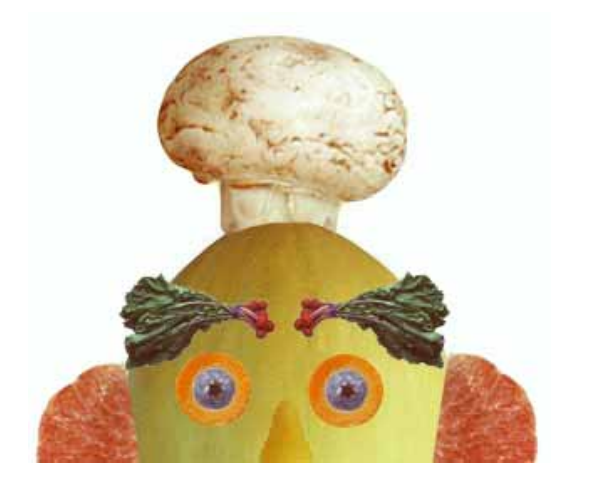

#### 7.Зангиа хийнэ.

 Г. аваад Alt дараад тэмдэглэх хэсгийг Click Click....., Dra---g, Click Click....., Dra---g хийнэ.

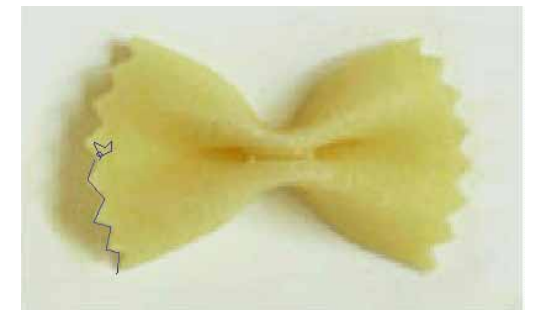

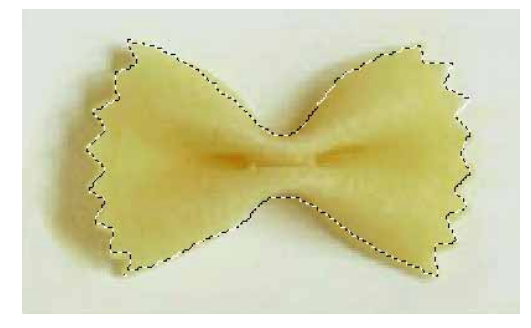

- Тэгээд Сору хийнэ.(Ctrl+C дарна.)
- 2) face.jpg дээр Paste хийнэ.(Ctrl+V дарна.)
- 3) **№**+-г аваад Drag хийнэ.

#### 4) Edit>Free Transform(Ctrl+T дарна.)

Хэмжээ өөрчилнө.

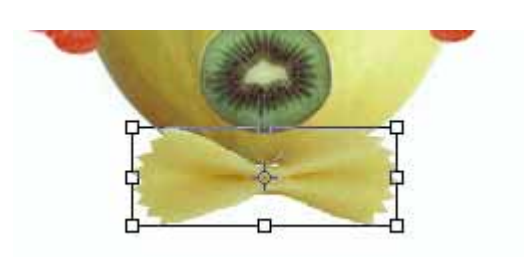

Тэгээд Enter дарна.

Ингээд Дууссан.

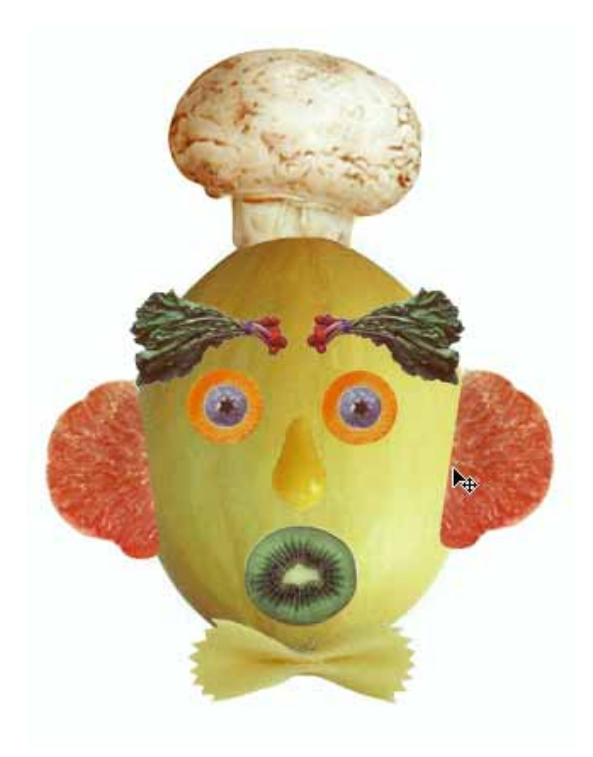

## Layer түүний тухай

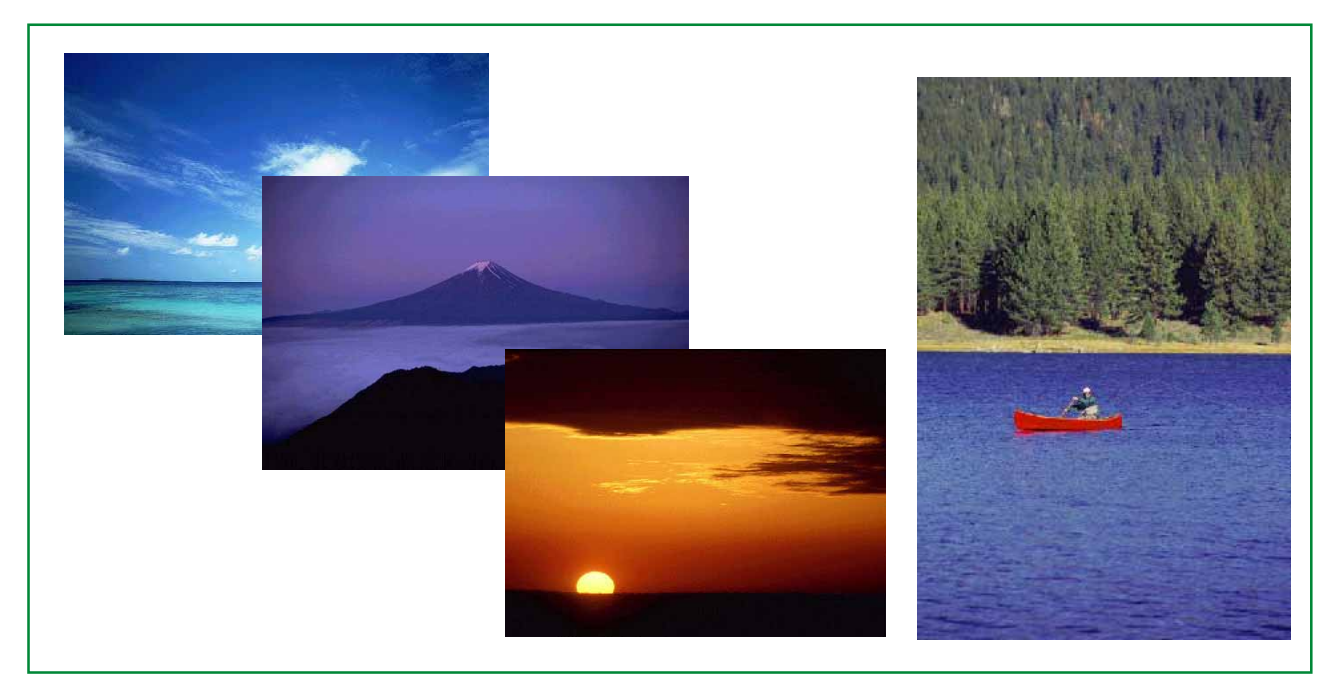

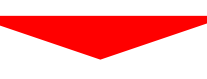

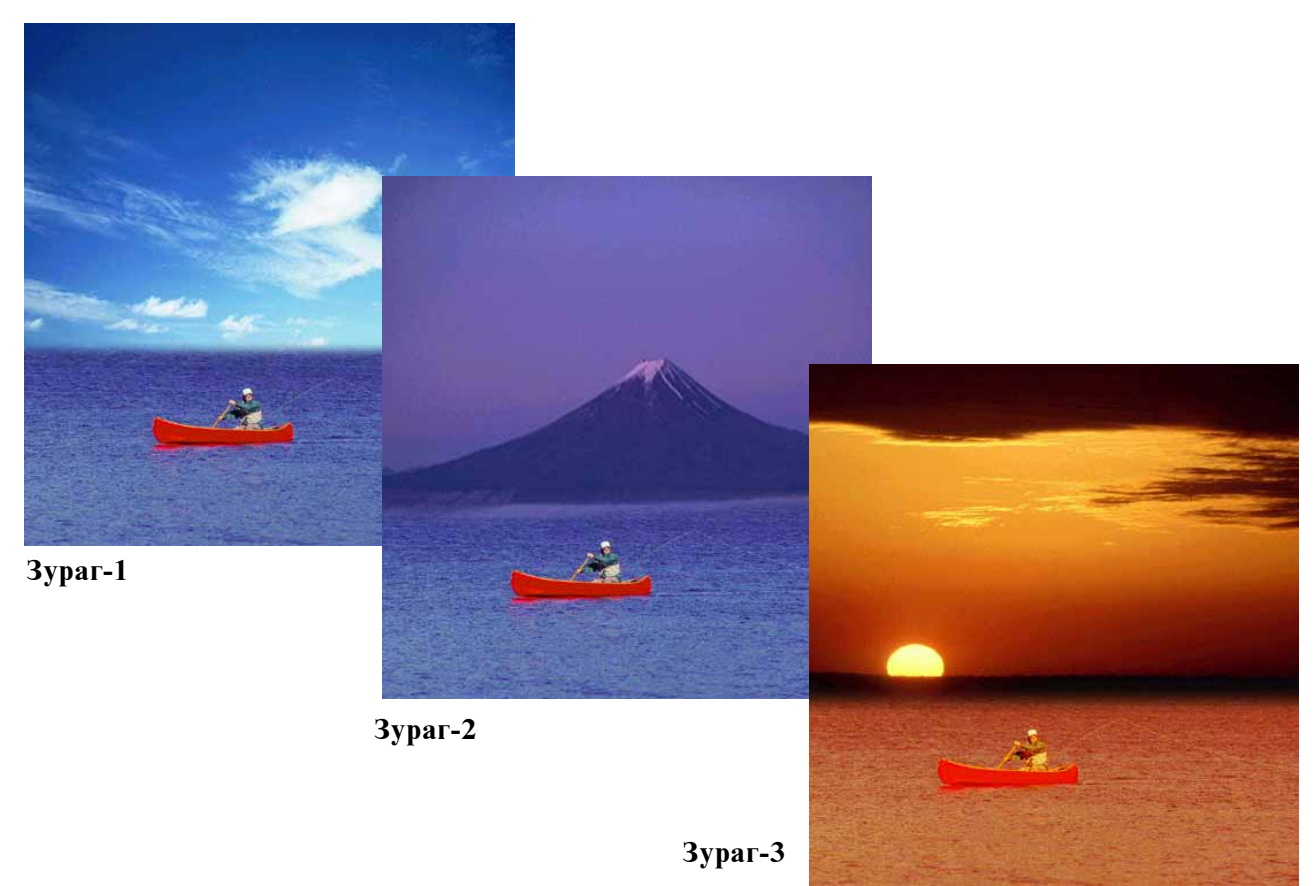

#### 1.Файлыг нээнэ.

#### File>Open...

kimi-Lesson/Photoshop/ PS-Lesson10-Layer1/ start.jpg

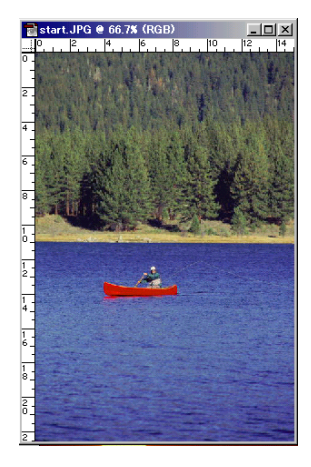

#### 2.Зургийг тайрах

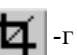

и -г аваад хэрэгтэй хэсэгийг тэмдэглэнэ.

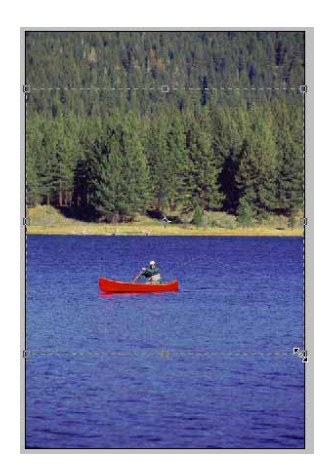

Enter дараад зургийг тайрна.

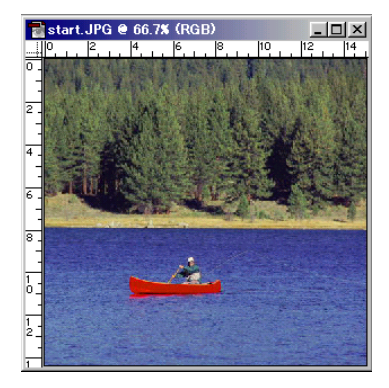

#### 3.Зургийг нийлүүлнэ. (Зураг-1)

File>Open... sky.jpg

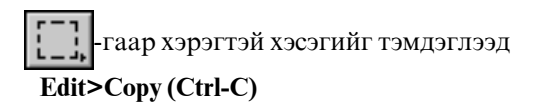

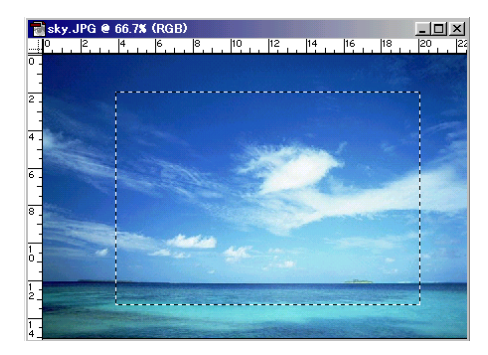

тэгээд start.jpg файлын дээр Edit>Paste (Ctrl-V)

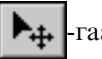

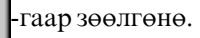

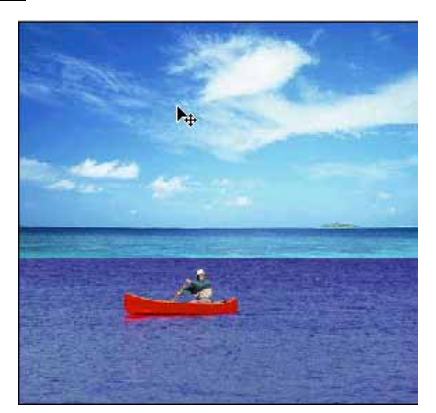

#### Window>Show Layers

( Хоёр Layer болж байна.)

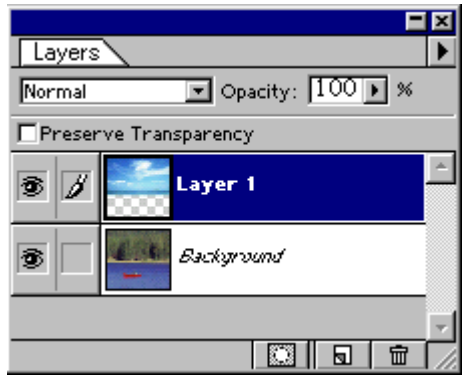

#### 4.Хязгаарыг бүдэгрүүлнэ.

-г сонгоод **Brushes** самбараас Зохих хэмжээг сонгоод хязгаарыг баллана.

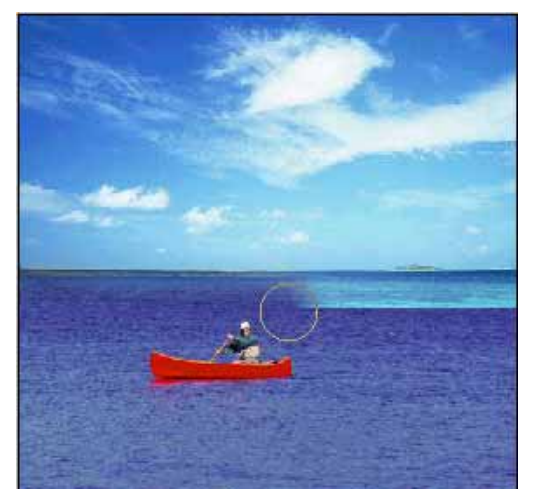

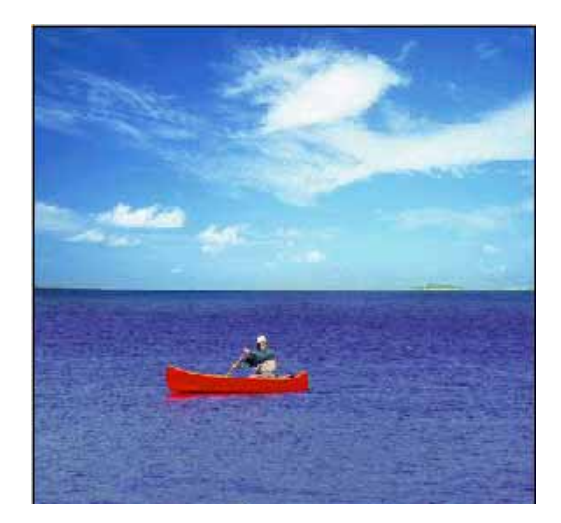

5.Зургийг нийлүүлнэ. (Зураг-2) File>Open... fuji.jpg

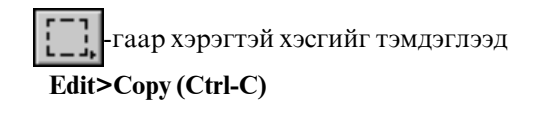

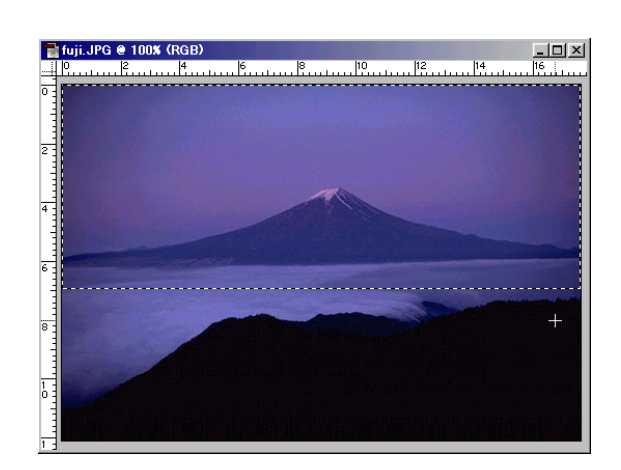

тэгээд start.jpg файлын дээр Edit>Paste (Ctrl-V)

▶**.** -гаар зөөлгөөд

**Edit>Free Transform(Ctrl+T)** дараад зургийг томруулна.

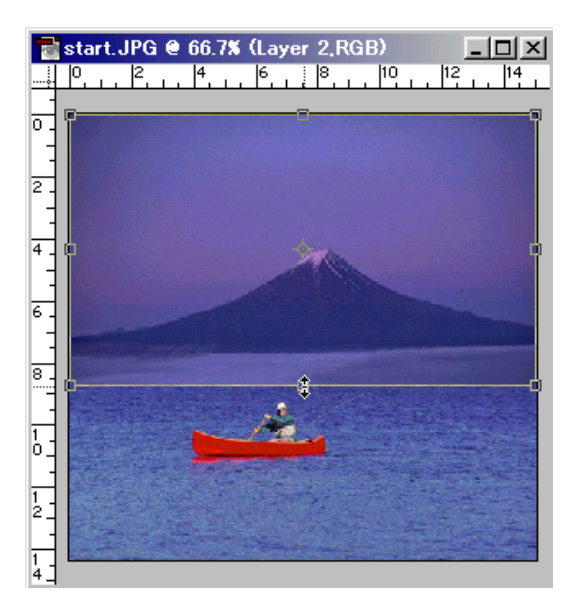

#### 6.Хязгаарыг бүдэглүүлнэ.

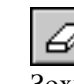

🖉 -г сонгоод Brushes самбараас

Зохих хэмжээг сонгоод хязгаарыг баллана.

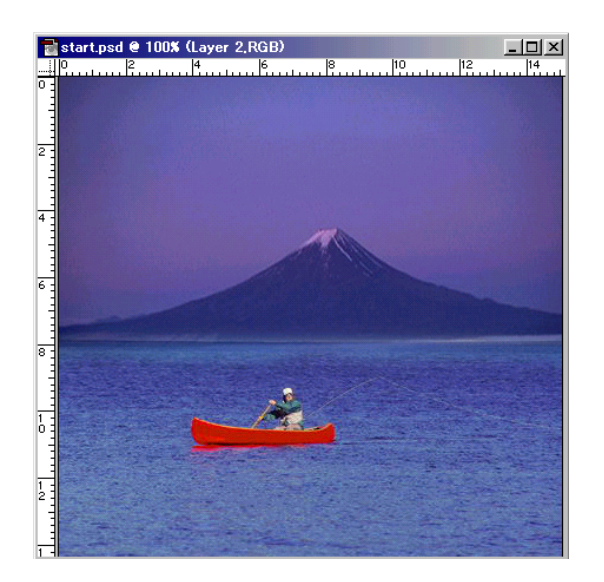

#### 7.Зургийг нийлүүлнэ. (Зураг-З)

File>Open... sunset.jpg

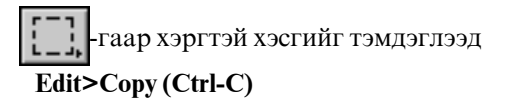

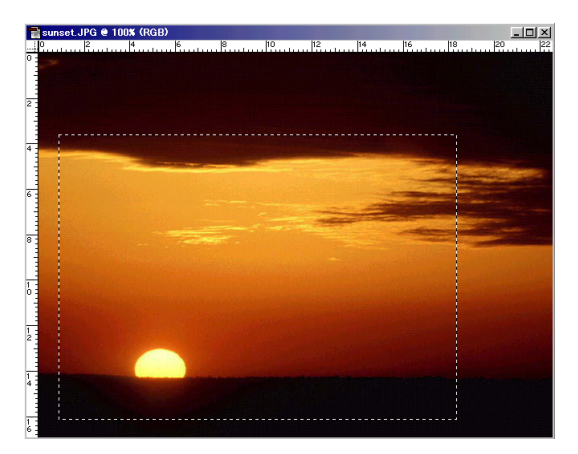

тэгээд start.jpg файлын дээр Edit>Paste (Ctrl-V)

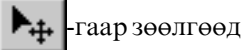

Edit>Free Transform(Ctrl+T) дараад зургийн хэмжээ өөрчилнө.

#### 8.Хязгаарыг бүдэглүүлнэ.

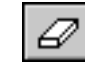

-г сонгоод Brushes самбараас Зохих хэмжээг сонгоод хязгаарыг баллана.

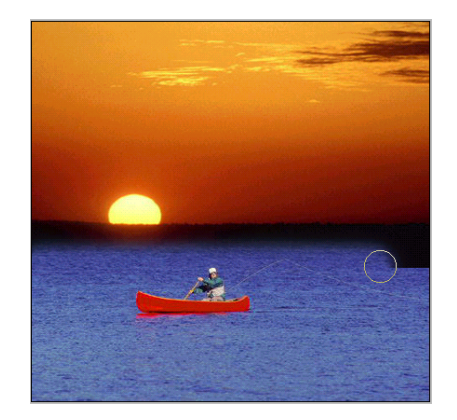

#### 9.Зургийн өнгө өөрчилнө.

Эхлээд Layer-г хувилна. Layer самбарын дээр Background Layer -г сонгоод

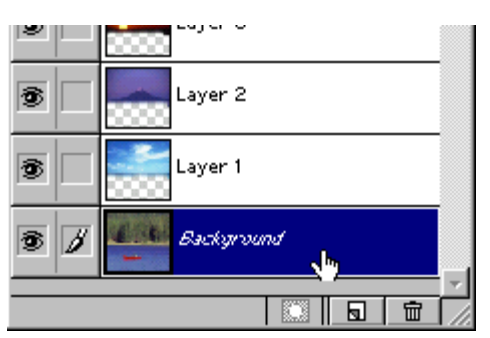

#### Layer>Duplicate Layer...

| Duplicate Layer       | ×      |
|-----------------------|--------|
| Duplicate: Background | OK     |
| As: Background copy   | Cancel |
| Destination           |        |
| Document: start.psd   |        |
| Name:                 |        |
|                       |        |

ОК-г дарна.

Тэнгэр бас уулын Layer -ийн 👼 -г дараад Тэнгэр бас уулын Layer-г нуулгана.

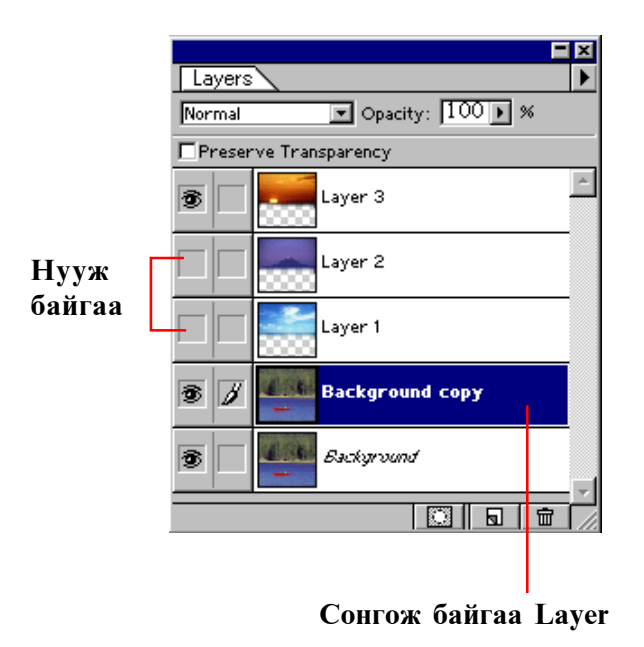

#### Background Copy Layer-г сонгоод Image>Adjust>Variations...

Шар бас Улаан өнгө нэмнэ.

#### 10.Файлыг хадгална.

File>Save As... kimi-lesson/ My works хавтас дотор хадгалаарай.

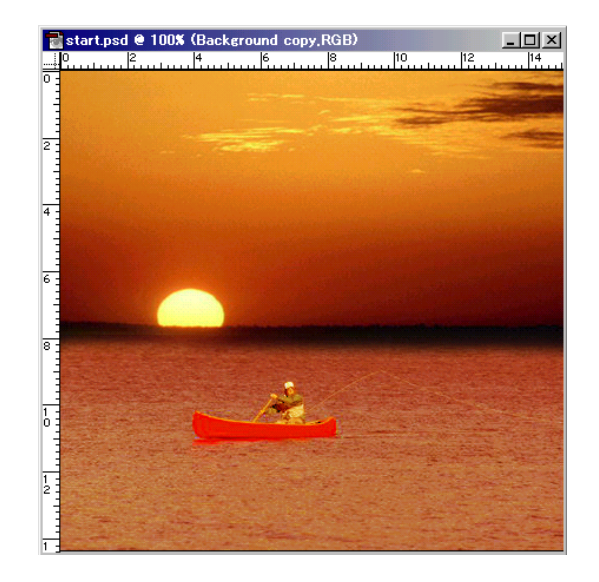

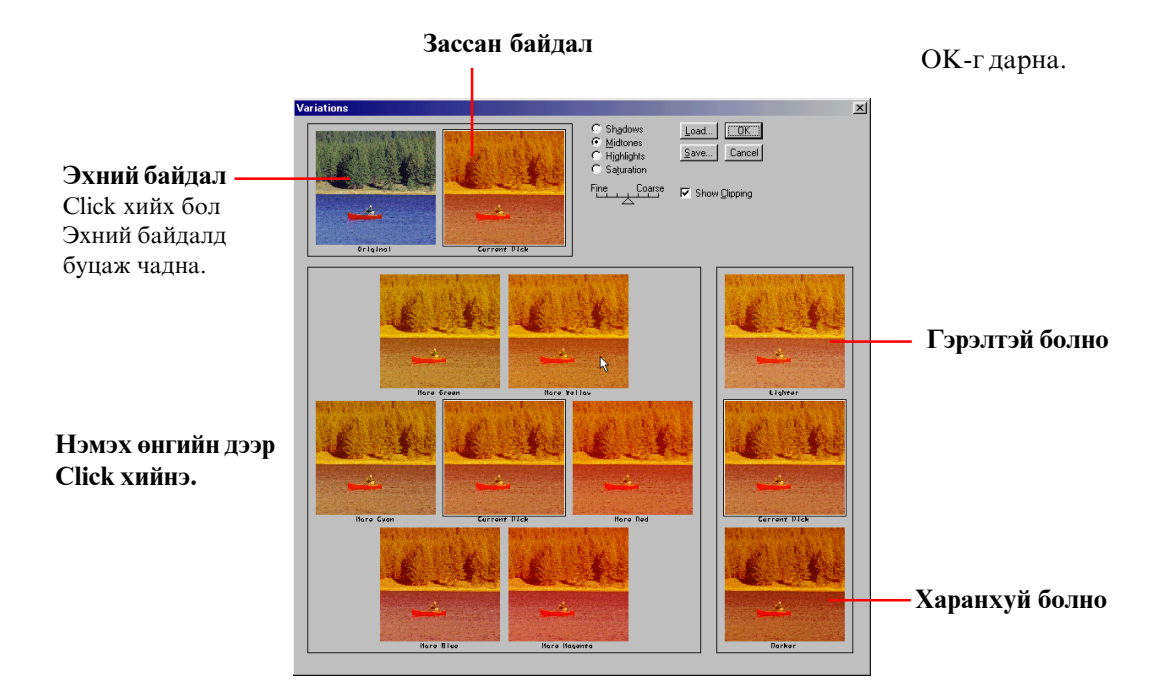

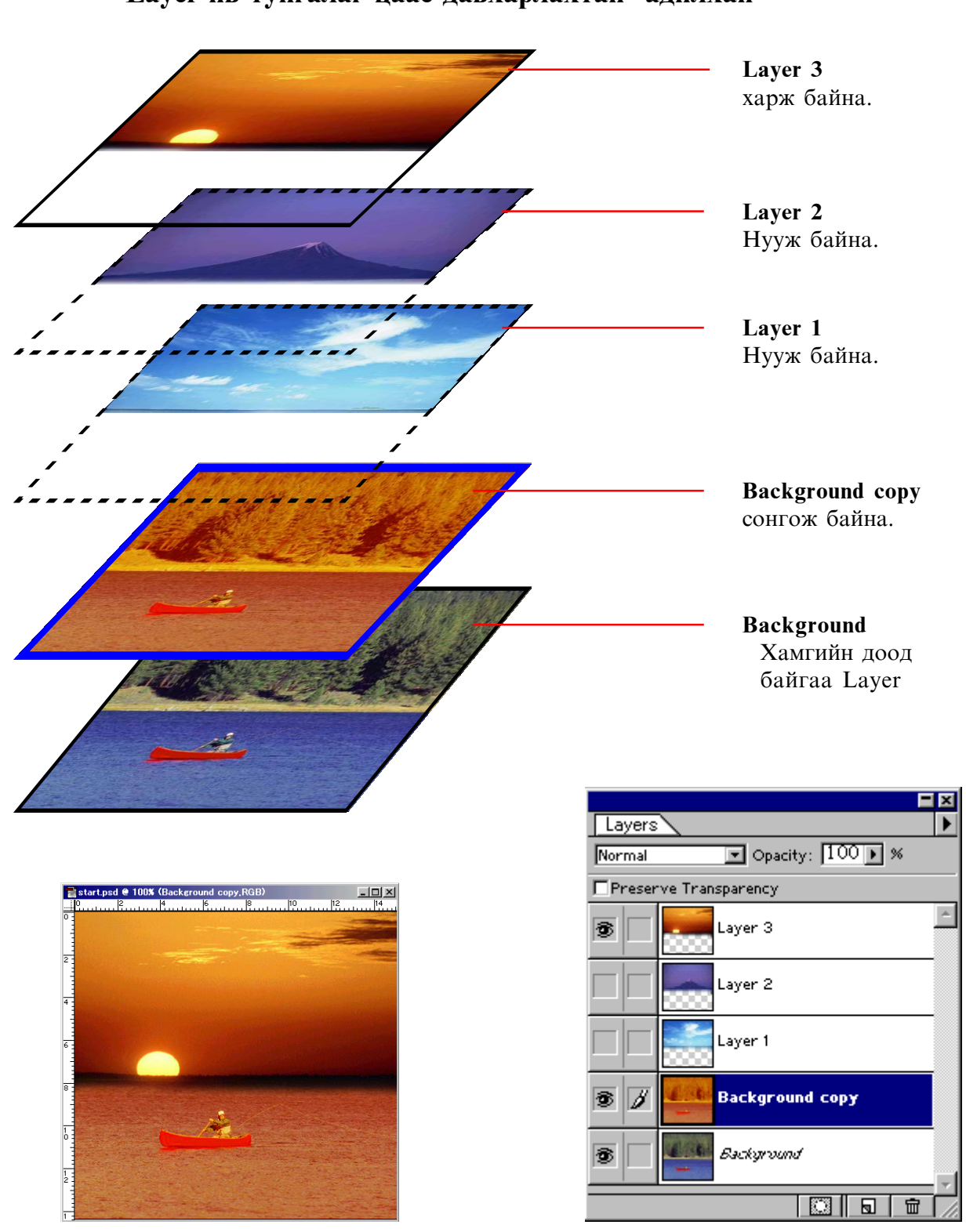

### Layer нь тунгалаг цаас давхарлахтай адилхан

Ингээд

### Layer-гажиллуулах

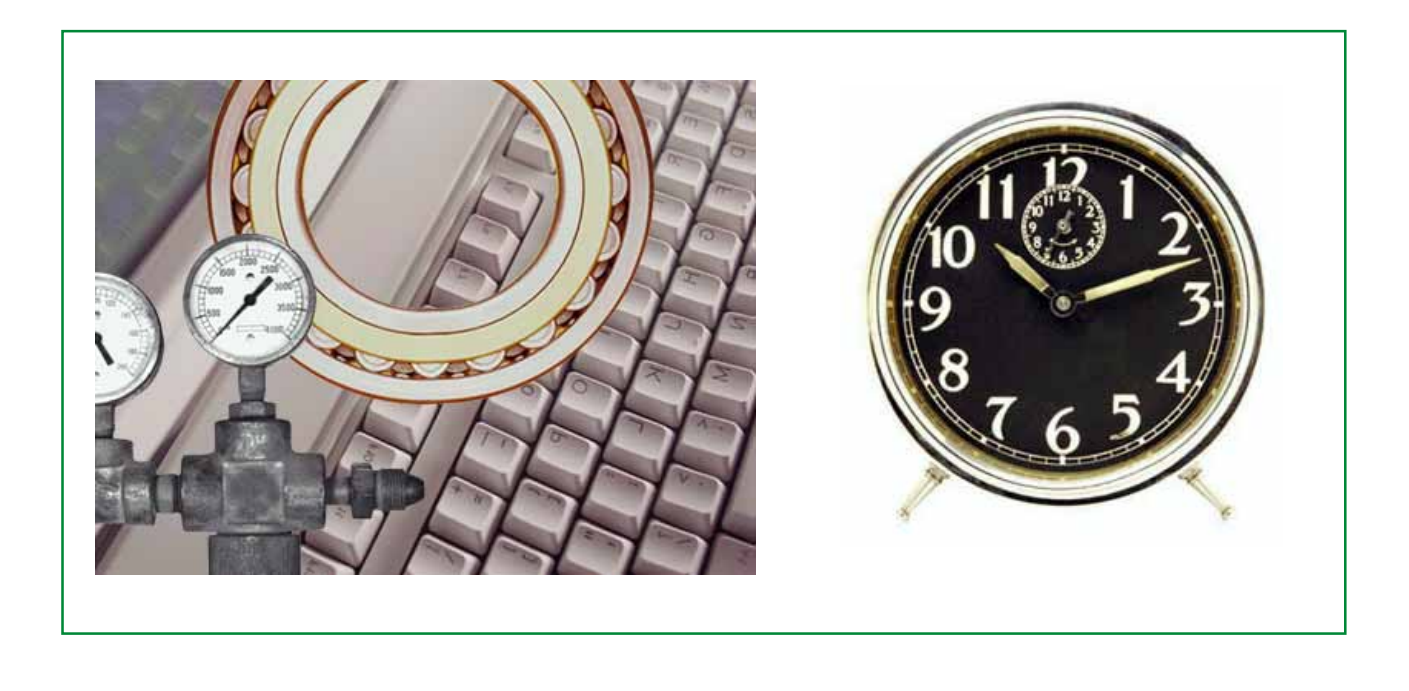

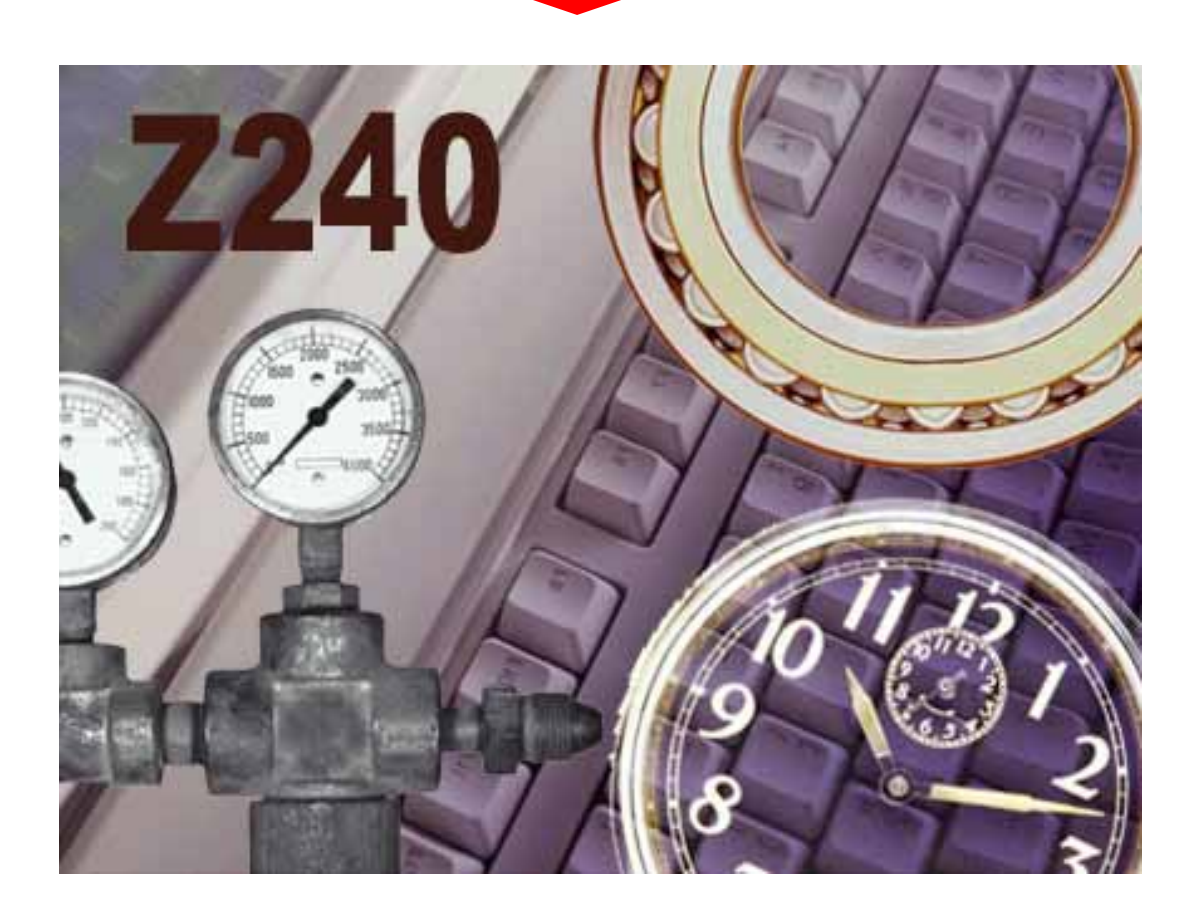

#### 1.Файлыг нээнэ.

#### File>Open...

kimi-Lesson/Photoshop/ PS-Lesson11-Layer2/start02.psd

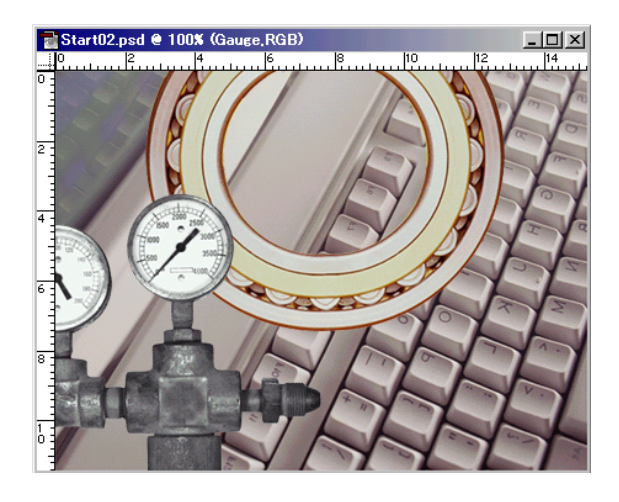

#### 2.File>Open... clock.jpg

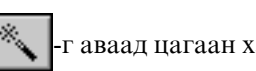

-г аваад цагаан хэсгийг тэмдэглэнэ.

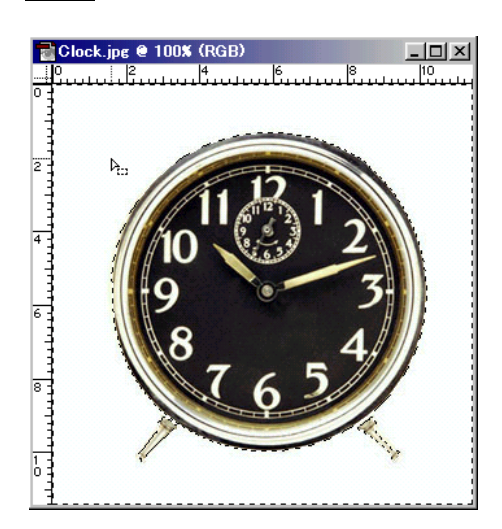

3.Select>Inverse хийгээд эсрэг тэмдэглэнэ.

#### Window>Show Layer

Layer-ийн ажиллуулах

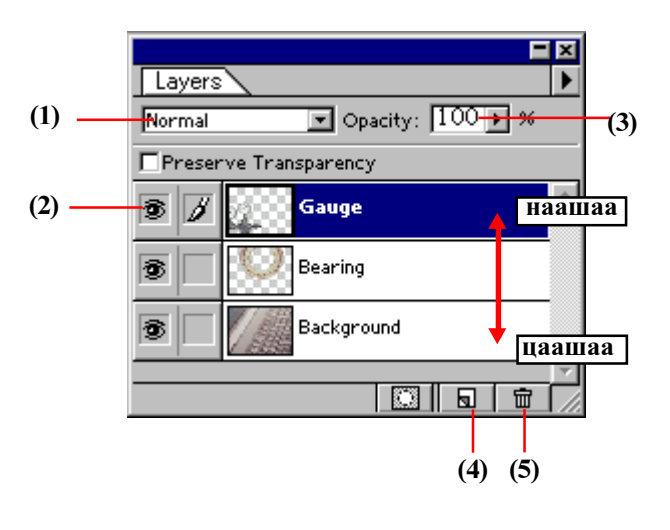

(1) давхарлах арга өөрчлөгдөх

- (2) нуугдах, гарч ирэх
- (3) тунгалагших зэрэг
- (4) шинэ Layer хийх
- (5) Layer-ийг гээх

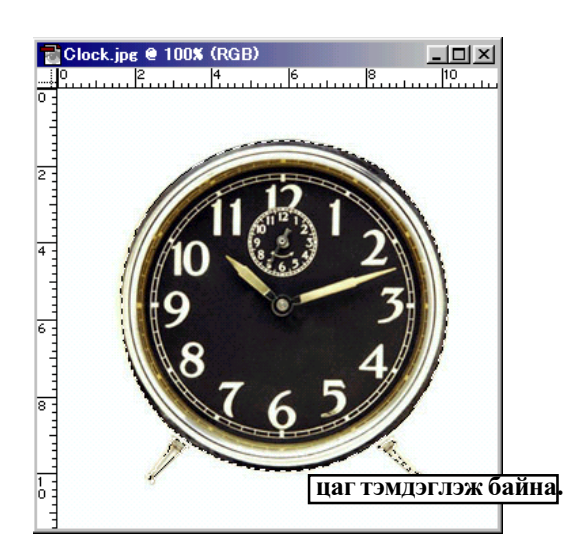

Edit>Copy(Ctrl-C)

#### 4.Start.psd файлын дээр

Edit>Paste(Ctrl-V)
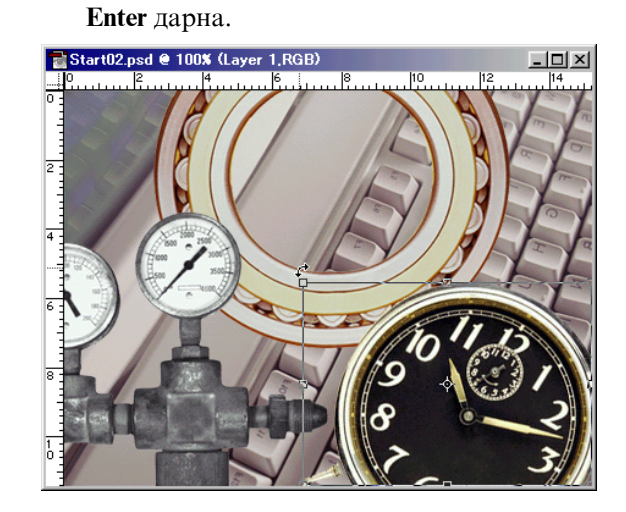

Жижигрүүлээд, эргүүлээд,зөөлгөөд

**5.Edit>Free Transform(Ctrl-T)** 

# 6.Layer давхарлах арга өөрчлөгдөх

Layer туслах самбарын дээр, давхарлах арга **Screen** сонгоно.

|             | Layers |         |  |
|-------------|--------|---------|--|
| $\subseteq$ | Prece  |         |  |
|             |        |         |  |
|             | 90     | Layer I |  |
|             | 3      | Gauge   |  |
|             | 3      | Bearing |  |
|             |        |         |  |

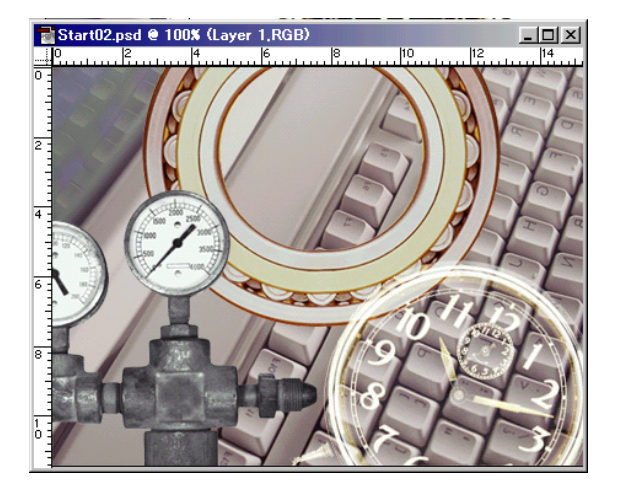

Bearing Layer-ийг сонгоод Edit>Free Transform(Ctrl-T) жижигрүүлээд,зөөлгөнө

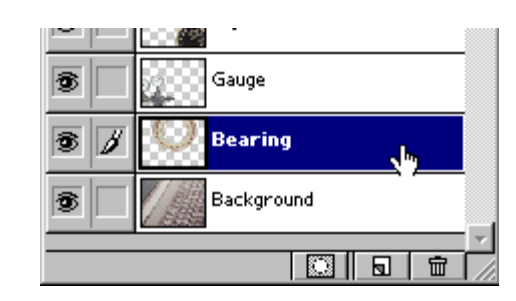

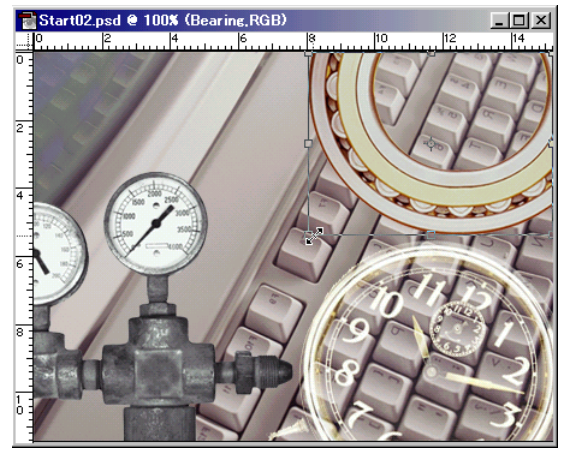

# 8.Дэвсгэрт өнгийн уусалт тавина.

Background Layer-ийг сонгоод

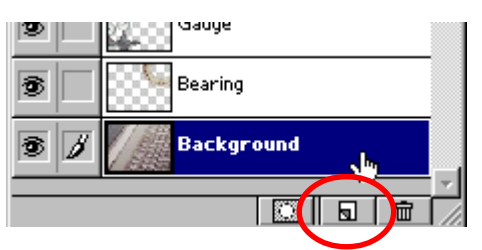

🕤 -г дараад Шинэ Layer хийнэ.

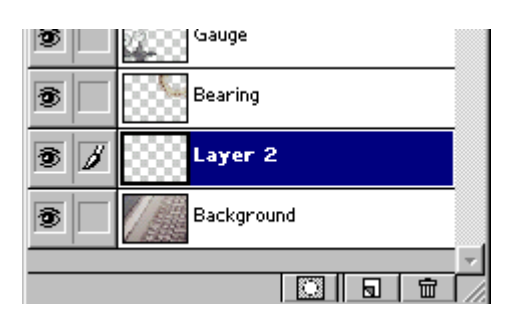

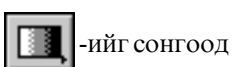

Linear Gradietion Options самбарын дээр, Gradient: foreground to Transparent сонгоно.

| Linear Gradient Options               |   |  |  |
|---------------------------------------|---|--|--|
| Normal 💽 Opacity: 100 🕨 %             |   |  |  |
| Gradient: Foreground to Transparent 💽 | Þ |  |  |
| ☑ Transparency ☑ Dither □ Reverse     |   |  |  |
| Edit                                  |   |  |  |

| 1 | 1        |
|---|----------|
| I |          |
| l | <u> </u> |

Будах өнгөнд хөх өнгө тавина.

Тэгээд уусалт хийнэ.

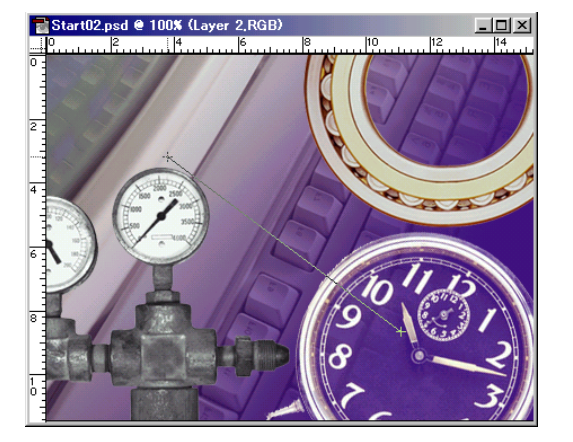

Давхарлах арга **Screen** сонгоно. **Орасіty**(Тунгалагших зэрэг): 80%

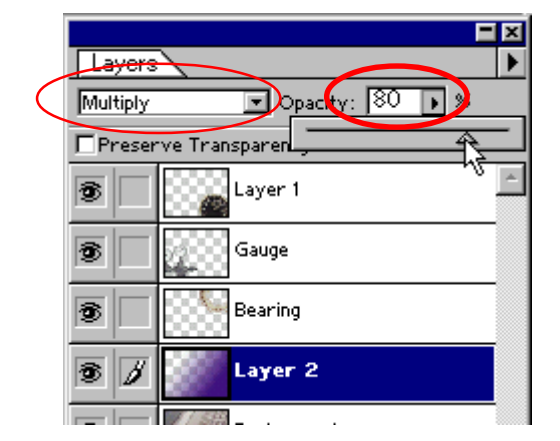

# 9. Текст бичнэ.

| <b>Г</b> ,-г сонгоод, зургийн дээр                                            | Click!       |
|-------------------------------------------------------------------------------|--------------|
| Type Tool                                                                     | ×            |
| Font: Arial Black 💽 Resular 💌                                                 | OK<br>Cancel |
| Size: 80 points Leading:   Kerning: □ ✓ Auto Tracking: □   Color: Baseline: 5 | E E E        |
| Antr-Aliase Ortsp                                                             | Preview      |
| Z240                                                                          | *            |
| 100% - Fit in Window                                                          | *            |

Текст бичээд Color: дээр Click хийгээд текстийн өнгө сонгоно.

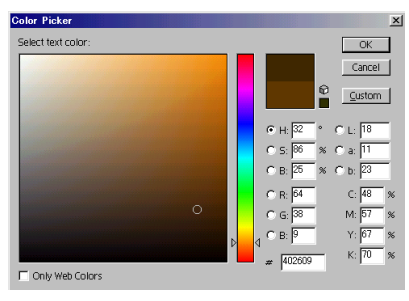

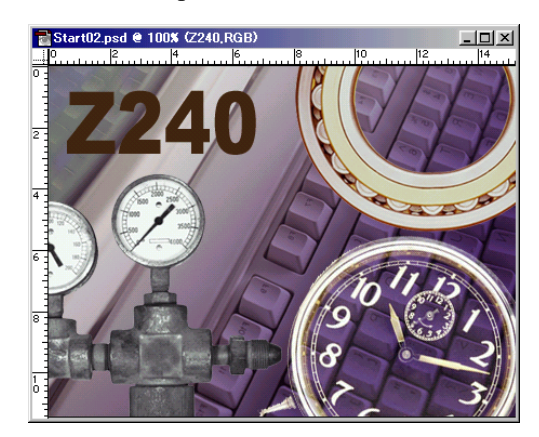

10.Файлыг хадгална.

File>Save As...

Хичээл- 12

# Layer-г ажиллуулах-2

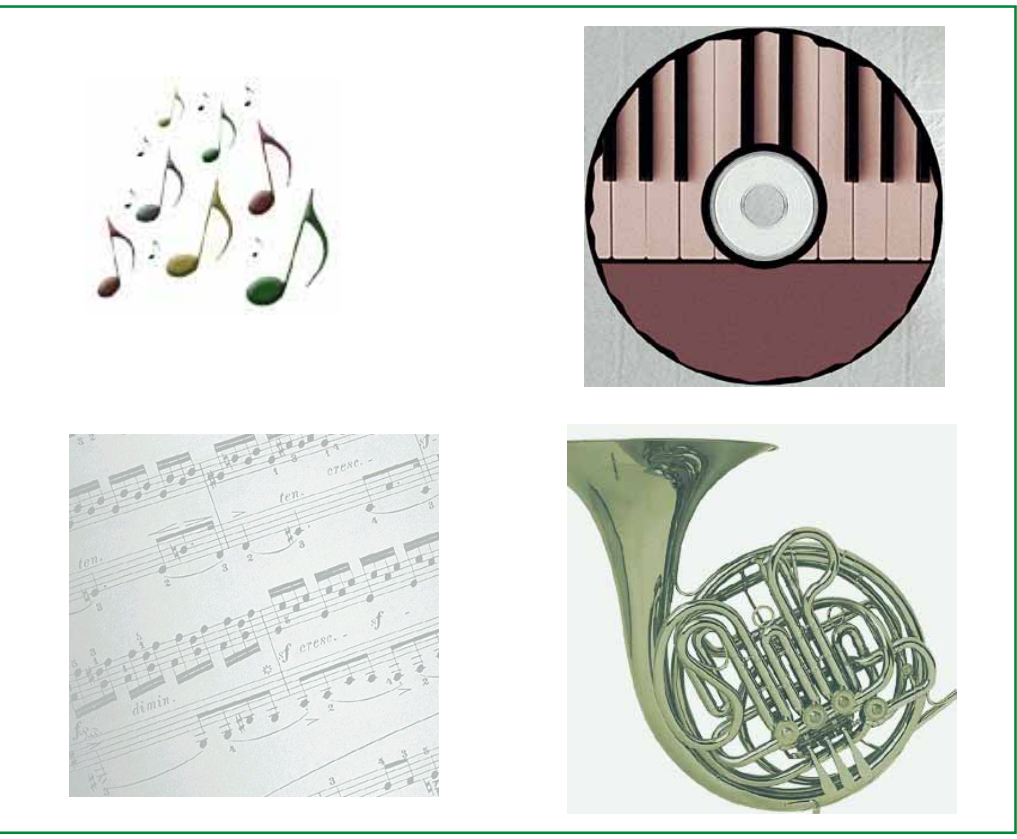

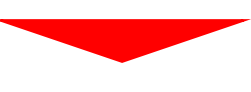

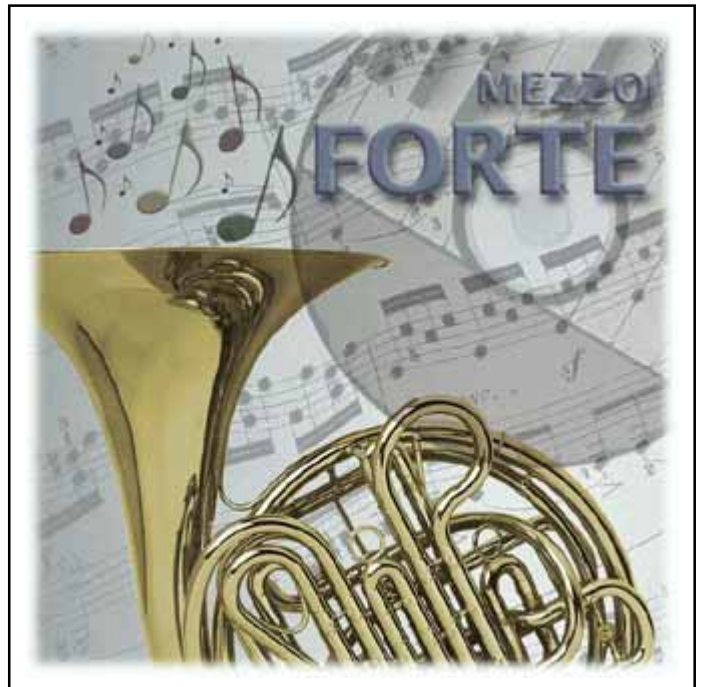

### 1.Шинэ хуудас нээнэ.

# File>New...

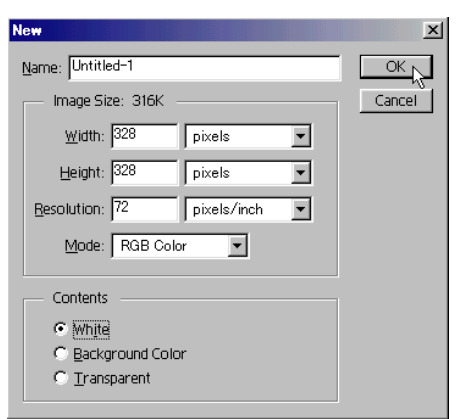

Дээрх тоо өгөөд ОК-г дарна.

| 2   | Untitled-1 @ 100% (RGB) |
|-----|-------------------------|
|     | 0                       |
|     |                         |
|     |                         |
| 2   |                         |
|     |                         |
|     |                         |
| 4   |                         |
|     |                         |
|     |                         |
| 6   |                         |
|     |                         |
| L   |                         |
| 8   |                         |
|     |                         |
|     |                         |
| ò : |                         |
| 13  |                         |

### 2.Файлыг нээнэ.

#### File>Open...

kimi-Lesson/Photoshop/ PS-Lesson12-Layer3 хавтас дотор байгаа таван файлыг доорх бүх сонгоод ОК-г дарна.

| Open                                                         | ? ×                                            |
|--------------------------------------------------------------|------------------------------------------------|
| Look jn: 🔂                                                   | PS-Lesson12-layer3 💌 🖻 📝 📺 🥅                   |
| back.ipg<br>CD.jpg<br>E Encfile.ipg<br>f hom.jpg<br>note.jpg |                                                |
| File <u>n</u> ame:                                           | "back.jpg" "CD.jpg" "Endfile.jpg" "hom.jpg" "n |
| Files of type:                                               | All Formats Cancel                             |
|                                                              |                                                |

# 3.back.jpg файлыг сонгоно.

Window>back.jpg сонгоно.

|                                                           |  | <u>W</u> indow <u>H</u> elp                                                                                                    |
|-----------------------------------------------------------|--|----------------------------------------------------------------------------------------------------|
| Casca <u>d</u> e<br><u>T</u> ile<br>Arran <u>ge</u> Icons |  | Casca <u>d</u> e<br><u>T</u> ile<br>Arran <u>ge</u> Icons                                                                              |
|                                                           |  | Hide Status Bar                                                                                                    |
|                                                           |  | <pre>//ide</pre>                                                                                                    |
| Нээж байгаа<br>файлын нэр                                 |  | 2 CD.jpg @ 100% (RGB)<br>3 horn.jpg @ 100% (RGB)<br>4 note.jpg @ 100% (RGB)<br>5 Endfile.jpg @ 100% (RGB)<br>6 Untitled−1 @ 100% (RGB) |

Зургийг бүхлээр нь тэмдэглэнэ. Select>All (Ctrl+A)

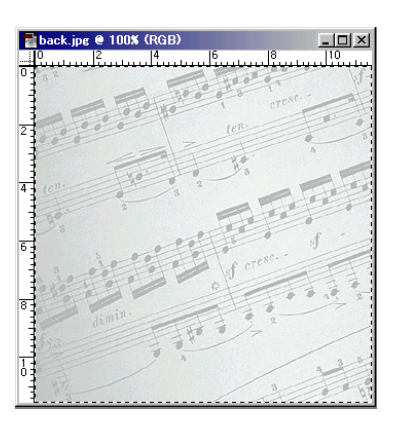

### Edit>Copy (Ctrl+C) тэгээд сая хийсэн шинэ хуудас untitled 1 дээр Paste (Ctrl+V)

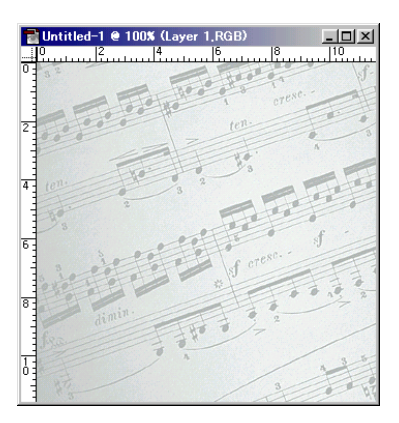

### 4.Хөгжмийн өнгө засна.

Window>horn.jpg сонгоно. Image>Adjust>Varietions...

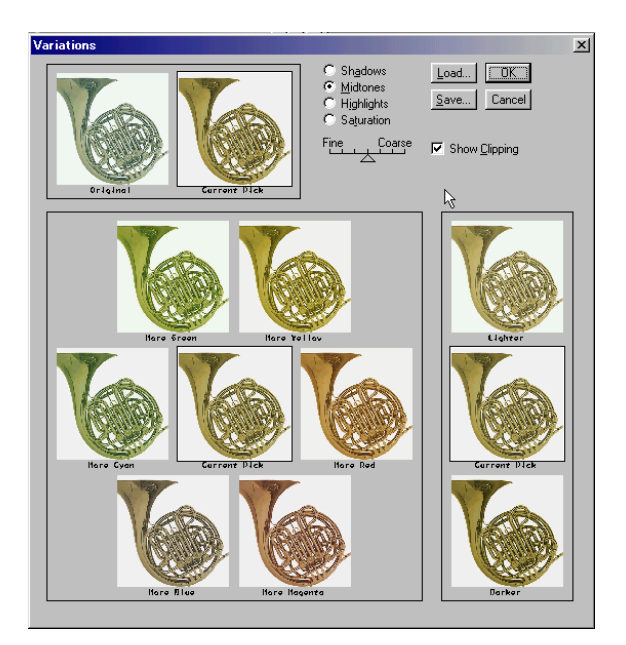

ОК-г дарна.

Бүх цагаан хэсгийг тэмдэглэнэ. Select>Color range... Зургийн цагаан хэсгийн дээр Click.

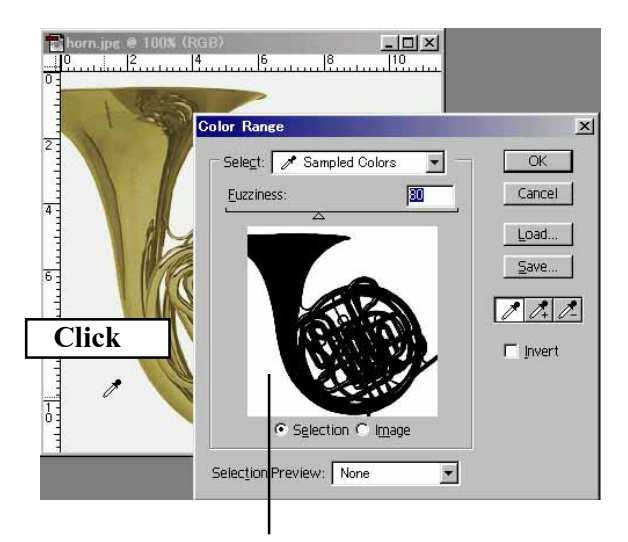

Click хийсэн өнгө бүх тэмдэглэсэн гэж зааж байна.

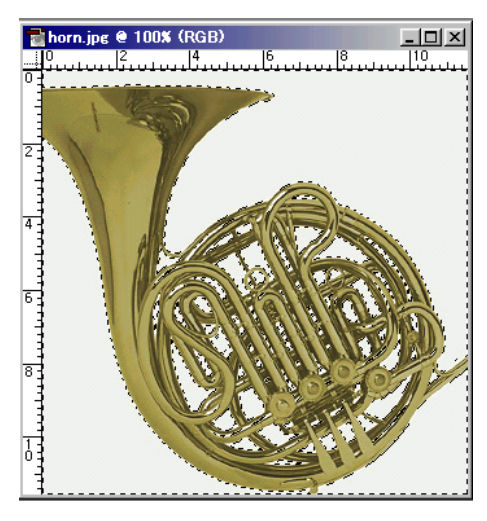

Select>Inverse эсрэг тэмдэглэнэ.

# Edit>Copy (Ctrl+C) тэгээд untitled 1 дээр Paste (Ctrl+V)

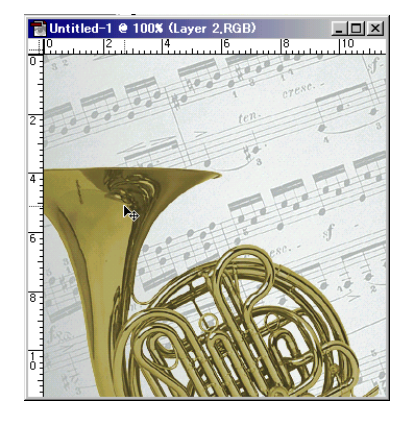

▶₊ -г аваад зөөлгөнө.

# 5.Ноот зургийг нийлүүлнэ.

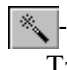

🜂 -г аваад цагаан хэсэг тэмдэглэнэ. 

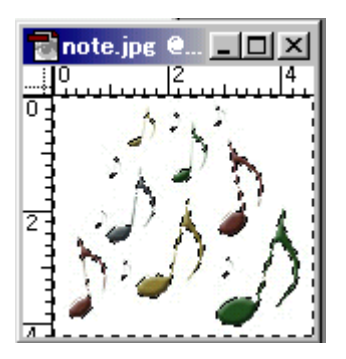

Edit>Copy (Ctrl+C) untitled 1 дээр Paste (Ctrl+V)

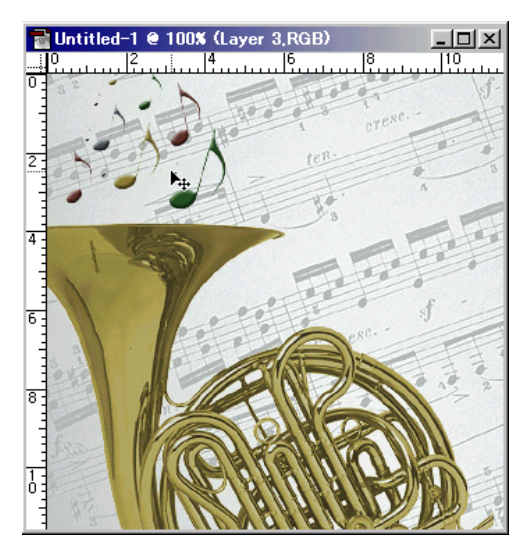

Тэгээд Layer самбарын дээр Орасіty (тунгалагших зэрэг): 60%

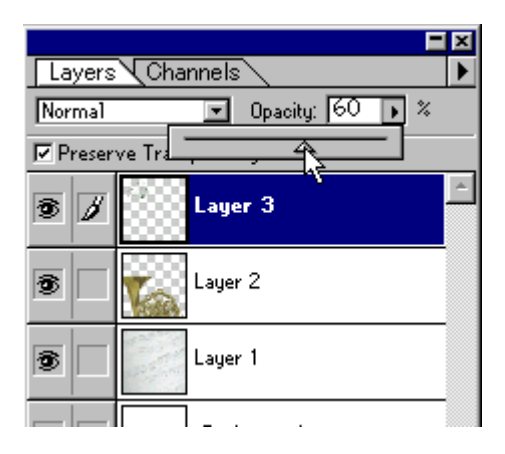

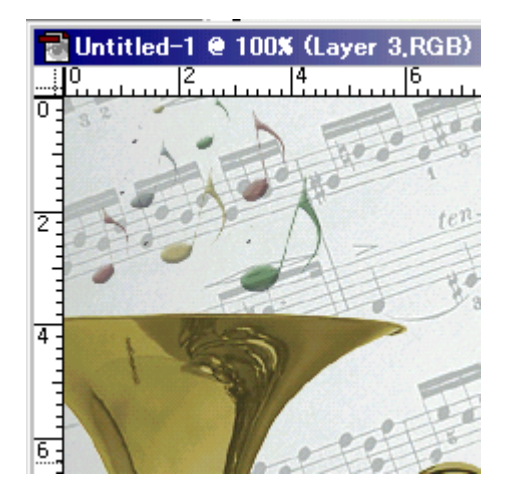

# 6.СД зургийг нийлүүлнэ.

-г аваад SHIFT дараад бүдэг саарал бүх хэсгийг тэмдэглэнэ.

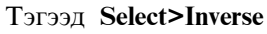

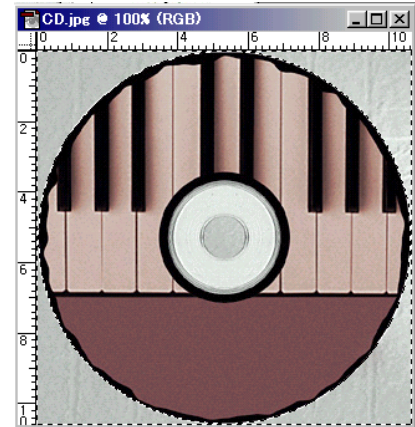

Edit>Copy (Ctrl+C) untitled 1 дээр Paste (Ctrl+V)

Edit>Free Transform(Ctrl-T)

жижигрүүлээд,эргүүлнэ.

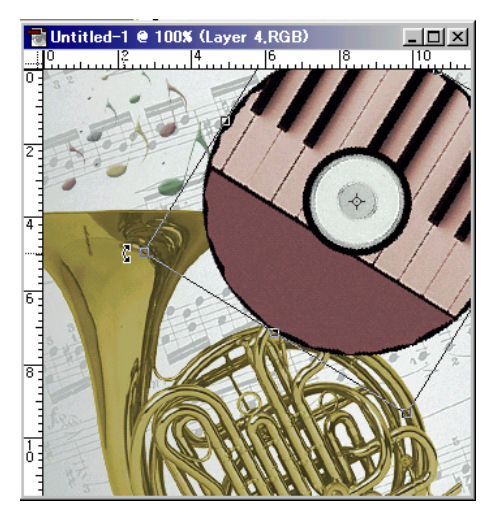

Enter дараад **Layer** самбарын дээр **Орасіty** (тунгалагших зэрэг): 50%

|                      | <b>-</b> × |
|----------------------|------------|
| Layers Channels      |            |
| Normal Opacity: 50 📦 | %          |
| Preserve Tra         |            |
| 🖻 💋 🎑 Layer 4        |            |

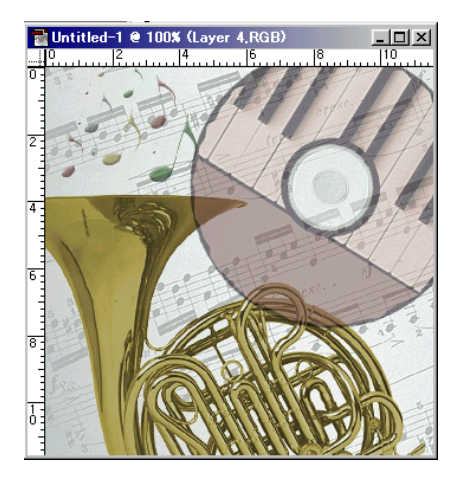

# 6.Ноотны зурагт эффэст өгнө.

Layer самбарын дээр Layer 1 сонгоно.

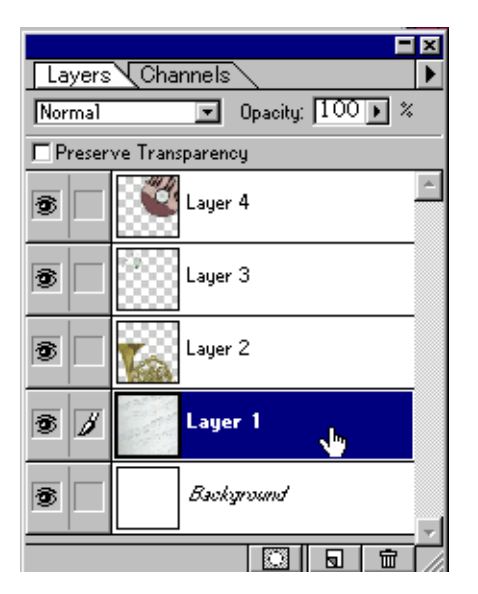

# Filter>Distort>Wave...

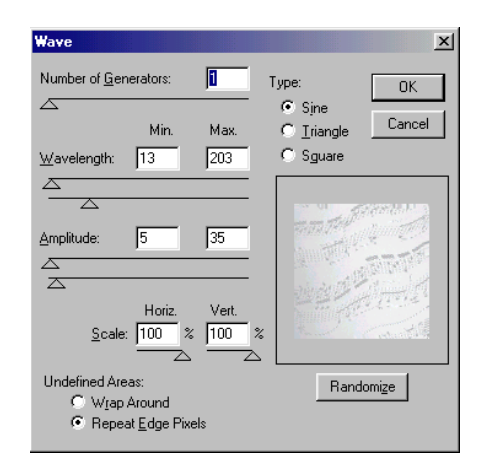

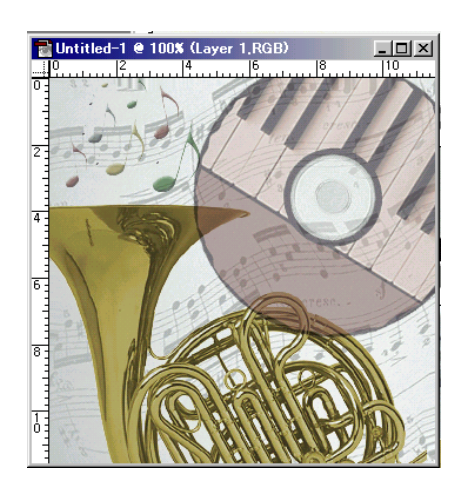

# 7. Текст бичнэ.

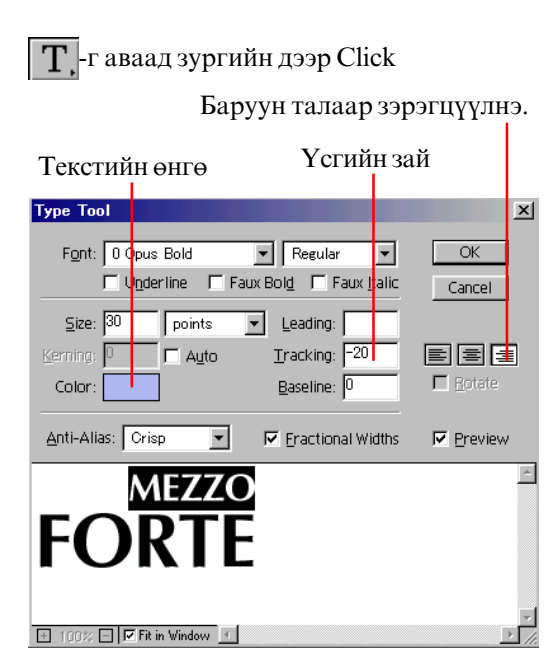

# Мөрний зай

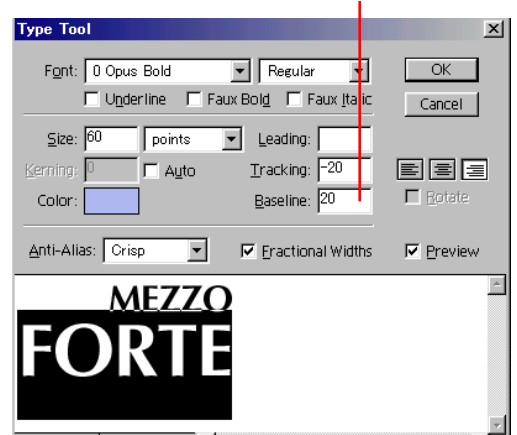

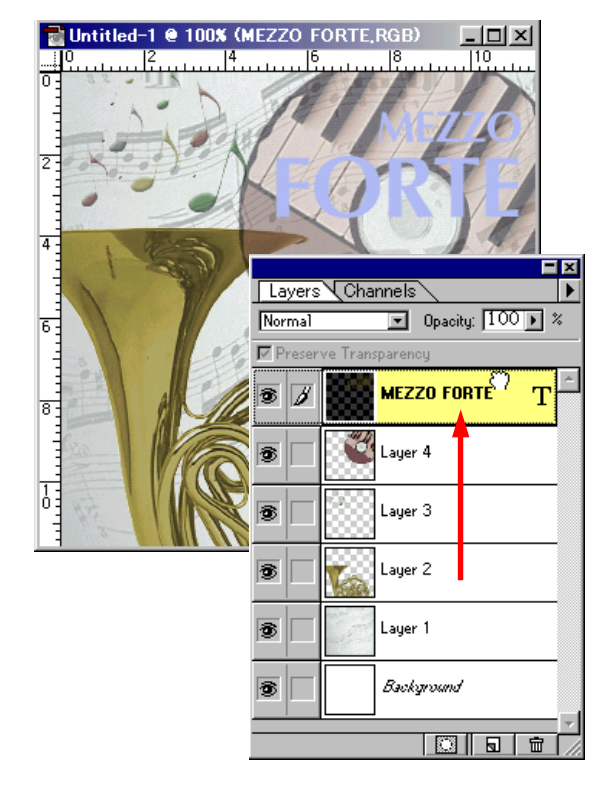

Текстийн Layer-г хамгийн дээшээ тавина.

# 8.Текст Layer-д эффект өгнө.

Layer > Effects > Bevel and Emboss Style: Inner Bevel

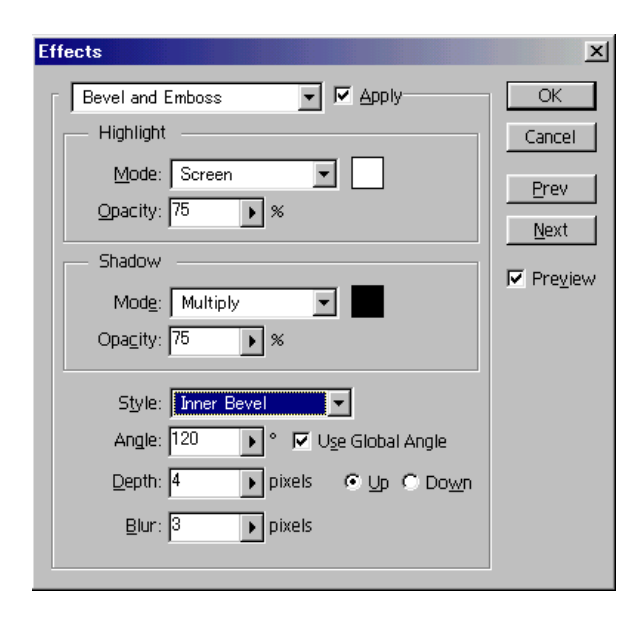

### Layer > Effects > Drop Shadow

| Effects                                    | ×            |
|--------------------------------------------|--------------|
| Drop Shadow                                | <u> </u>     |
| Mode: Multiply                             | Cancel       |
| Opacity: 75 🕑 %                            | Prev         |
| Angle: 120 💽 ° 🔽 U <u>s</u> e Global Angle | <u>N</u> ext |
| Distance: 5 pixels                         | ✓ Preview    |
| Blur: 5 pixels                             |              |
| Intensity: 0 🕑 🕷                           |              |
|                                            |              |

ОК-г дарна.

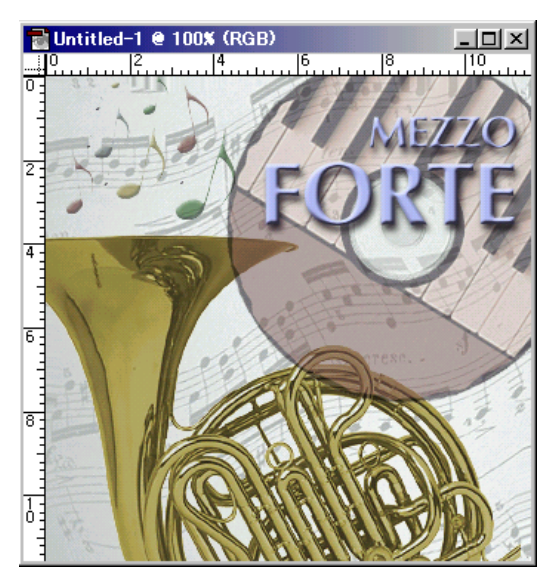

### 9.Layer-ийг нэгтгэнэ Layer >Flatten Image

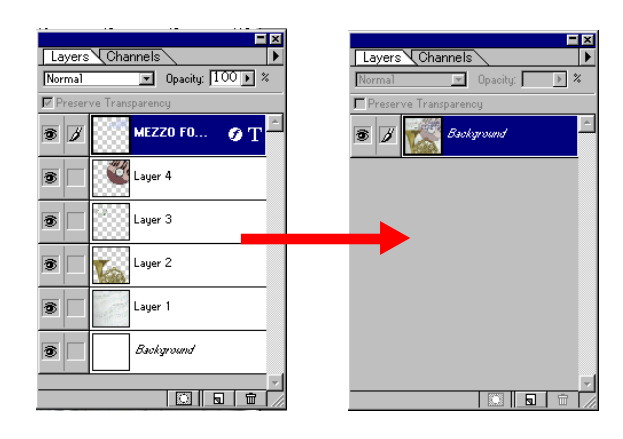

# 10.Зургийн хязгаарыг бүдэгрүүлнэ.

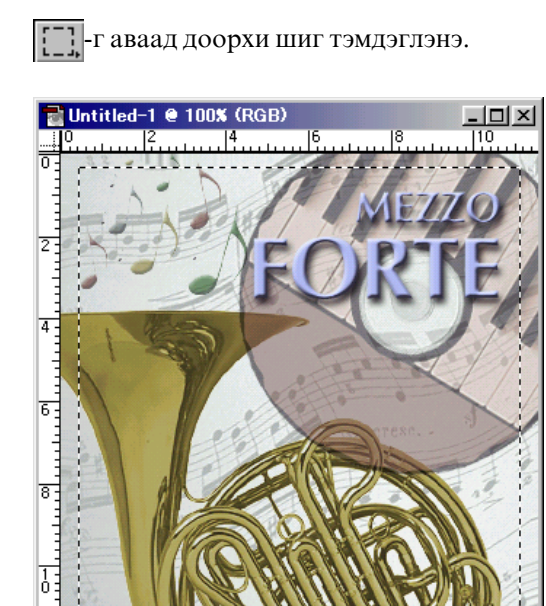

Тэмдэглэсэн хязгаарыг бүдэгрүүлнэ. Select>Feather...

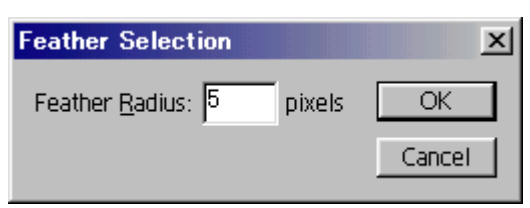

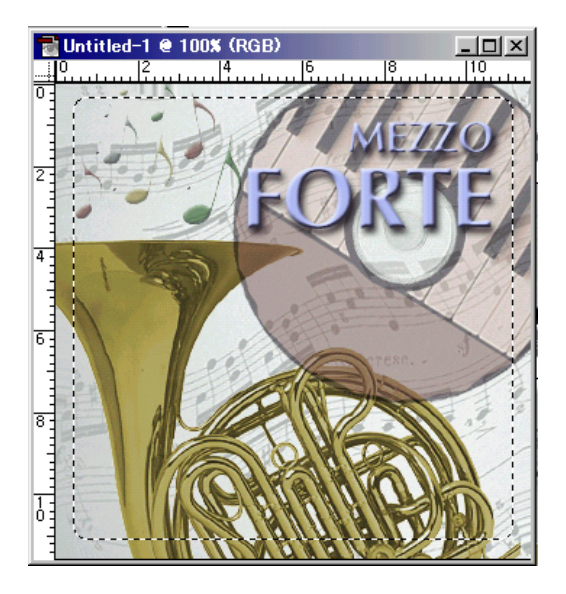

### Select>Inverse

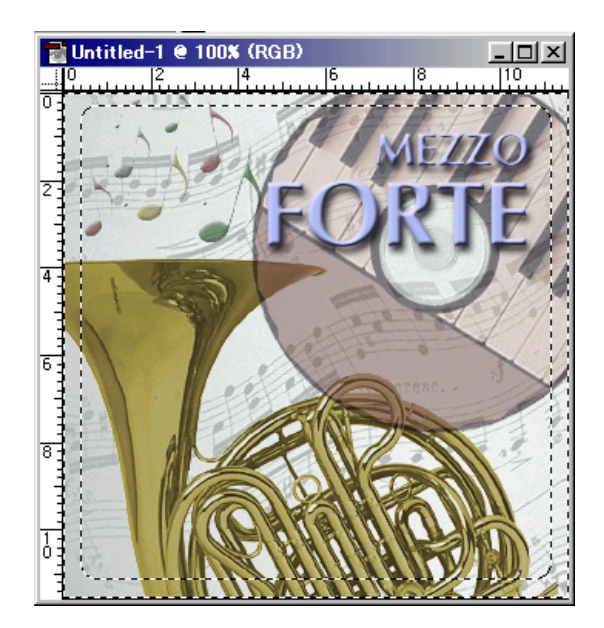

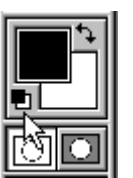

Дэвсгэрийн өнгөнд цагаан өнгө тавина. Тэгээд **Delete** дарна.

(Хоёр удаа дарж болно.)

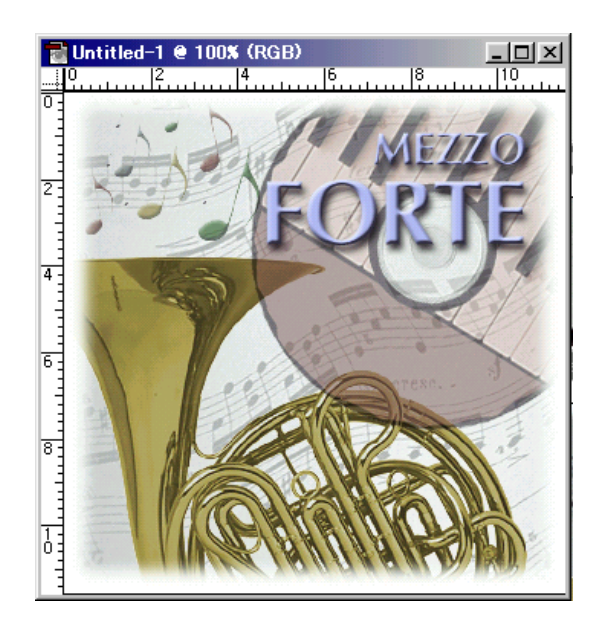

11.Файлыг хадгална.

File>Save As...

# Хичээл- 13

# Бүдэгрүүлсэн хэсэгт зургийг байрлуулах

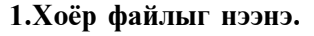

### File>Open...

kimi-Lesson/Photoshop/ PS-Lesson13-eyemoon/ moon.jpg, eye-photo.jpg

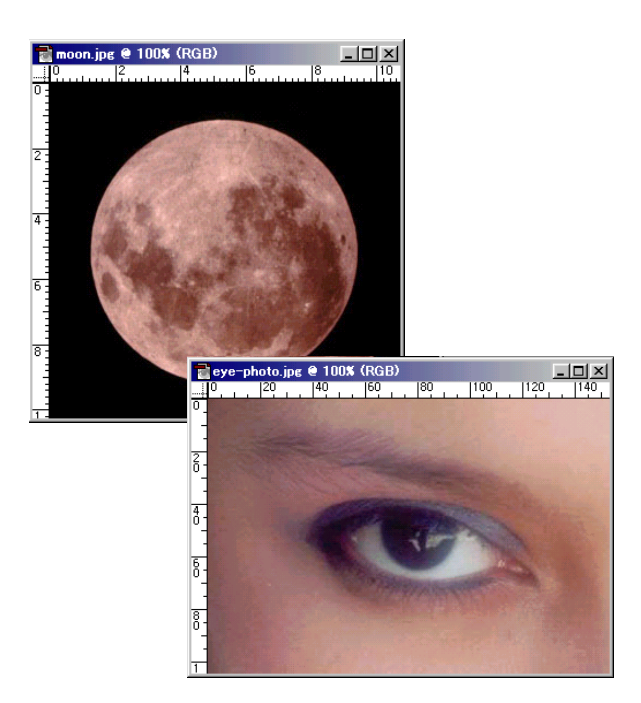

# 2. Тэмдэглэсэн хязгаарыг бүдэгрүүлнэ.

moon.jpg файлын дээр 🗭 -г аваад тэмдэглэнэ.

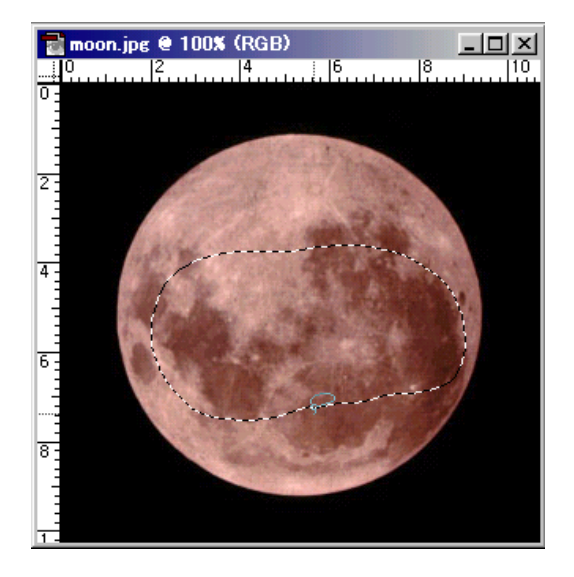

Тэмдэглэсэн хязгаарыг бүдэгрүүлнэ. Select>Feather...

| Feather Selection          |        | ×      |
|----------------------------|--------|--------|
| Feather <u>R</u> adius: 10 | pixels | ОК     |
|                            |        | Cancel |

ОК-г дарна.

**3.**Бүдэгрүүлсэн хэсэгт нүдний зургийг байрлуулна.

eye-photo.jpg дээр Select>All (Ctrl+A) Edit>Copy (Ctrl+C)

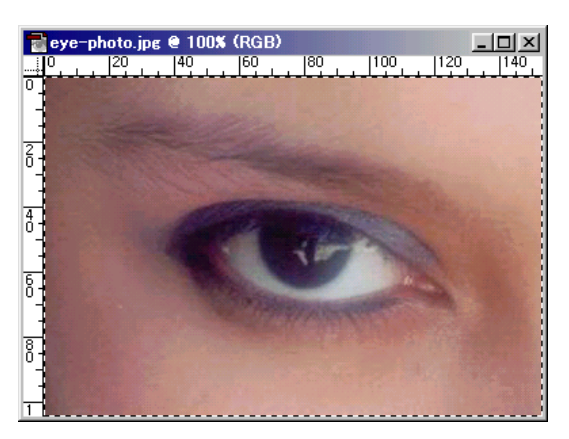

Тэгээд moon.jpg файлын дээр Edit>Paste Into

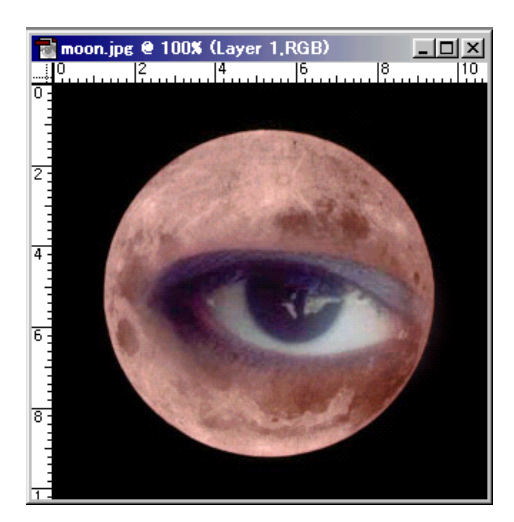

# Edit>Free Transform(Ctrl-T) хэмжээг өөрчилнэ.

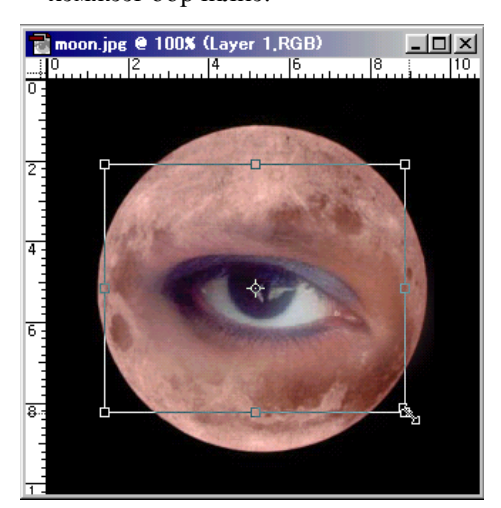

Тэгээд Layer самбарын дээр Орасіty (тунгалагших зэрэг): 60%

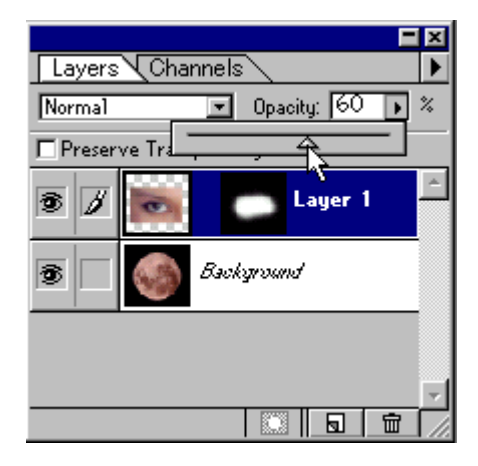

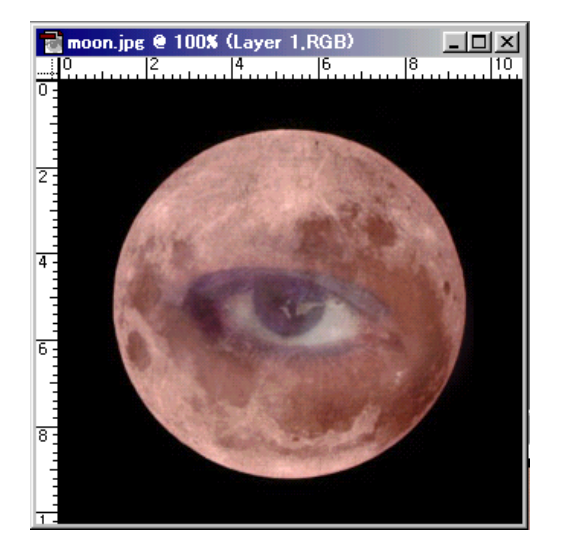

# 4.Файлыг хадгална.

File>Save As...

# Дасгал

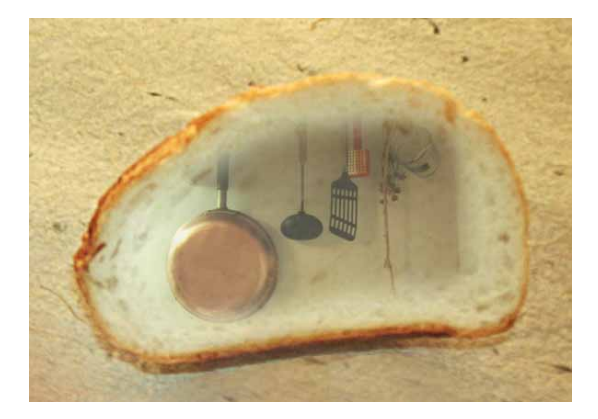

# Хичээл- 14

# Layer Mask

### Layer Mask гэж юу вэ?

Layer Mask нь нэг Layer дээр тависан хар цагаан цаастай адилхан.

Layer Mask-ийн хар хэсэг нь нэвтрэлтгүй хэсэг, харин саарал хэсэг нь хагас нэвтрэлттэй хэсгийг, цагаан хэсэг нь бүрэн нэвтрэлттэй хэсгийг харуулна.

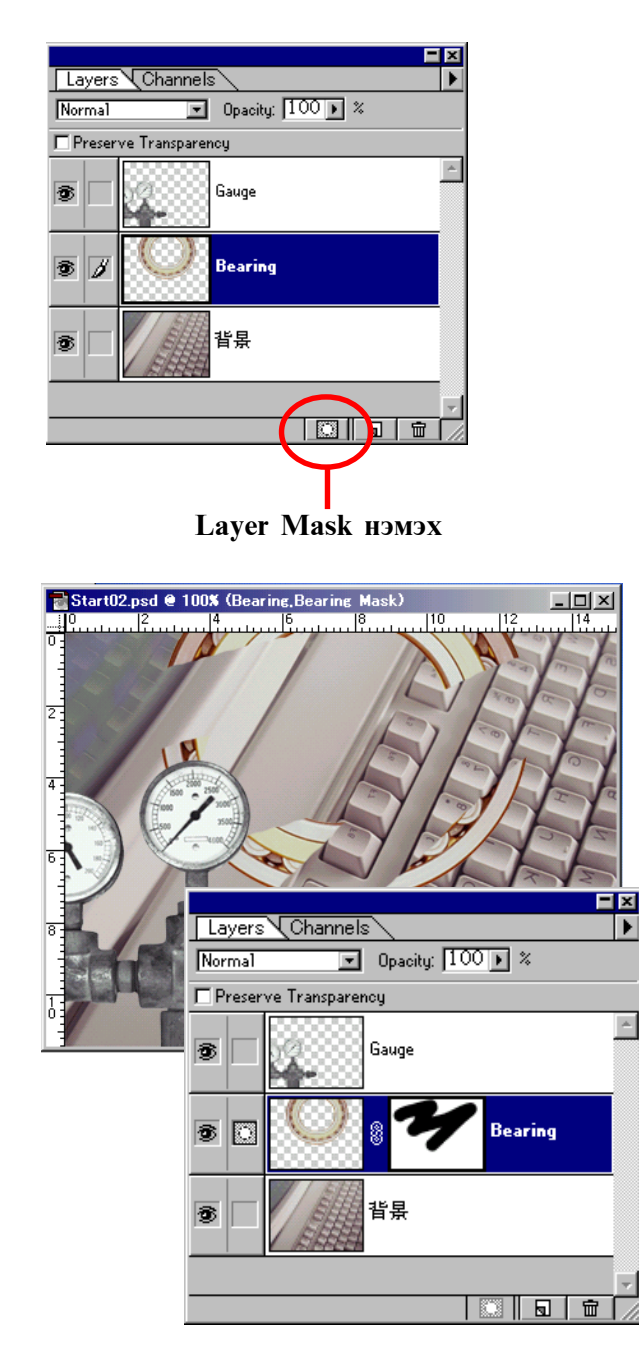

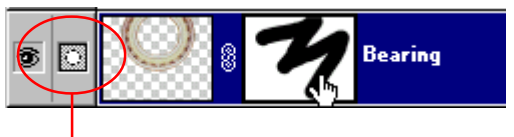

Layer Mask сонгож байна гэж зааж байна.

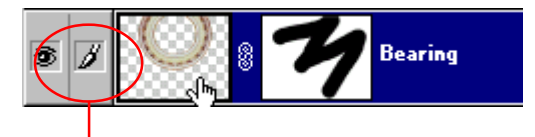

Зургийн Layer сонгож байна гэж зааж байна.

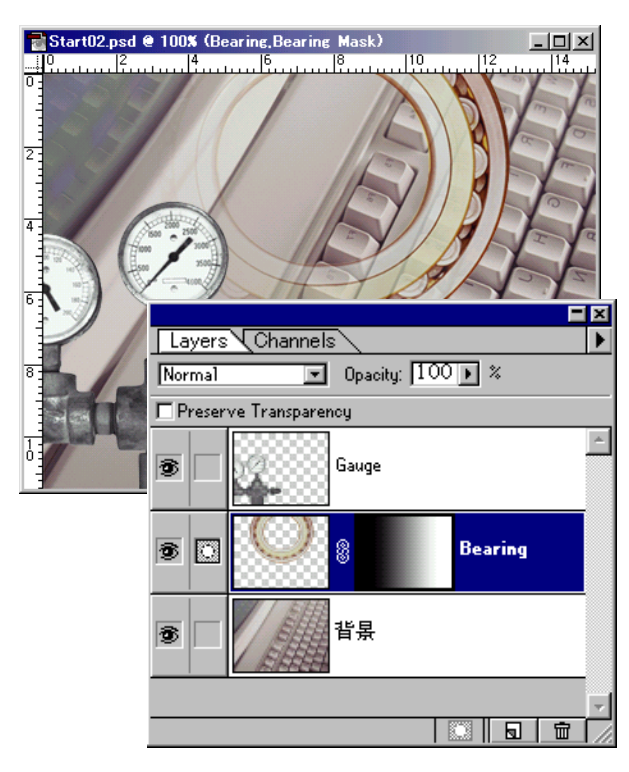

# Layer Mask-ийг устгах

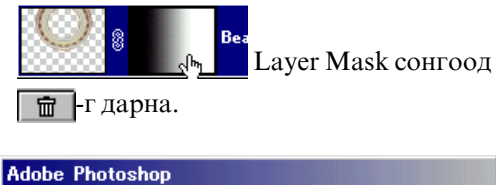

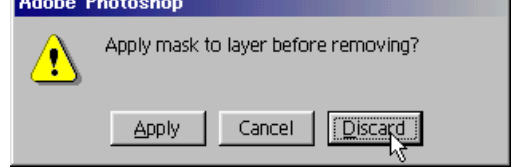

**Discard** дарна.

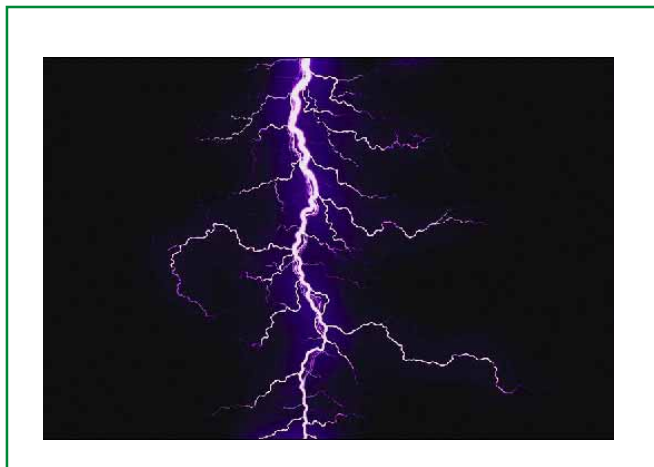

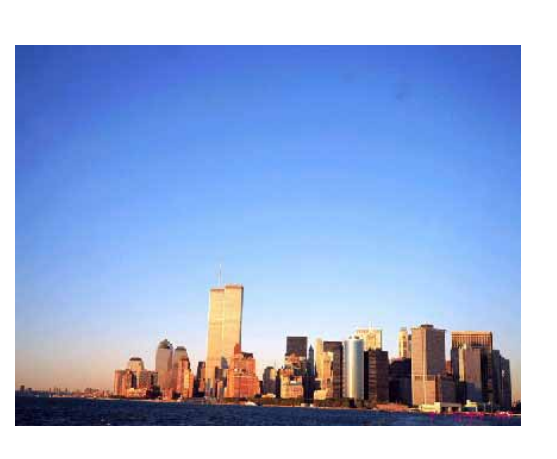

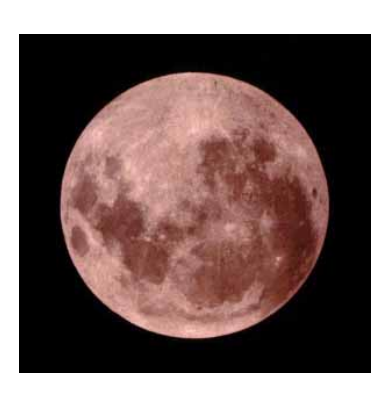

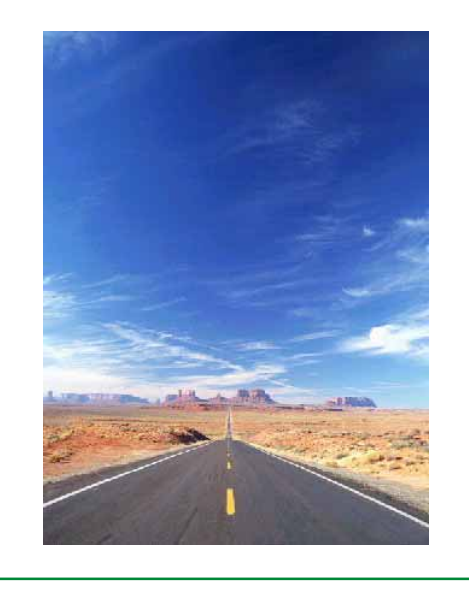

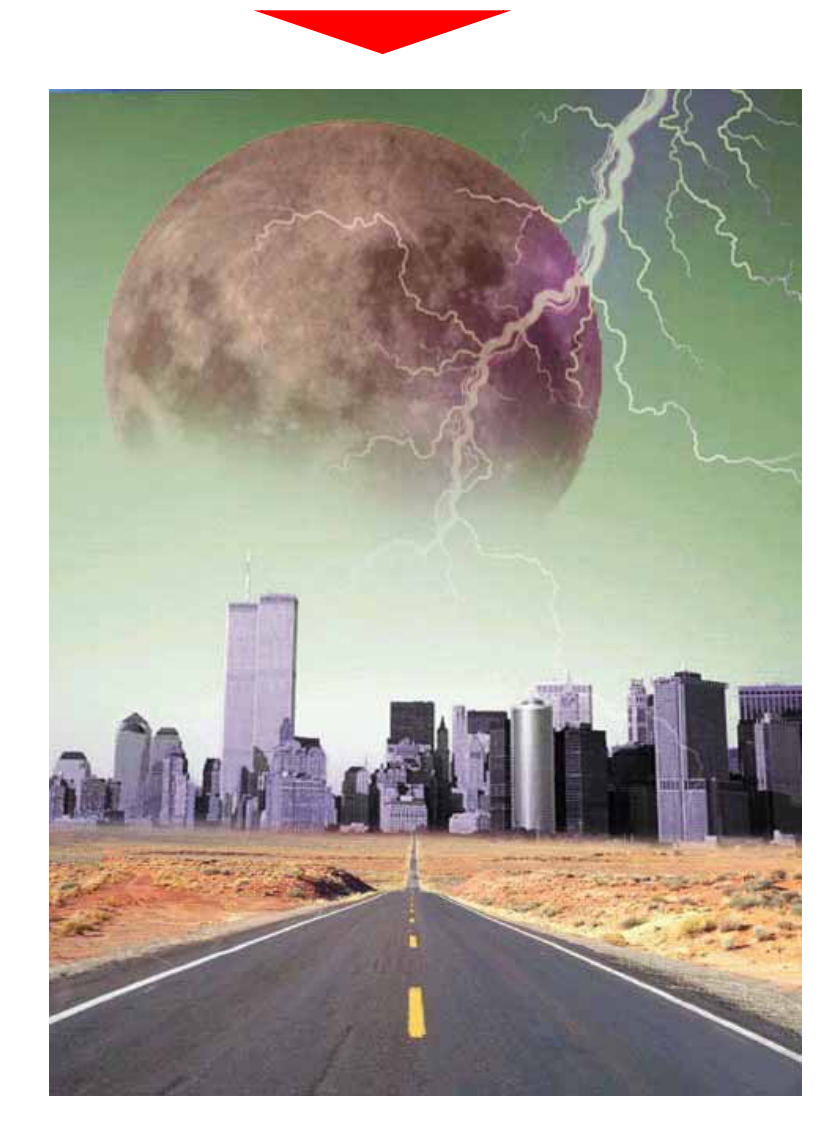

### 1.Файлыг нээнэ.

### File>Open...

kimi-Lesson/Photoshop/ PS-Lesson14-Layer-mask хавтас дотор байгаа таван файлыг бүгдийг сонгоод ОК-г дарна.

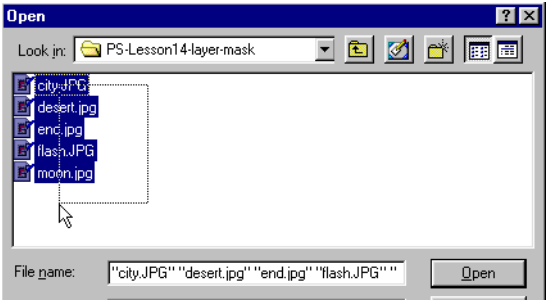

# 2.city.jpg файлыг нийлүүлнэ.

city.jpg файлын дээр Select>All(Ctrl-A) Edit>Copy (Ctrl-C)

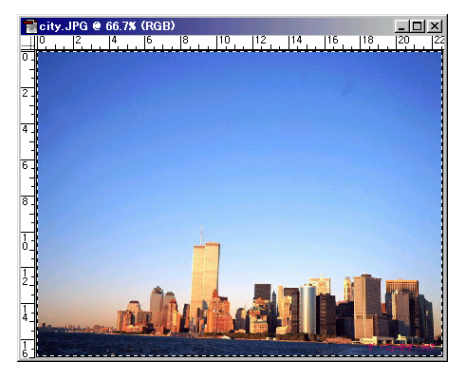

desert.jpg файлын дээр Edit>Paste (Ctrl-V) Edit>Free Transform(Ctrl-T) томруулаад зөөлгөнө.

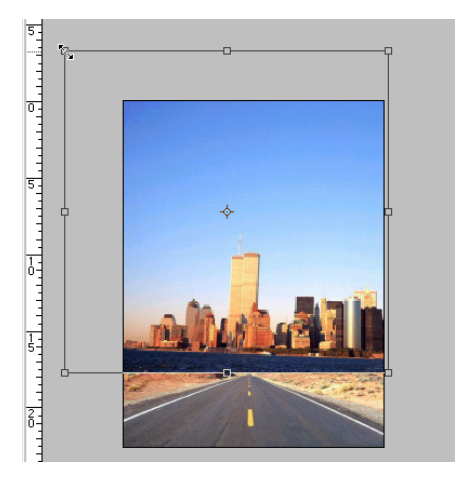

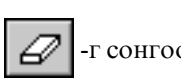

-г сонгоод Brushes самбараас Зохих хэмжээг сонгоод хязгаарыг баллана.

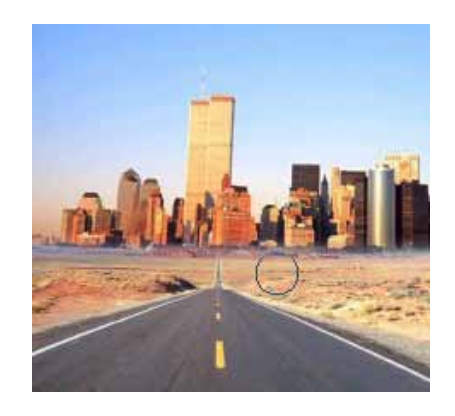

Хотын зургийн өнгө өөрчилнө. Image>Adjust>Hue/Saturation

| Hue/Saturation       |   |           | ×                                        |
|----------------------|---|-----------|------------------------------------------|
| <u>E</u> dit: Master | • |           |                                          |
| Hue:                 |   | -77       | Cancel                                   |
| Saturation:          |   | -53       | Load                                     |
| Lightness:           |   | <u>p</u>  | <u>S</u> ave                             |
|                      |   | 1° 1° 1°- | ☐ C <u>o</u> lorize<br>☑ <u>P</u> review |
|                      |   |           |                                          |

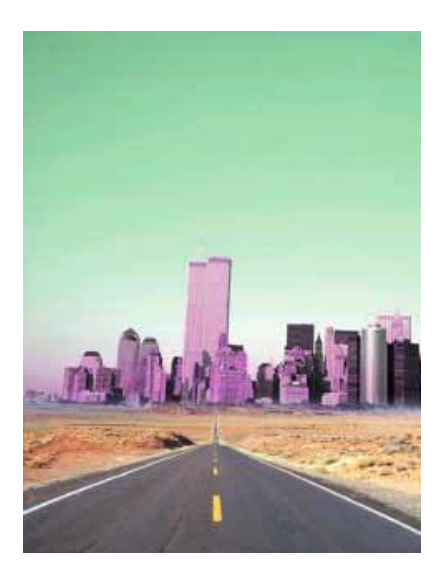

# 3. moon.jpg файлыг нийлүүлнэ.

-г аваад хар өнгийн хэсэг тэмдэглэнэ. Select>Inverse, Edit>Copy (Ctrl-C) хийнэ.

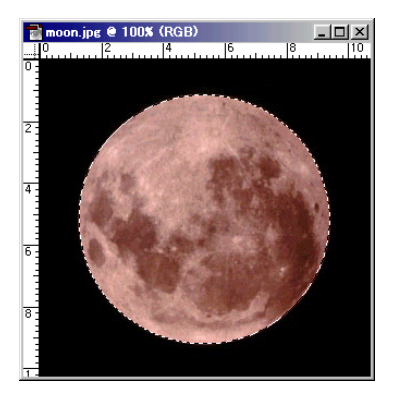

desert.jpg файлын дээр Edit>Paste (Ctrl-V) Edit>Free Transform(Ctrl-T) томруулаад зөөлгөнө.

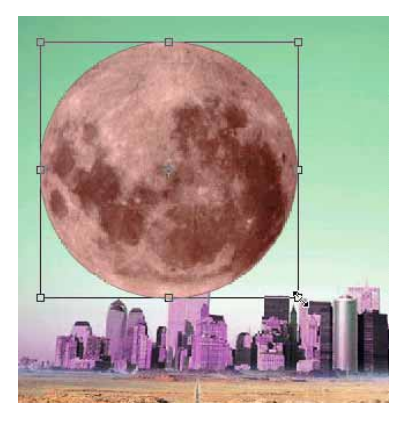

Layer самбарын дээр 🔝 -г дараад Layer Mask хийнэ.

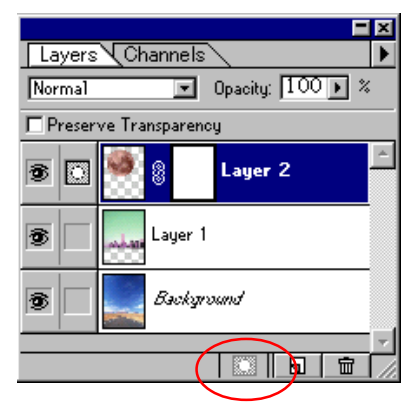

**П**-г аваад Linear Gradient Option самбарын дээр Foreground to Background сонгоно.

Будах өнгөнд хар, дэвсгэрийн өнгөнд цагааныг тавина.

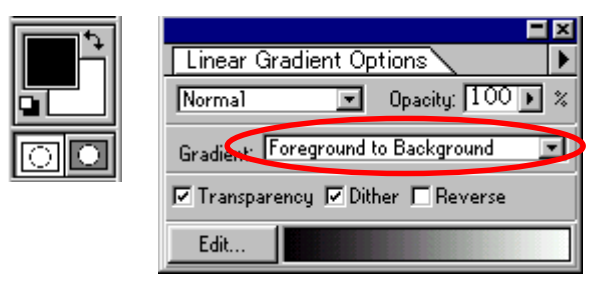

Доорх Drag хийнэ.

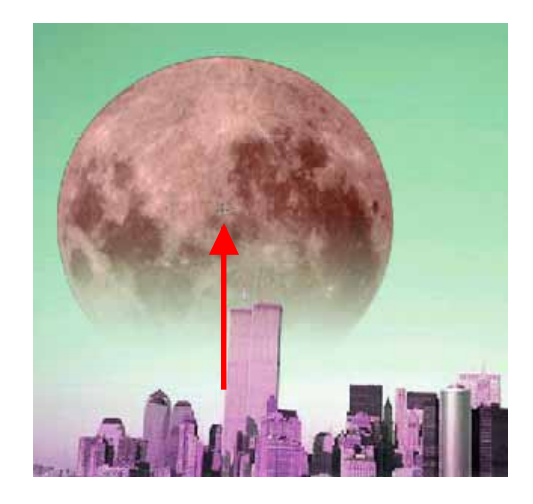

3. flash.jpg файпыг нийлүүлнэ.

flash.jpg файпын дээр Select>All (Ctrl-A) Edit>Copy (Ctrl-C)

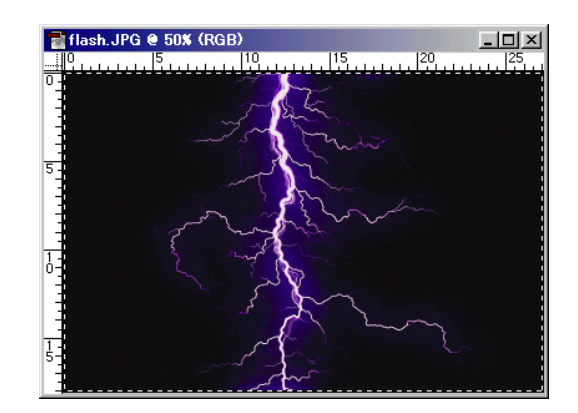

# desert.jpg файлын дээр Edit>Paste (Ctrl-V) Edit>Free Transform(Ctrl-T) Жижигрүүлээд эргүүлнэ.

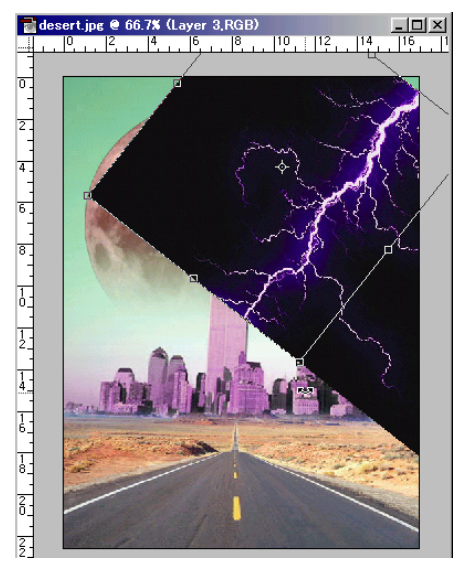

Layer туслах самбарын дээр, давхарлах арга **Screen** сонгоно.

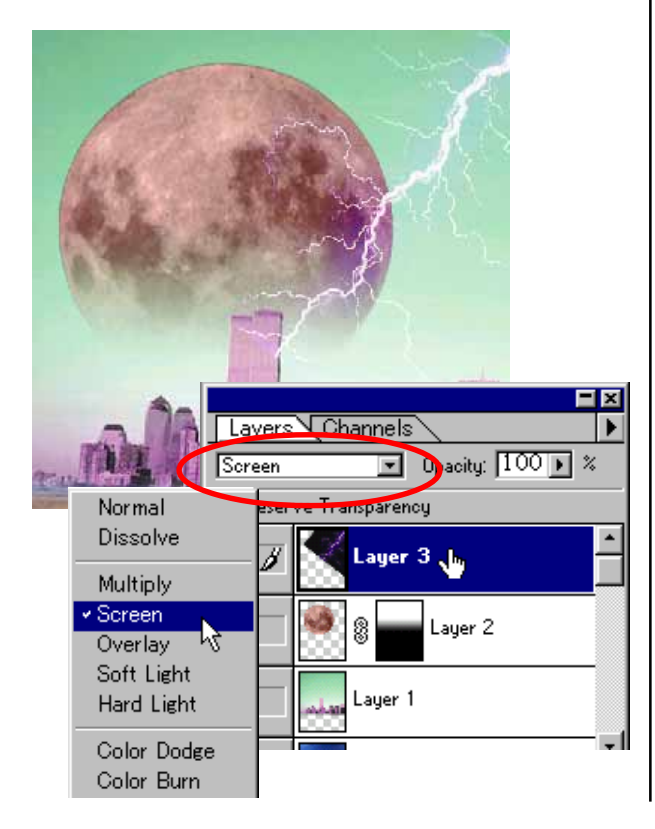

Layer самбарын дээр 🔝 -г дараад Layer Mask хинэ.

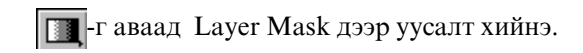

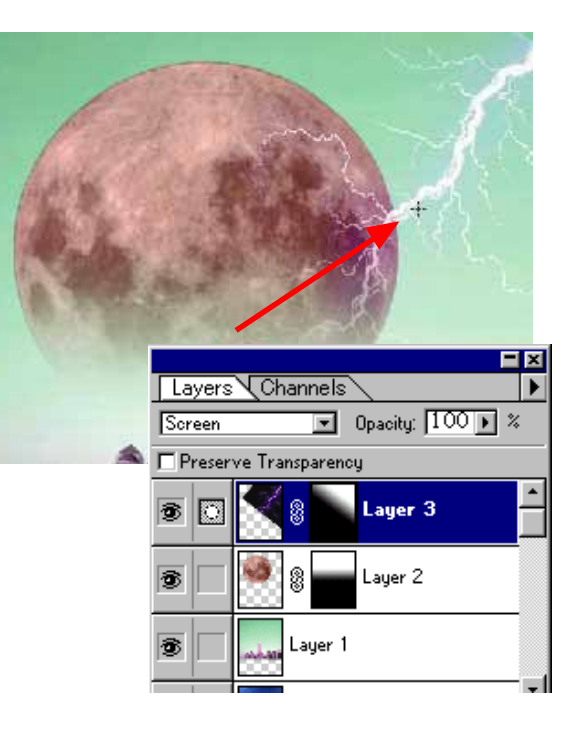

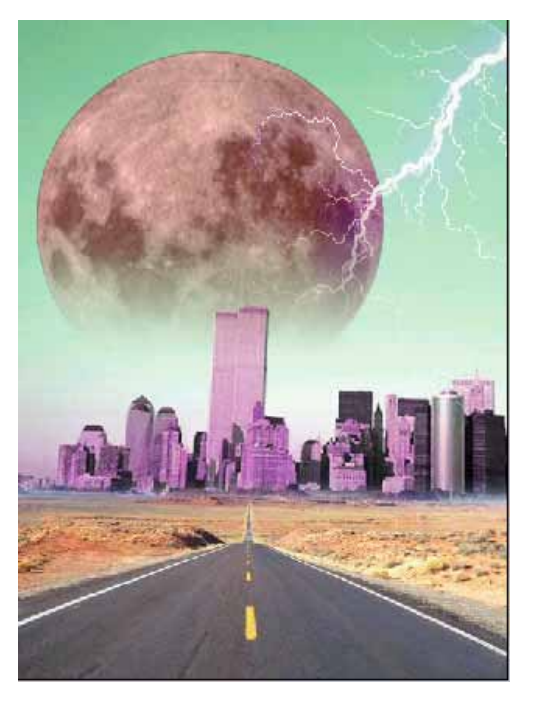

# Pen хэрэглүүр, Path самбар

# Pen хэрэглүүр

Реп хэрэглүүр нь векторын дүрс байгуулах үндсэн хэрэглүүрийн нэг юм. Энэхүү хэрэглүүрээр шулуун болон муруй шугамаас тогтсон дүрсийг зурах боломжтой.

# Шулуун шугам зурах

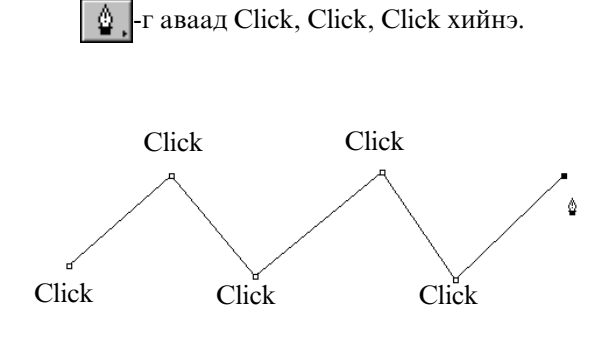

# Муруй шугам зурах

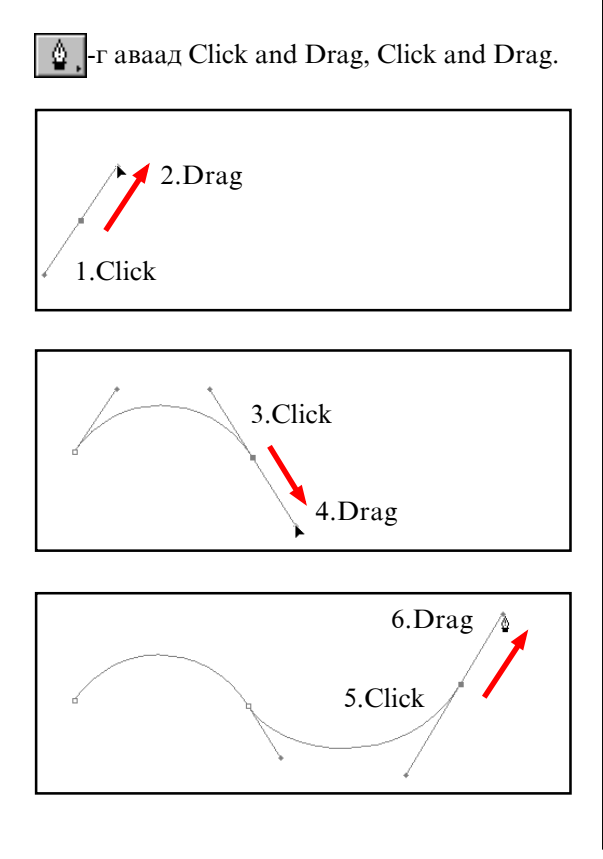

# Муруй шугамны чиг өөрчилөөд зурах

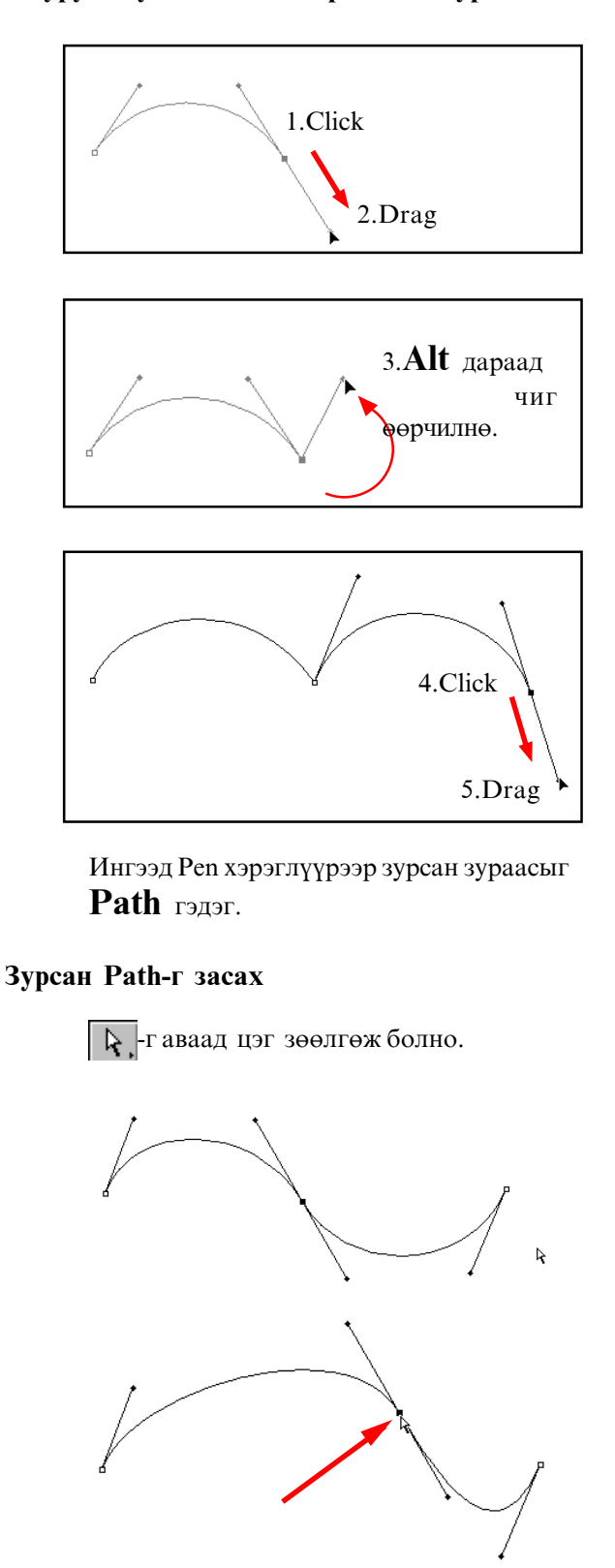

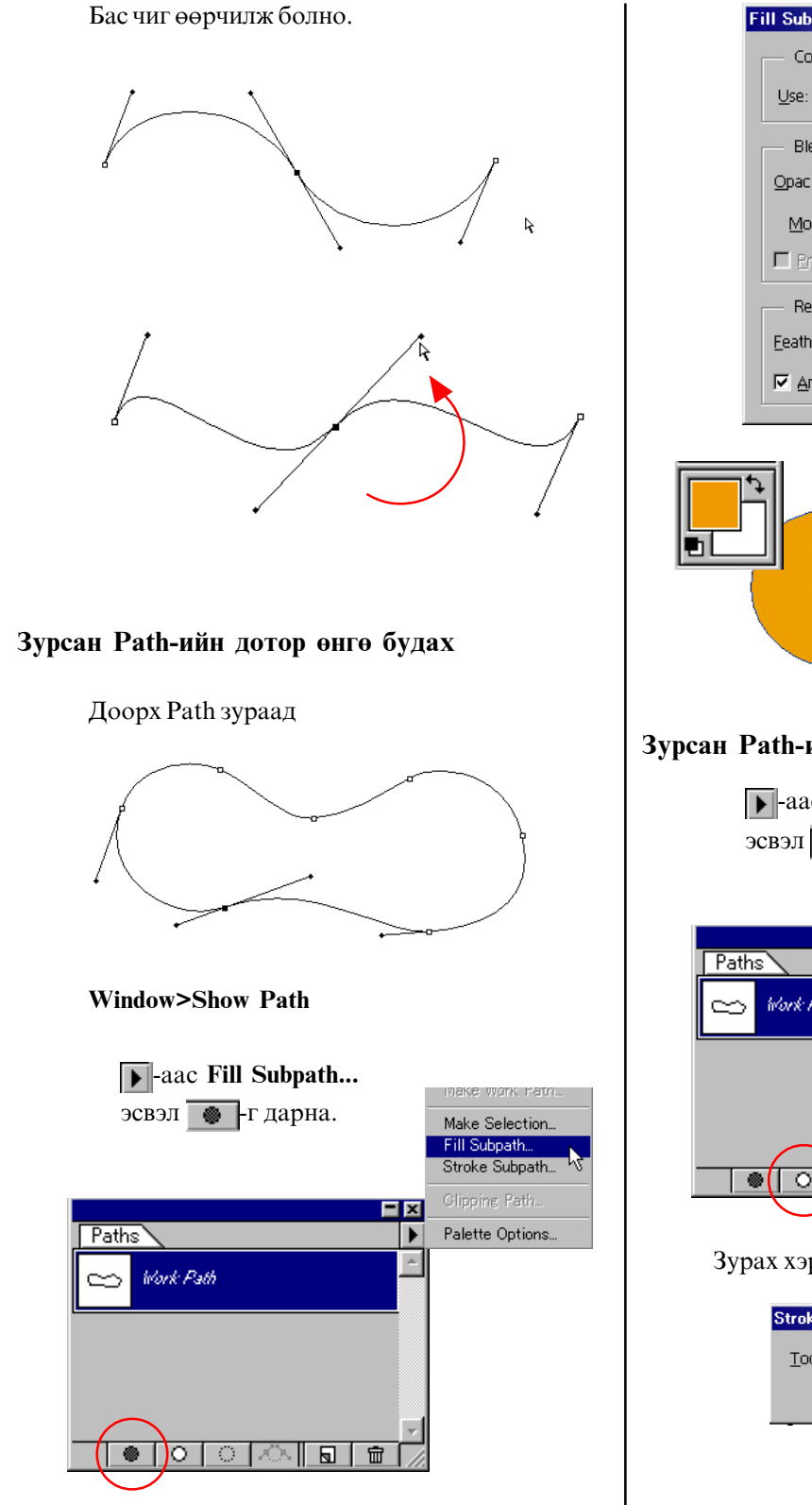

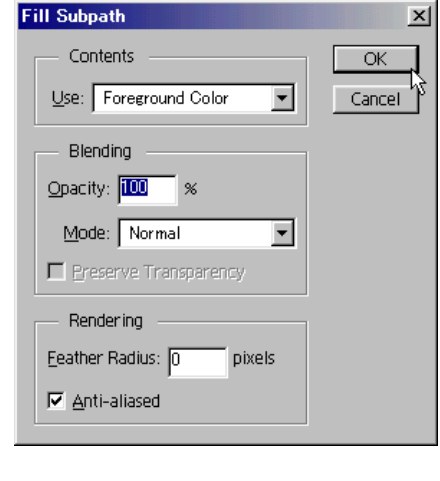

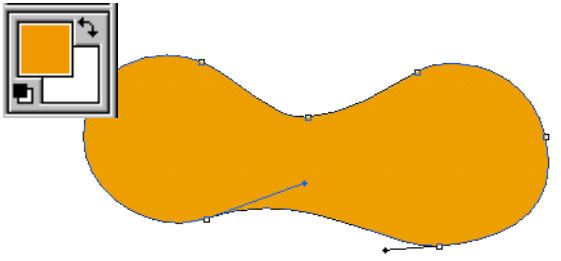

# Зурсан Path-ийн дээр зураас зурах

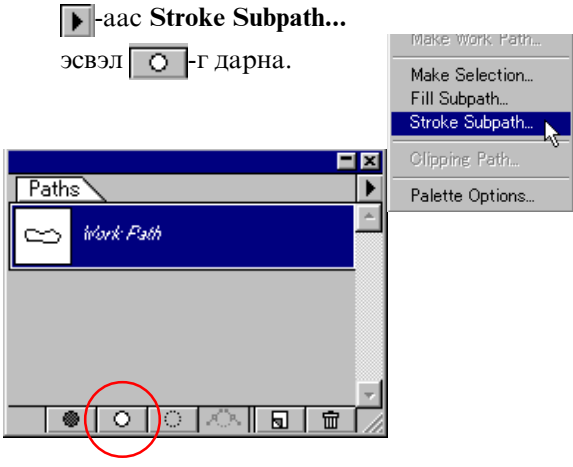

Зурах хэрэглүүр сонгоно.

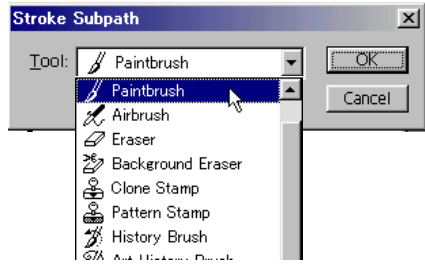

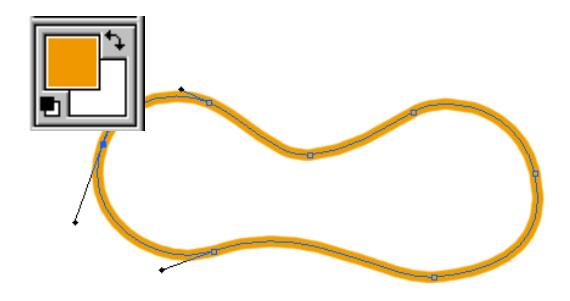

# Зурсан Path-аас тэмдэглэх хэсгийг хийх.

### Доорх Path зураад

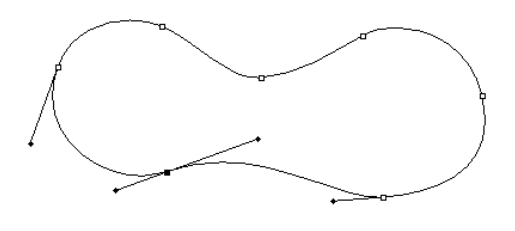

### Window>Show Path

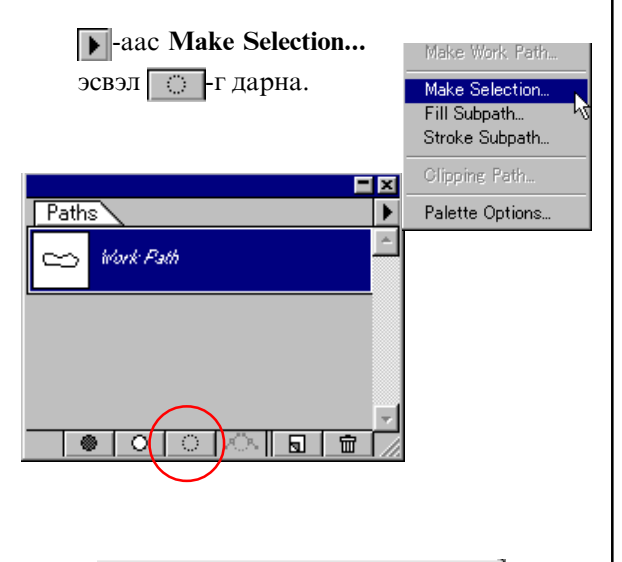

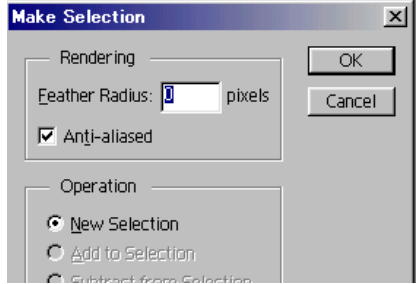

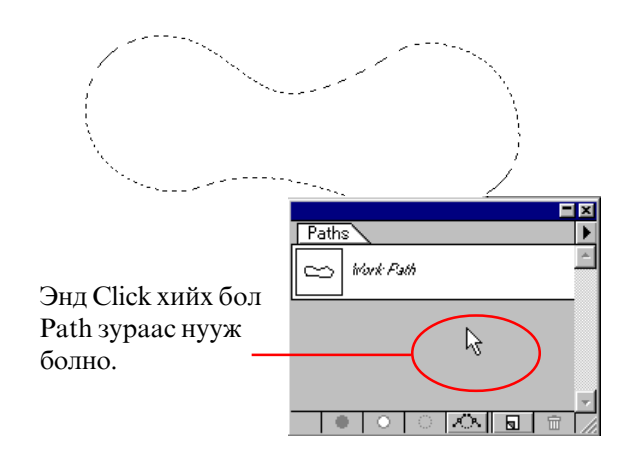

# Дасгал хийнэ.

### File>Open...

kimi-Lesson/ Photoshop/ PS-Lesson15-Path хавтас дотор байгаа долоон файлыг бүгдийг нээнэ.

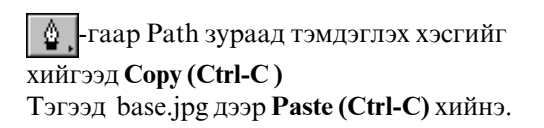

Янз бүрийн дүрсийг таслаж аваарай !

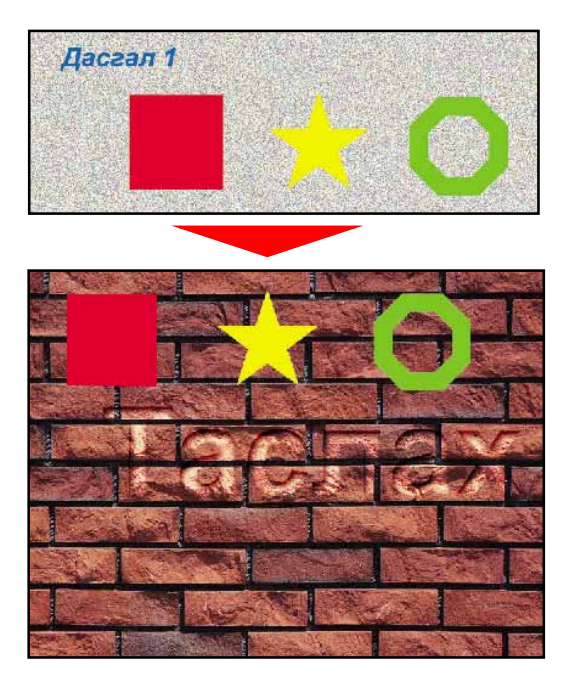

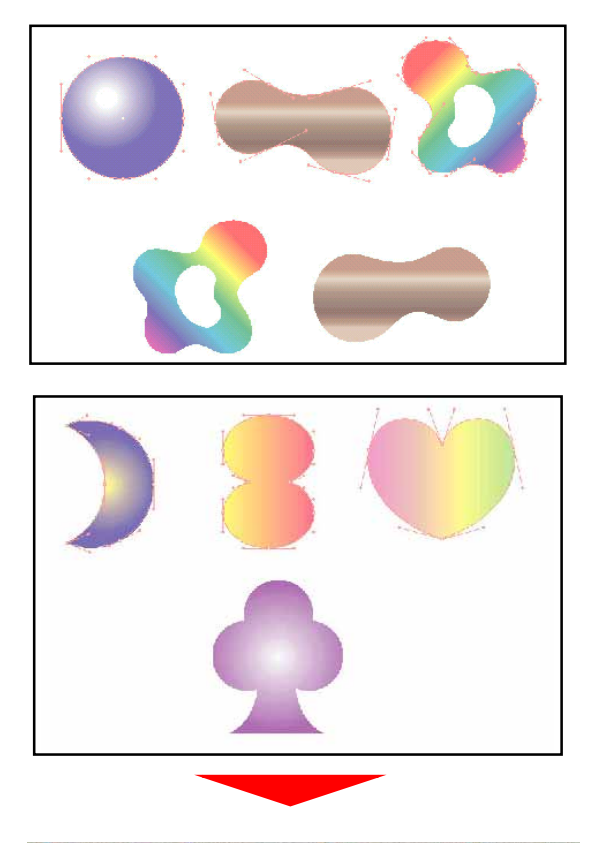

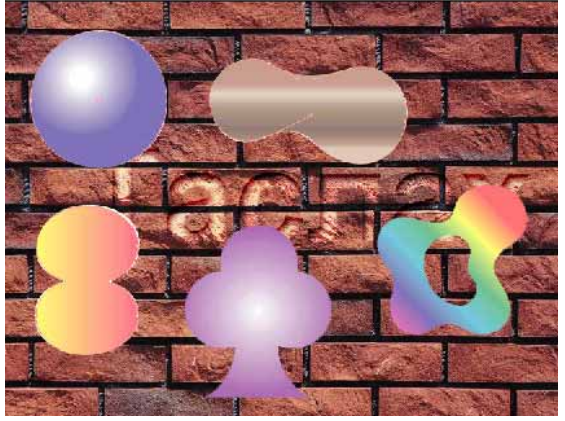

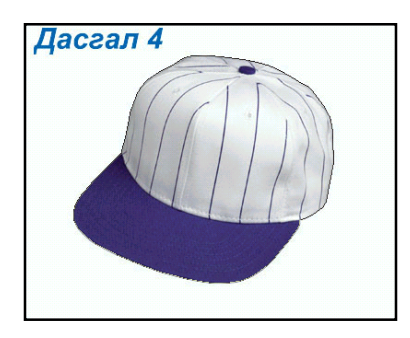

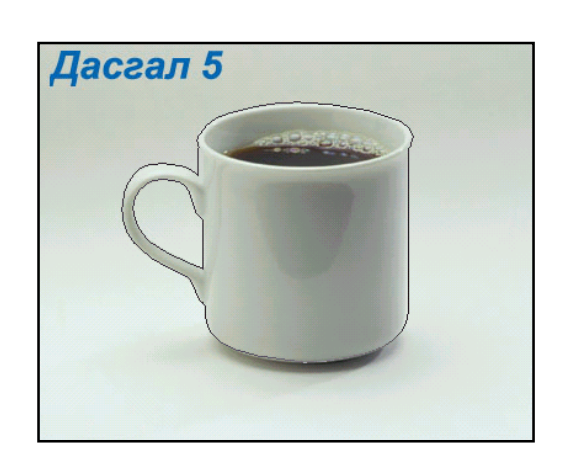

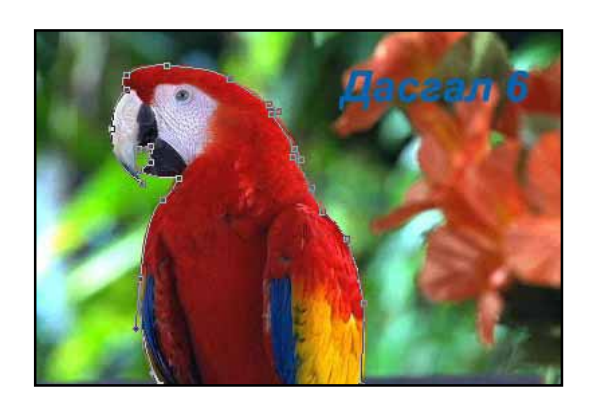

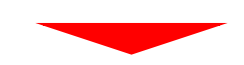

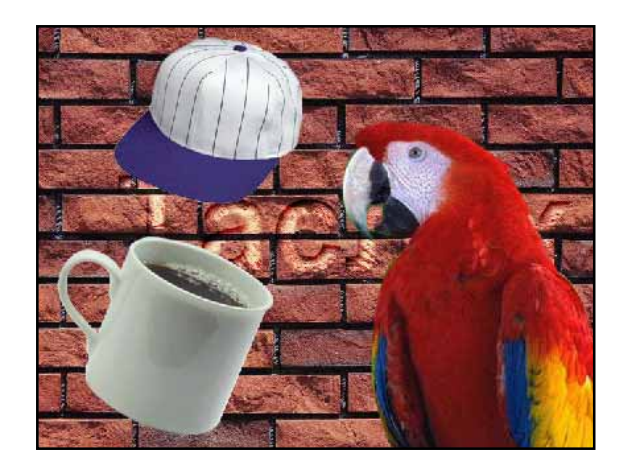

Хичээл- 16

# Янз бүрийн зургийг нийлүүлэх, Quick Mask

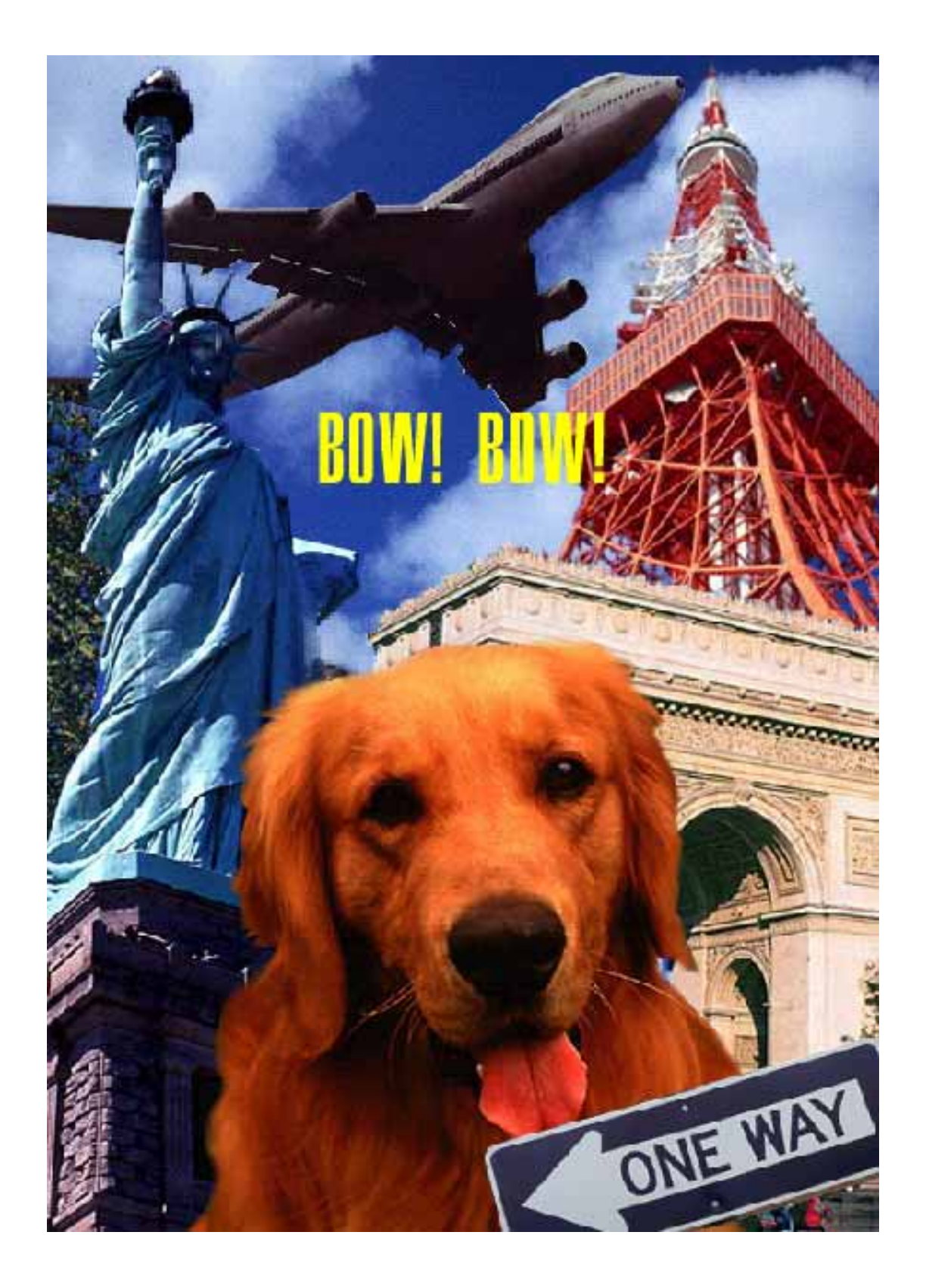

# 1.Файлыг нээнэ.

### File>Open...

kimi-Lesson/Photoshop/ PS-Lesson16-bow хавтас дотор байгаа долоон файлыг бүгдийг сонгоод ОК-г дарна.

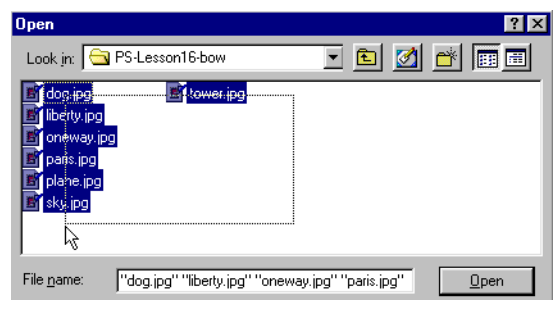

# 2.tower.jpg файлыг нийлүүлнэ.

tower.jpg файпын дээр Select>Color Range... Зургийн цэнхэр хэсгийн дээр Click хийнэ.

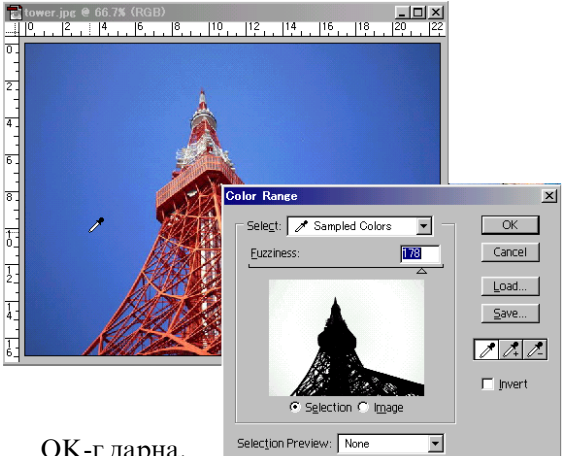

ОК-г дарна.

Select>Inverse хийгээд Copy (Ctrl-C) sky.jpg файпын дээр Paste (Ctrl-V)

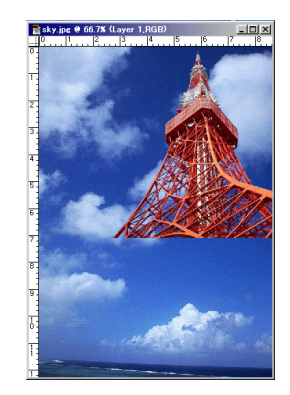

# 3.paris.jpg файлыг нийлүүлнэ.

paris.jpg файпын дээр Select>Color Range... Зургийн цэнхэр хэсгийн дээр Click хийнэ.

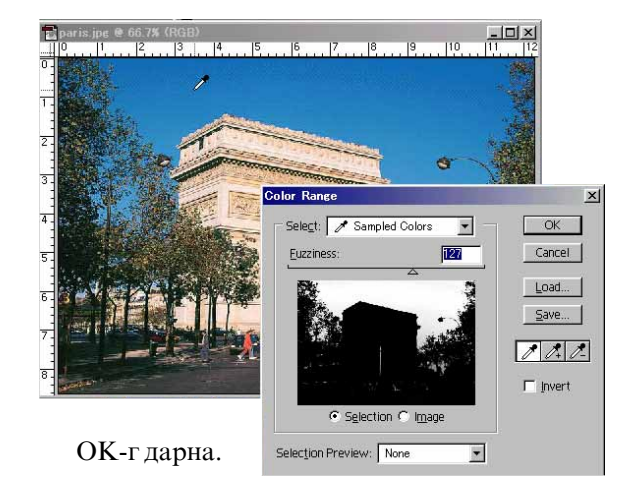

Select>Inverse хийгээд Copy (Ctrl-C) sky.jpg файлын дээр Paste (Ctrl-V)

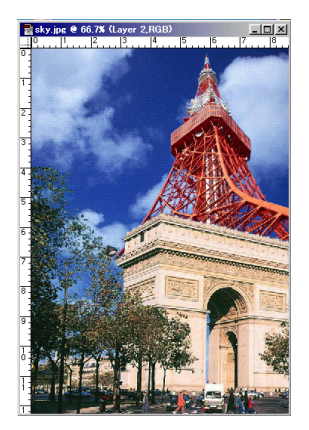

# 4.plane.jpg файлыг нийлүүлнэ.

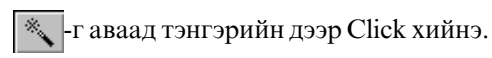

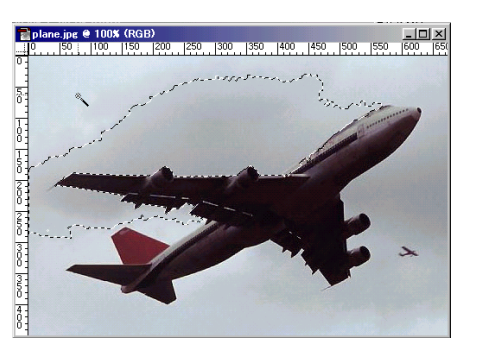

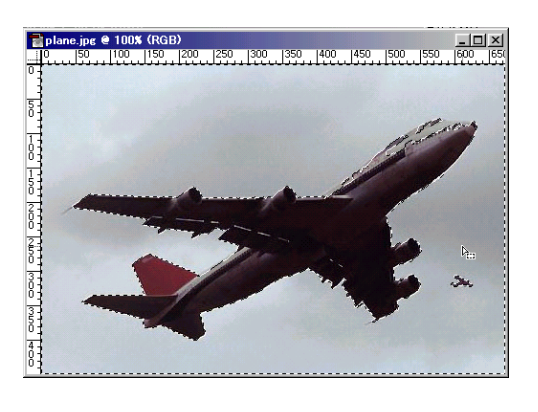

Shift дараад тэмдэглэсэн хэсгийг нэмнэ.

С -г дараад Quick Mask Mode-д орно.

**Quick Mask Mode** гэж тэмдэглэх хэсгийн зурах байдал юм.

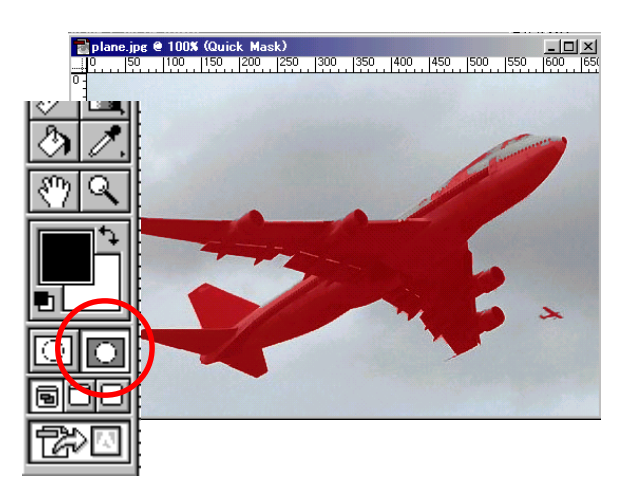

Гаваад хэрэгтэй хэсгийг хар өнгөөр будна.

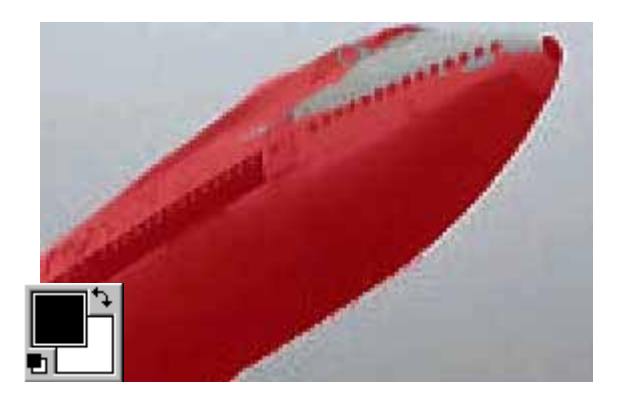

Бас хэрэггүй хэсгийг цагаан өнгөөр будна.

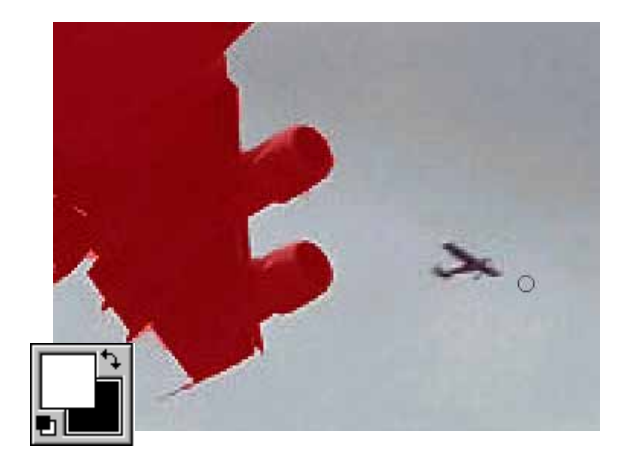

Доорх хэрэгтэй хэсгийг бүгдийг зурна.

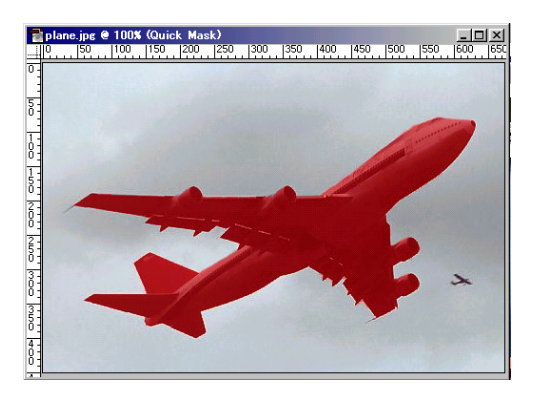

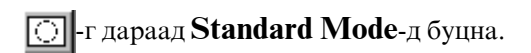

Доорх тэмдэглэсэн хэсэг болно.

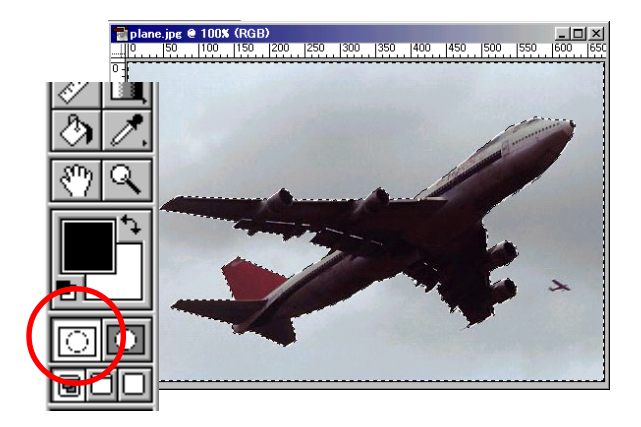

# Select>Inverse хийгээд Copy (Ctrl-C) sky.jpg файлын дээр Paste (Ctrl-V)

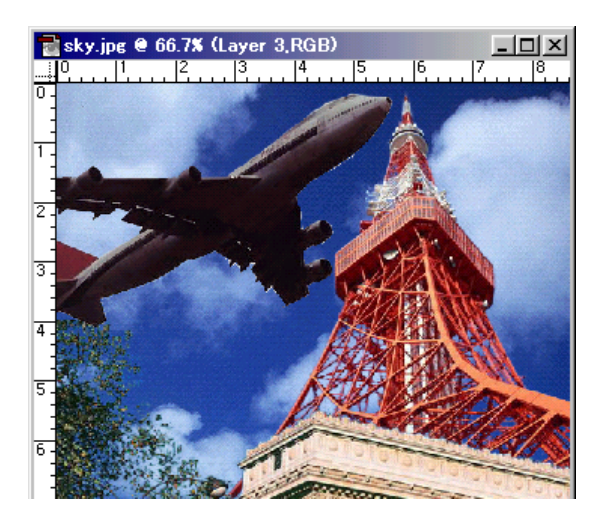

# 5.liberty.jpg файлыг нийлүүлнэ.

-г аваад тэнгэрийн дээр Click хийнэ.

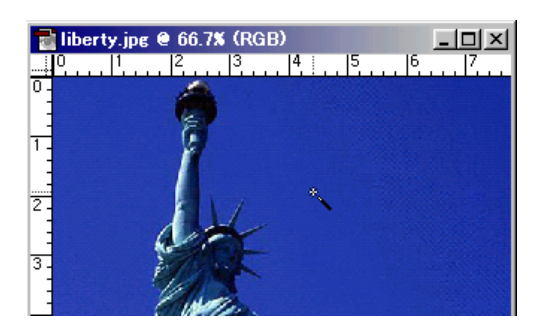

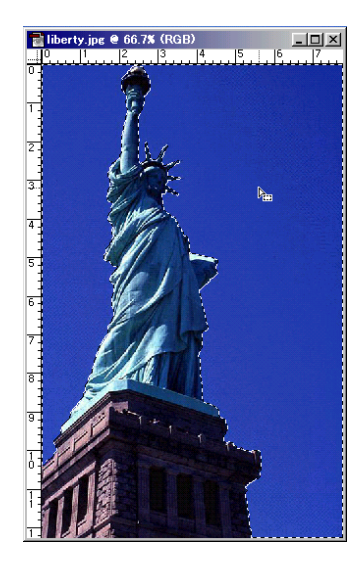

# Select>Inverse хийгээд Copy (Ctrl-C) sky.jpg файлын дээр Paste (Ctrl-V)

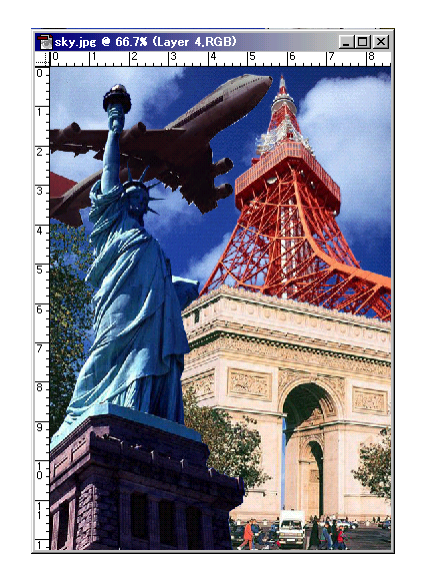

# 6. dog.jpg файлыг нийлүүлнэ.

-г аваад ногоон хэсэгийн дээр Click хийнэ.

Shift дараад тэмдэглэсэн хэсэгийг нэмэнэ.

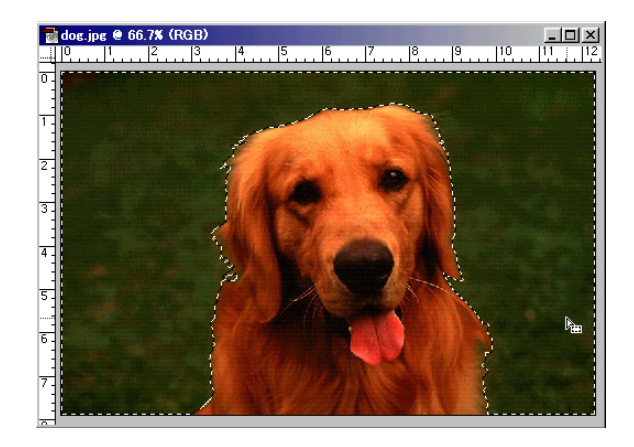

Select>Inverse хийгээд Сору (Ctrl-C) sky.jpg файл дээр Paste (Ctrl-V)

-г аваад зохистой хэмжээг сонгоод хязгаарыг баллуурдана.

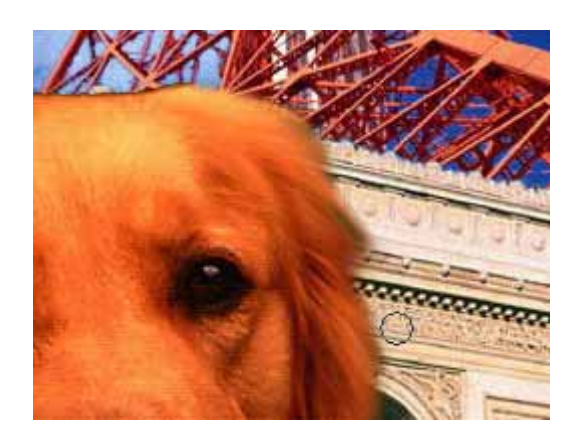

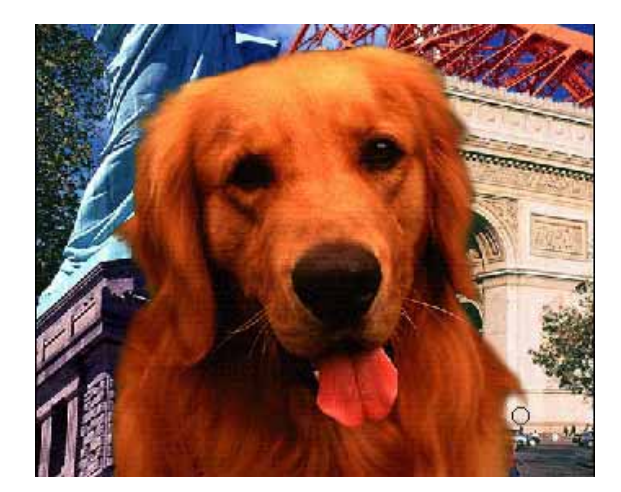

7. oneway.jpg файлыг нийлүүлнэ.

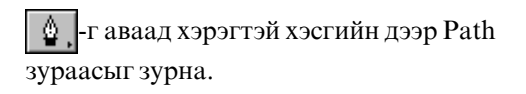

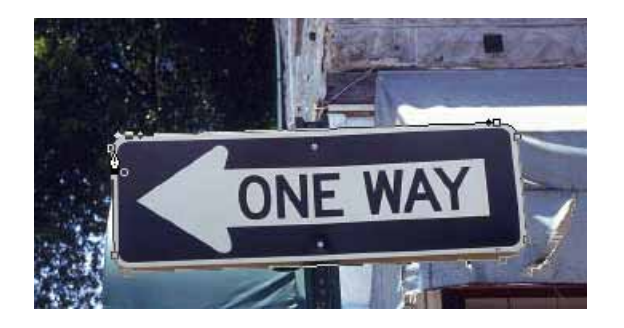

☐ -г дараад тэмдэглэсэн хэсгийг хийнэ.

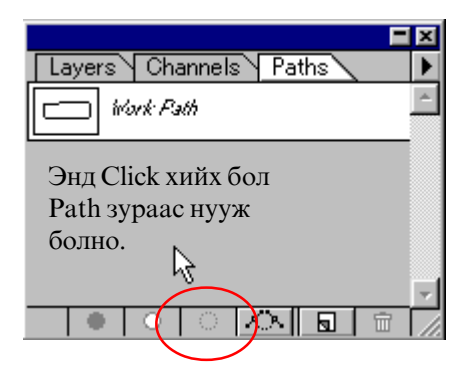

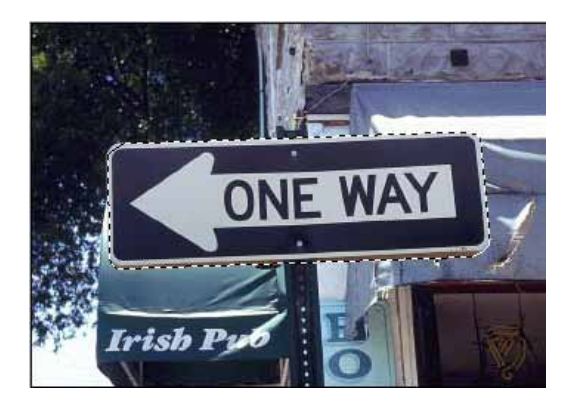

**Copy (Ctrl-C)** хийгээд sky.jpg файлын дээр **Paste (Ctrl-V)** 

Edit>Free Transform (Ctrl-T) хийгээд томруулаад эргүүлнэ.

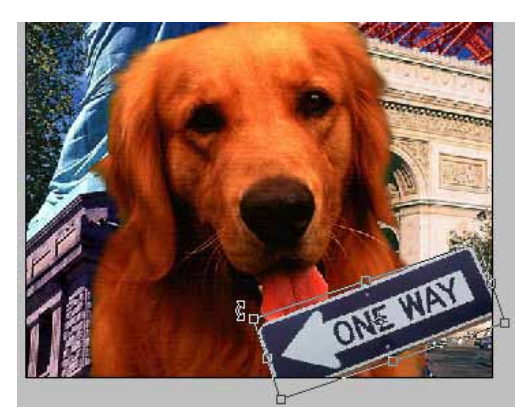

# 8. Текст бичнэ.

**Т**,-г аваад зургийн дээр Click.

| Type Tool                                                                   | ×                    |
|-----------------------------------------------------------------------------|----------------------|
| Font: Mon_Compact 💽 Resular                                                 | OK<br>lic Cancel     |
| Size: 24 points Leading:   Kerning: 0 1 Auto Tracking:   Color: Baseline: 0 | E E E                |
| Anti-Alias: Crisp                                                           | hs 🔽 <u>P</u> review |
| BOW! BOW!                                                                   | ×                    |
|                                                                             | ▼<br>▼               |

ОК-г дарна.

# Дуусвал

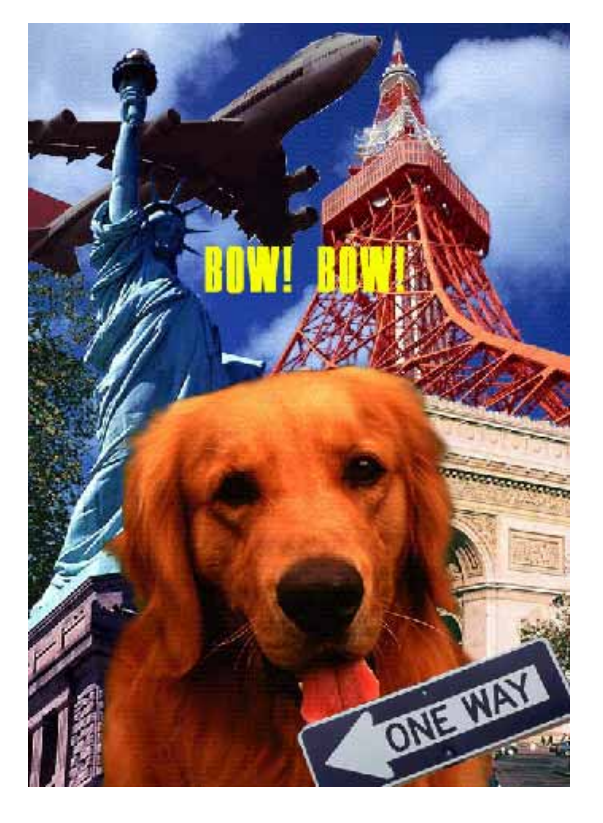

# Өнгийг гэрэлтэй, тод болгох хэрэгсэл

### 1.Скайнераас авсан эскиз зургийг нээнэ.

#### File>Open...

kimi-Lesson/Photoshop/ PS-Lesson17-sketch/sketch1.jpg

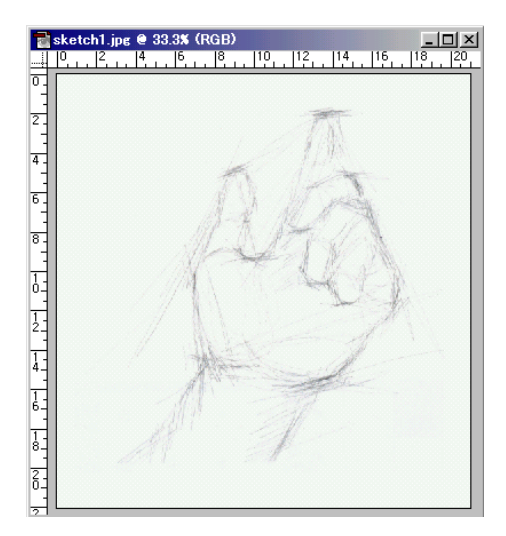

# 2.Бүдэг саарал өнгийг цагаан хийнэ.

Image>Adjust>Levels...

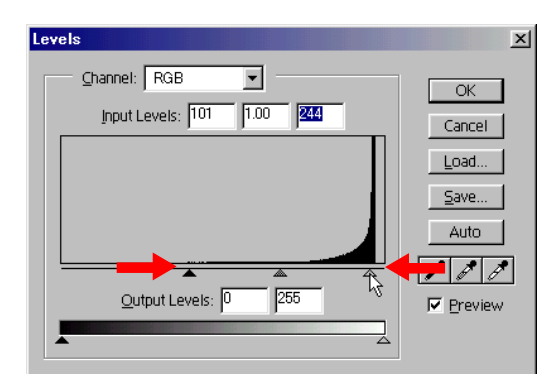

# 3. Өнгөний загварыг өөрчилнө.

### Image>Mode>RGB Color...

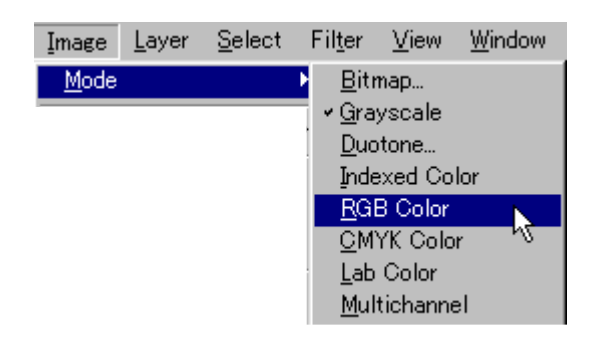

### 4.Layer-г хувилна.

**Layer>Duplicate Layer...** Давхарлах арга : **Multiply** 

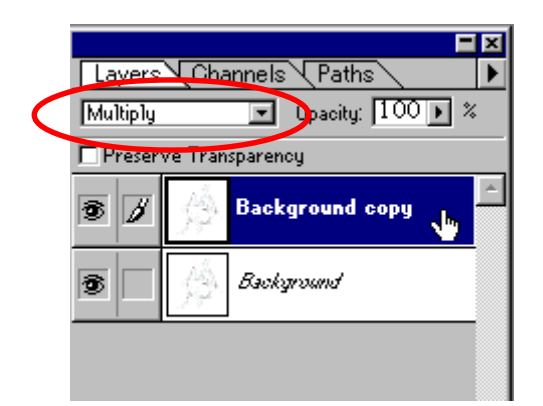

5.Background Layer-г сонгоод дуртай өнгөөр будна.

Edit>Fill...

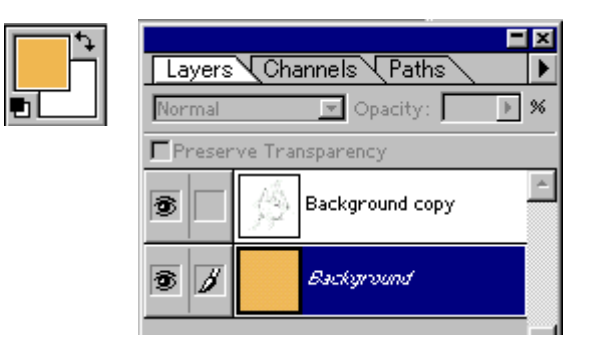

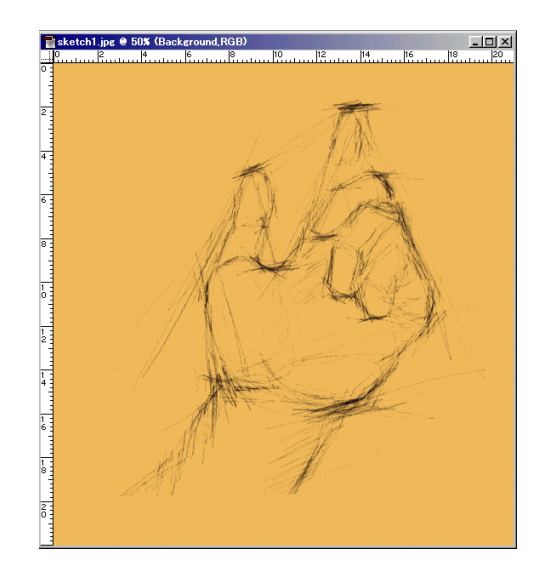

6.Зурагт гэрэл бас сүүдэр өгнө.

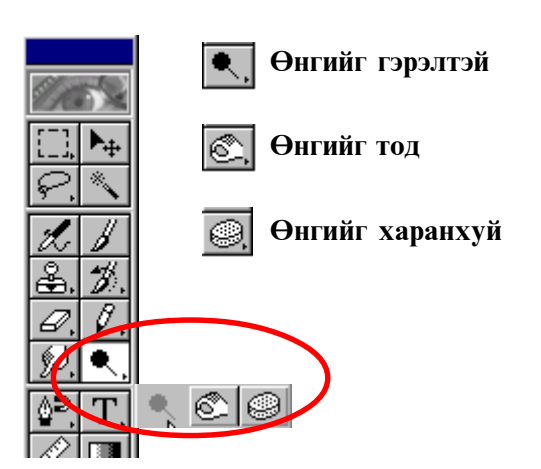

Brushes самбараас зохистой хэмжээг сонгоод гэрэл бас сүүдэр өгнө.

Эхлээд том багс, дараа нарийн багс.

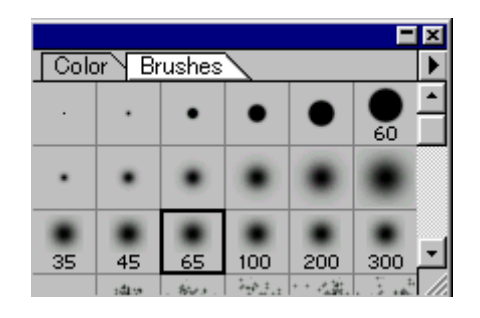

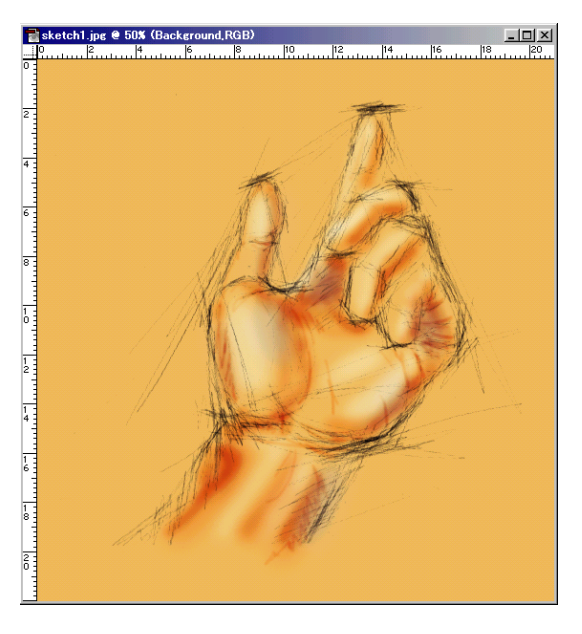

7.Background сору Layer-г сонгоод хэрэггүй зураас -гаар баллуурдана.

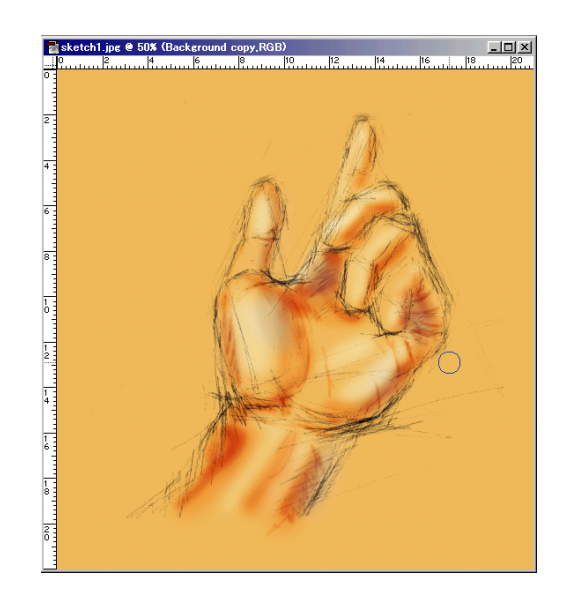

# 8.Зурагт эффект өгнө.

Эхлээд Layer>Duplicate Layer...

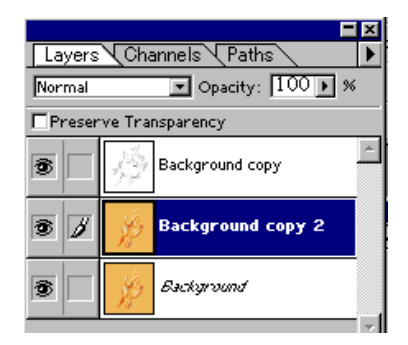

Filter>Texture>Texturizer...

| Texturizer           | ×        |
|----------------------|----------|
|                      | ОК       |
|                      | Cancel   |
|                      |          |
| + 100% -             |          |
| Texture: Canvas      | <b>•</b> |
| Scaling              | 125 %    |
| Relief               | 7        |
|                      |          |
| Light Direction: Top | ▼        |
| Linvert              |          |

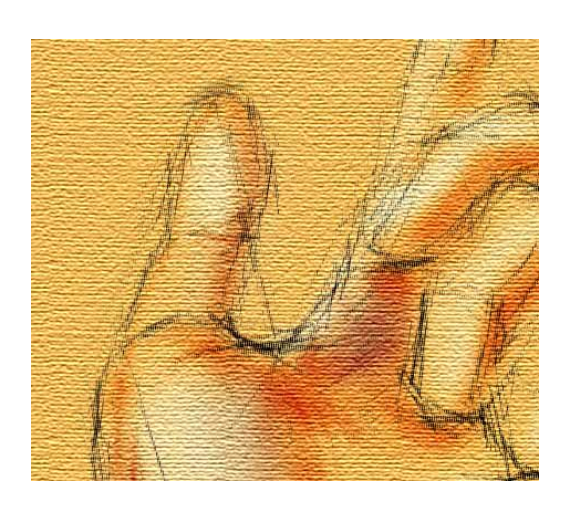

9.Янз янзын эффект хийж үзээрэй.

Дахиад Layer>Duplicate Layer...

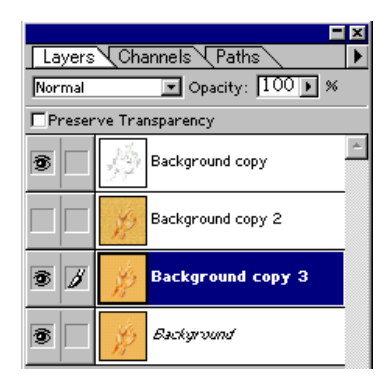

Filter>Artistic>Rough Pastels

| Rough Pastels          | ×            |
|------------------------|--------------|
| + 100% -               | OK<br>Cancel |
| Options                |              |
| Stroke Length          | 19           |
| Stroke Detail          | 3            |
| Texture: Canvas        | <b>_</b>     |
| Scaling                | 147 %        |
| Relief                 | 29           |
| Light Direction: Botto | om 💌         |
| <u> I</u> nvert        |              |

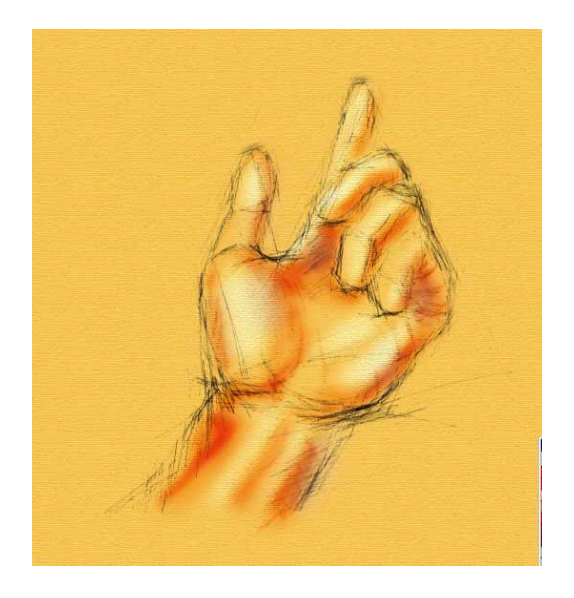

Filter>Artistic>Underpainting

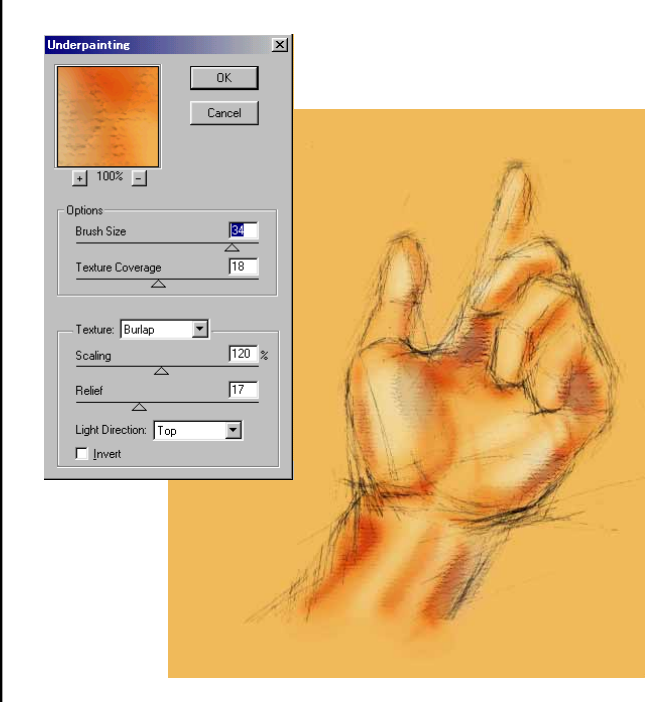

10.Дууссан бол хадгалаарай.

File>Save As... Му works хавтас дотор хадгалаарай. Хичээл- 18

# Layer-ийн эффектүүд

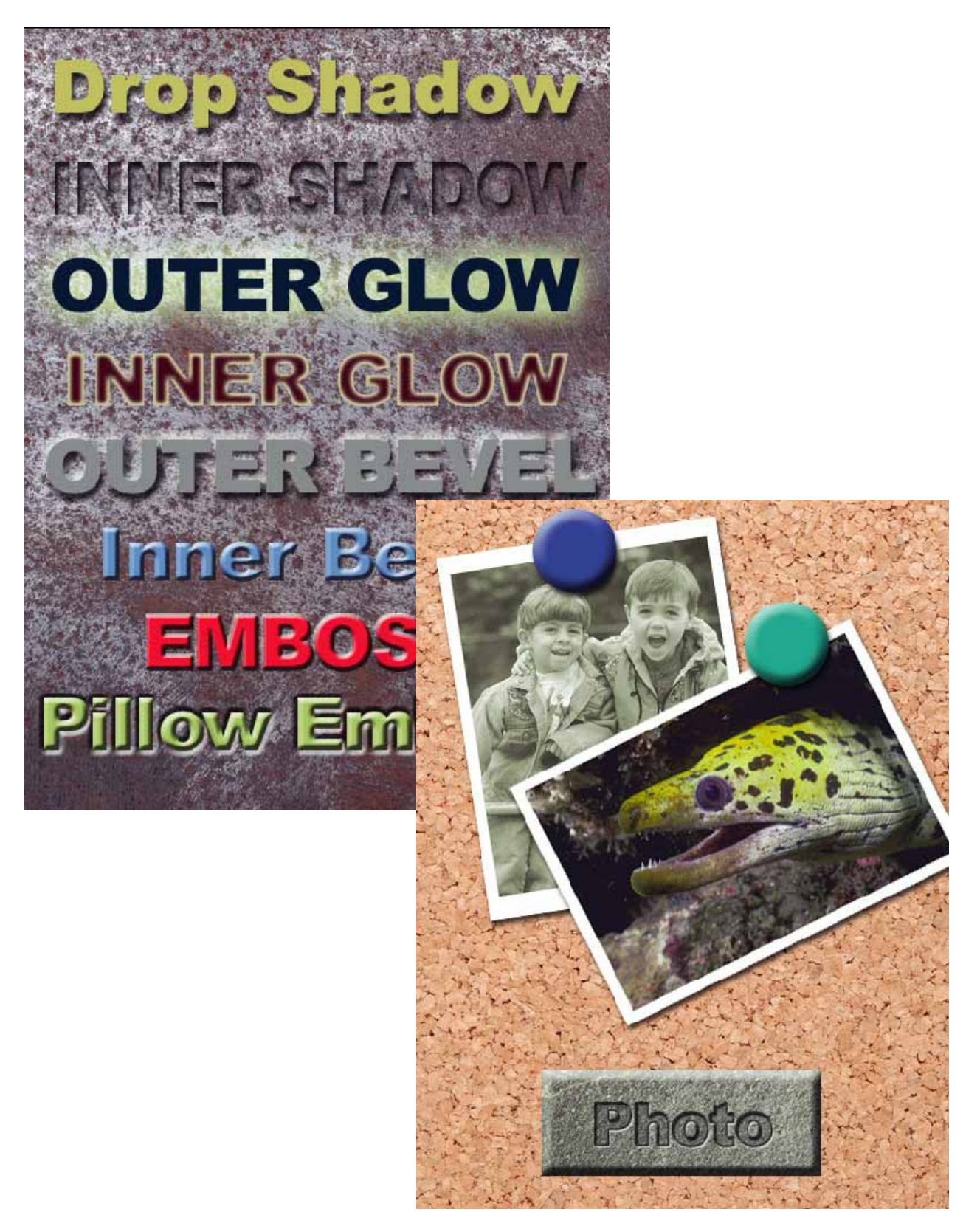

# Layer-ийн эффектүүд

Layer-т бүрэн болон тэмдэглэгдсэн хэсэгт таван үндсэн эффектийг хийж болно.

# Layer > Effects > .....

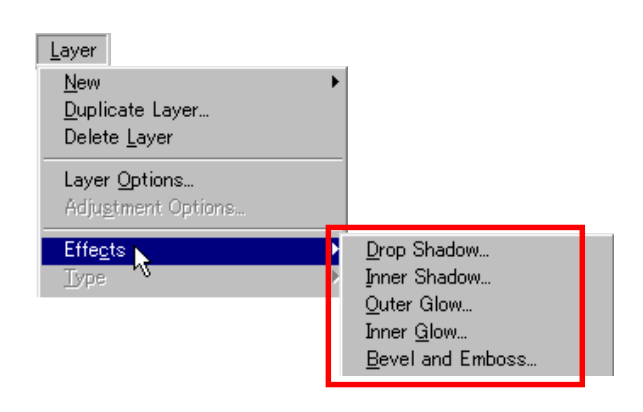

# 1.Drop Shadow эффектийг хийх.

#### File>Open...

kimi-Lesson/Photoshop/ PS-Lesson18-layer-effect / material-1.jpg

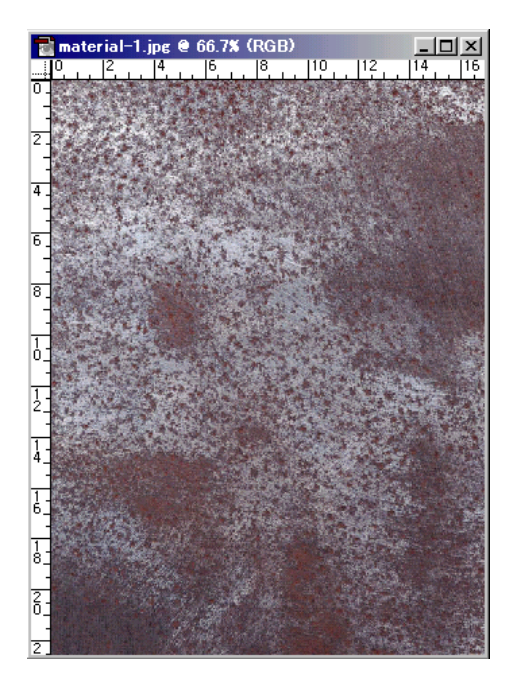

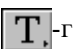

Т -г аваад текст бичнэ.

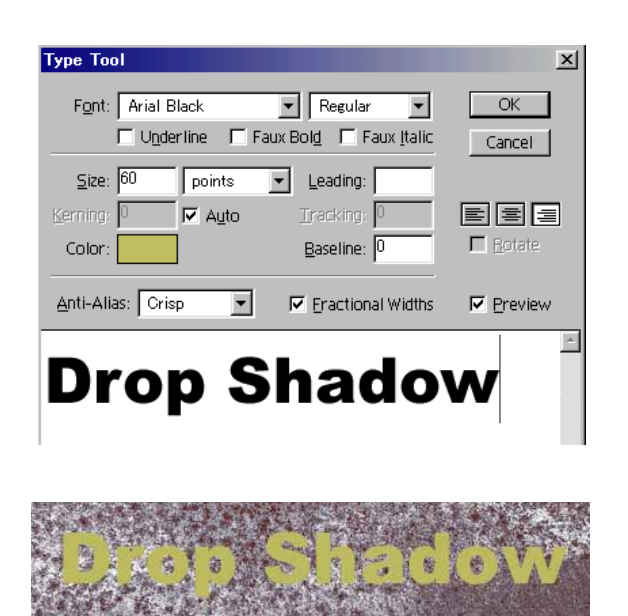

Layer > Effects >Drop Shadow...

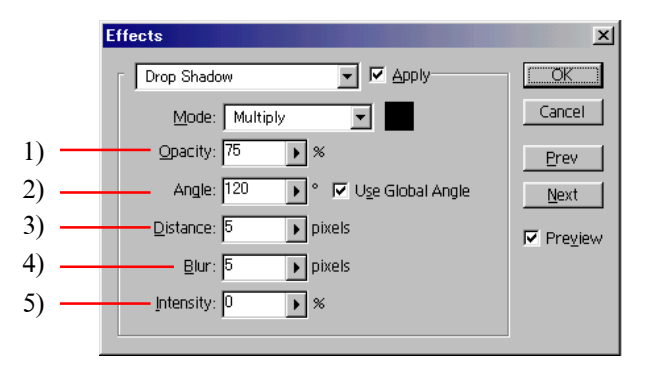

- 1) сүүдрийн нэвтрэлтийн цар хэмжээ
- 2) сүүдрийн тусгалын өнцөг
- 3) сүүдрийн газрын хэмжээ
- 4) сүүдрийн нарийвчлалыг бүдгэрүүлнэ
- 5) эффэктийн гэрэлтэцийн хүч

ОК-г дарна.

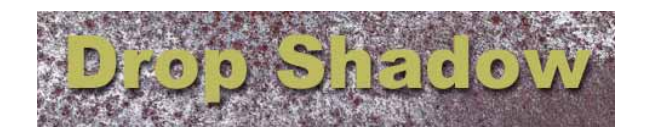

# 2.Inner Shadow эффектийг хийх.

**Т**.-г аваад текст бичнэ.

Color-аас бүдэг саарал өнгө сонгоно.

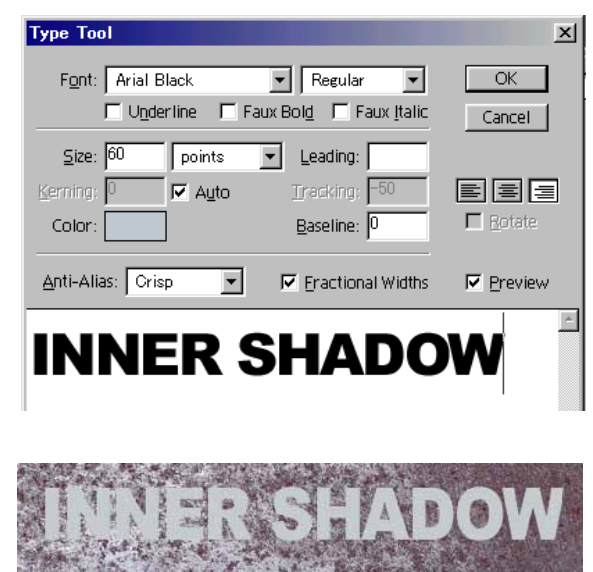

Layer > Effects >Inner Shadow...

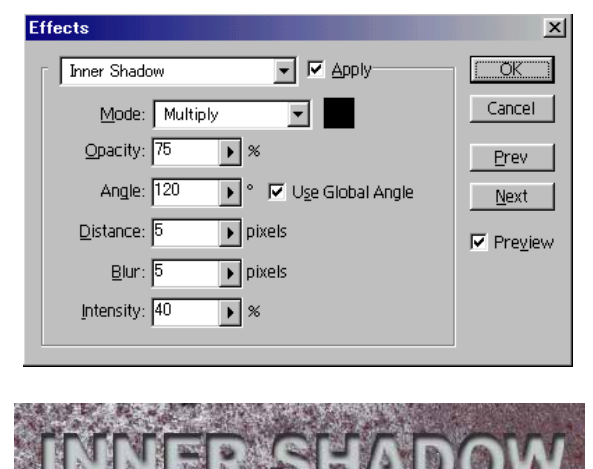

Layer давхарлах арга : Multiply сонгоно.

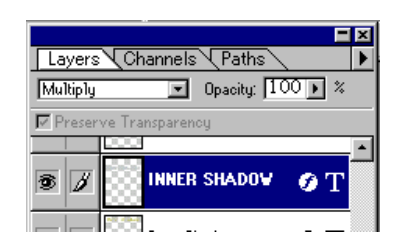

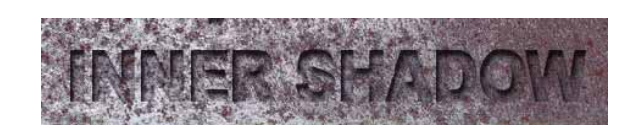

# 3.Outer Glow эффектийг хийх.

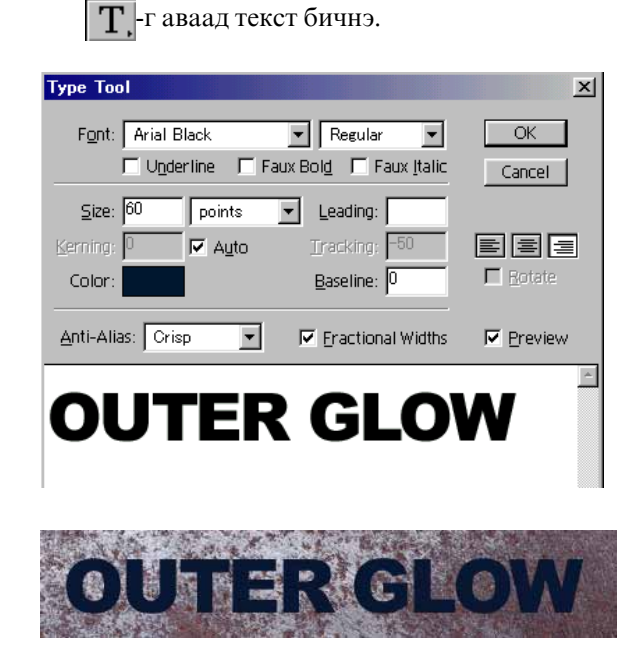

Layer > Effects >Outer Glow...

| Effects          |          | ×                |
|------------------|----------|------------------|
| Outer Glow       | Apply    | OK               |
| Mode: Screen     | n 💌 📃    | Cancel           |
| Opacity: 75      | ▶ %      | Prev             |
| <u>B</u> lur: 31 | ▶ pixels | <u>N</u> ext     |
| Intensity: 290   | ▶ %      | <b>I</b> Pre⊻iew |
|                  |          |                  |
|                  |          |                  |
| -                |          |                  |

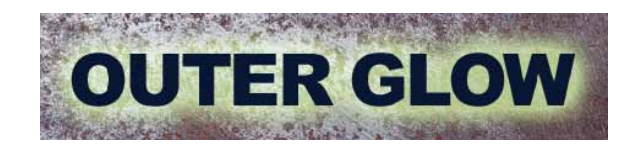

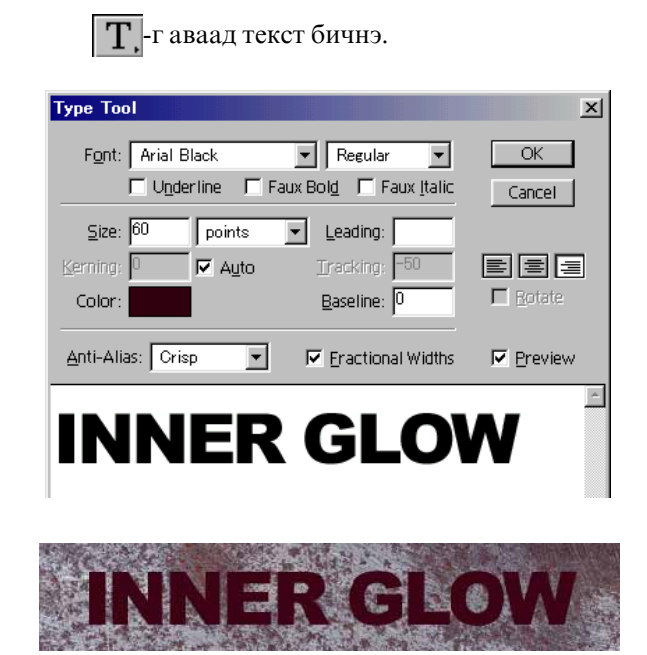

4.Inner Glow эффектийг хийх.

#### Layer > Effects >Inner Glow...

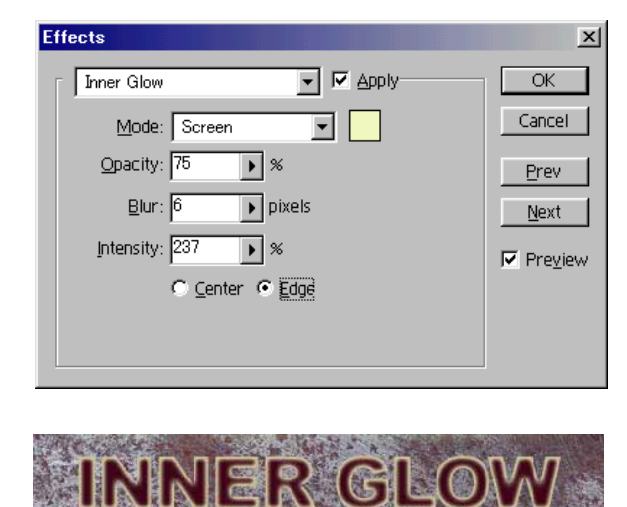

# 5. Outer Bevel эффектийг хийх.

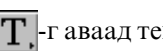

Т\_-г аваад текст бичнэ.

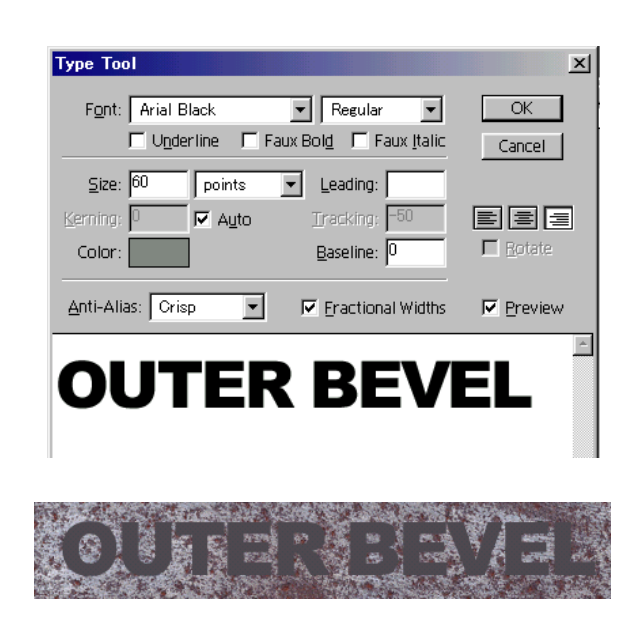

Layer > Effects >Bevel and Emboss

Style-aac Outer Bevel сонгоно.

| Effects                              | ×            |
|--------------------------------------|--------------|
| Bevel and Emboss                     | ОК           |
| Highlight                            | Cancel       |
| Mode: Screen                         | Prev         |
|                                      | <u>N</u> ext |
| Shadow                               | I Pre⊻iew    |
| Mode: Multiply                       |              |
| Opa <u>c</u> ity: 75 🔊 %             |              |
| Style: Outer Bevel                   |              |
| Angie. 120 🔹 💭 Oge Global Angle      |              |
| Depth: 9 pixels © Up C Do <u>w</u> n |              |
| Blur: 9 pixels                       |              |
|                                      |              |

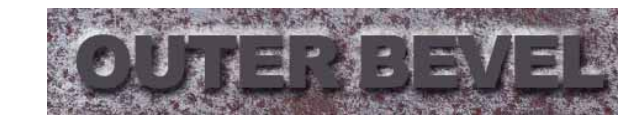

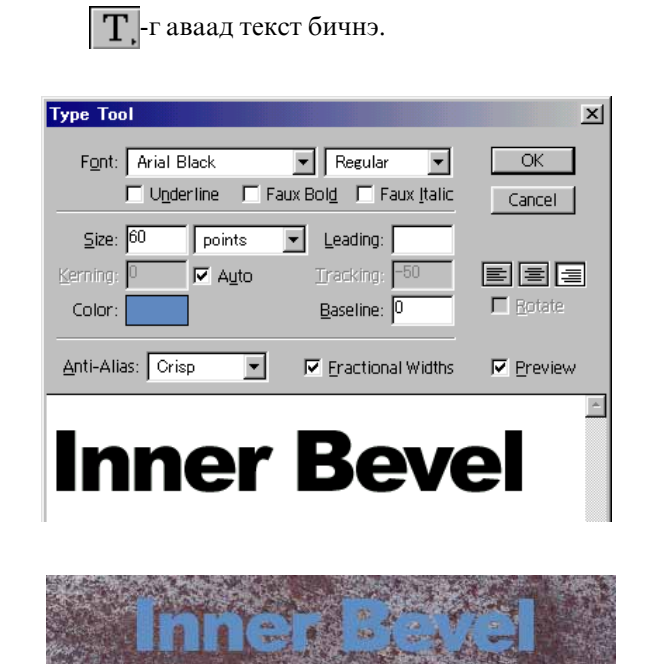

# 6.Inner Bevel эффектийг хийх.

#### Layer > Effects >Bevel and Emboss

Style-aac Inner Bevel сонгоно.

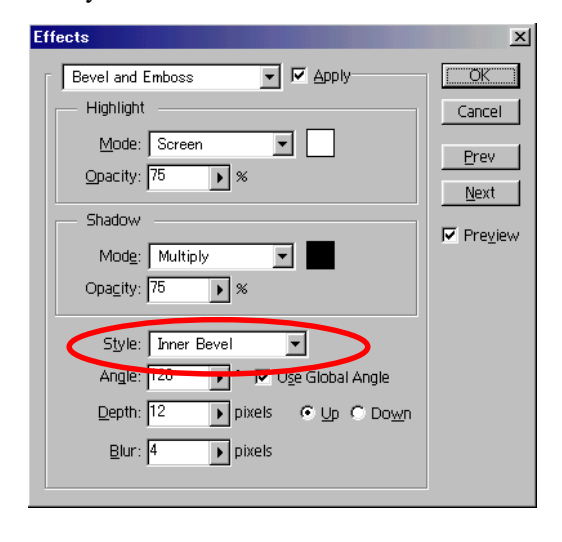

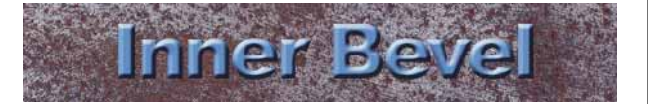

### 7. Emboss эффектийг хийх.

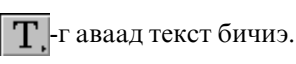

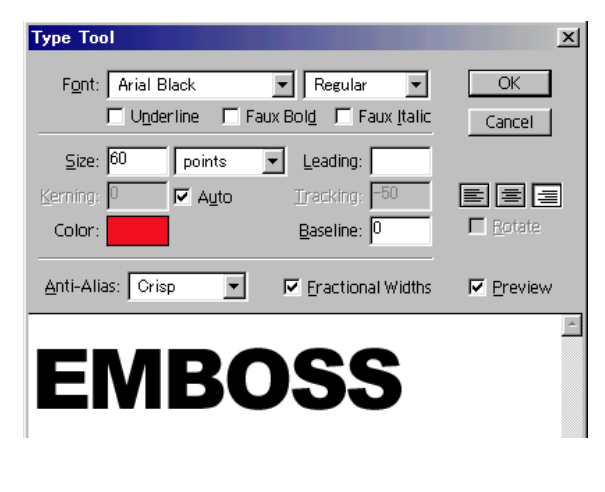

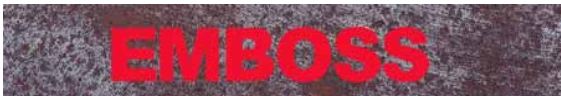

### Layer > Effects > Bevel and Emboss

Style-aac Inner Bevel сонгоно.

| Effects                                       | ×                              |
|-----------------------------------------------|--------------------------------|
| Bevel and Emboss                              | <u> </u>                       |
| Highlight<br>Mode: Screen<br>Opacity: 75<br>% | Cancel<br>Prev<br><u>N</u> ext |
| Shadow<br>Modg: Multiply<br>Opacity: 75 > %   | ₩ Pre <u>v</u> iew             |
| Style: Emboss                                 |                                |

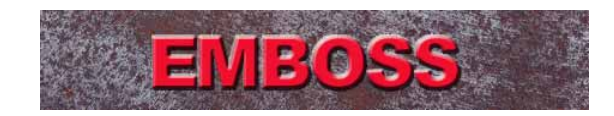

# 7. Emboss эффектийг хийх.

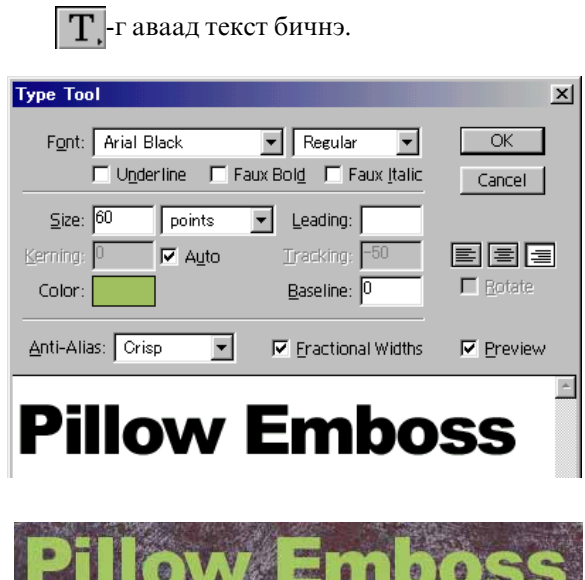

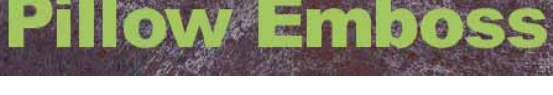

Layer > Effects >Bevel and Emboss

Style-aac Inner Bevel сонгоно.

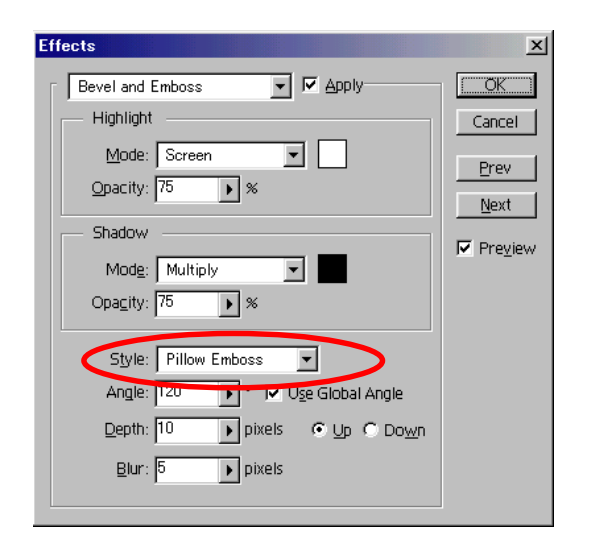

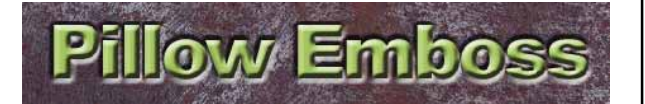

# 8.Эффектүүдийг засварлах

Layer самбарын дээр 💋 -г Double Click хийнэ.

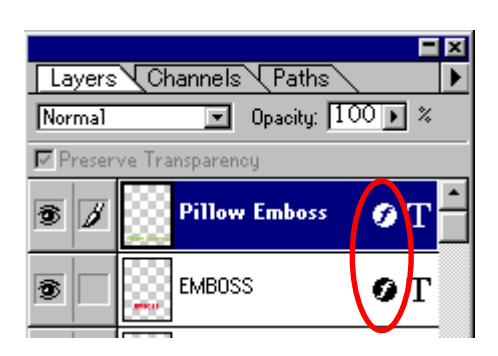

Гарч ирсэн цонхоос засаж болно.

# 9.Эффектүүдийг устгах.

Устгах Layer-г сонгоод Layer > Effects >Clear Effects

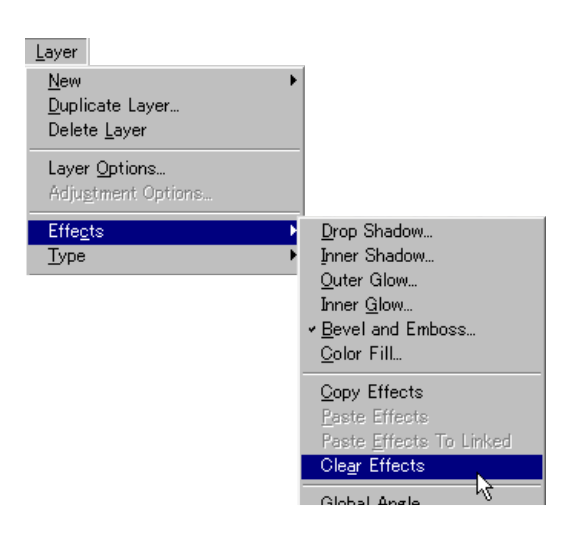

Layer-ийн эффектийг хэрэглээд доорх зураг хийж үзнэ.

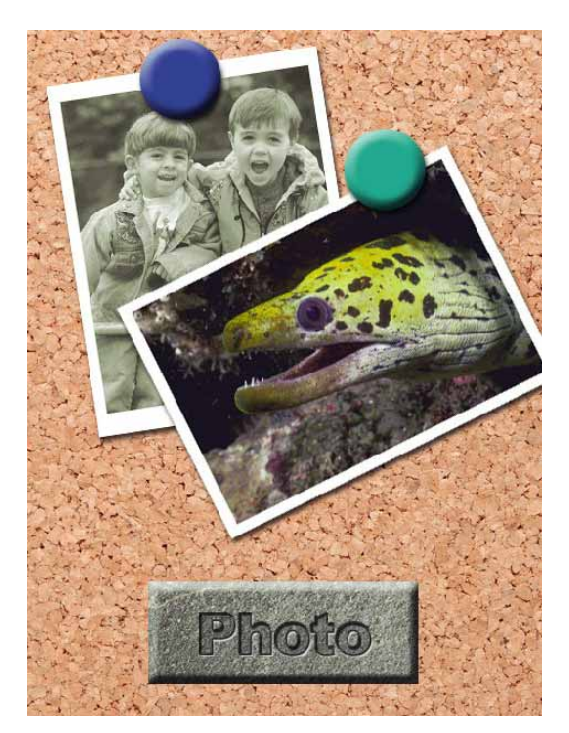

# 1.Файлыг нээнэ.

## File>Open...

kimi-Lesson/Photoshop/ PS-Lesson18-layer-effect / material-2.jpg material-3.jpg, photo-01.jpg, photo-02.jpg

# 2.Зурагт цагаан хүрээ нэмэнэ.

photo-01.jpg дээр Image>Canvas Size... 1cm нэмнэ.

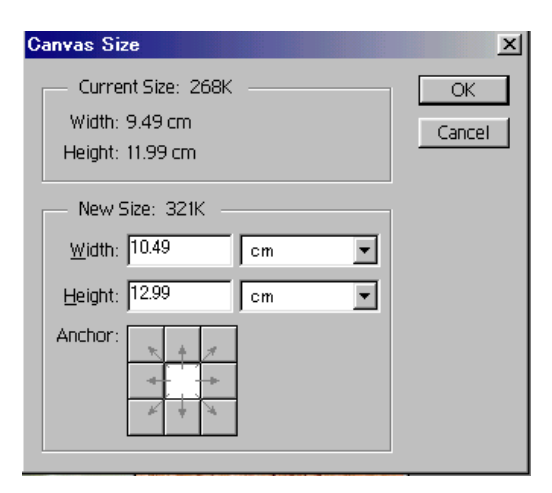

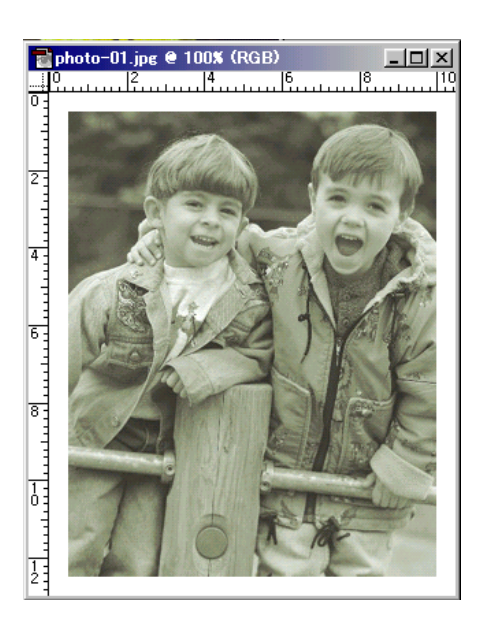

# 3.Зургийг нийлүүлнэ.

### Select>All (Ctrl+A)

**Copy (Ctrl+C)** хийгээд material-2.jpg дээр **Paste (Ctrl+V)** хийнэ.

### Edit>Free Transform (Ctrl+T)

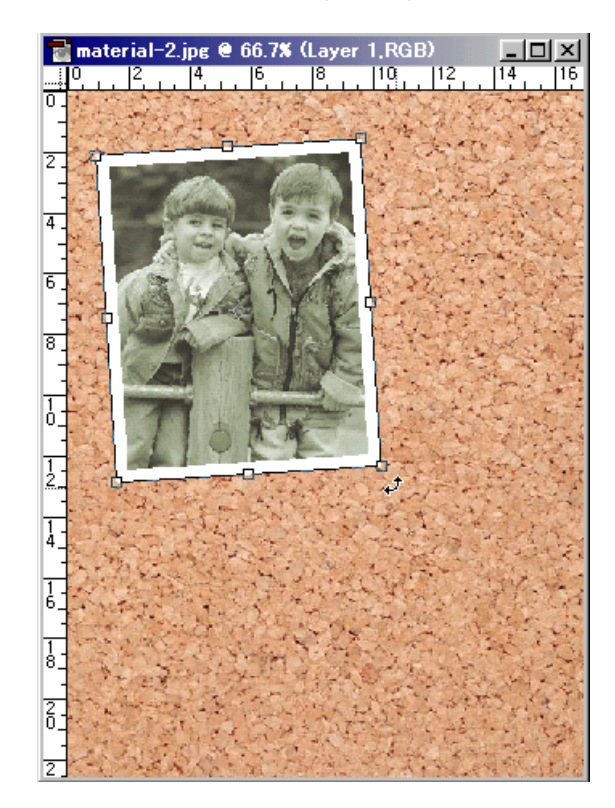
#### 4.Layer-ийн эффектийг өгнө.

Layer > Effects >Drop Shadow...

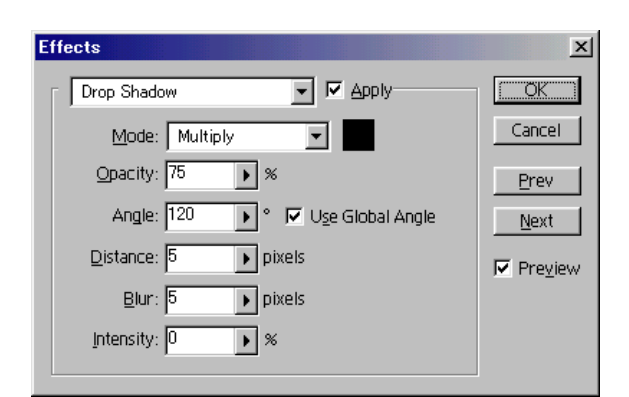

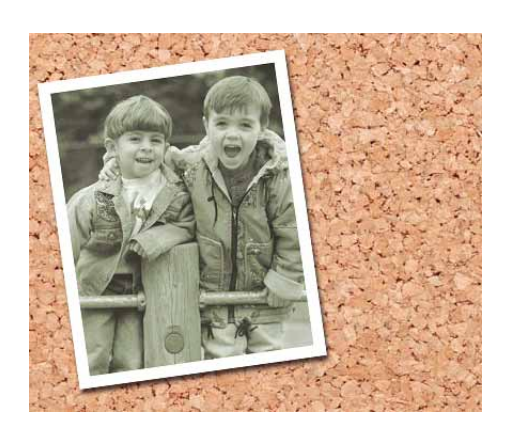

#### 5.Загасны зургийг нийлүүлнэ.

photo-02.jpg дээр

| Canvas Size                                                                                                    | ×            |
|----------------------------------------------------------------------------------------------------|--------------|
| Current Size: 298K<br>Width: 13.58 cm<br>Height: 9.31 cm<br>New Size: 354K<br><u>W</u> idth: 14.58 cm<br>Height: 10.31 cm<br>Anchor:<br>Anchor:<br>K A K K K K K K K K K K K K K K K K K K | OK<br>Cancel |

#### Select>All (Ctrl+A) Copy (Ctrl+C) хийгээд material-2.jpg дээр Paste (Ctrl+V) хийнэ.

Edit>Free Transform (Ctrl+T)

### 6.Layer-ийн эффектийг өгнө.

Layer > Effects >Drop Shadow...

| Effects                                    | ×            |
|--------------------------------------------|--------------|
| Drop Shadow                                | OK           |
| Mode: Multiply                             | Cancel       |
| Opacity: 75 🕑 %                            | Prev         |
| Angle: 120 🕨 ° 🔽 U <u>s</u> e Global Angle | <u>N</u> ext |
| Distance: 5 pixels                         | ✓ Preview    |
| Blur: 5 ▶ pixels                           |              |
| Intensity: 0 🕑 %                           |              |
|                                            |              |

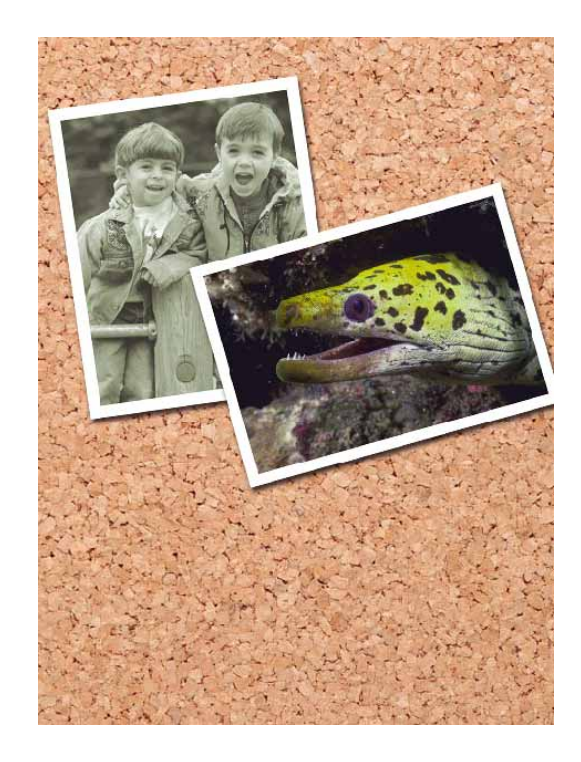

#### 7.Дардаг хадаас хийнэ.

Layer самбарын дээр 🔄 -г дараад шинэ Layer нэмнэ.

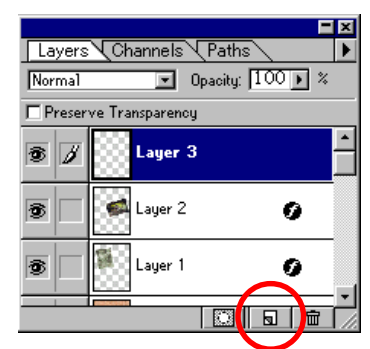

С. - г аваад дугуй тэмдэглээд цэнхэр өнгөөр будна.

## Edit>Fill...

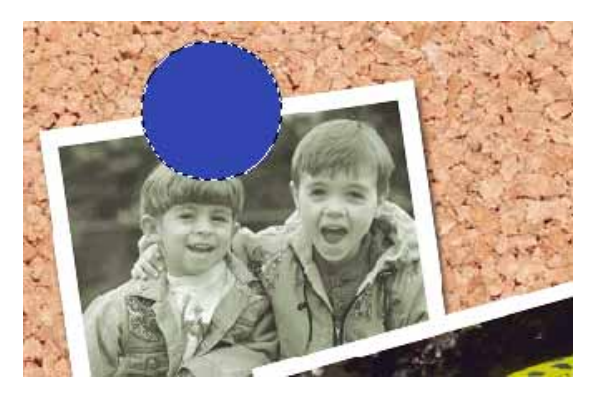

# Layer > Effects >Bevel and Emboss...

Style-aac Inner Bevel сонгоно.

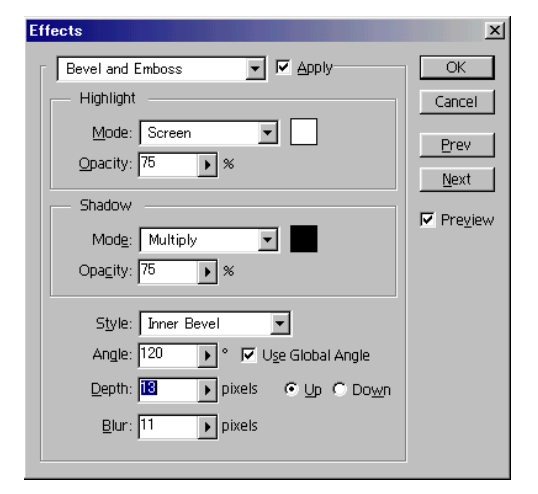

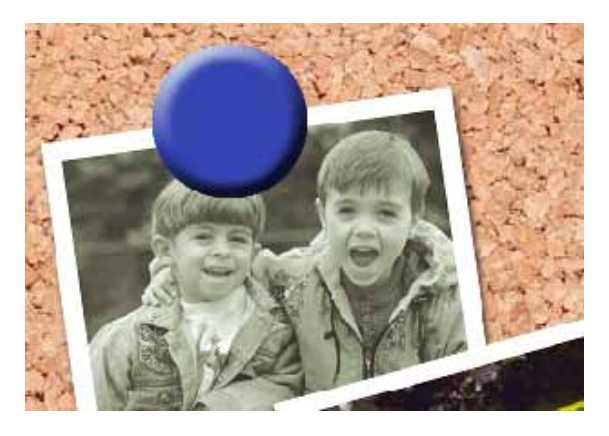

Сүүдэр бас өгнө.

Layer > Effects >Drop Shadow...

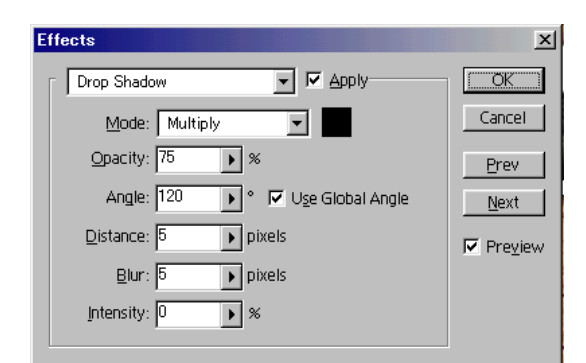

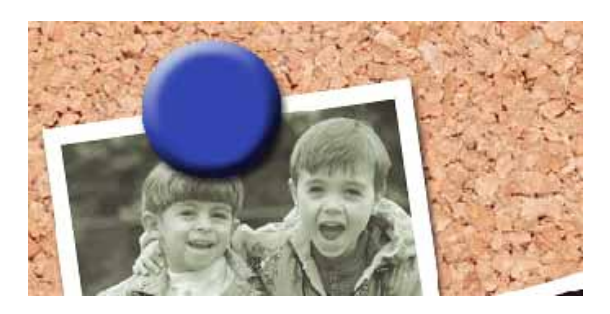

Layer-г хувилна. Layer>Duplicate Layer...

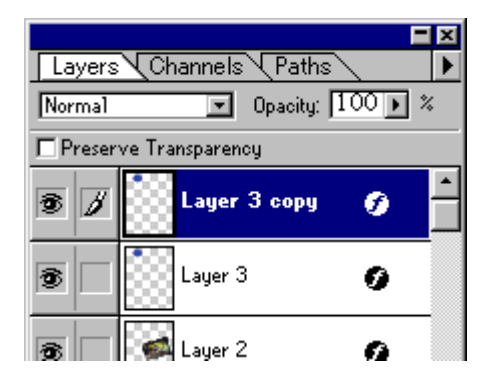

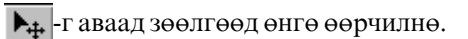

#### Image>Adjust>Hue/Saturation

| Hue/Saturation       |   |                  | ×                                |
|----------------------|---|------------------|----------------------------------|
| <u>E</u> dit: Master | • |                  | ОК                               |
| Hue:                 |   | <mark>-67</mark> | Cancel                           |
| S <u>a</u> turation: |   | 0                | Load                             |
| Lightness:           |   | D.               | <u>S</u> ave                     |
|                      |   | 1° 1°+ 1°-       | □ C <u>o</u> lorize<br>□ Preview |
|                      |   |                  |                                  |

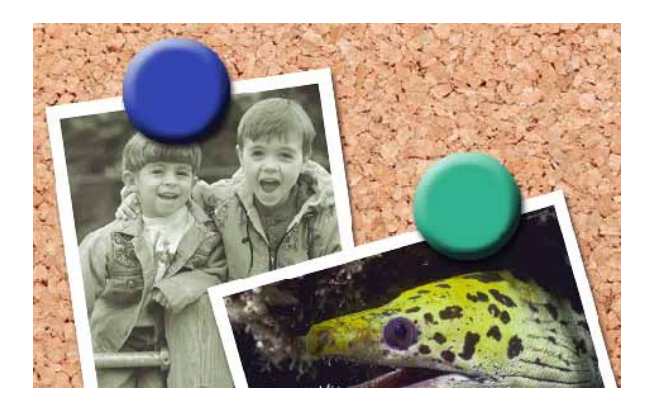

### 8.Name-Plate хийнэ.

material-3.jpg дээр \_\_\_\_\_-г аваад хэрэгтэй хэсгийг тэмдэглэнэ.

# Copy (Ctrl+C)

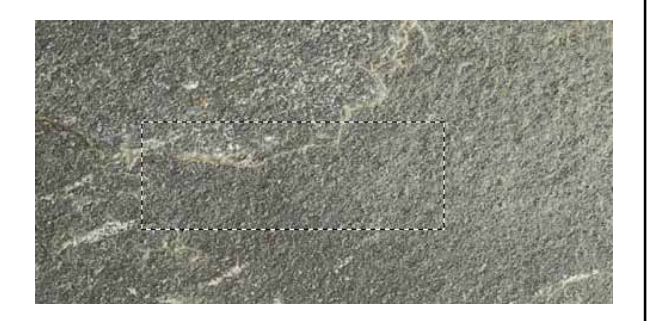

# material-2.jpg дээр Paste (Ctrl+V) хийнэ.

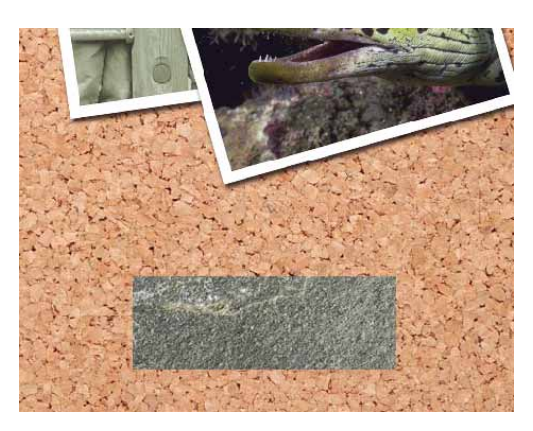

Layer > Effects >Bevel and Emboss... Style-aac Inner Bevel сонгоно.

| Effects                                                                                               | x                            |
|----------------------------------------------------------------------------------------------------|------------------------------|
| Bevel and Emboss     ✓ Apply       Highlight       Mode:       Screen       Opacity:       75       % | OK<br>Cancel<br>Prev<br>Next |
| Opagity: 75 🕑 %                                                                                       |                              |
| Style: Inner Bevel                                                                                    |                              |
| Depth: 13 pixels © Up O Down                                                                          |                              |
| Blur: 9 pixels                                                                                        |                              |

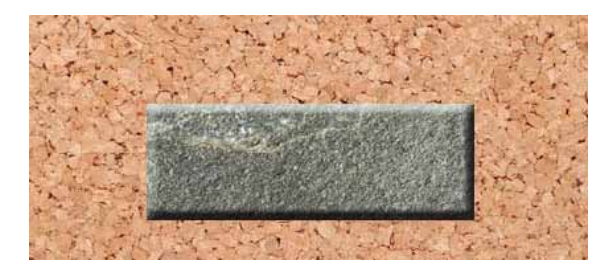

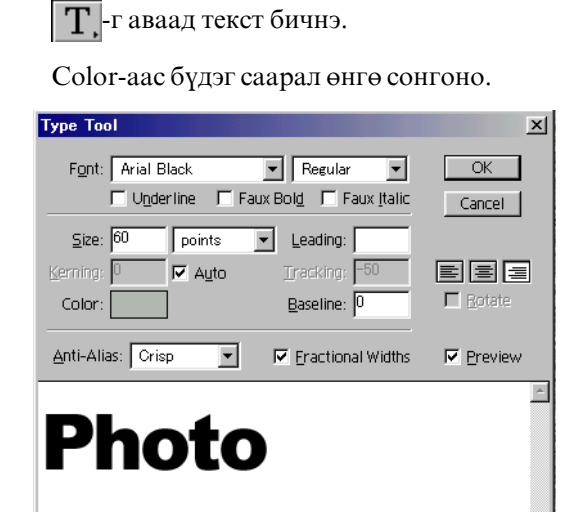

Layer давхарлах арга : Multiply сонгоно.

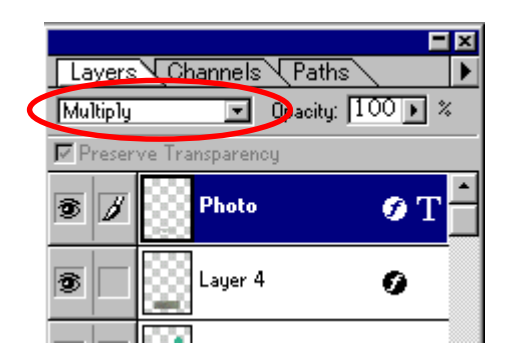

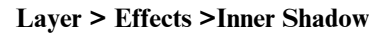

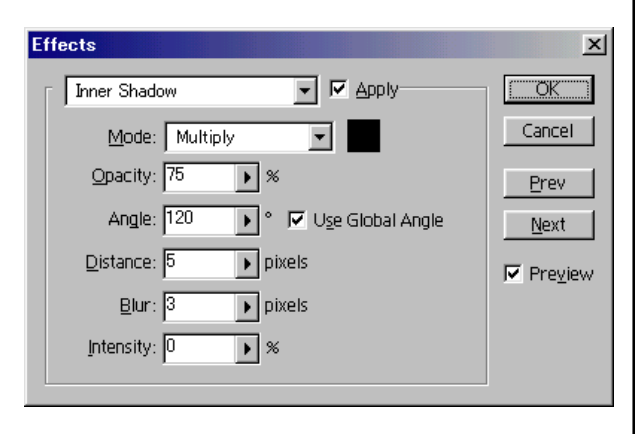

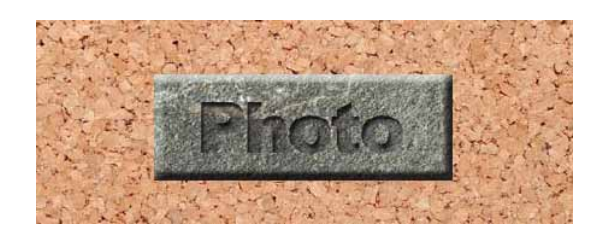

Layer > Effects >Bevel and Emboss... Style-aac Pillow Emboss сонгоно.

| Effects                                   | ×            |
|-------------------------------------------|--------------|
| Bevel and Emboss                          | OK           |
| Highlight                                 | Cancel       |
| Mode: Screen                              | Prev         |
| Opacity: 75 🕨 %                           | <u>N</u> ext |
| Shadow                                    | ✓ Preview    |
| Mode: Multiply                            |              |
| Opa <u>c</u> ity: 75 🕨 %                  |              |
| Style: Pillow Emboss                      |              |
| Angle: 120 ▶ 1✓ U <u>s</u> e Global Angle |              |
| Depth: 5 pixels OD OD Down                |              |
| Blur: 3 pixels                            |              |

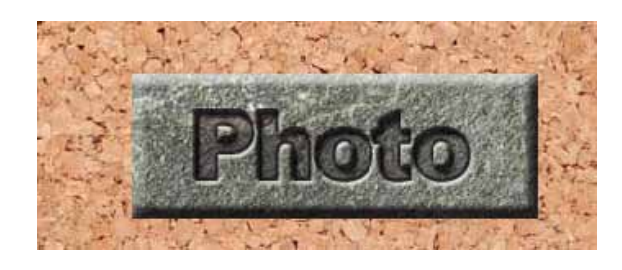

#### 9.Файлыг хадгална.

File>Save As... Му works хавтас дотор хадгалаарай.

# Layer-ийн эффектүүд 2

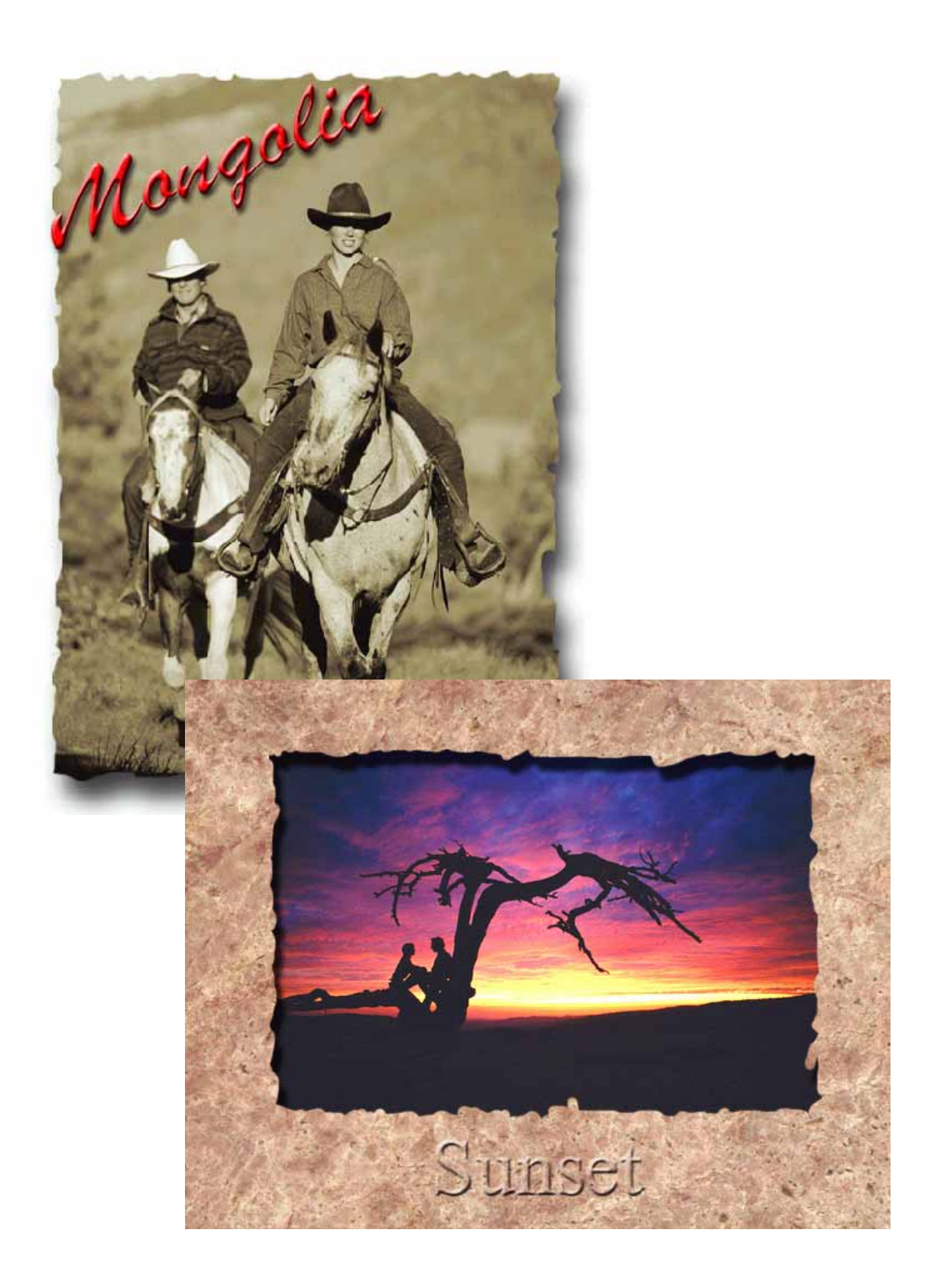

#### Эхлээд доорх зургийг хийж үзье.

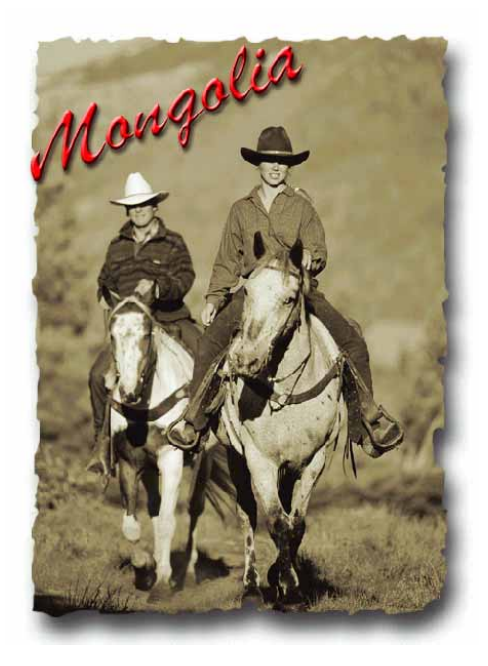

#### 1.Файлыг нээнэ.

File>Open... kimi-Lesson/Photoshop/ PS-Lesson19-layer-effect 2/ photo-01.jpg

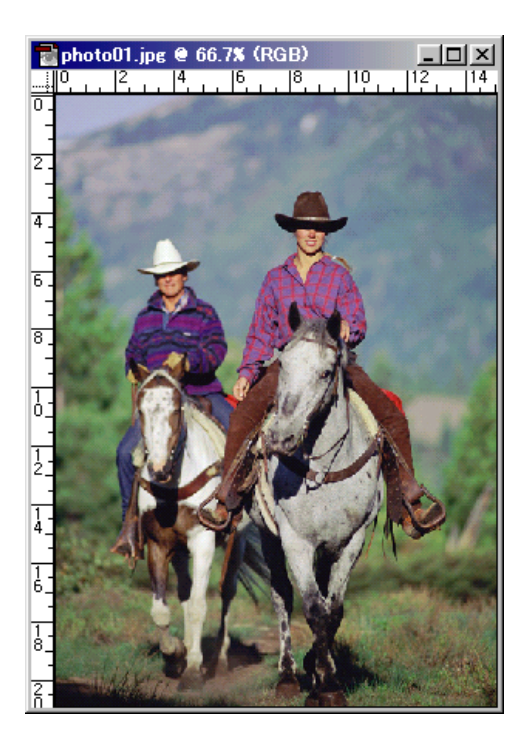

#### 2.Зургийн өнгө үгүйсгэх.

Image>Adjust>Hue/Saturation Colorize-г сонгоно.

| Hue/Saturation |           | ×            |
|----------------|-----------|--------------|
| Edit: Master   | <b>34</b> | OK<br>Cancel |
| Saturation:    | <u>21</u> | Load         |
|                | 122       | Colorize     |

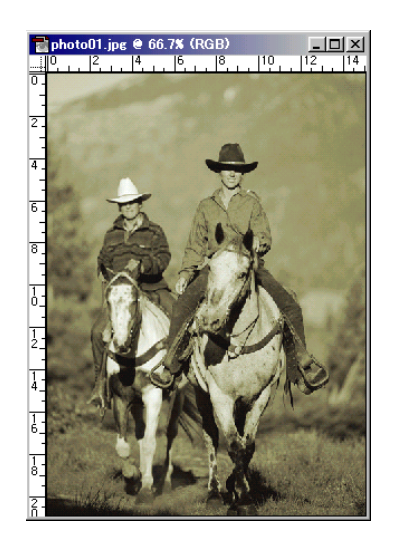

#### 3.Layer-г хувилна.

Layer>Duplicate Layer...

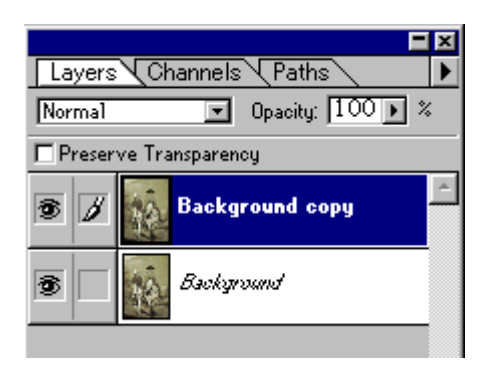

Background layer сонгоод цагаан өнгөөр будна.

#### Edit>Fill...

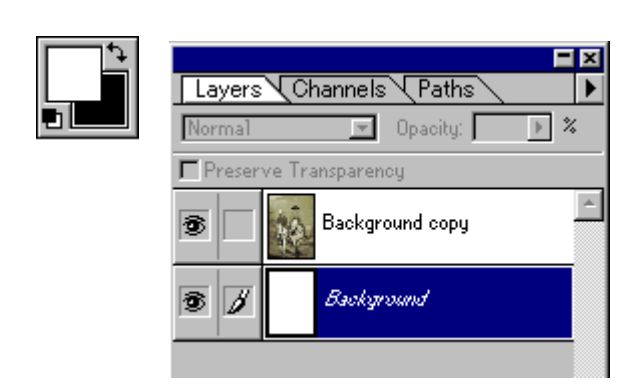

### 4.Зургийн хязгаарыг баллана.

#### Background copy layer сонгоод

-гаар зургийн хязгаарыг арзгартайгаар баллуурдана.

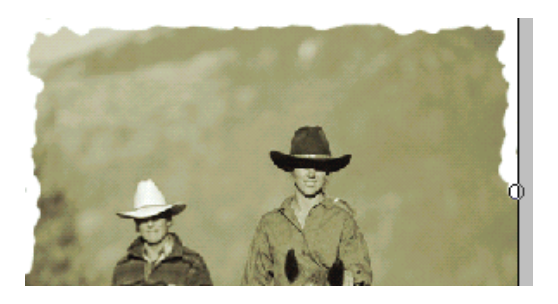

# 5.Drop Shadow эффектийг хийх.

Layer > Effects >Drop Shadow...

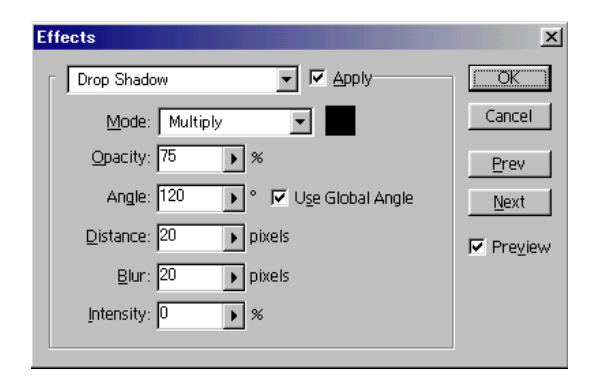

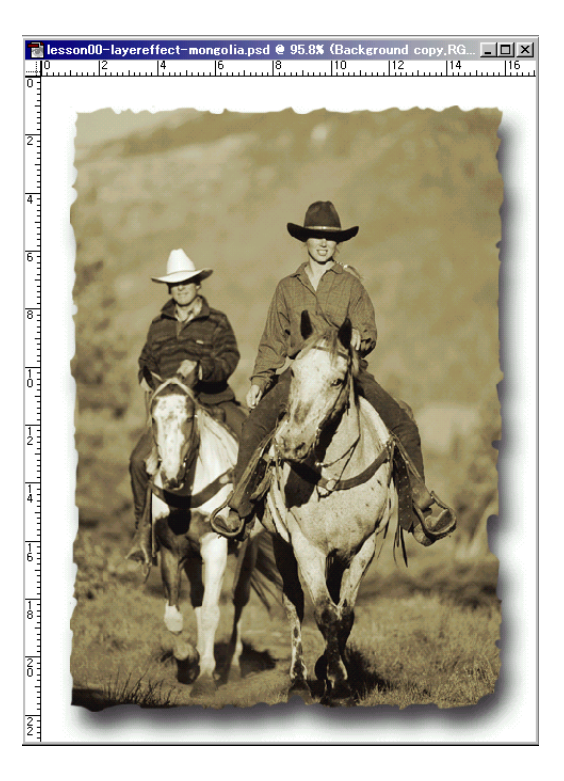

# 6. Текст бичинэ.

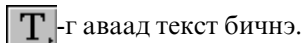

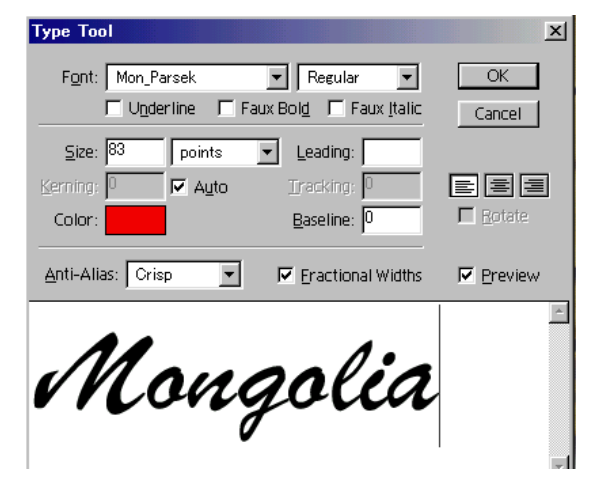

**Edit>Free Transform (Ctrl+T)** Текстийг эргүүлнэ.

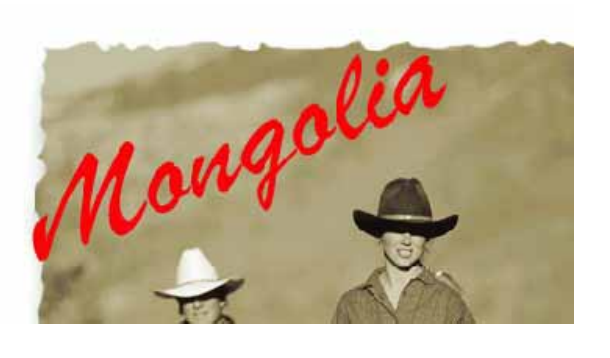

#### 7. Текст-д эффектийг өгнө.

#### Layer > Effects >Bevel and Emboss

Style-aac Inner Bevel сонгоно.

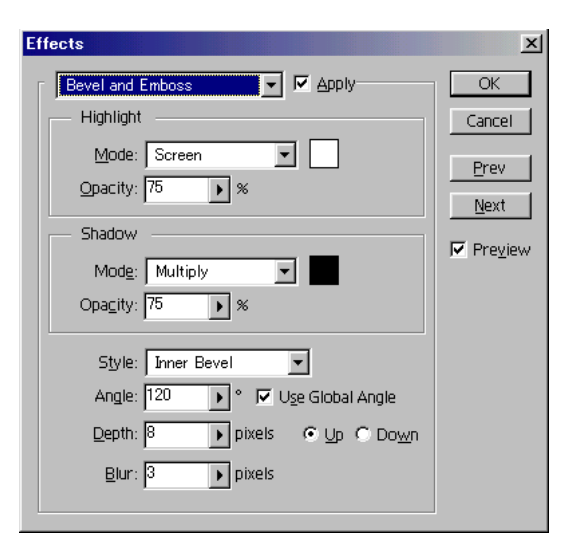

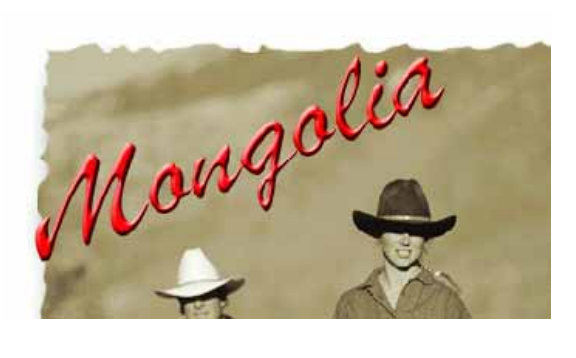

#### Layer > Effects > Drop Shadow

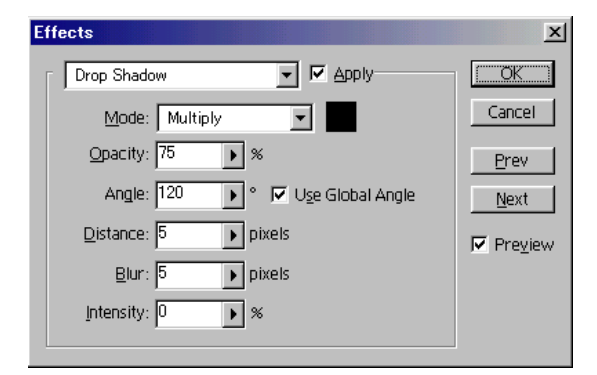

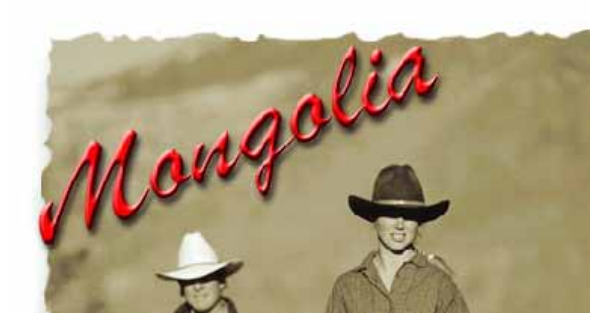

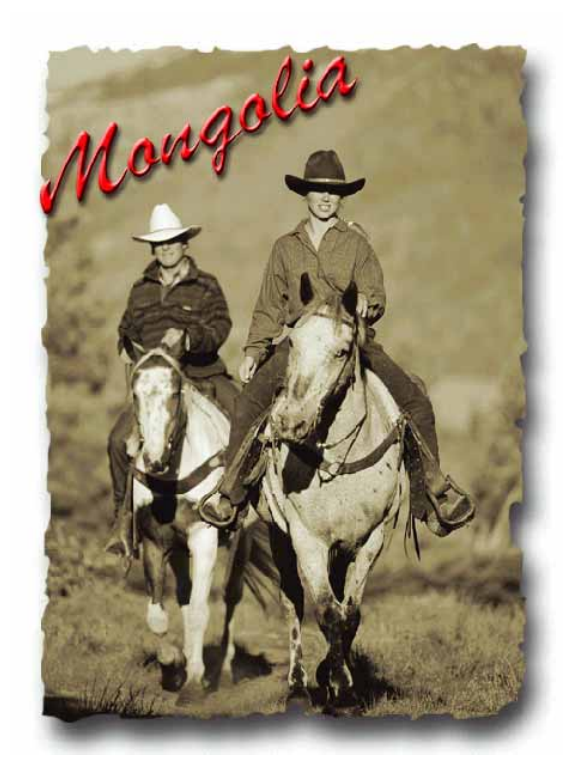

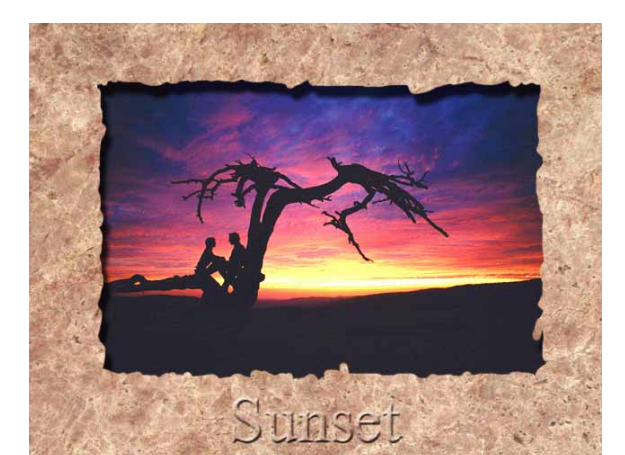

Дараа нь доорх зургийг хийж үзье.

Энэ нь бас бараг адилхан.

#### 1.Файлыг нээнэ.

#### File>Open...

kimi-Lesson/Photoshop/ PS-Lesson19-layer-effect 2/ Photo02.jpg, Photo03.jpg

#### 2.Зургийг нийлүүлнэ.

Photo03.jpg дээр Select>All (Ctrl-A) Copy(Ctrl-C), Photo02.jpg файлд Paste (Ctrl-V)

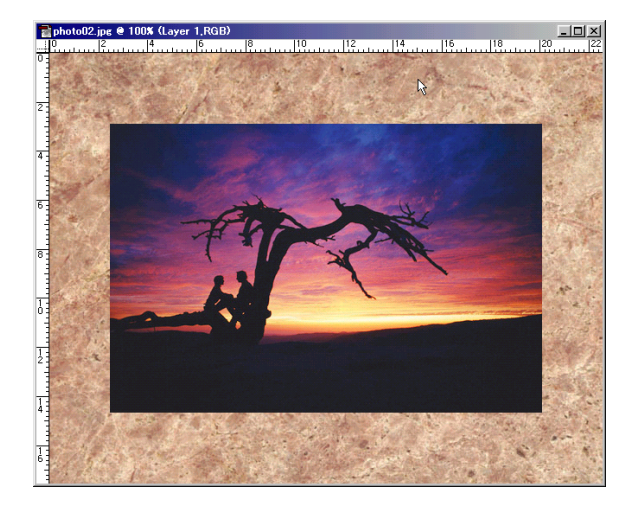

#### 3.Зургийн хязгаарыг баллана.

Layer 1 сонгоод *с*, -гаар зургийн хязгаарыг арзгартайгаар баллуурдана.

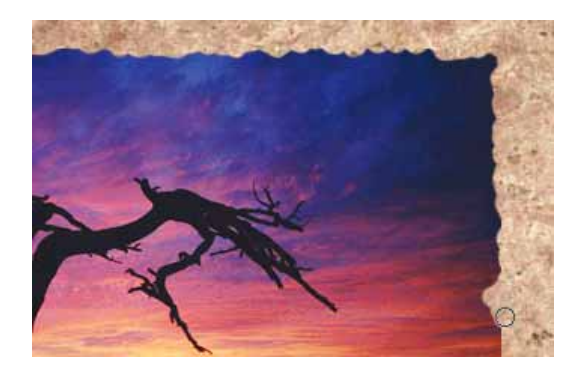

### 4.Inner Shadow эффектийг хийх.

Layer > Effects >Inner Shadow...

| Effects                                    | ×            |
|--------------------------------------------|--------------|
| Inner Shadow                               | OK           |
| Mode: Multiply                             | Cancel       |
| Opacity: 75 🕨 %                            | Prev         |
| Angle: 120 🕨 ° 🔽 U <u>s</u> e Global Angle | <u>N</u> ext |
| Distance: 16 pixels                        | ✓ Preview    |
| Blur: 5 pixels                             |              |
| Intensity: 0 🔊                             |              |
|                                            |              |

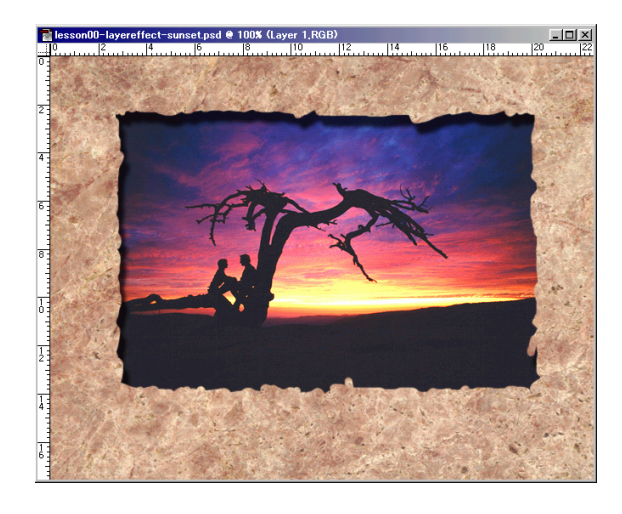

#### 5. Текст бичнэ.

**Т**,-г аваад текст бичнэ. Цагаан өнгө сонгоно.

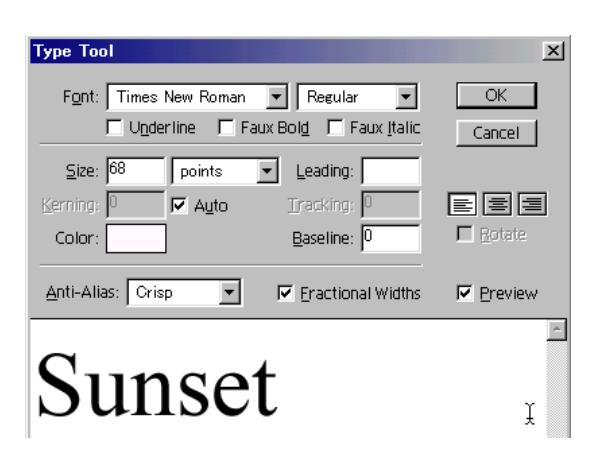

#### 6.Текст-д эффектийг өгнө.

Layer > Effects >Bevel and Emboss

Style-aac **Outer Bevel** сонгоно.

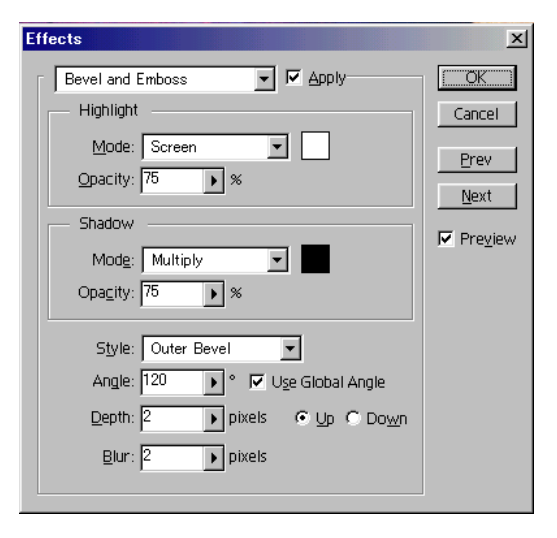

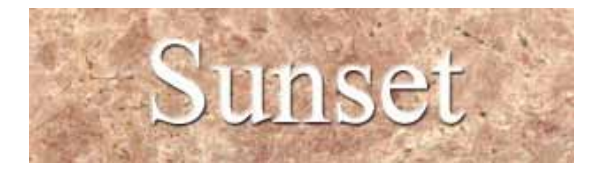

Тэгээд Layer самбарын дээр давхарлах арга : **Multiply** 

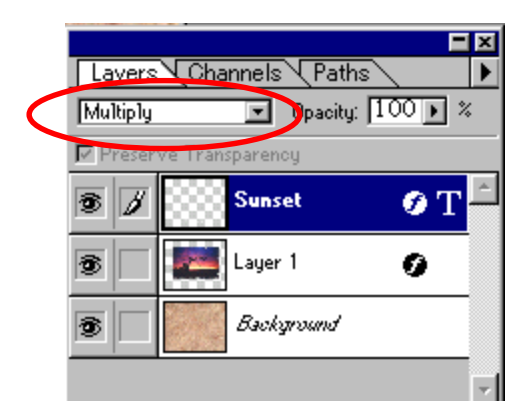

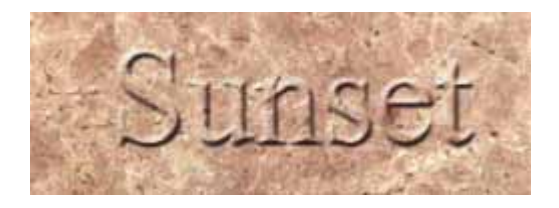

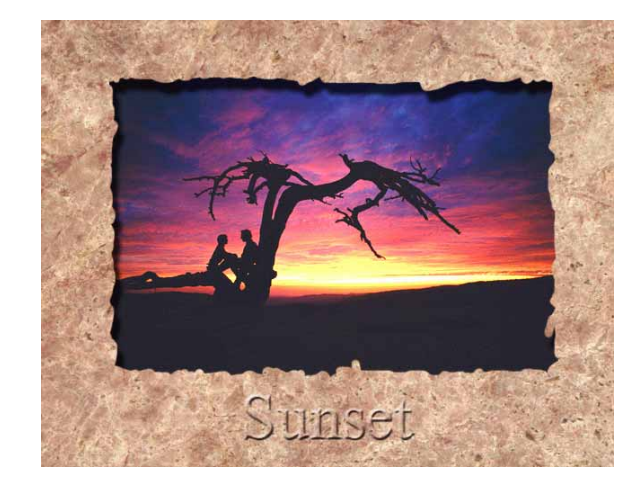

# Фото зургийг засах

#### 1.Зургийн шугам засах

File>Open... kimi-Lesson/Photoshop/ PS-Lesson20-Retouch/Photo-01.jpg

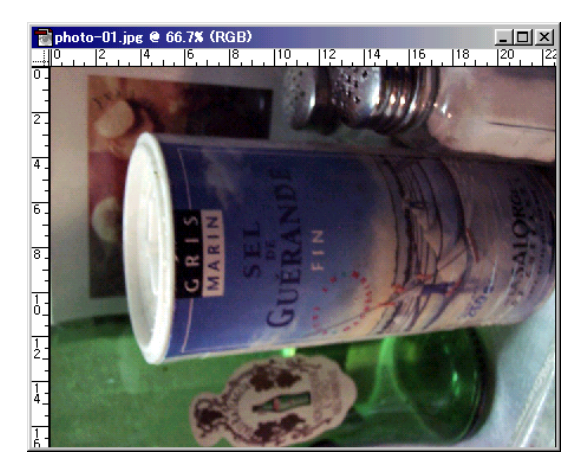

Image>Rotate Canvas>.....

| Image                                             |                                                                           |
|---------------------------------------------------|---------------------------------------------------------------------------|
| Adjust                                            | P                                                                         |
| Duplicate<br>Apply Image<br>Calculations          |                                                                           |
| Image Size<br>Canvas <u>S</u> ize<br>Cro <u>p</u> |                                                                           |
| Rotat <u>e</u> Canvas 📐                           | ▶ <u>1</u> 80°<br><u>9</u> 0° CW<br>9 <u>0</u> ° CCW<br><u>A</u> rbitrary |
|                                                   | Flip <u>H</u> orizontal<br>Flip <u>V</u> ertical                          |

**180°-----**Зургийг 180° эргүүлнэ.

**90° CW----**Зургийг 90° баруун тийшээ эргүүлнэ. **90° CCW----**Зургийг 90° зүүн тийшээ эргүүлнэ. **Arbitrary----**Зургийг тоо өгөөд эргүүлнэ.

Flip Horizontal----Зургийг 180 градус толь шиг эргүүлнэ.

Flip Vertical----Зургийг эгц талд толь эргүүлнэ.

#### Image>Rotate Canvas>90° CW

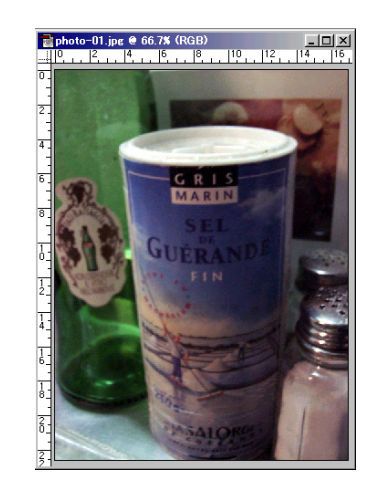

**File>Open...** Photo-02.jpg Энэ зураг жаахан налуу болж байна.

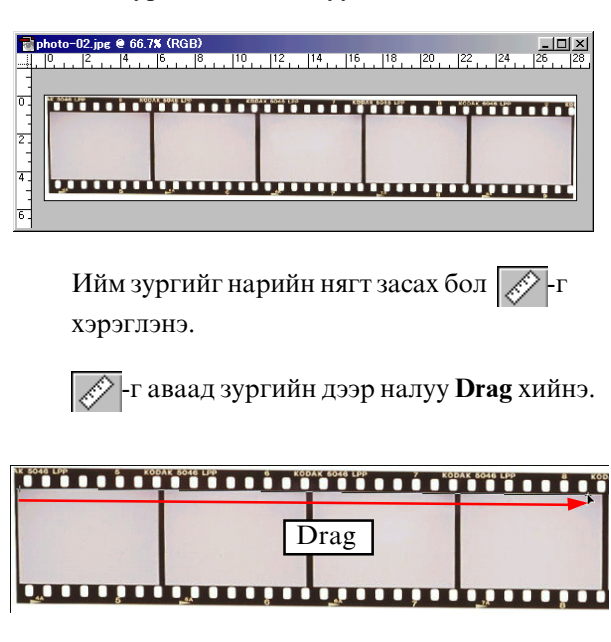

Image>Rotate Canvas>Arbitrary...

Доорх автомат тоо өгөж байна.

| Rotate Canvas |                |             |        | × |
|---------------|----------------|-------------|--------|---|
| Angle: 0.66   | • <u>• </u> ⊆v | ۷ [<br>     | OK     |   |
|               | • · · · ·      | · <u>**</u> | Cancel |   |
|               |                | _           |        | _ |

Эргүүлэх шугам сонгоод ОК-г дарна.

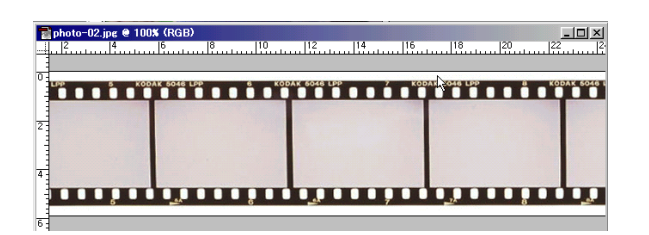

Ингээд нарийн нягт зассан.

# 2.Хэрэггүй хогыг засах

File>Open... Photo-03.jpg

Энэ зургийн дээр байгаа хэрэггүй гутлыг устгана.

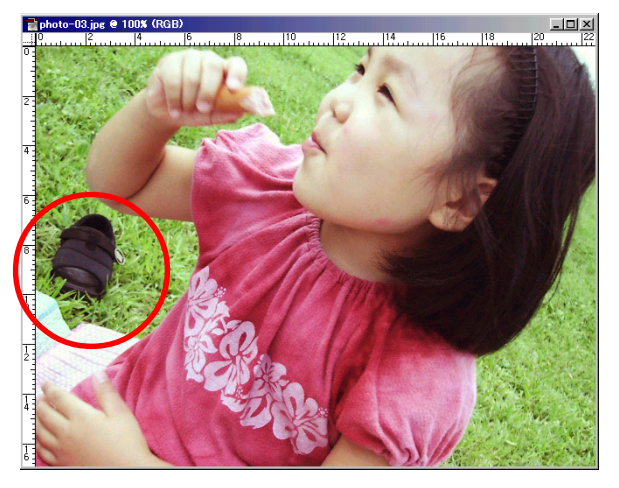

-г аваад Brushes самбараас зохистой хэмжээг сонгоно.

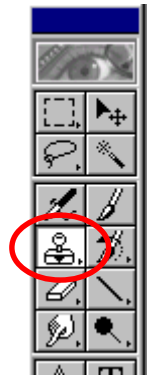

| Cold | or Br | ushes    |         |          |            | ▶  |
|------|-------|----------|---------|----------|------------|----|
|      |       | •        | •       | •        | <b>6</b> 0 | •  |
| •    | ٠     | ٠        | ٠       | •        |            |    |
| 35   | 45    | 65       | 100     | 200      | 300        | •  |
|      | :41:0 | . No.1 . | 199.1.1 | <u> </u> | المعدد     | // |

Alt дараад гутлын хажууны өвс дээр нэг удаа Click хийнэ.

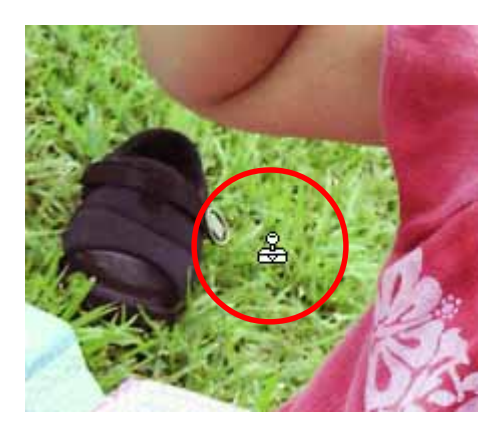

Тэгээд гутлын дээр **Drag** хийнэ.

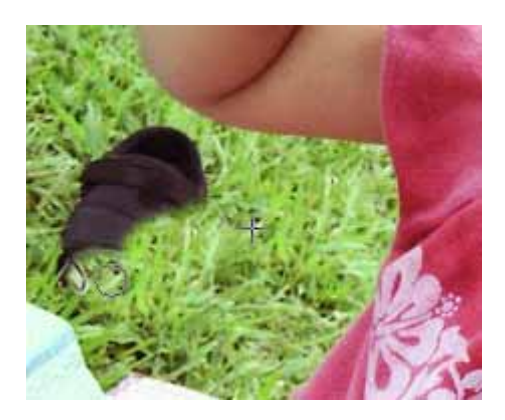

Ингээд гутал алга болно.

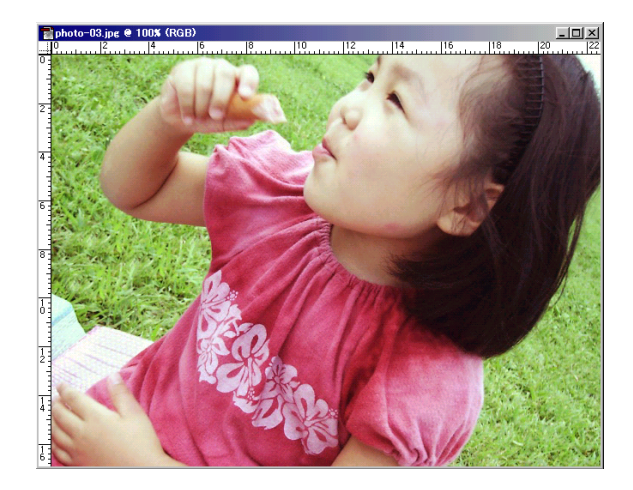

#### File>Open... Photo-04.jpg

Энэ зургийн дээр байгаа хэрэггүй хог бас утсыг устгана.

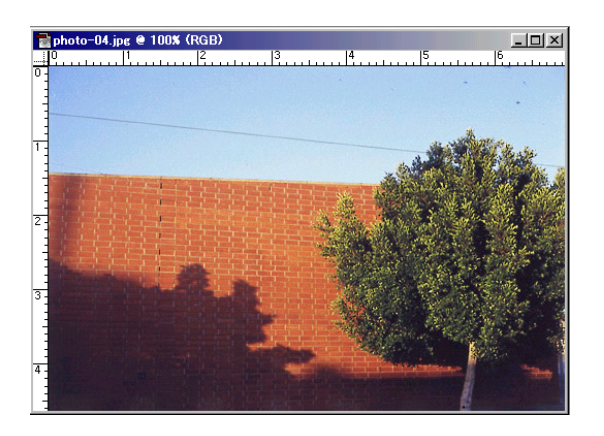

-г аваад Brushes самбараас зохистой хэмжээг сонгоно.

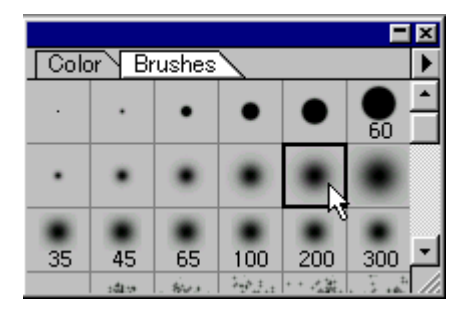

Alt дараад хогын хажууны тэнгэр дээр нэг удаа Click хийнэ.

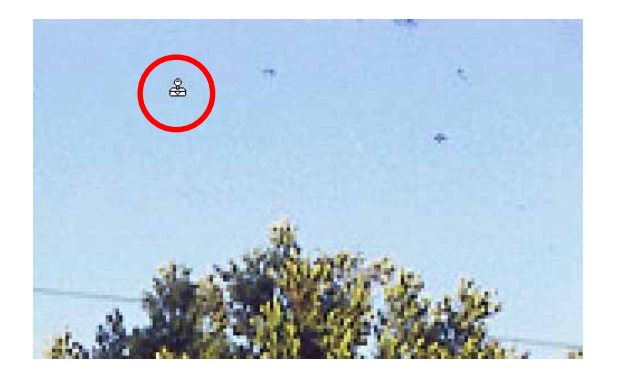

#### Тэгээд хогын дээр **Drag** хийнэ.

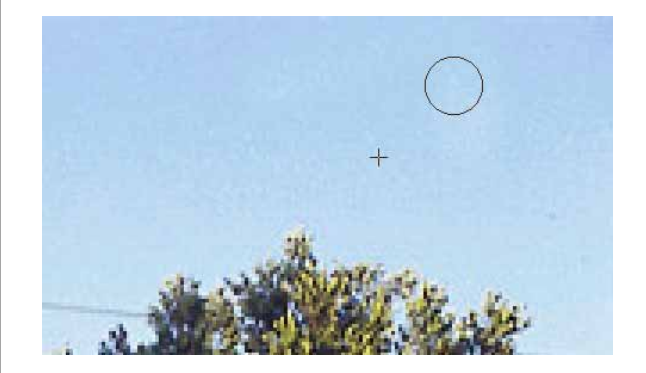

Alt дараад утасны хажууны тэнгэр дээр нэг удаа Click хийнэ.

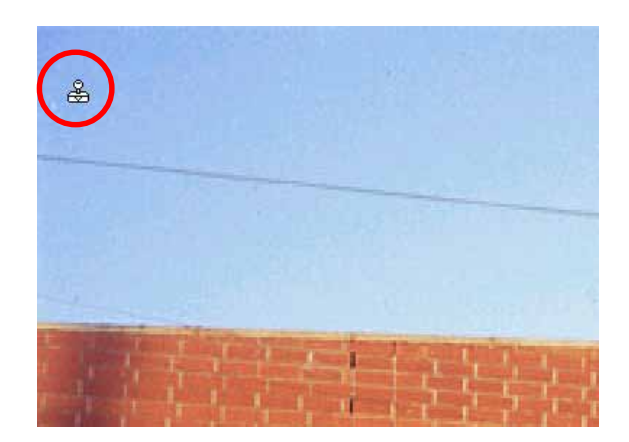

Тэгээд утасны дээр **Drag** хийнэ.

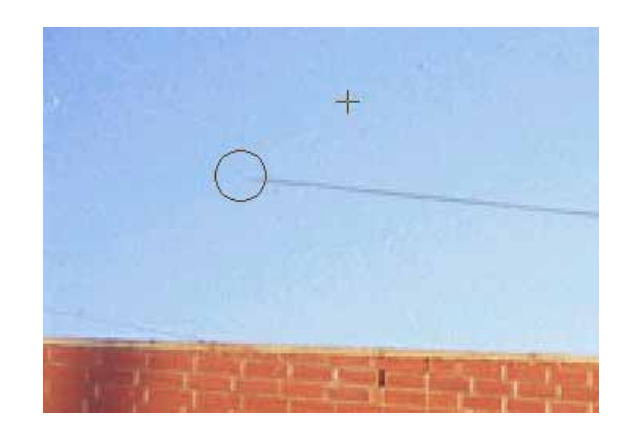

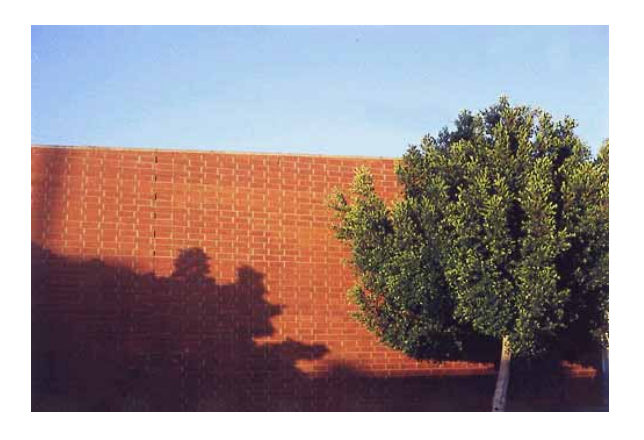

### 3.Харанхуй зургийг засах.

File>Open... Photo-05.jpg

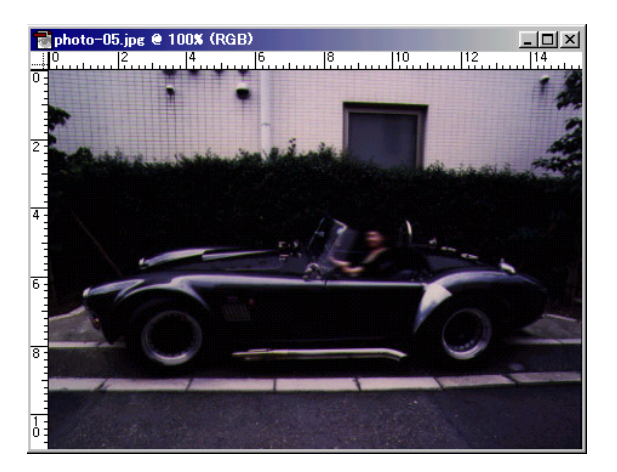

#### Image>Adjust>Levels...

Дунд कि-г зүүн тийшээ **Drag** хийнэ. Баруун ∧-г бас жаахан зүүн тийшээ **Drag** хийнэ.

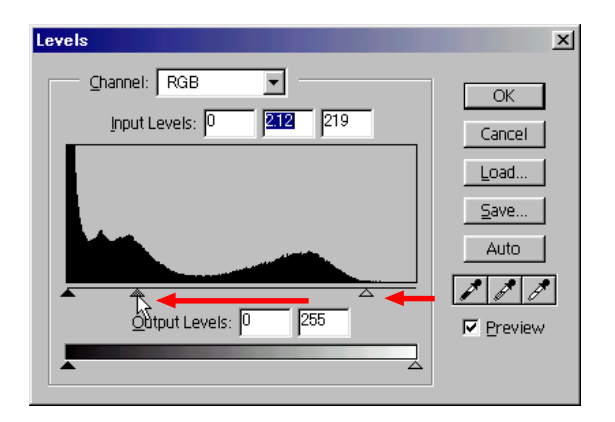

#### Ингээд гэрэлтэй болно.

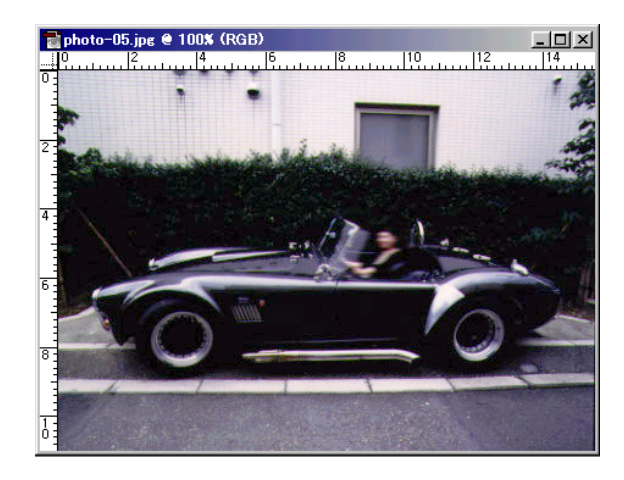

#### 4.Бүдэг зургийг тод засах.

File>Open... Photo-06.jpg

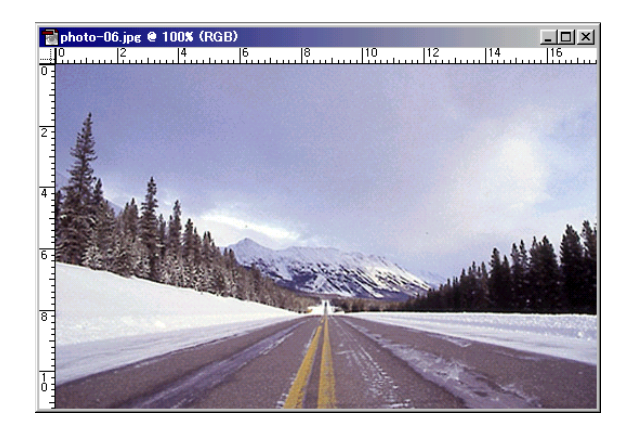

Image>Adjust>Levels...

Дунд 📷-г баруун тийшээ **Drag** хийнэ.

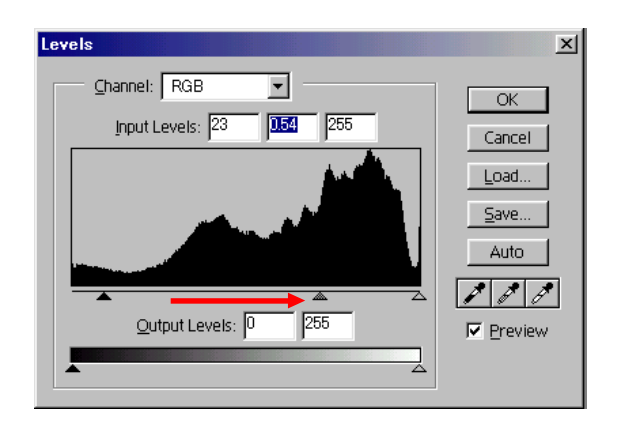

Ингээд тод болно.

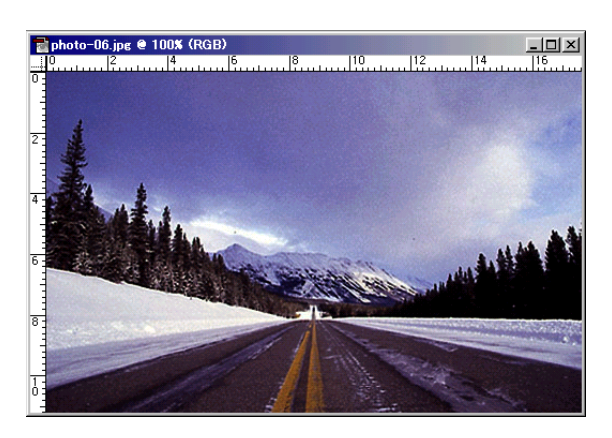

5. Бүдэг муу зургийг сэргээж засах.

File>Open... Photo-07.jpg

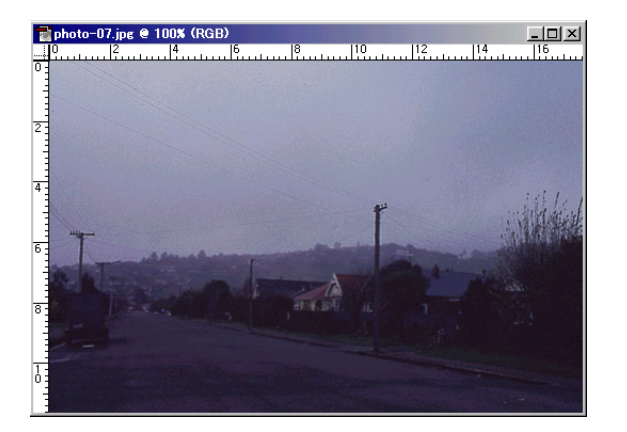

Filter>Sharpen>Unsharp Mask...

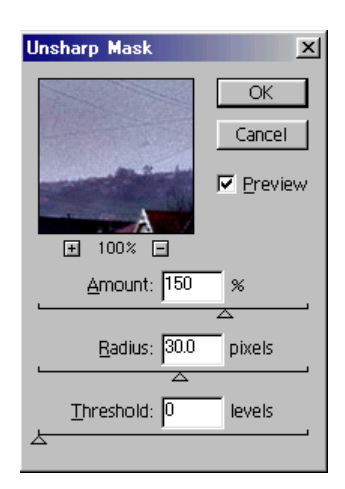

#### Ингээд сэргэнэ.

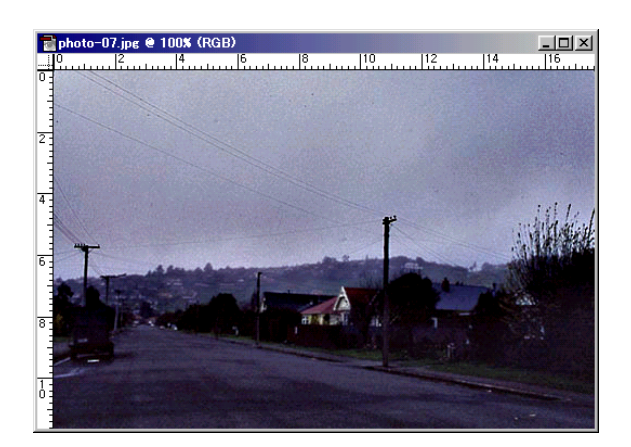

# Текстийг нийлүүлэх

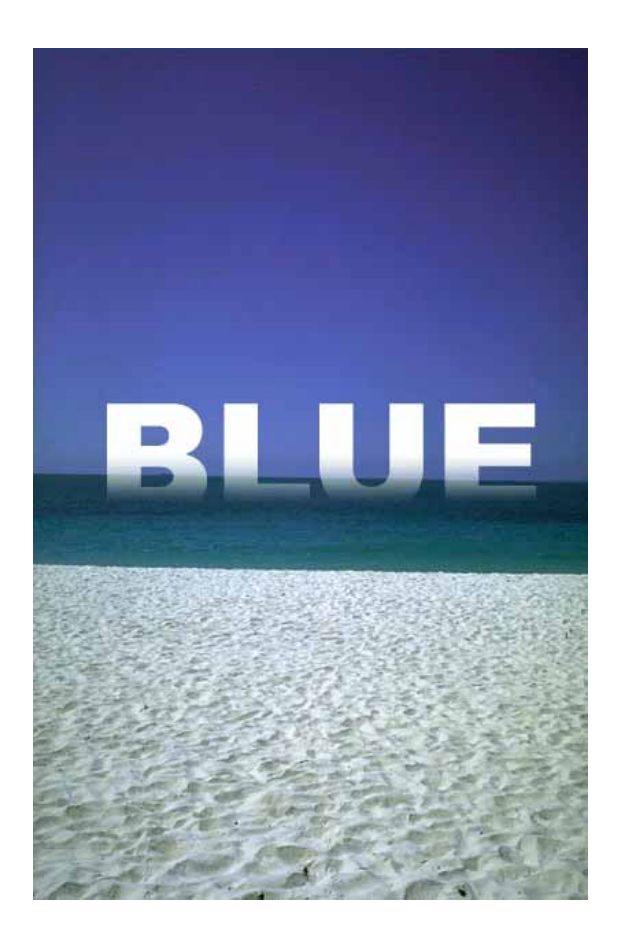

#### 1.Файлыг нээнэ.

File>Open...

kimi-Lesson/Photoshop/ PS-Lesson21-type-render/sea.jpg

#### 2. Текст бичинэ.

**Т**,-г аваад текст бичнэ. Цагаан өнгө сонгоно.

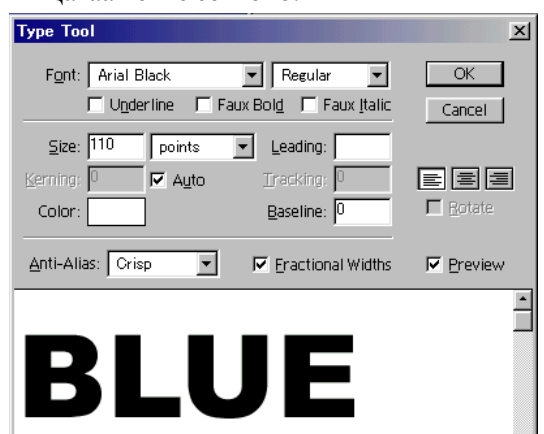

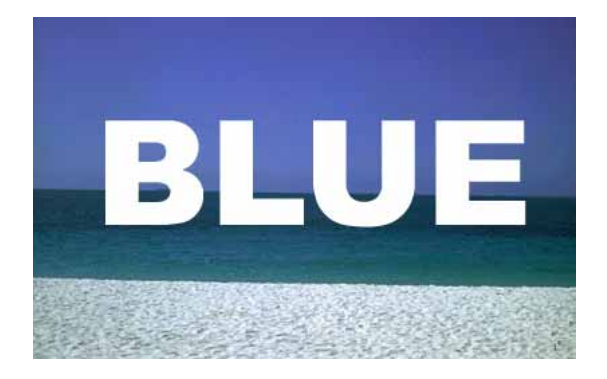

#### 3.Layer Mask хийнэ.

Layer самбарын дээр \_\_\_\_\_-г дараад Layer Mask хийнэ.

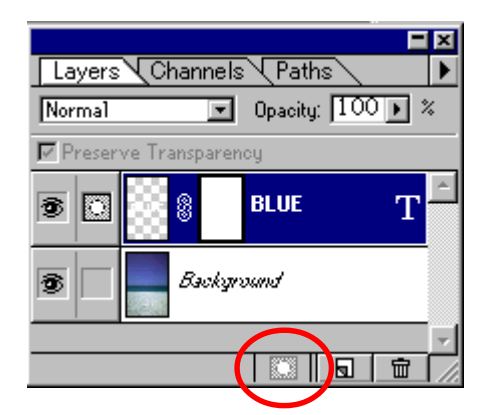

г аваад Linear Gradient Option самбарын дээр Foreground to Background сонгоно.

Будах өнгөт хар, дэвсгэрийн өнгөнд цагаан тавина.

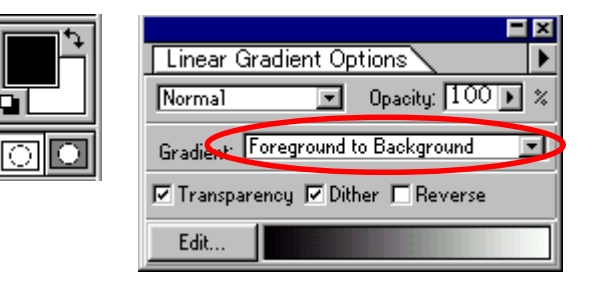

#### Доорх Drag хийнэ.

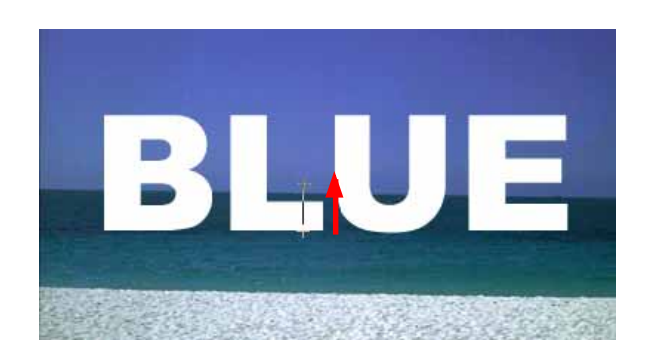

#### Дуусвал

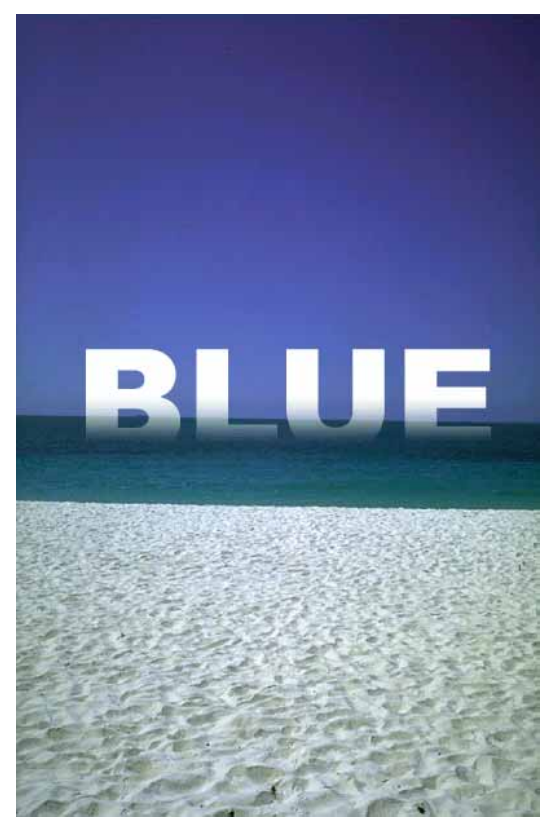

#### 4.Файлыг хадгалаад хаана.

File>Save As...

File>Close

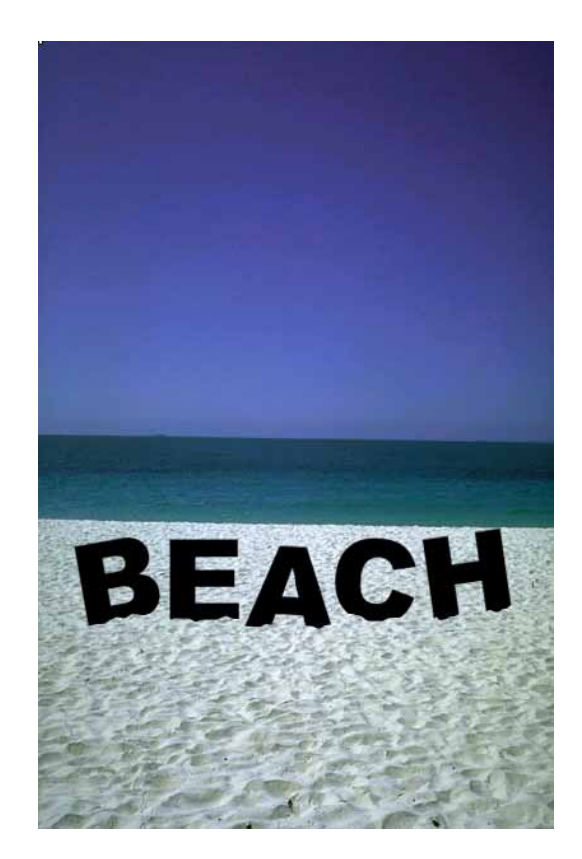

#### 1.Файлыг нээнэ.

File>Open... kimi-Lesson/Photoshop/ PS-Lesson21-type-render/sea.jpg

#### 2. Текст бичинэ.

**Т**,-г аваад текст бичнэ. Хар өнгө сонгоно.

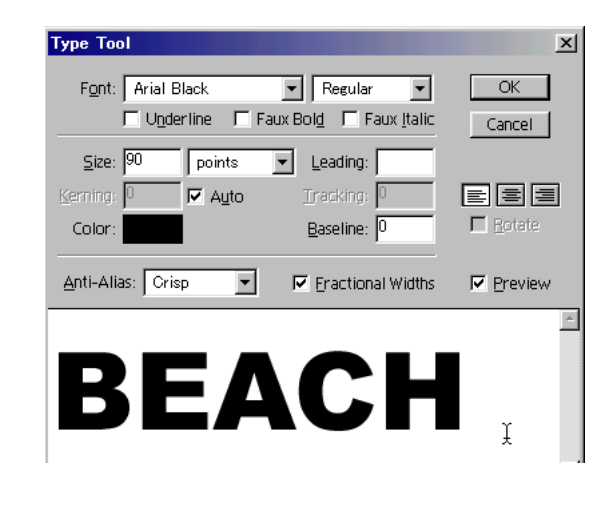

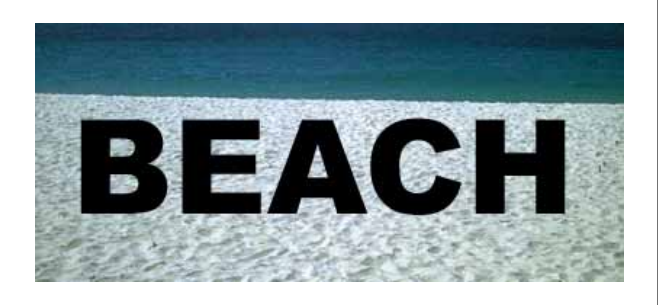

### 3. Текстийг зурагт өөрчилнө.

#### Layer>Type>Render Layer

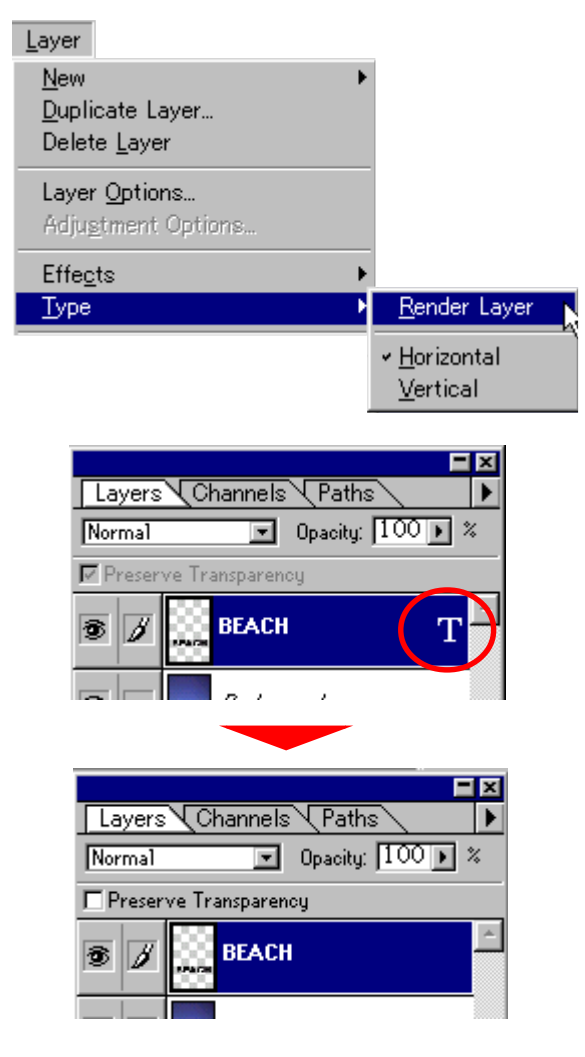

Энэ команд өгсөн бол текст зураг болно.

#### 4. Текстийг харуулана.

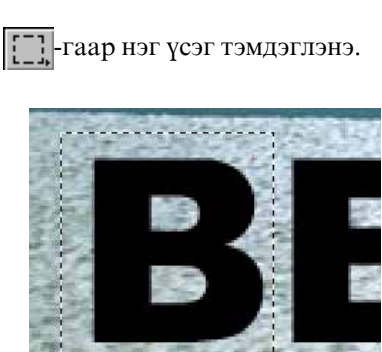

Edit>Free Transform (Ctrl+T)

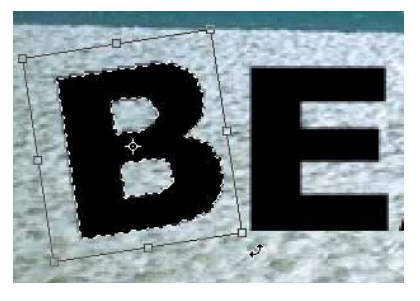

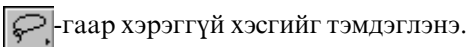

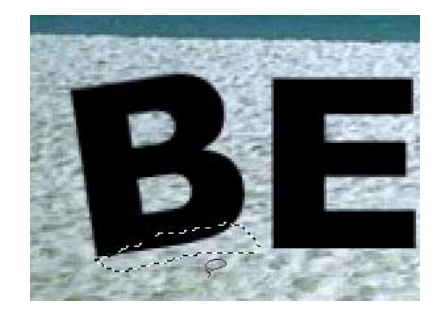

Delete дарна.

Ингээд бүх үсэгийг харуулана.

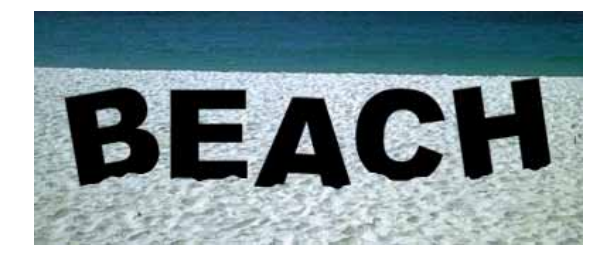

# Өнгөний горим (Grayscale, RGB, CMYK)

Компьютерийн Графикийн зурагт 3 гол өнгөний горим байна.

#### 1.Grayscale (шаталсан саарал өнгө)

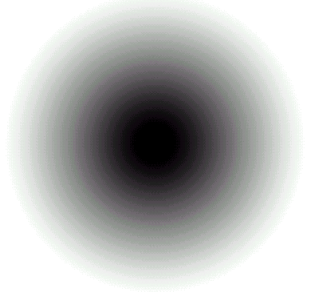

# Хар өнгөнөөс цагаан өнгө хүртэл 256 саарал өнгөтэй.

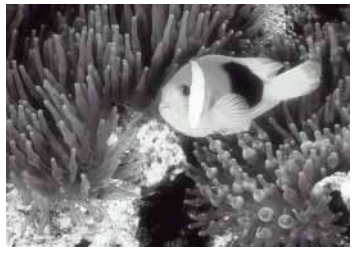

2.RGB өнгө (бодит өнгө)----- Дэлгэцийн өнгө (гэрэлийн өнгө)

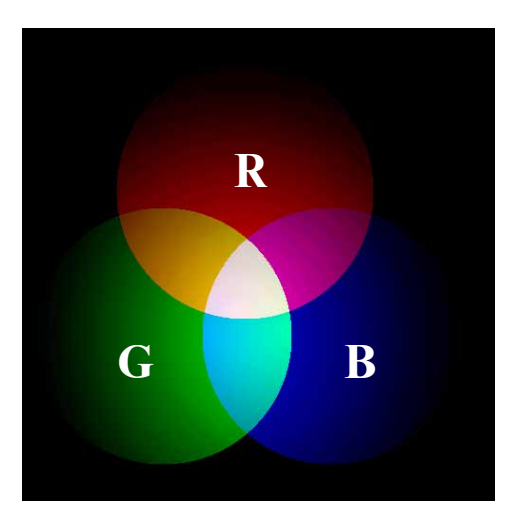

- R (Red)=Улаан
- G (Green)=Ногоон
- B (Blue)=Xox

# R+G+B=Цагаан

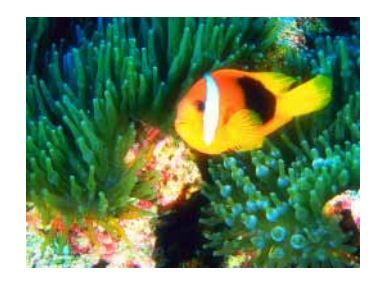

3.СМҮК өнгө ----- Хэвлэлийн өнгө(будагийн өнгө)

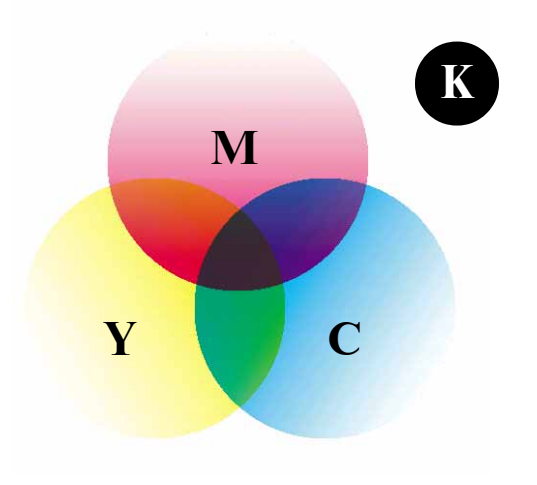

- С (cyan)=Цэнхэр
- М (Magenta)=Чернилин ягаан
- Y (Yellow)=Шар
- K (Black)=Xap

#### C+M+Y=Xap

Гэхдээ үнэхээр тод хар өнгөөр хэвлэх хэцүү. Учраас хар (K) өнгийг хэрэглэдэг.

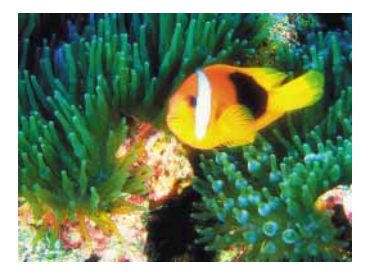

СМҮК өнгөний горимын нэг дутагдалтай тал нь бодит өнгийг гаргаж чаддаггүй.

Гэхдээ та хэвлэлийн компаниас Photoshop дээр хийсэн зургийг хэвлэх бол хамгийн сүүлд СМҮК өнгийг сонгох хэрэгтэй.

# Жишээ

- 1.File>Open...
  - kimi-lesson/Photoshop/PS-Lesson22-mode/ RGB.jpg

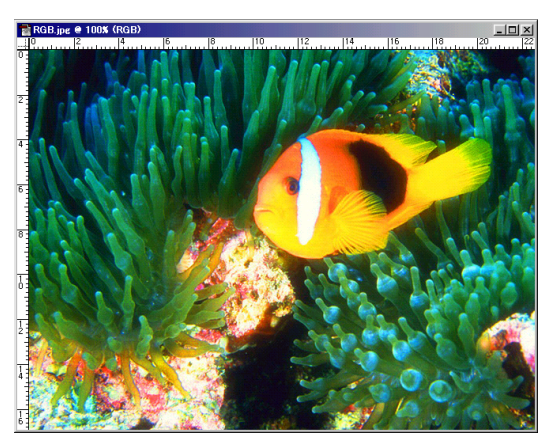

#### 2. Өнгөний горим өөрчилнө.

**Image>Mode>CMYK color** сонгоно.

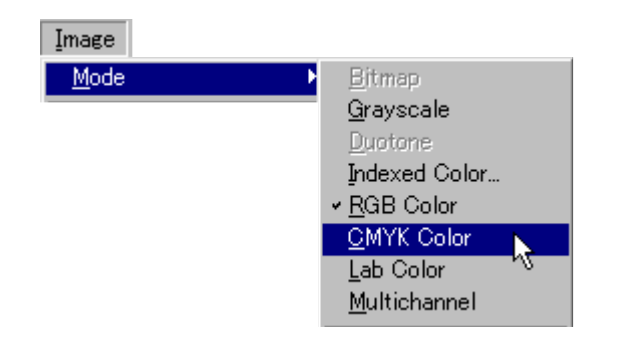

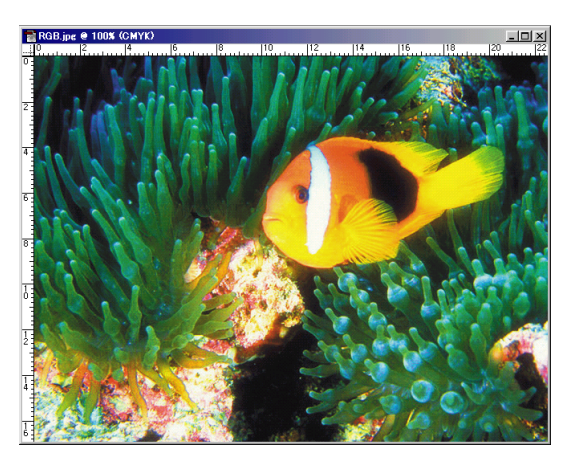

СМҮК өнгө бодит өнгийг гаргаж чаддаггүй учраас өнгө жаахан муу болж магадгүй.

Дараа СМҮК өнгөний горимын дээр өнгө засаж болно.

#### 3. Файлыг хадгална.

File>Save As...

# График файлын форматууд

Компьютерийн График программд 2 төрлийн график файлын формат байна.

#### 1.Растерын график файлын формат (цэгийн цугларалтаар зурна)

-----Adobe Photoshop гэх мэт

 -Photoshop файл (.psd)....Layer, Channel, Path.. бүгд хадгалж чадна.
 -BMP (.bmp)....Windows дээр үндсэн файлын формат. Янз янзын программын дээр хэрэглэж чадна. Гэхдээ Layer, Channel, Path.. үгүйснэ.
 -JPEG (.jpg)....файлын хэмжээ бага болно.
 -Tiff (.tif)....Windows дээр үндсэн файлын формат. Path үлднэ.
 -EPS(.eps)....Pacтер бас Вектор аль нь ч болно.

# 2.Векторын график файлын формат (математик объектоор зурна)

-----Corel Draw гэх мэт

```
-Windows Meta File (.wmf)....Windows дээр үндсэн Векторын файлын формат.
Word-ний дээр бас хэрэглэж чадна.
-Corel Draw файл (.cdr)....Corel Draw-гийн файлын формат.
-EPS(.eps)
```

. О ОО -----файлын нэрийн дараагын гурван үсэг тус тусын файл нь ямар файлын формат гэж зааж байна.

\*Setting>Control Panel >Folder Option

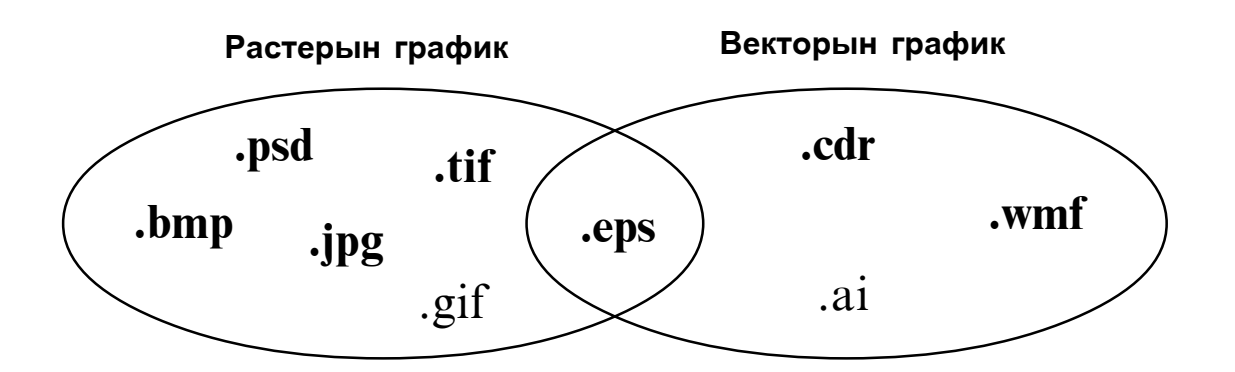

#### Зэргийн файлын формат

.txt....текст файлын формат.

.doc....Word-гийн файлын формат.

.xls....Еxel-гийн файлын формат.

.p65....PageMaker-гийн файлын формат.

Photoshop дээр хийсэн зургийг JPEG -гаар хадгалах бол файлыг шахаад хэмжээг бага болгоно.

#### Жишээ 1.File>Open...

kimi-lesson/ Photoshop/PS-Lesson23-format/ bowbow.psd

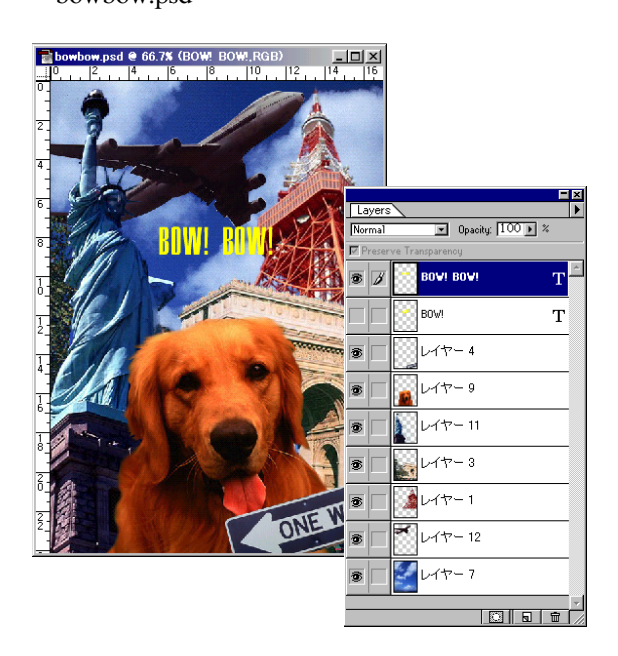

Энэ зураг Photoshop файл (.psd) -гаар хадгалсан учраас Layer үлдэж байна. Ийм учраас дараа нь засахад амархан. Гэхдээ файлын хэмжээ том (6,124KB) учраас нэг диск дотор багтахгүй.

# 2. JPEG -гаар хадгалах

File>Save a Copy...

Save As-aac JPEG сонгоод ОК-г дарна.

| Save a Copy                                                     |                                                                                                    |                     | ? ×            |
|-----------------------------------------------------------------|----------------------------------------------------------------------------------------------------|---------------------|----------------|
| 保存する場所(1):                                                      | 🔁 My Works                                                                                                    | - 🗈 🜌               | 📸 🔳            |
| Kimihiko<br>Hayashi<br>kimikimi<br>kimipi<br>kimipon<br>kimipon | 🗋 anime<br>🔁 kimikimikimi                                                                                                  |                     |                |
| ファイル名( <u>N</u> ):                                              | bowbow conving                                                                                                    |                     | 保存( <u>S</u> ) |
| Save As                                                         | JPEG (*.JPQ.*.JPE)<br>Bettern Image III Exclude Alpha C<br>Save Intumbrial IIE Exclude Non-Ima<br>Use Lower Case Extension | kannels<br>age Data | キャンセル          |

#### JPEG Options самбар гарч ирнэ.

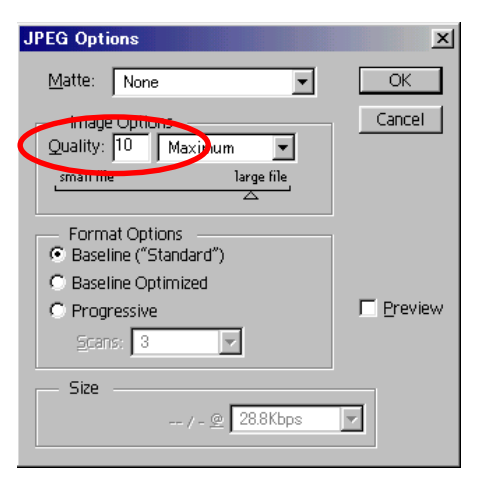

**Quality**-д 0 - 12 хүртэл шахаж болно.

Энэ шахах тоо бага бол файлын хэмжээ бага болно. Гэхдээ зургийн чанар муу болно. Энэ шахах тоо их бол зургийн чанар сайн болно. Гэхдээ файлын хэмжээ арай том болно.

ОК-г дарна.

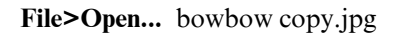

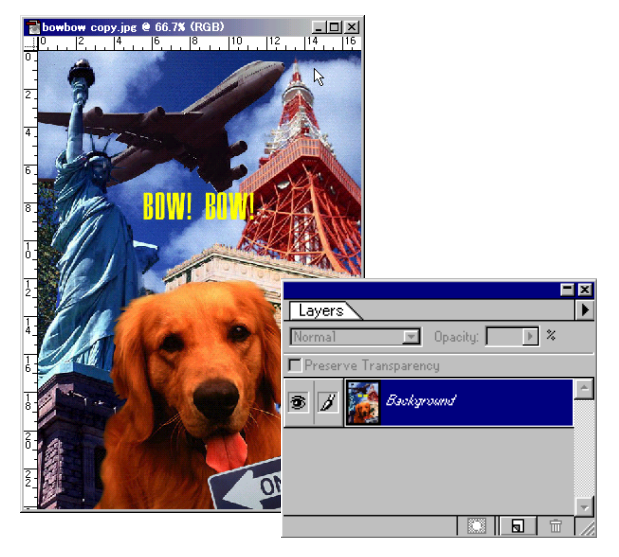

**JPEG**-гаар шахаад хадгалсан файлын хэмжээ 225КВ болсон.

**JPEG**-гаар хадгалсан учраас Layer үгүйсгэгдэж байна.

# Resolution (нарийвчлал зэрэг, нягтрал)

Компьютерийн График программд 2 төрлийн график байна гэж түрүүний хичээл дээр өгүүлсэн.

# Растерын график (цэгийн цугларалтаар зурна)------Photoshop Векторын график (математик объектоор зурна)-----Corel Draw

Векторын графикийг томруулах бас жижигрүүлээд хэвлэх үед зурагийн сайхан өөрчлөгдөхгүй. Растерын графикийг томруулаад хэвлэх бол муухай болно.

#### яагаад?

Ягаад гэвэп, Растерын графикд Resolution(нарийвчлал зэрэг) байгаа.

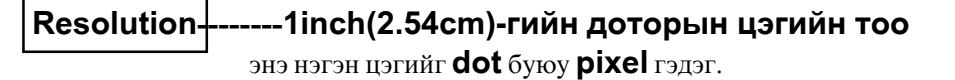

dpi (dot / inch) = ppi (pixel / inch)

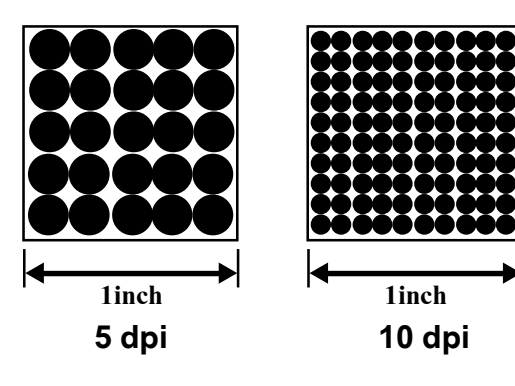

Resolution нь хоёр дахин файлын хэмжээ цэгийн тоо дөрөв дахин болно. тэгээд файлын хэмжээ бас дөрөв дахин болно.

Файлын хэмжээ их болох бол ажилд цаг хэрэгтэй.

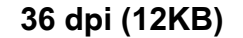

72 dpi (48KB)

144 dpi (191KB)

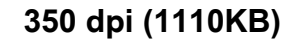

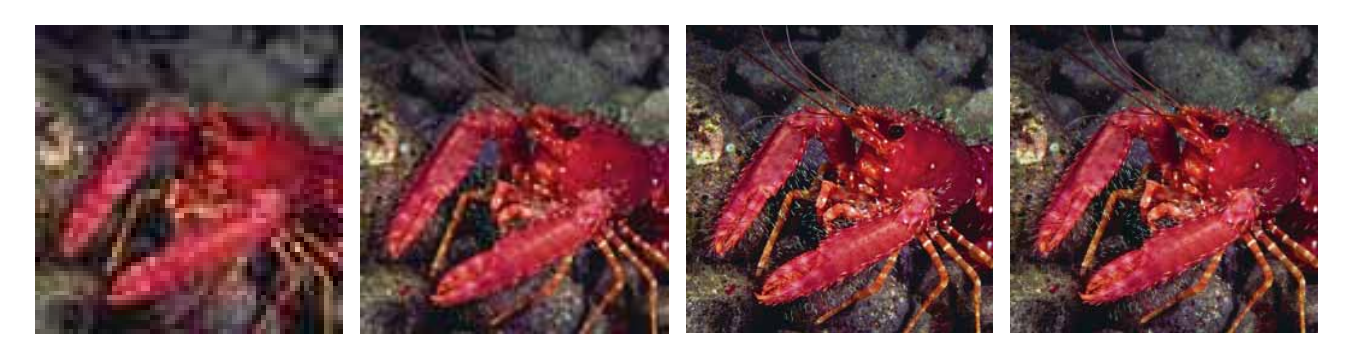

Хэрвээ та хэвлэлийн компаниас A4 хэмжээтэй зургийг хэвлэх бол Resolution(нарийвчлал зэрэг)-д

# 300-350 dpi(pixel/inch) хэрэгтэй.

Иймээс Photoshop дээр шинэ хуудас хийх үед

Width (Хуудасны өргөн): 21cm Height (Хуудасны өндөр): 29.7cm

| New                         | ×      |
|-----------------------------|--------|
| Name: Untitled-1            | OK     |
| Image Size: 33.2M           | Cancel |
| <u>₩</u> idth: 21 cm 💌      |        |
| Height: 29.7 cm 💌           |        |
| Resolution: 300 pels/inch 💌 |        |
| Mode: CMYK Color            |        |
| Contents                    |        |
| White                       |        |
| C Background Color          |        |
| © <u>⊤</u> ransparent       |        |

Хэрвээ та вэб хуудасны зургийг хийх бол Resolution(нарийвчлал зэрэг)-д

72 dpi(pixel/inch) байвал зүгээр.

Photoshop дээр resolution-ийг өөрчилж чадна.

#### Жишээ File>Open...

kimi-lesson/Photoshop/PS-Lesson24-resolution/ 72dpi.jpg

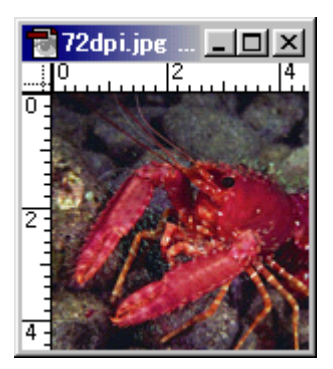

### Image>Image Size...

Resample Image-г сонгоод Resolution: 300

| Image Size            |                |             |              | ×            |  |
|-----------------------|----------------|-------------|--------------|--------------|--|
| Pixel Dim             | ensions: 836K  | (was 48K) — |              | OK           |  |
| <u>W</u> idth:        | 534            | pixels      | <b>ב</b> ר ב | Cancel       |  |
| <u>H</u> eight:       | 534            | pixels      | <b>_ _ ⊚</b> | <u>A</u> uto |  |
| Print Size            | :              |             |              |              |  |
| Wi <u>d</u> th:       | 4.52           | cm          | <b>- -</b>   |              |  |
| Height:               | 4.52           | cm          | <u> </u>     |              |  |
| Resolution:           | 300            | pixels/inch | •            |              |  |
| Constrain Proportions |                |             |              |              |  |
| Resamp                | le Image: Dici | ubic        | •            |              |  |

ОК-г дарна.

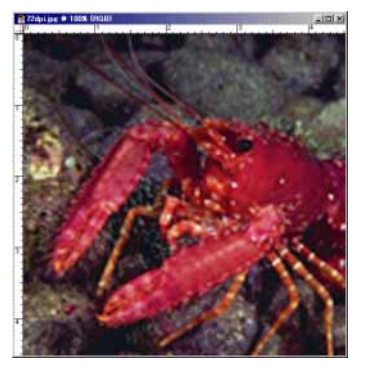

Гэхдээ File>Open... 350dpi.jpg

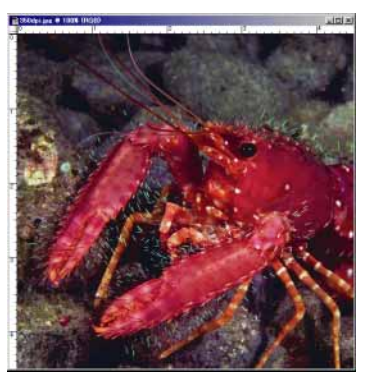

350dpi.jpg-тай харьцуулахад зассан зураг сайн болохгүй.

Ингээд сайхан хиймээр бол энэнээс **Resolution** өндөр хийх ёстой.

# Номын хавтас

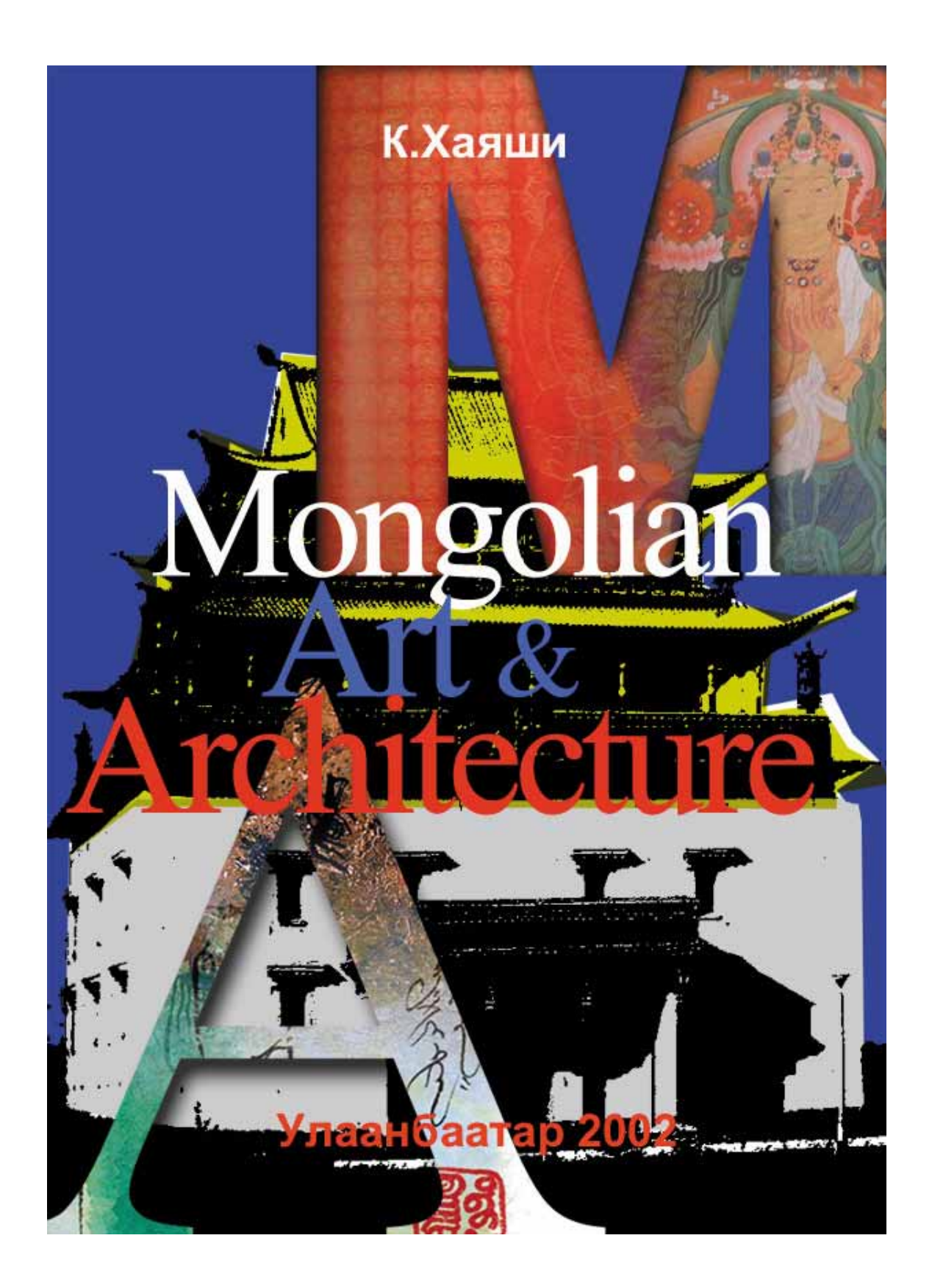

Номын хавтасыг Photoshop дээр хийж үзнэ.

#### 1.File>New...

A4 хэмжээ ( **21сm, 29.7сm**) сонгоод Resolution-д **72 pixel/inch** сонгоно.

Хэрвээ та хэвлэлийн компаниас энэ зургийг хэвлэх бол **350 pixel/inch** өгөх ёстой.

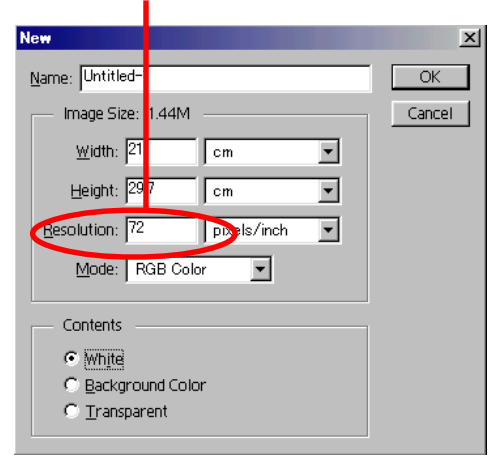

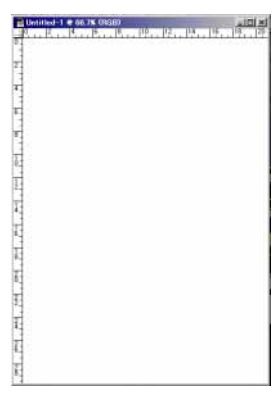

#### 2.File>Open...

kimi-lesson/Photoshop/PS-Lesson25-Art-book/ som.jpg

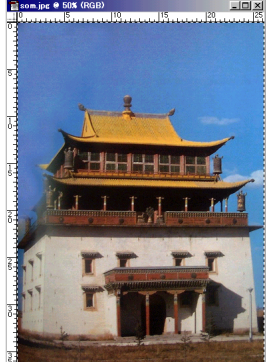

Select>All (Ctrl-A) Edit>Copy (Ctrl-C) шинэ хуудас дээр Edit>Paste (Ctrl-V) Ctrl-T жижигрүүлээд, зөөнө.

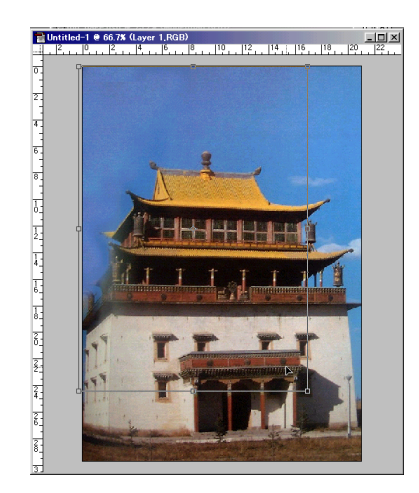

## 3.Бар зураг шиг хийнэ.

#### Select>Color Range

тэнгэрийн хэсгийн дээр Click хийнэ.

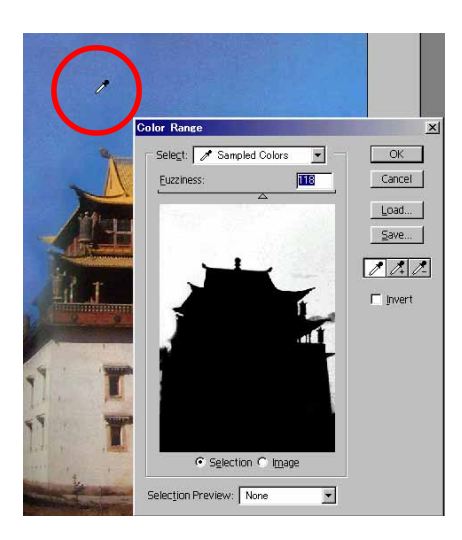

#### ОК-г дараад Delete.

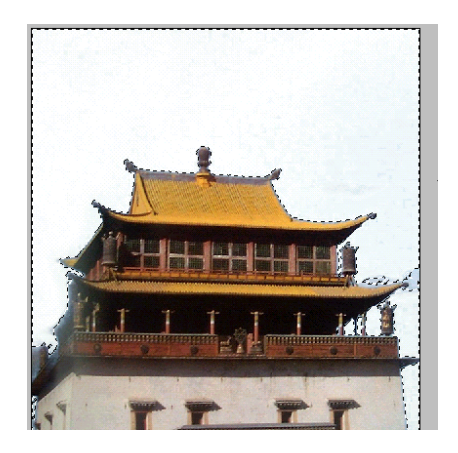

Зургийг хар цагаан өнгөнд хийнэ. Image>Adjust>Threshold...

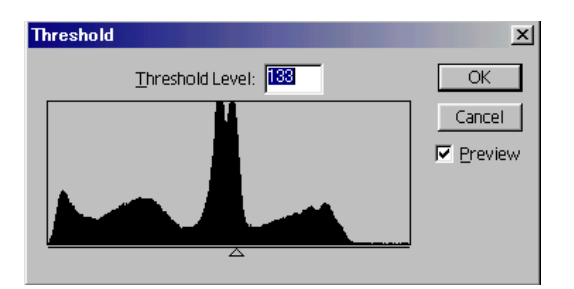

ОК-г дарна.

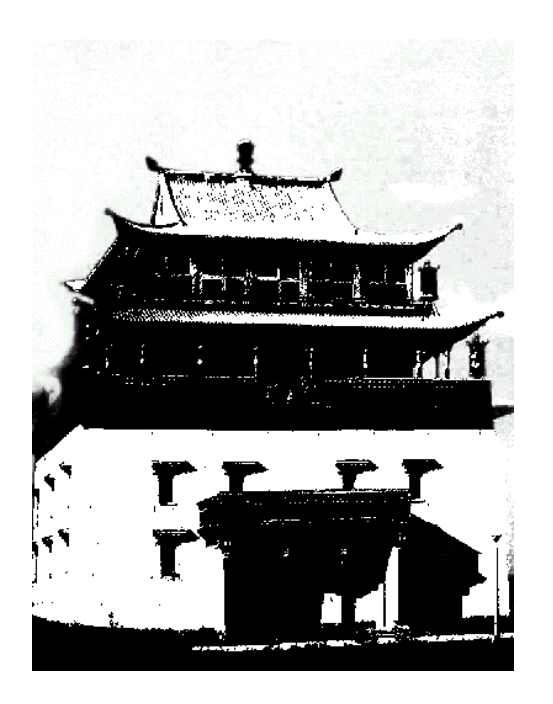

Шинэ Layer нэмээд Layer-ийн давхарлах арга : Multiply

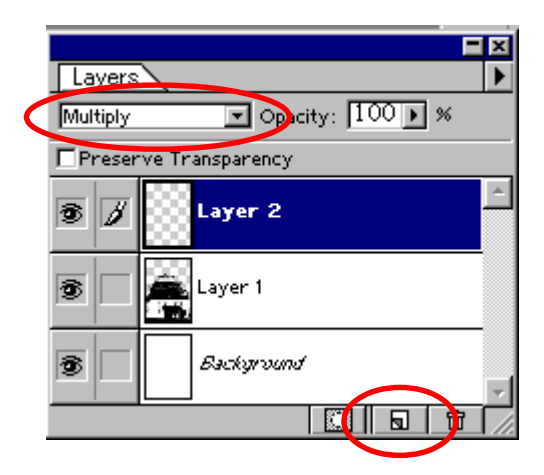

Цэнхэр өнгө сонгоод Edit>Fill..

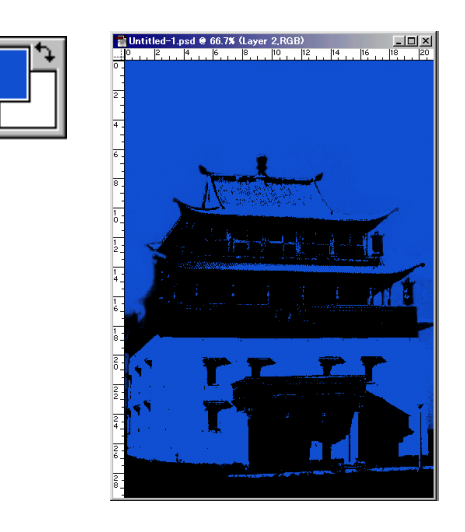

*ç*-гаар доорх хэсгийг тэмдэглээд шар өнгөөр будна. **Edit>Fill..** 

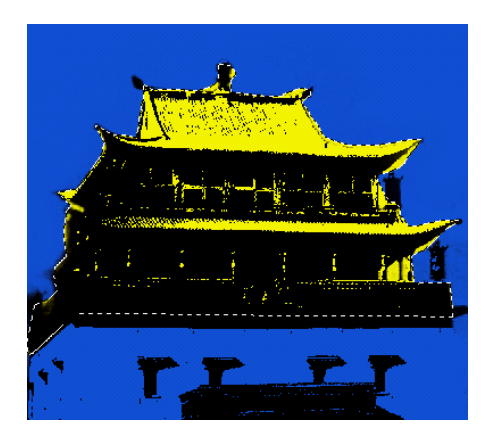

*с*аарал өнгөөр будна. **Edit>Fill..** 

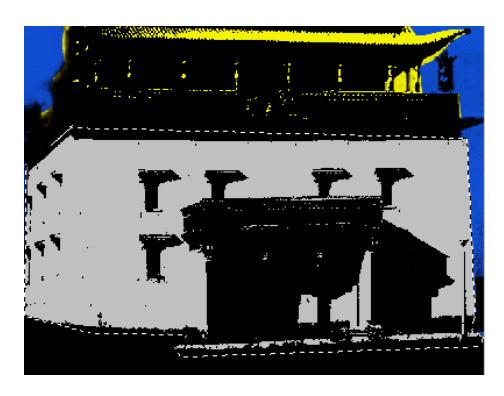

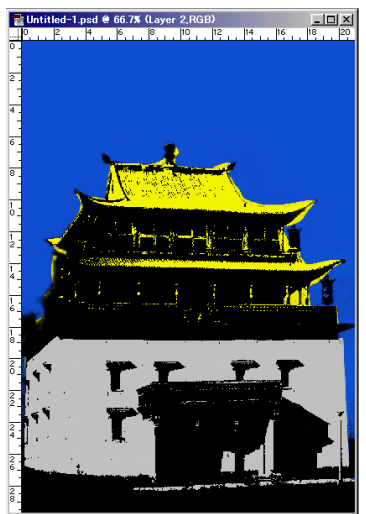

# 4.Зургийг нийлүүлнэ.

File>Open... art-01.jpg, art-02.jpg

г аваад хэрэгтэй хэсгийг тэмдэглээд Edit>Copy(Ctrl-C)

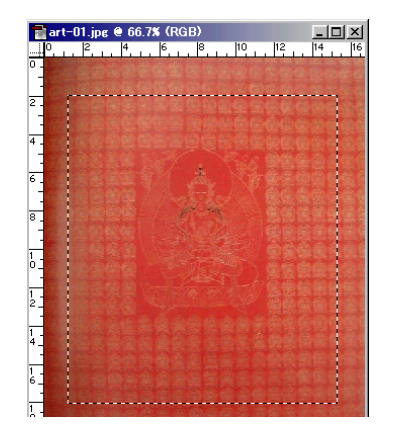

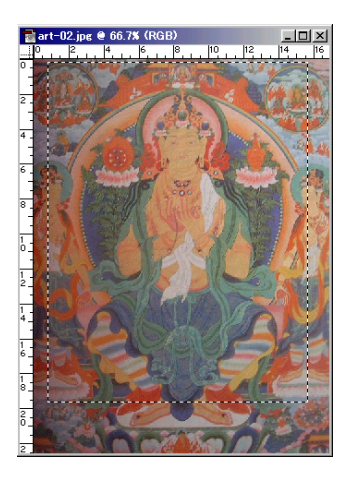

Сая хийсэн хуудасын дээр Edit>Paste(Ctrl-V) Доор давхарлаад тавина.

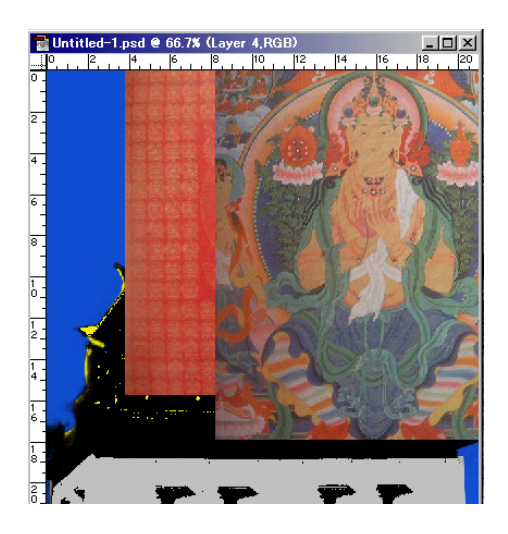

#### Layer Mask хийнэ.

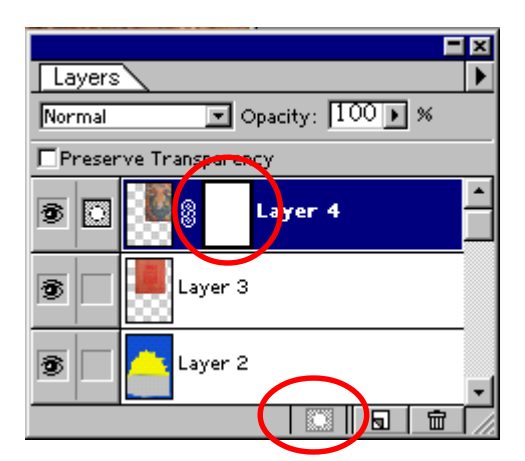

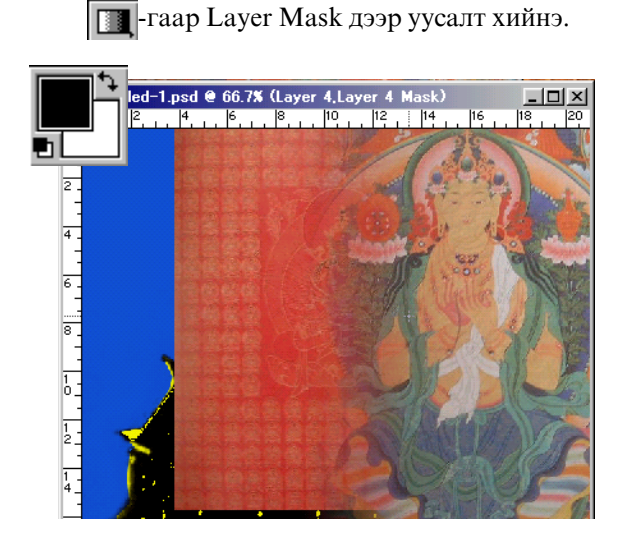

Доор байгаа Layer-тай нэгтгэнэ. Layer>Merge Down

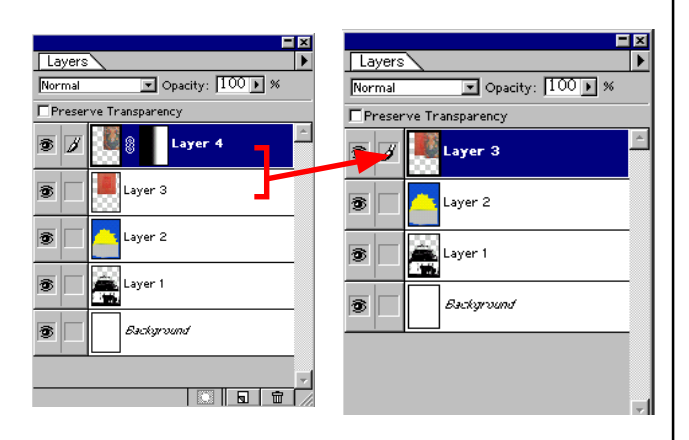

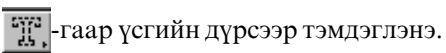

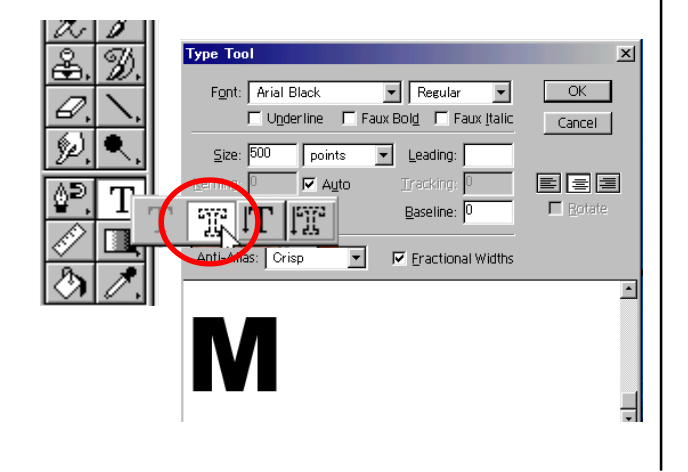

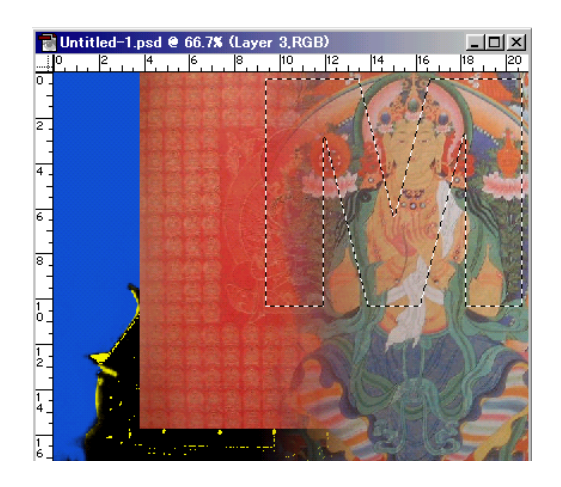

🔲 -г дараад үсгийн Mask хийнэ.

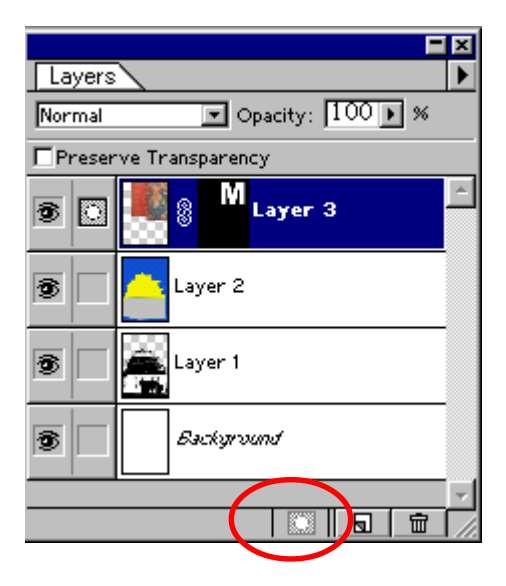

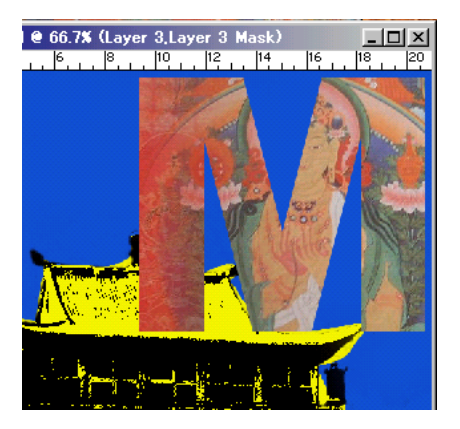

| Effects                                    | X            |
|--------------------------------------------|--------------|
| Inner Shadow                               | OK           |
| Mode: Multiply                             | Cancel       |
| Opacity: 75 🕨 %                            | Prev         |
| Angle: 120 🕨 ° 🔽 U <u>s</u> e Global Angle | <u>N</u> ext |
| Distance: 10 pixels                        | Preview      |
| Blur: 10 pixels                            |              |
| Intensity: 0 🕑 %                           |              |
|                                            |              |

#### Layer>Effects>Inner Shadow

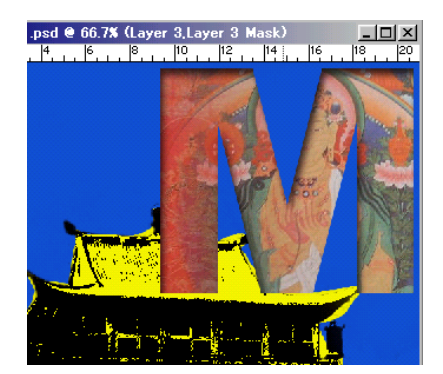

А үсэг бас адилхан хийгдэнэ.

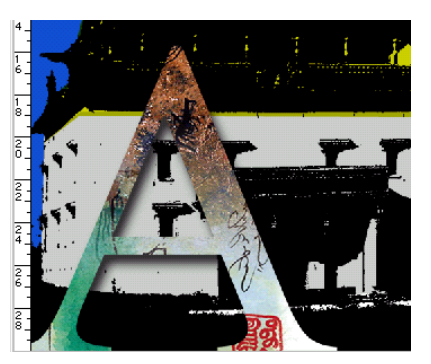

# 5. Текст бичнэ.

| <b>Т</b> ,-г аваад текст бичнэ.                                                 |              |  |  |  |  |
|---------------------------------------------------------------------------------|--------------|--|--|--|--|
| Type Tool                                                                       | ×            |  |  |  |  |
| Font: Times New Roman 💌 Regular 💌                                               | OK<br>Cancel |  |  |  |  |
| Size: 120 points Leading:<br>Kerning: 0 Auto Fracking: 50<br>Color: Baseline: 0 | EEEE         |  |  |  |  |
| Anti-Alias: Crisp 💽 🔽 Eractional Widths                                         | Preview      |  |  |  |  |
| Mongolia                                                                        | n            |  |  |  |  |

#### 6. Өнгөний горим өөрчилнө.

Хэрвээ та энэ хавтасыг хэвлэх бол хамгийн сүүлд СМҮК өнгийг сонгох хэрэгтэй.

#### Image>Mode>CMYK color сонгоно.

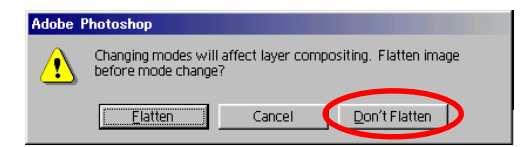

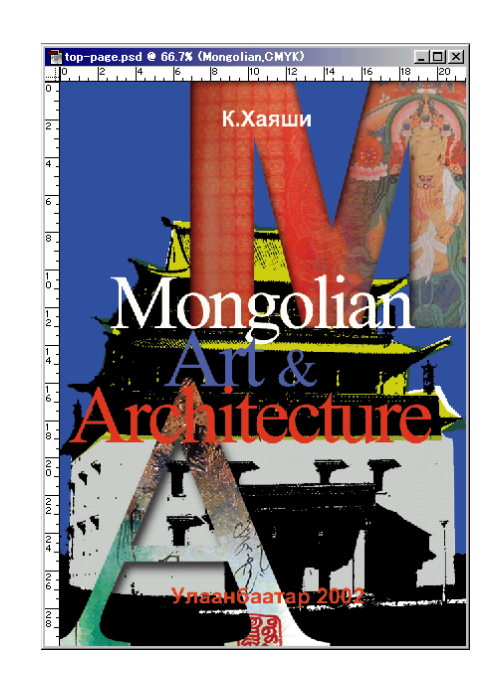

6. Файлыг хадгална.

File>Save As...

# Filter-ийн тухай

**Filter** гэдэг хийхэд амархан харахад гоё эффект юм.Хүссэн эффектээ хийхийн тулд Filter цэснээс дурын эффектийг сонгоно.

#### Artistic Filter

Уран зургийн бүхэл арга барил, хэлбэр уламжлалыг агуулдаг.

#### [үндсэн зураг]

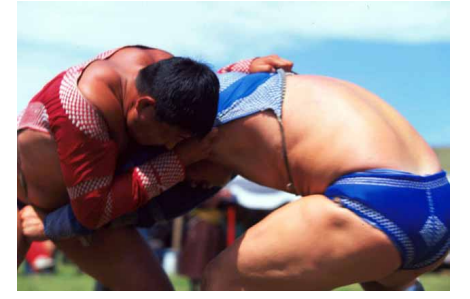

#### Colored Pencil

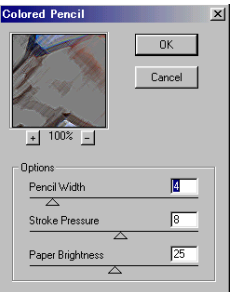

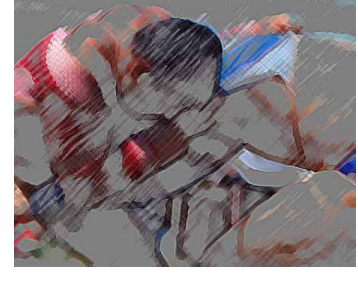

#### Cutout

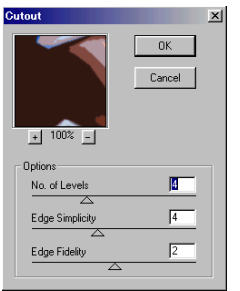

#### Neon Glow

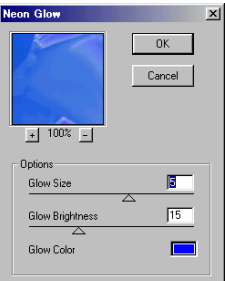

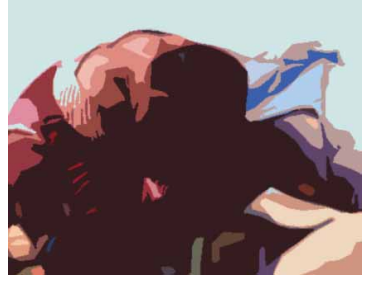

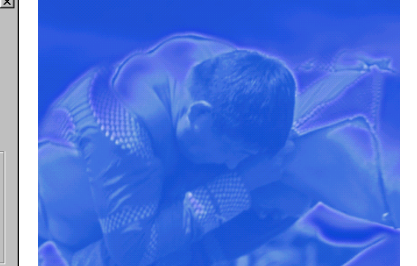

#### Palette Knife

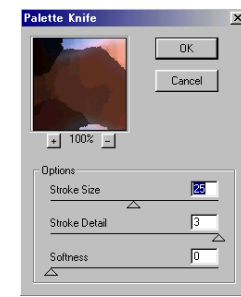

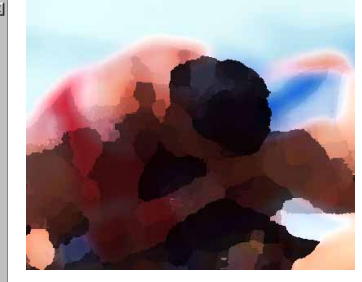

#### Rough Pastel

| Rough Pastels                         |
|---------------------------------------|
| ●         0K           ▲         100% |
| Options                               |
| Stroke Length 6                       |
| Stroke Detail                         |
| Texture: Canvas                       |
| Scaling 102 %                         |
| Relief 12                             |
| Light Direction: Bottom               |
| ☐ Invert                              |

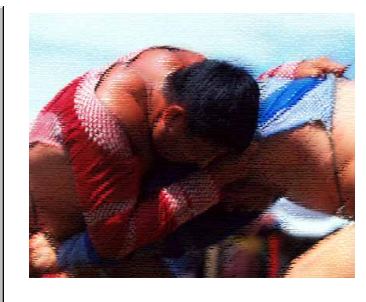

#### **Blur Filter**

Зургийн дүрсийг бүдэгрүүлэх буюу зөөлрүүлэлтийг хийнэ.

[үндсэн зураг]

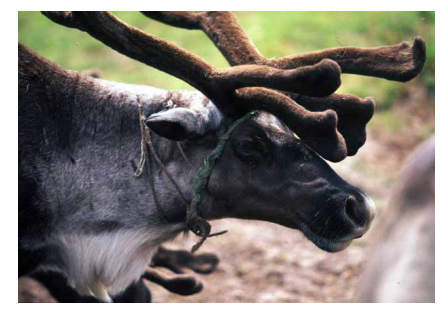

#### Gaussian Blur

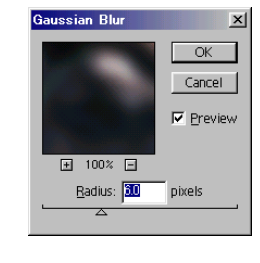

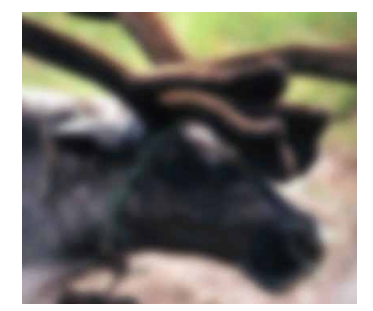

#### Motion Blur

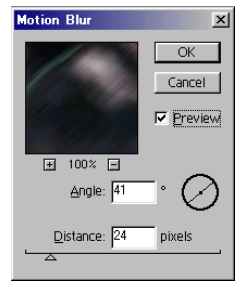

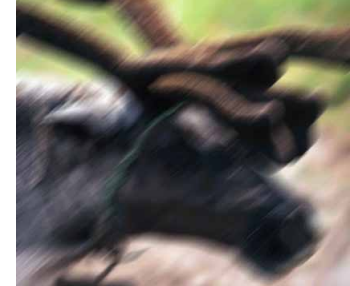

# Radial Blur(Spin)

| Naulai Diur  | <u>^</u>                                                        |
|--------------|-----------------------------------------------------------------|
| Amount: 15   | OK<br>Cancel                                                    |
| Blur Center: | Blur Method:                                                    |
|              | Quality:<br>C <u>D</u> raft<br>C <u>G</u> ood<br>C <u>B</u> est |

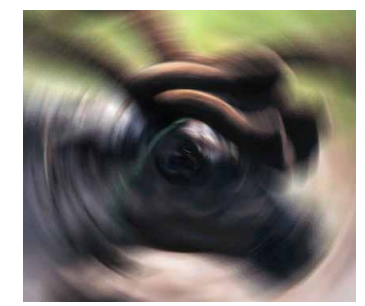

# Radial Blur(Zoom)

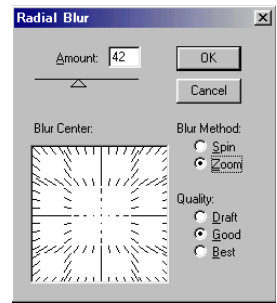

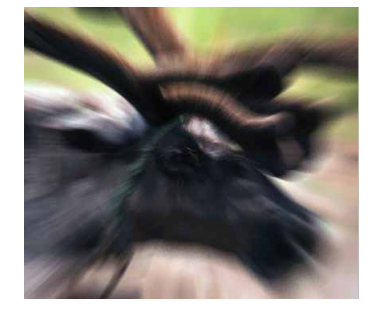

#### **Brush Strokes Filter**

Зургийг янз бүрийн хэрэглүүрээр уран сайхны зураг зурсан мэт харагдуулна.

#### /Үндсэн зураг/

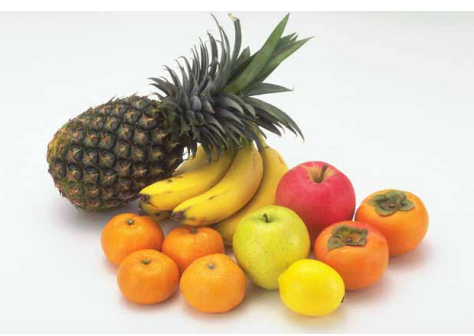

#### Accented Edges

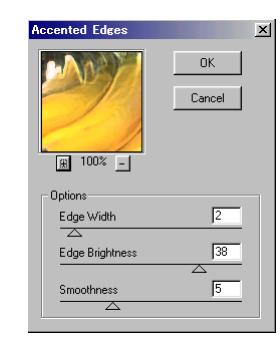

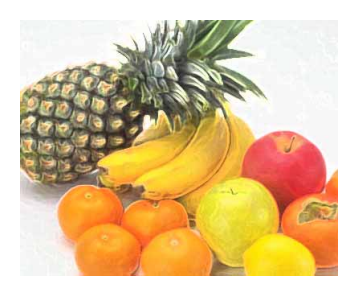

#### Crosshatch

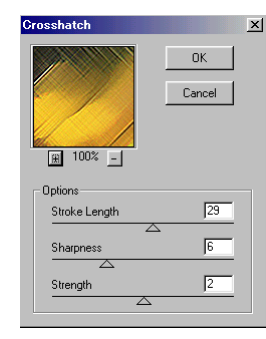

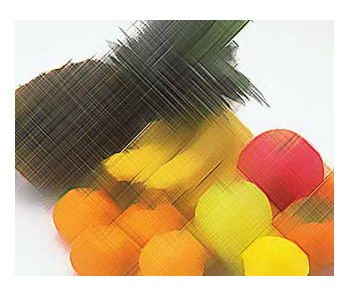

### Ink Outlines

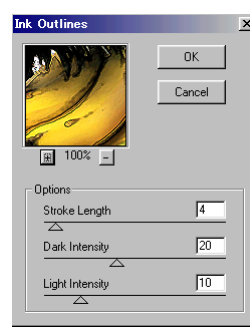

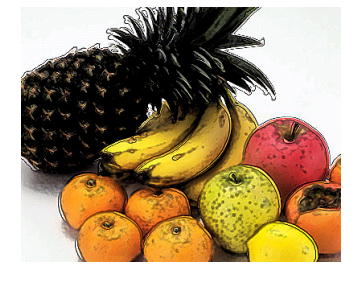

#### Spatter

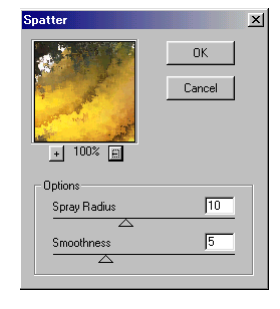

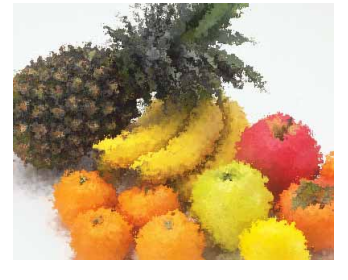

### **Distort Filter**

Зургийн дүрсийн хэлбэрийг гажуудуулах болон пластик эффикт хийнэ.

# [үндсэн зураг]

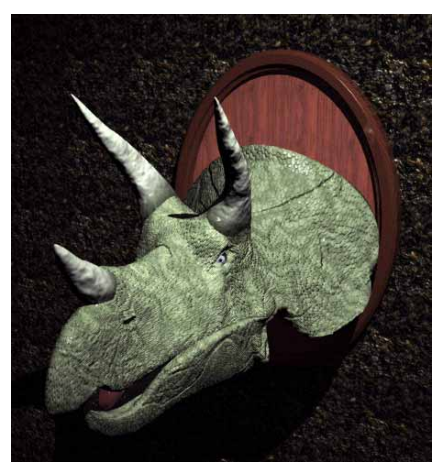

### Glass

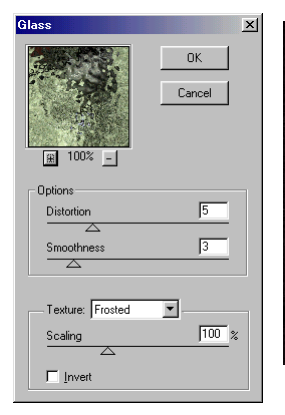

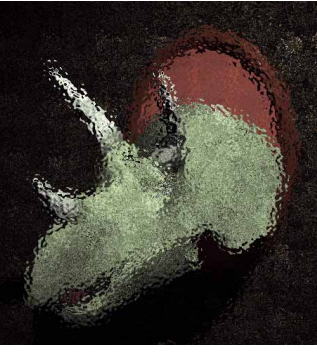

### Pinch(100)

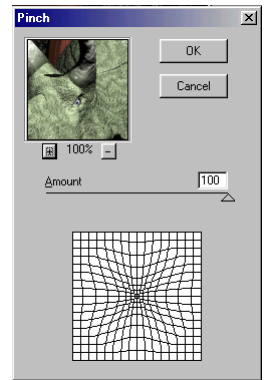

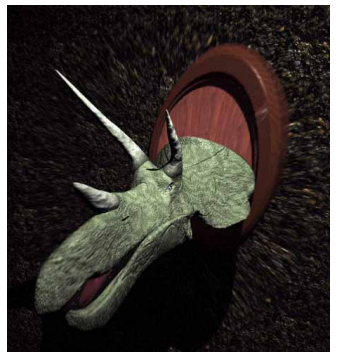

# Pinch(-100)

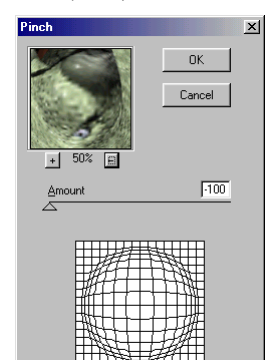

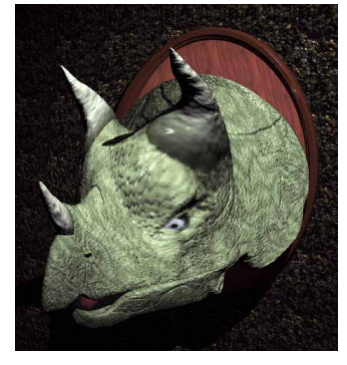

# Ripple

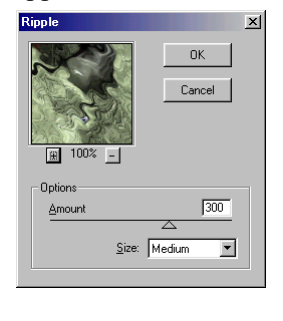

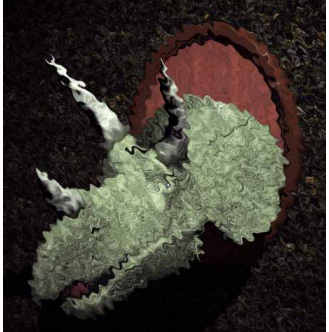

#### Shear

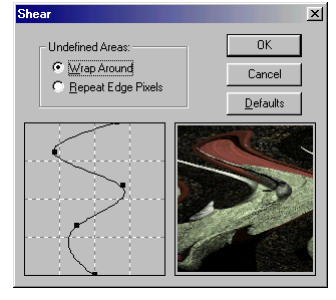

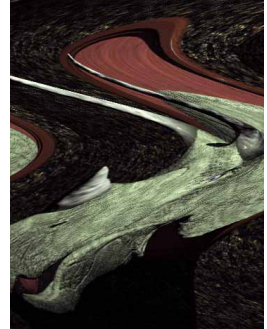

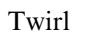

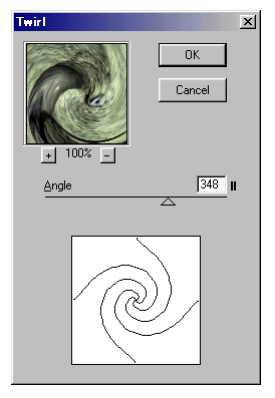

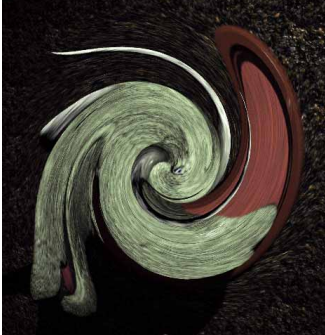

#### Wave

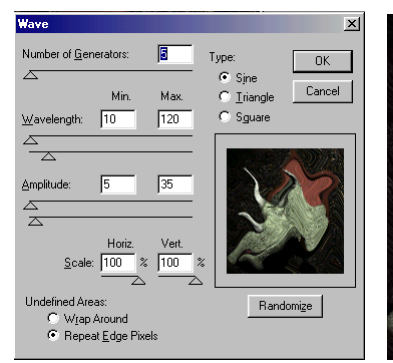

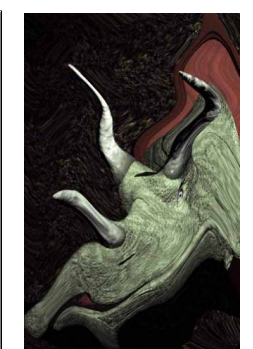

#### Zig Zag

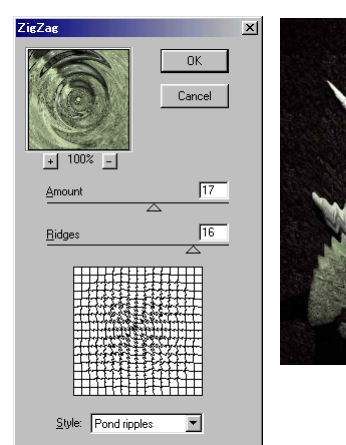

#### Noise Filter

Зургийн дүрсэд янз бүрийн дурын цэгэн болон цэг цацаж зөөлрүүлэх эффект хийнэ.

#### [үндсэн зураг]

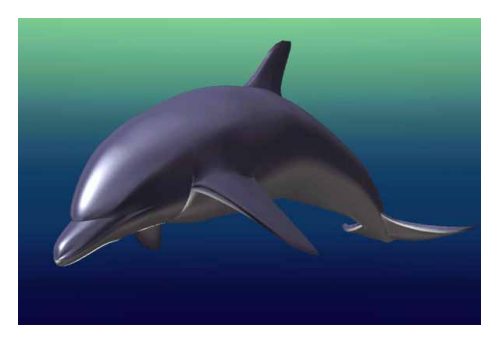

#### Add Noise

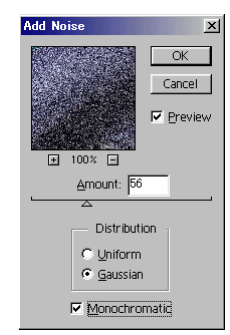

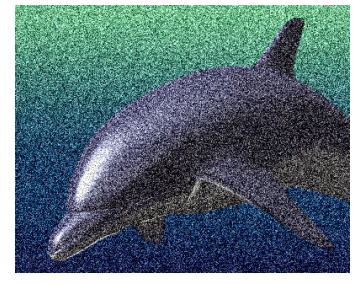

#### Dust & Scratches

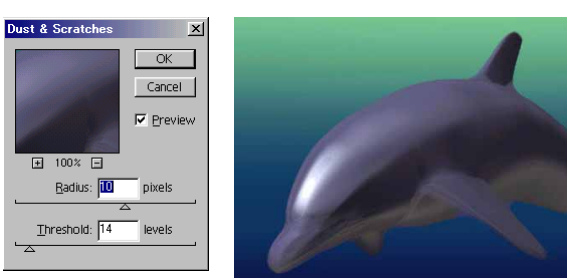

# **Pixelete Filter**

Зургийн дүрс болон тэмдэглэсэн хэсгүүдийг өнгө болон ижил өнгө бүхий цэгүүдийг нэгтгэн дүрсэлдэг.

[үндсэн зураг]

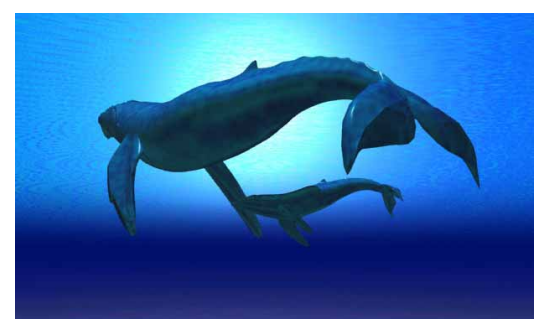

### Color Halftone

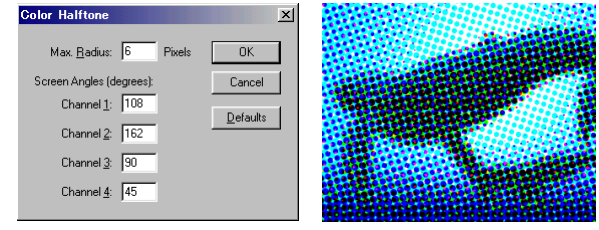

### Crystallize

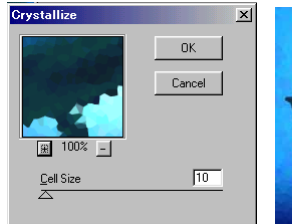

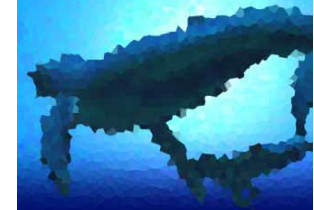

# Fragment

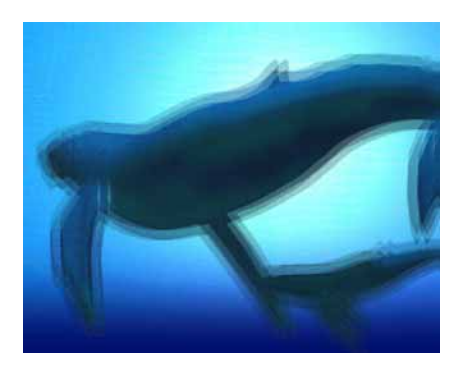

# Mezzotint (Short lines)

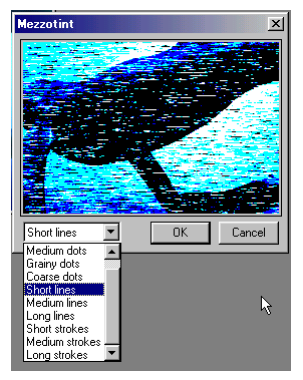

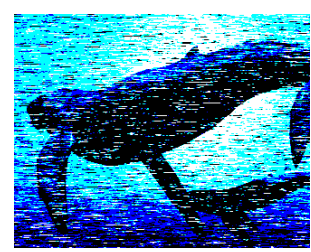

#### Mosic

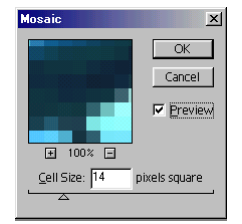

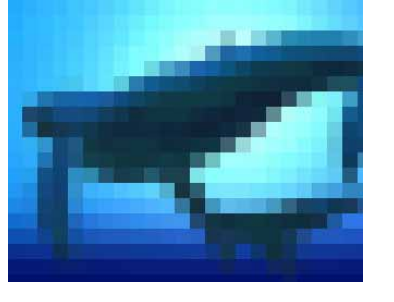

#### Pointillize

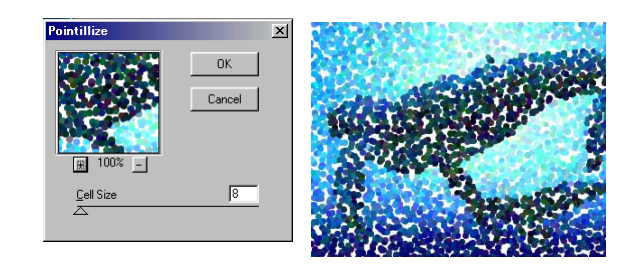

# **Render Filter**

Зургийн үүл үүсгэх, гэрэл оруулж ирэх, янз бүрийн гэрлийн эффект нэмнэ. Гэрлийн 3-н хувиргалт хийнэ.

[үндсэн зураг]

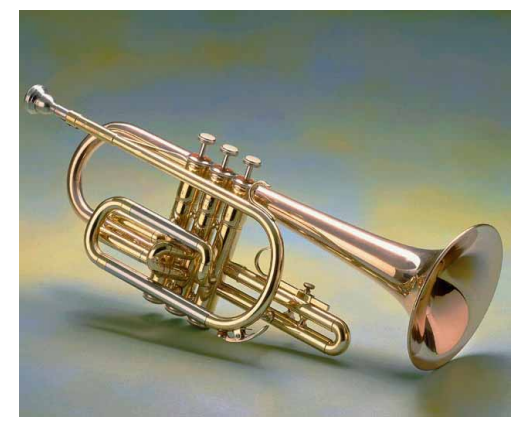

3D Transform

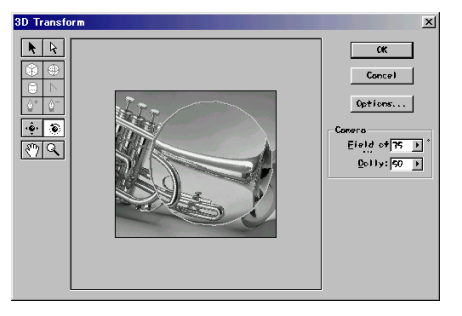

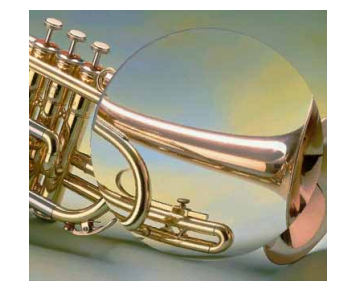

#### Clouds

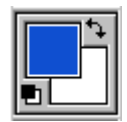

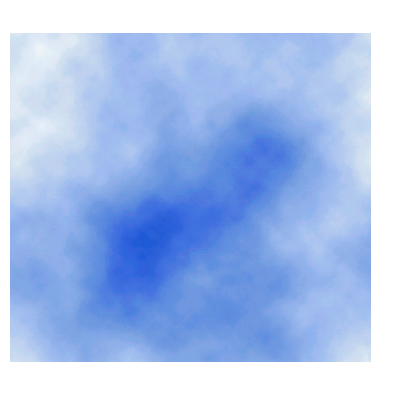

#### Difference Clouds

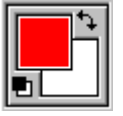

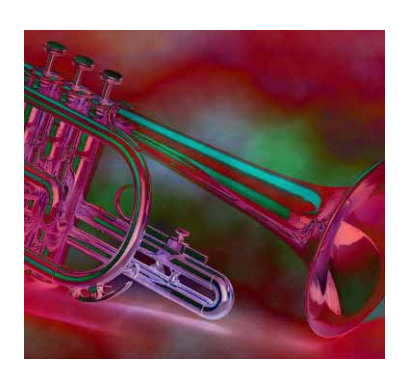

# Lens Flare

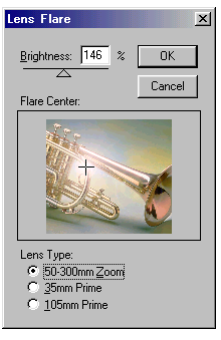

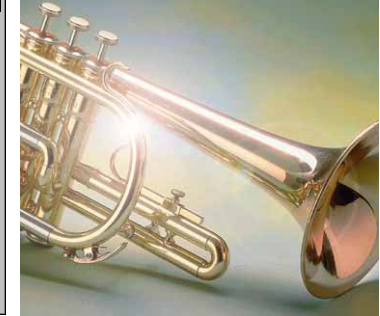

# Lighting Effects

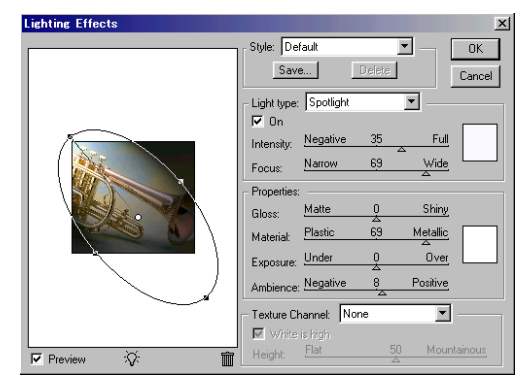

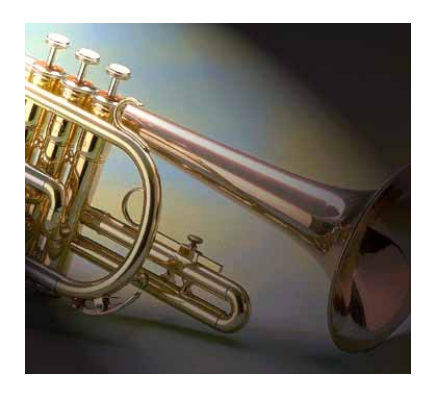

# Sharpen Filter

Зургийн өнгийг тодруулж, хурцлалтыг нэмэгдүүлнэ.

[үндсэн зураг]

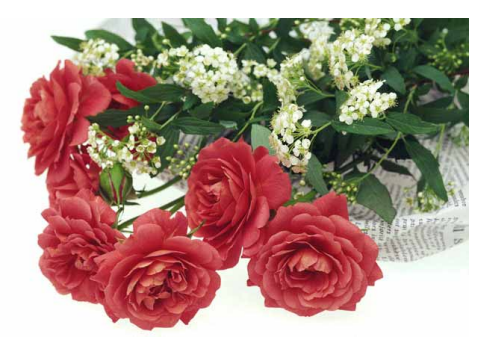

#### Unsharp Mask

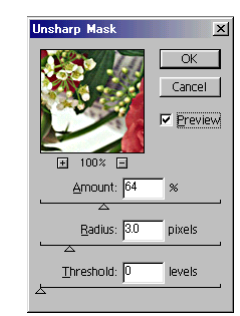

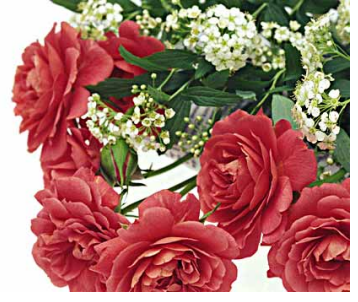

Unsharp Mask

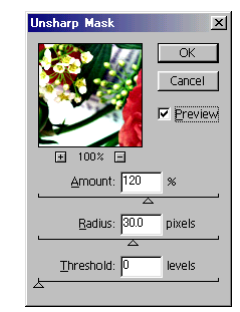

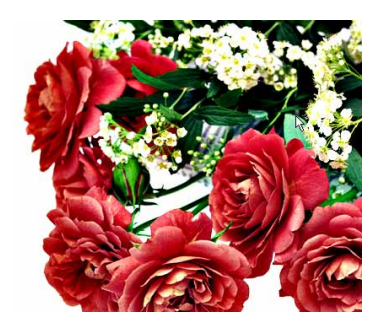
#### **Sketch Filter**

Аливаа зургийг, харандаа, шохой гэх мэт зургын хэрэглүүрүүдээр зурсан ноорог буюу хар зураг мэт харагдуулна. [үндсэн зураг]

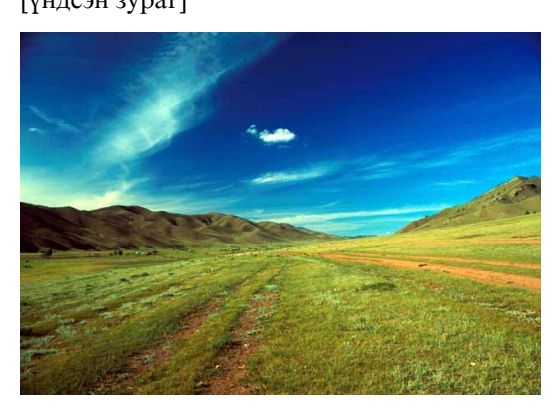

#### Chark & Charcoal

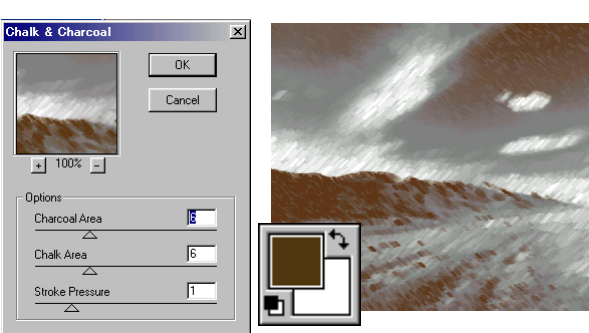

# Cont Crayon

| Cont_ Crayon         | ×        |
|----------------------|----------|
|                      | ОК       |
|                      | Cancel   |
|                      |          |
| ₩ 100% -             |          |
| Options              |          |
| Foreground Level     | 10       |
| Background Level     |          |
| Texture: Canvas      | <b>•</b> |
| Scaling              | 100 %    |
| Relief               | 4        |
| Light Direction: Top | -        |
| ☐ <u>I</u> nvert     |          |

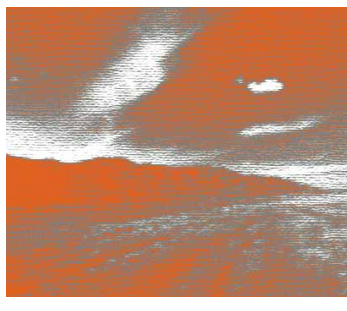

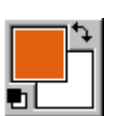

#### Chrome

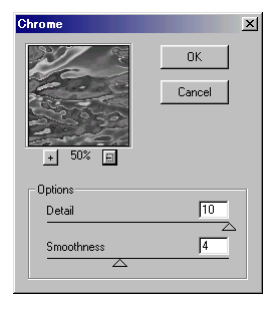

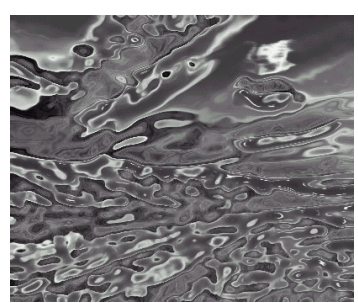

# Graphic Pen

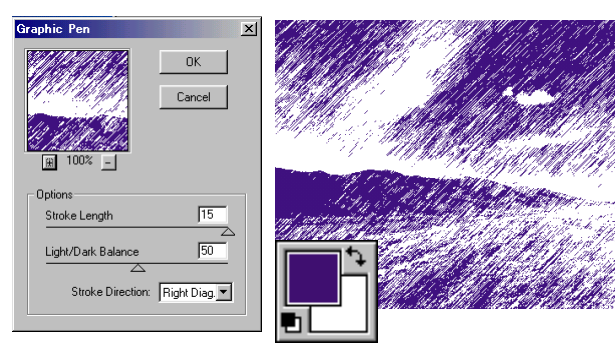

# Halftone Pattern

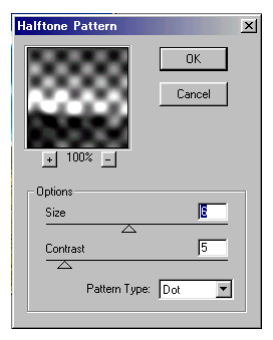

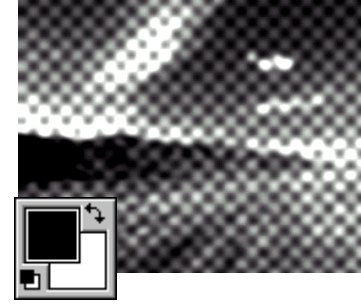

# Water Paper

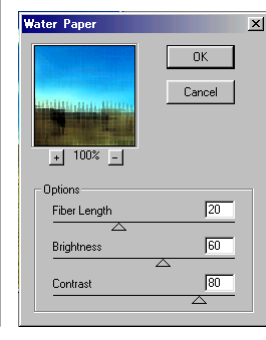

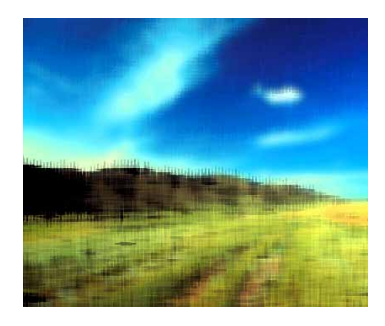

# **Stylize Filter**

Зургийн Pexil-ийг хольж хутгах, өнгийг сайжруулах болон нэмэх ба хасах, товгор хээ гаргах гэх мэт өөрчлөнө. [үндсэн зураг]

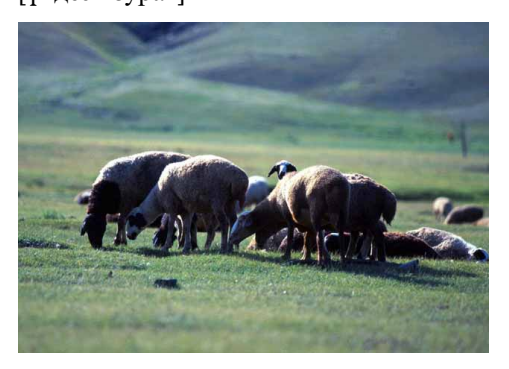

# Diffuse

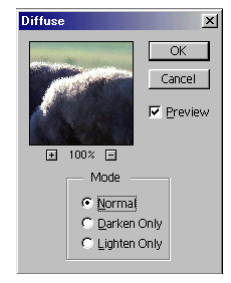

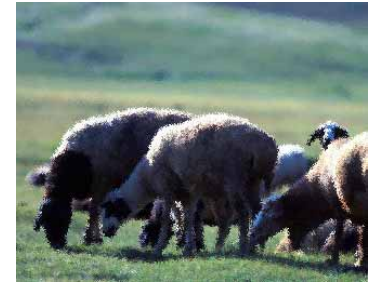

# Emboss

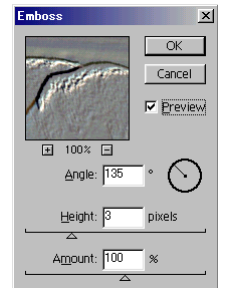

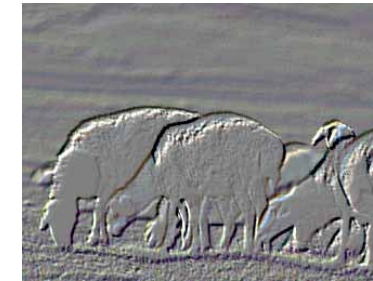

# Extrude

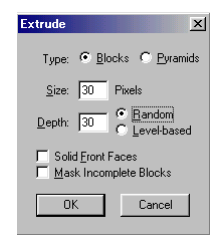

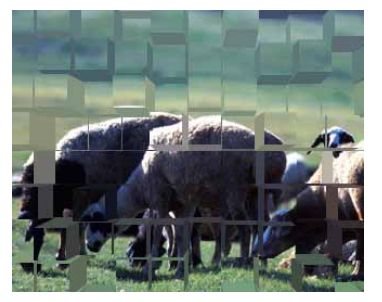

# Find Edges

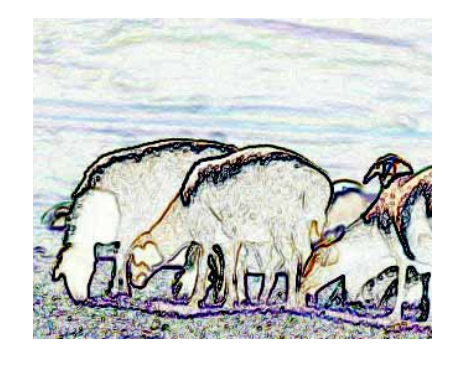

# Glowing Edges

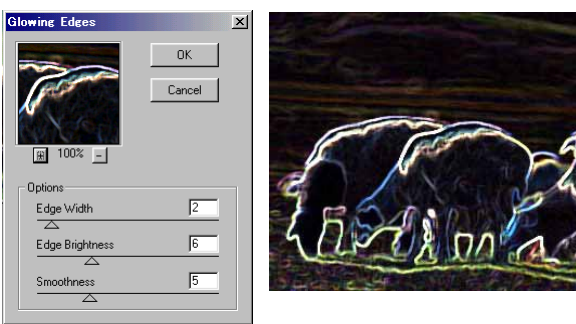

# Solarize

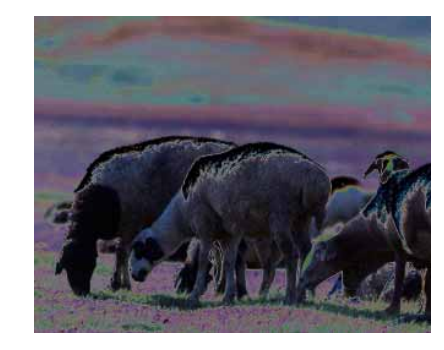

# Wind

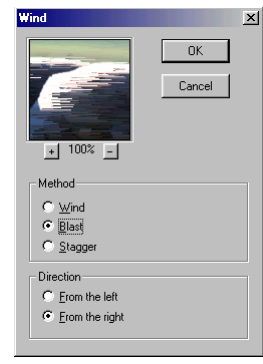

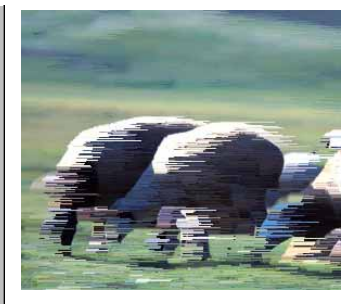

#### **Texture Filter**

Зургийн дүрсийг хэлтэрхий хэсгүүдээр бүрдүүлсэн аливаа чимэглэлийн зураг мэт харагдуулна.

[үндсэн зураг]

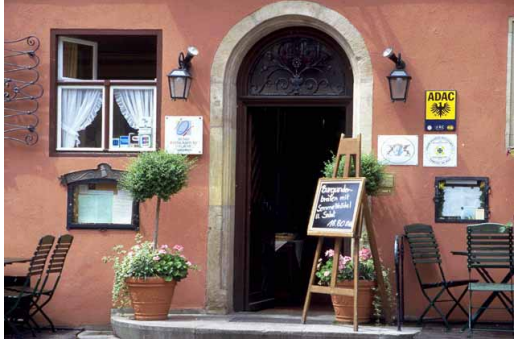

# Craquelure

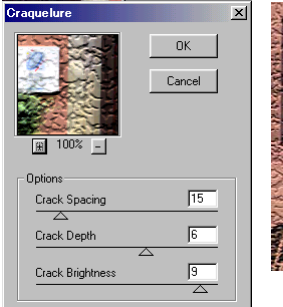

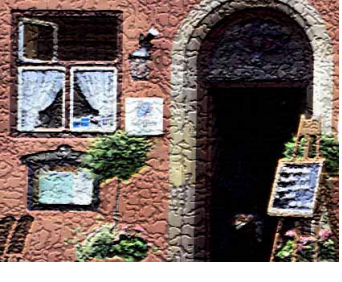

# Patchwork

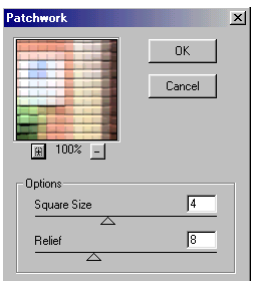

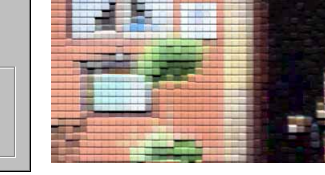

# Stained Glass

| Stained Glass    | <u>&gt;</u>  |
|------------------|--------------|
| R 1002 -         | OK<br>Cancel |
| Options          |              |
| Cell Size        | 5            |
| $\bigtriangleup$ |              |
| Border Thickness | 2            |
|                  |              |
| Light Intensity  | 3            |
|                  |              |

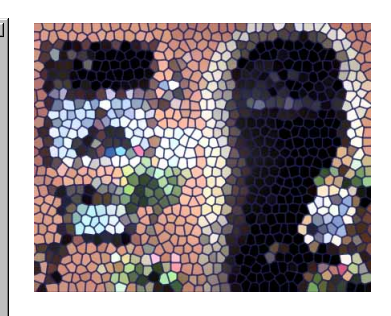

#### Texturizer(Canvas)

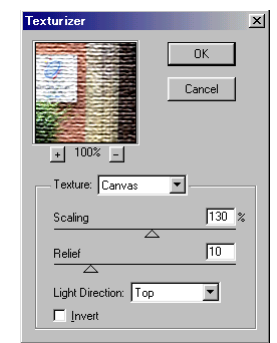

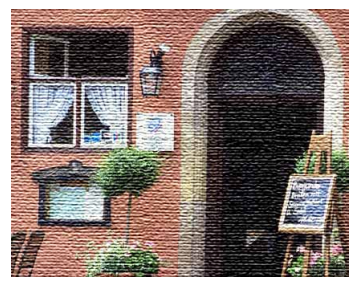

# **Other Filter**

Зургийн дүрсэд элдэв янзын эффект оруулах зориулалттай.

[үндсэн зураг]

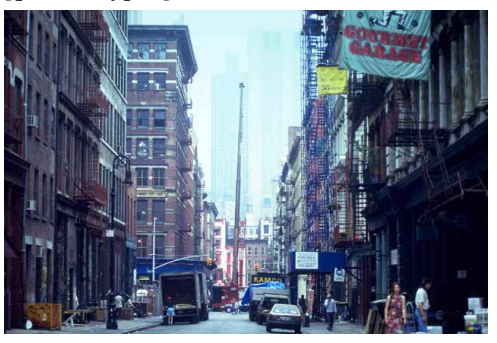

# Maximum

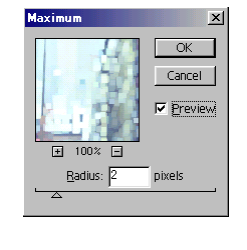

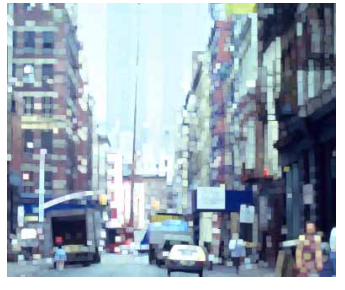

#### Minimum

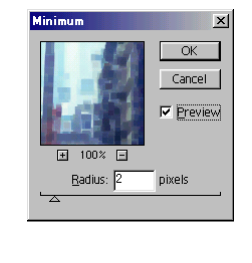

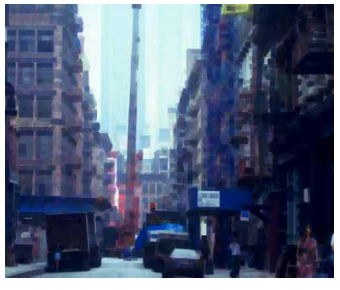

Хичээл- 27

Logo design

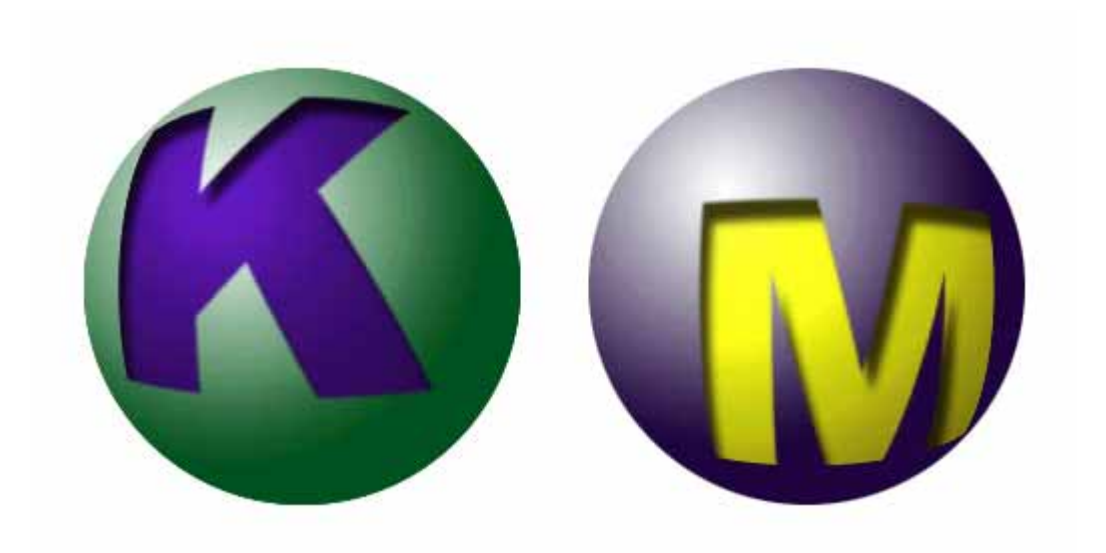

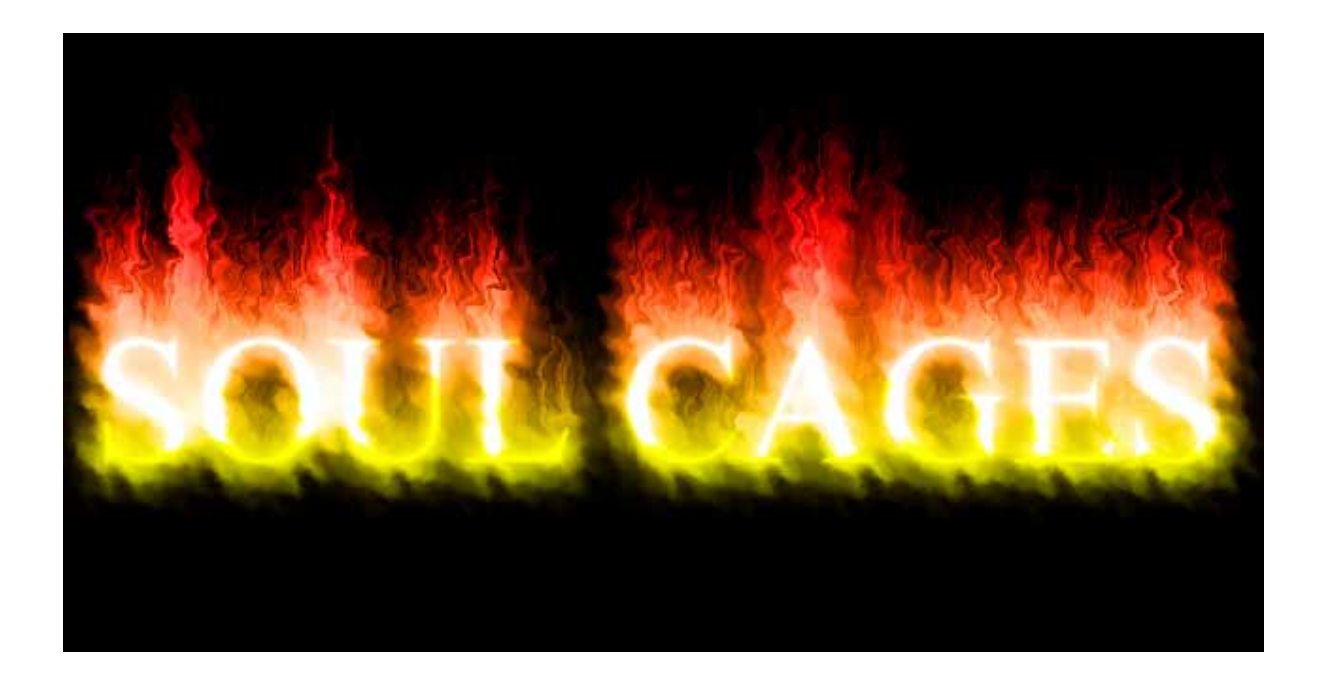

# Доорхи Logo хийж үзье.

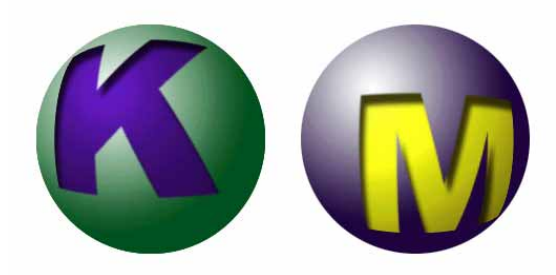

# 1.File>New...

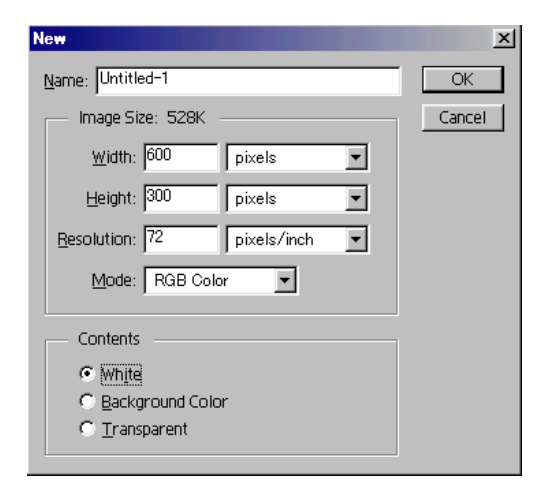

#### 2.Шинэ Layer-г нээнэ.

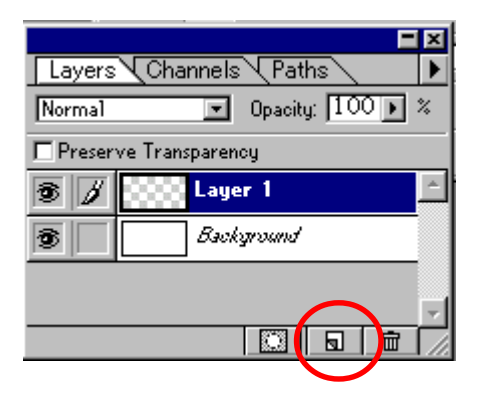

3. \_\_\_\_-г аваад дугуй тэмдэглэнэ.

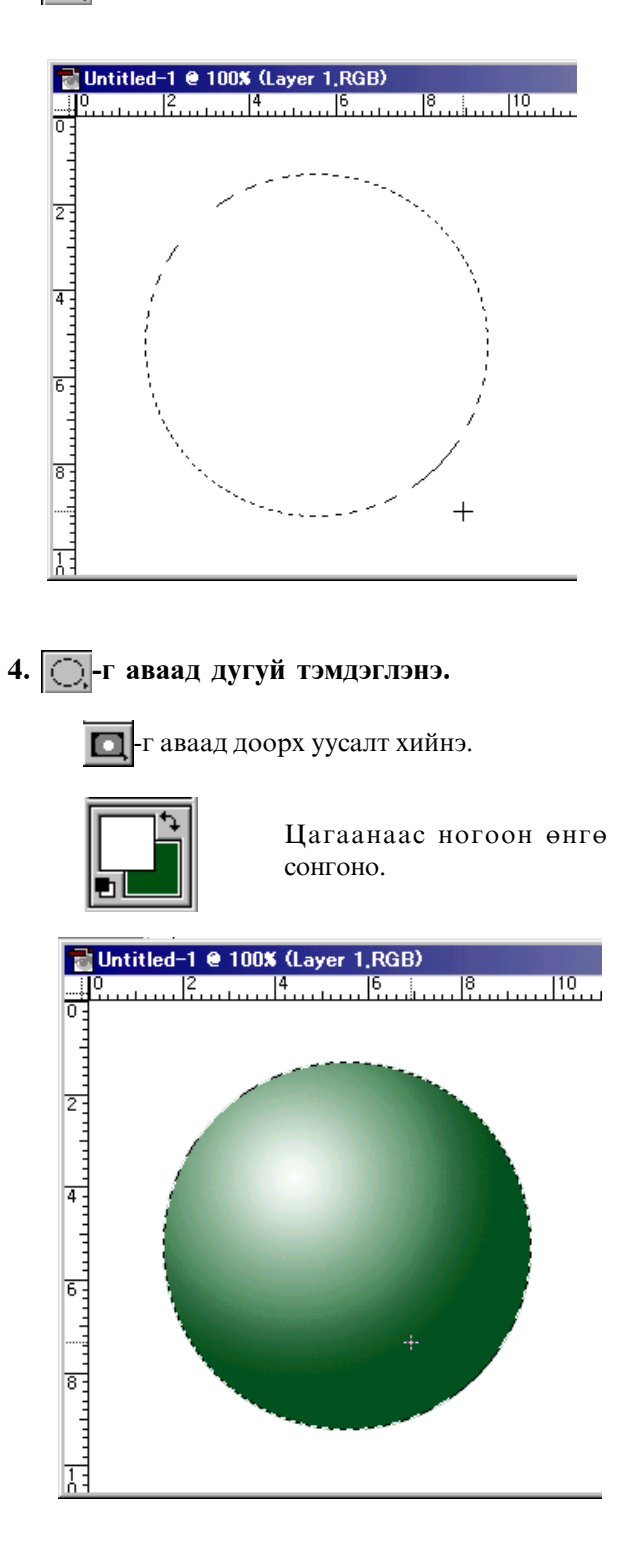

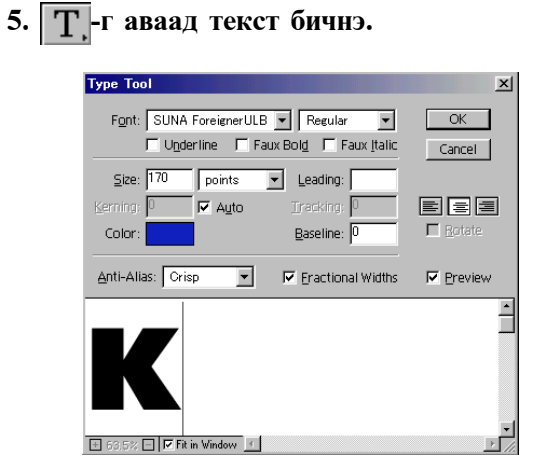

тэгээд Layer>Type>Render Layer

| Effe <u>c</u> ts                                          | •                      |
|-----------------------------------------------------------|------------------------|
| <u>Т</u> уре                                              | ▶ <u>R</u> ender Layer |
| <b>Add Layer Mas<u>k</u><br/>Ena<u>b</u>le Layer Mask</b> | ► <del>V</del> ertical |

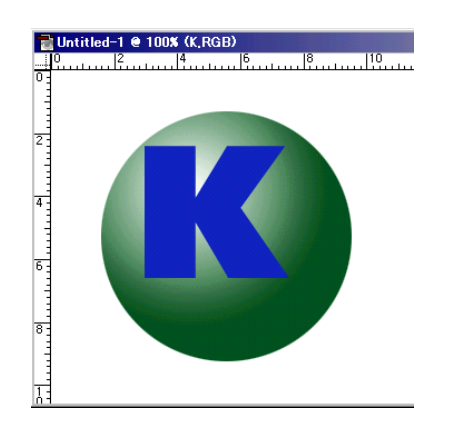

Ctrl дараад Layer 1 дззр Click хийнэ.

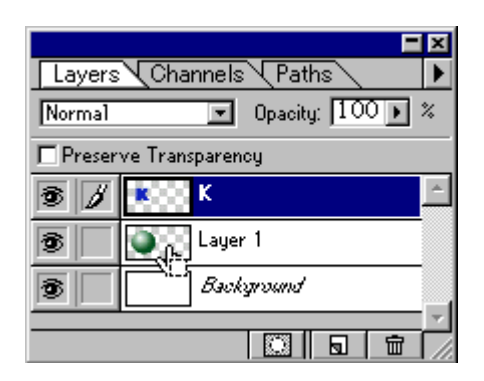

Тэгсэн бол автомат дугуй тэмдэглэж байна гэсэн <u>үг</u>.

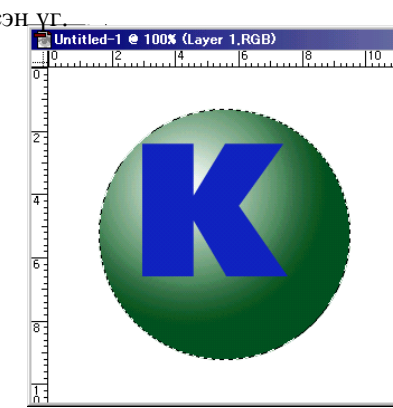

6. Filter >Distort>Spherize...

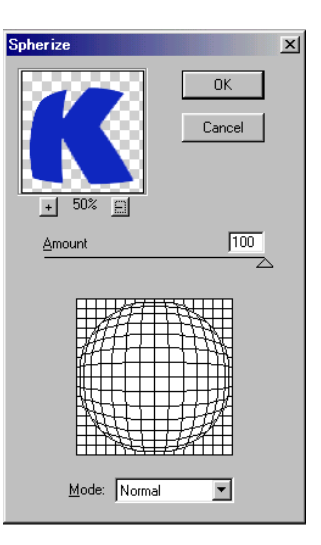

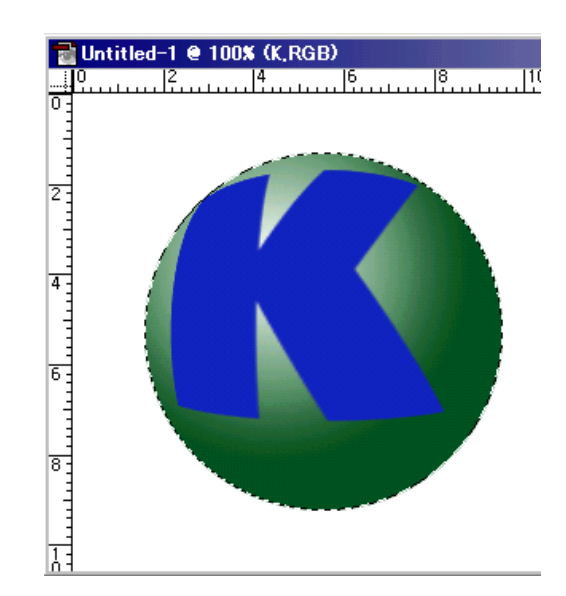

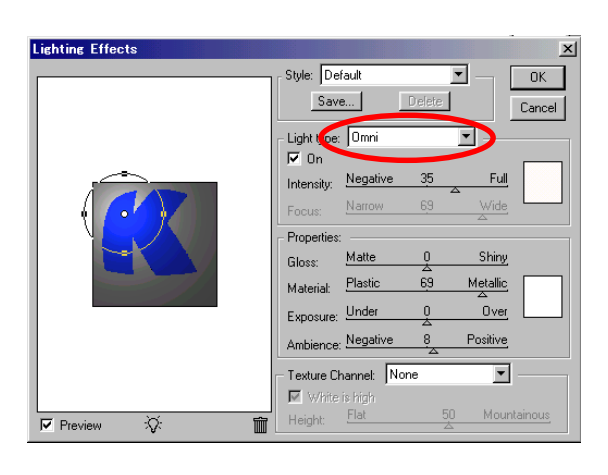

# 7. Filter >Render>Lighting Effects

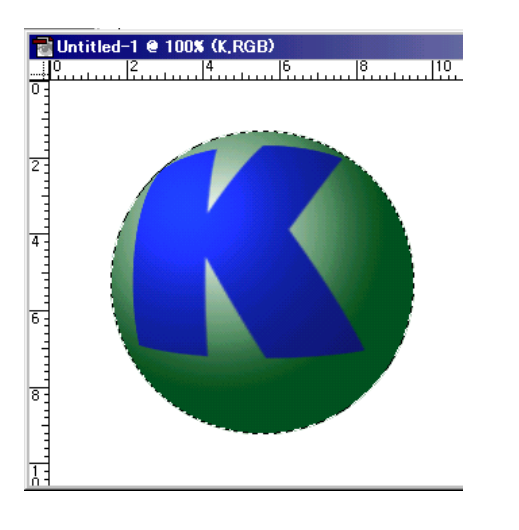

# 8.Layer>Effects>Inner Shadow

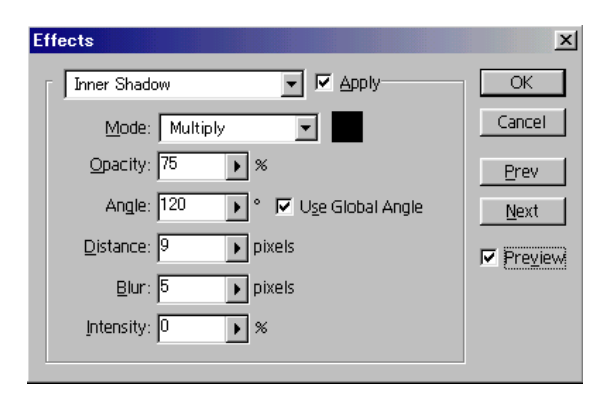

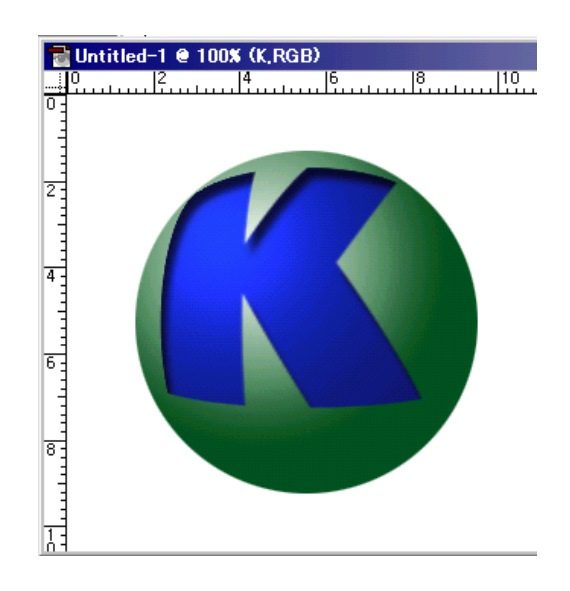

# Дараагийн үсгийг адилхан хийж болно.

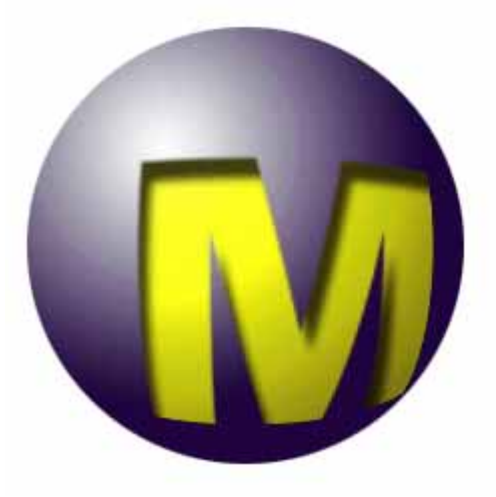

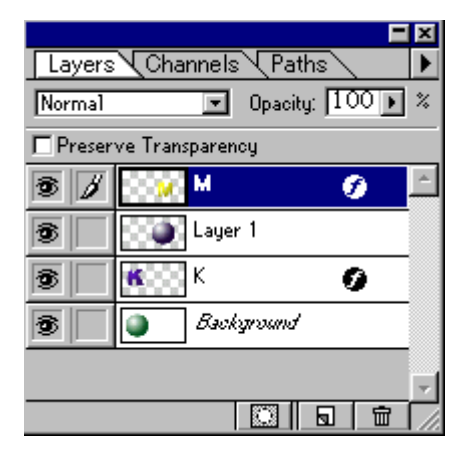

# Дараагийн Logo-г хийж үзье.

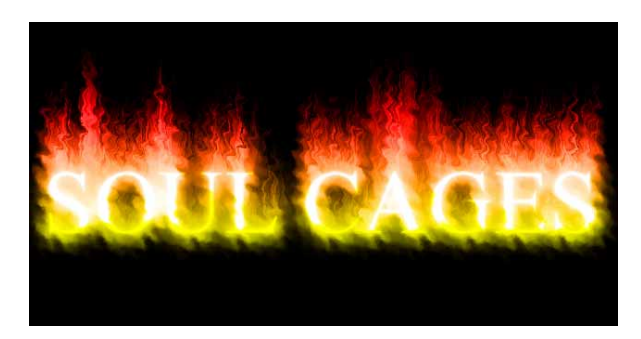

# 1.File>New...

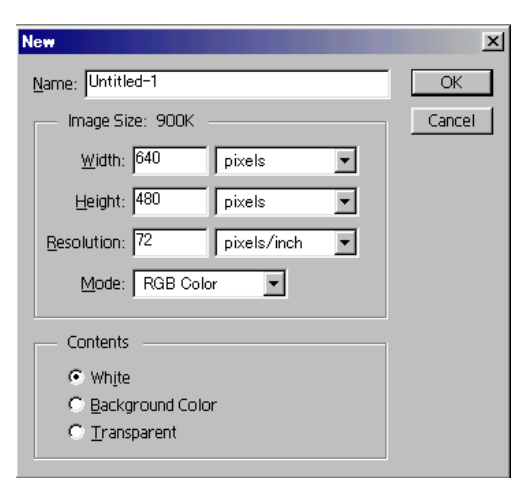

#### Хар өнгөөр будна. Edit>Fill...

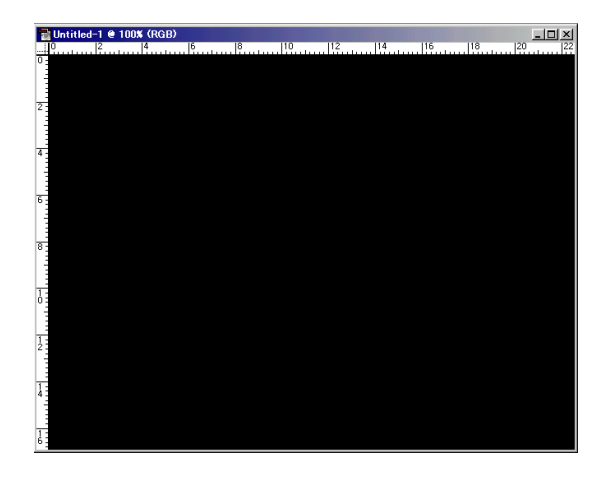

# 2. Window>Show channels

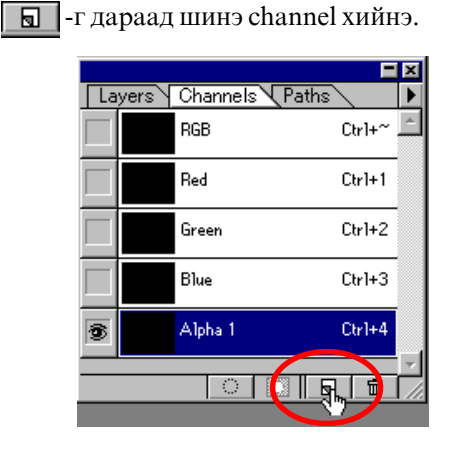

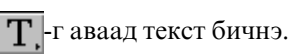

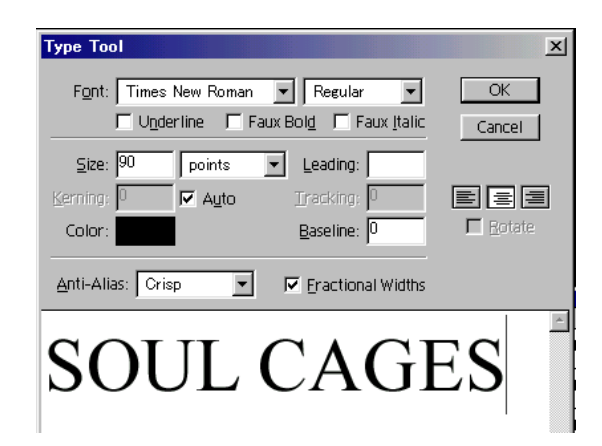

# SOUL CAGES

**3. RGB channel сонгоно.** 

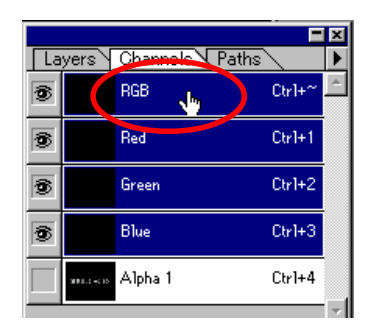

#### Select>Modify>Expand...: 7 pixels

| Expand Selection    | ×      |
|---------------------|--------|
| Expand By: 7 pixels | OK     |
|                     | Cancel |

Select>Feather...: 8pixels

| Feather Selection         |        | ×      |
|---------------------------|--------|--------|
| Feather <u>R</u> adius: 8 | pixels | OK     |
|                           |        | Cancel |

**Edit>Fill...** Цагаан өнгөөр будна.

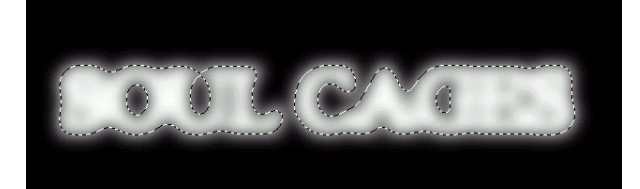

# 4.Image>Rotate Canvas>90 CW Filter>Stylize>wind...

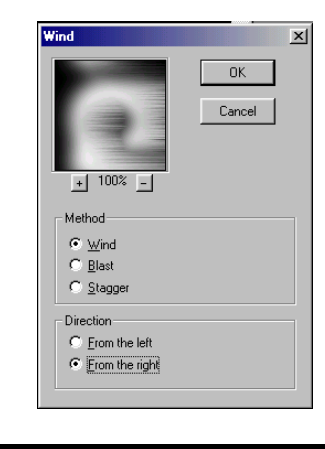

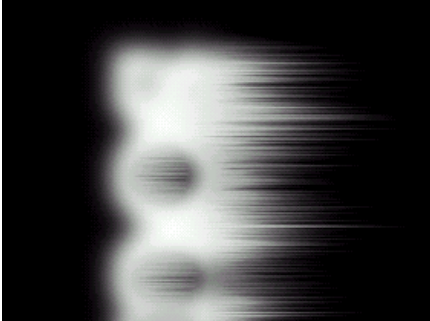

Image>Rotate Canvas>90 ССW өгөөд зөв байдалд буцна.

#### Filter>Distort>Ripple...

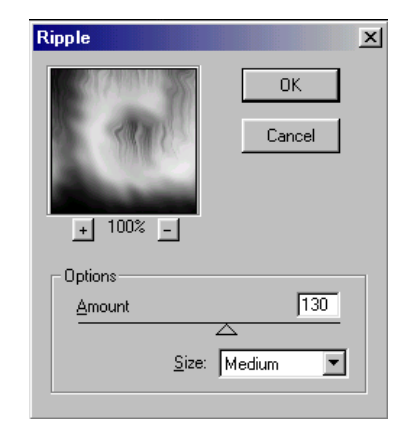

дахиад Filter>Distort>Ripple... өгнө.

# Filter>Distort>Ocean Ripple...

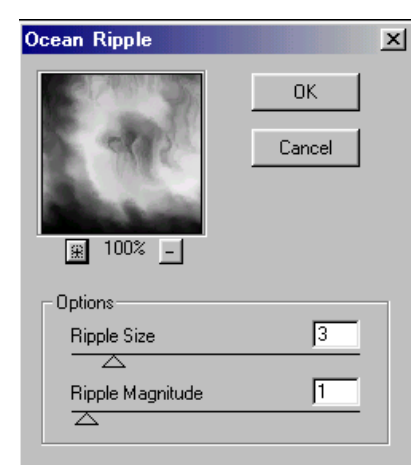

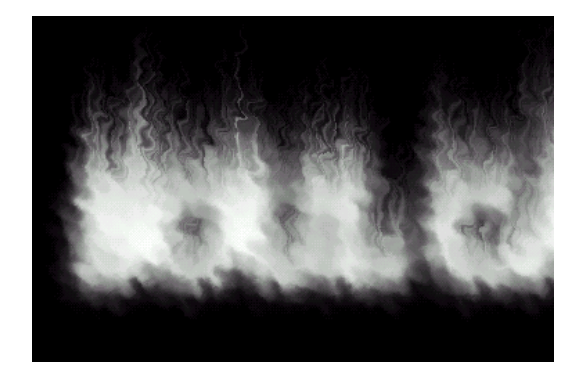

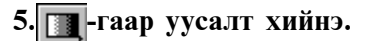

Linear Gradient Option дээр Color сонгоно.

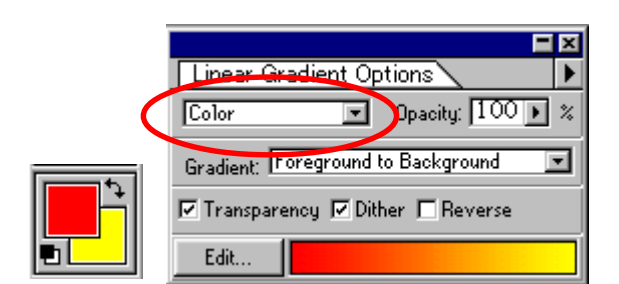

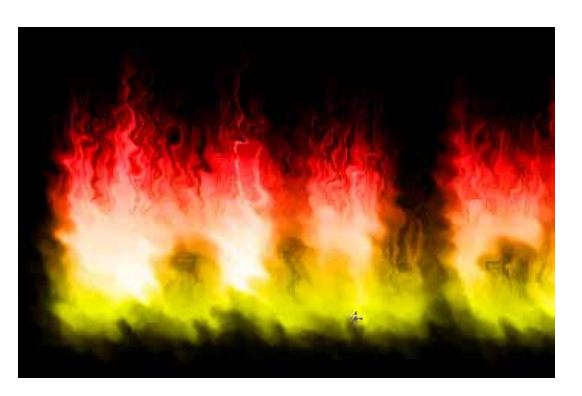

# 6.Шинэ Layer нэмнэ.

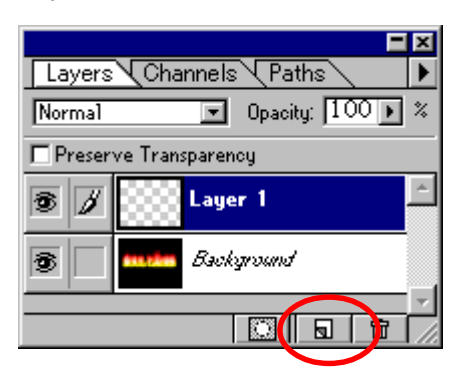

Select>Load selection : Alpha-1 сонгоно.

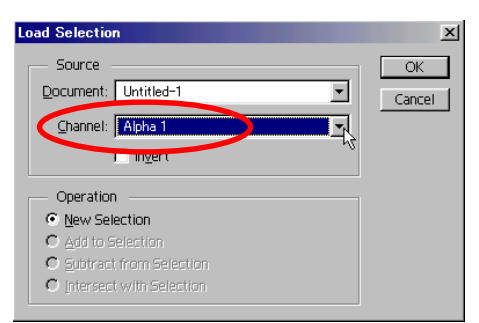

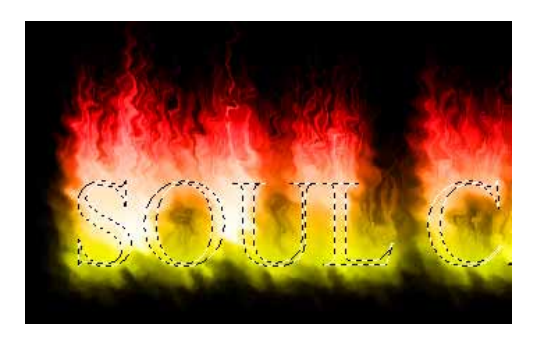

Цагаан өнгөөр будна. Edit>Fill...

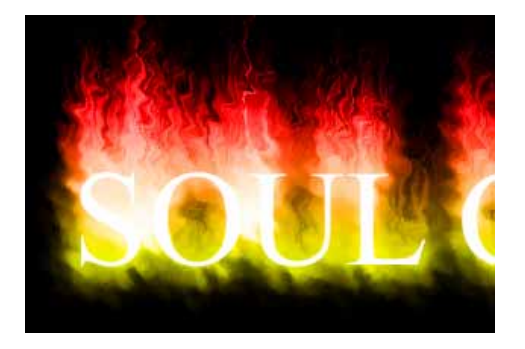

# Layer>Duplicate Layer

тэгээд Layer 1 сонгоод

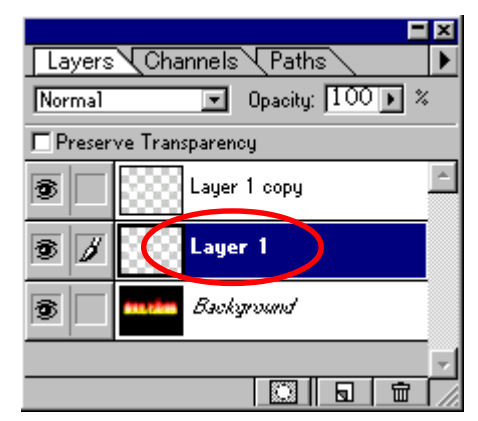

Filter>Blur>Gaussian Blur...

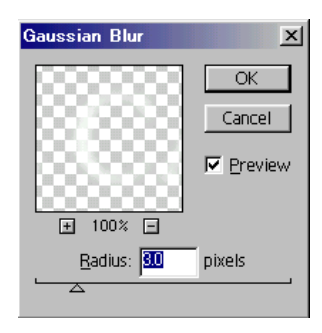

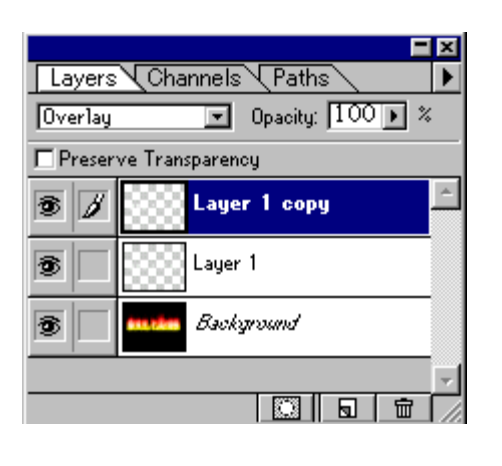

Layer 1, Layer 1 сору -ийн Layer-ийн давхарлах арга: Overlay

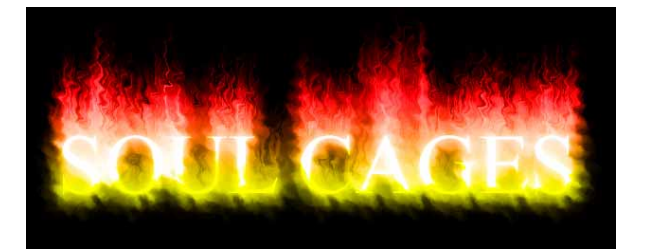

Хичээл- 28

# Фотог хавсаргасан зураг шиг болгох

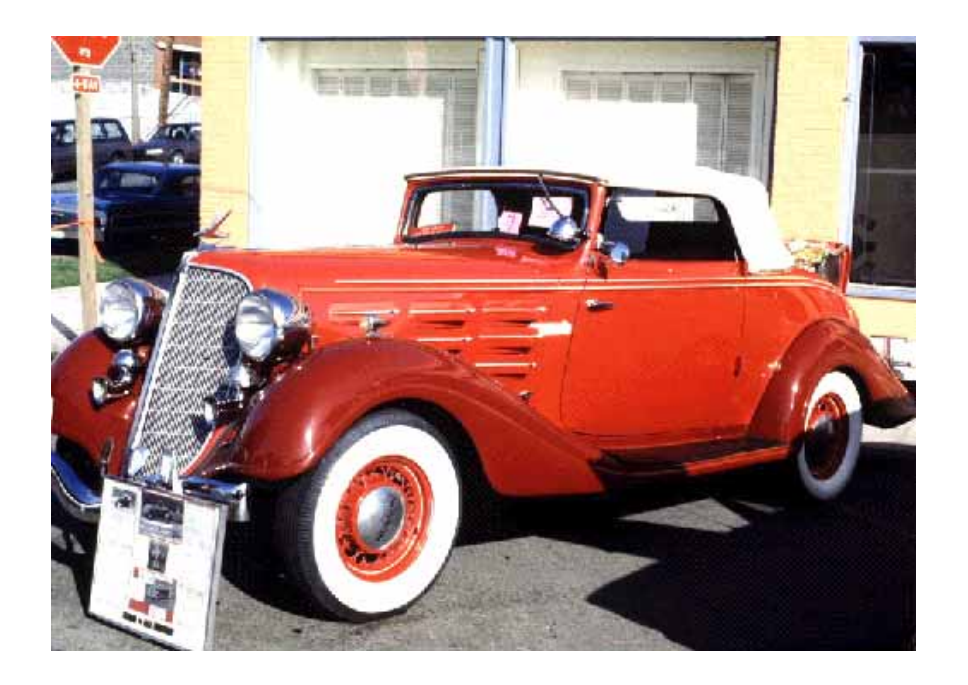

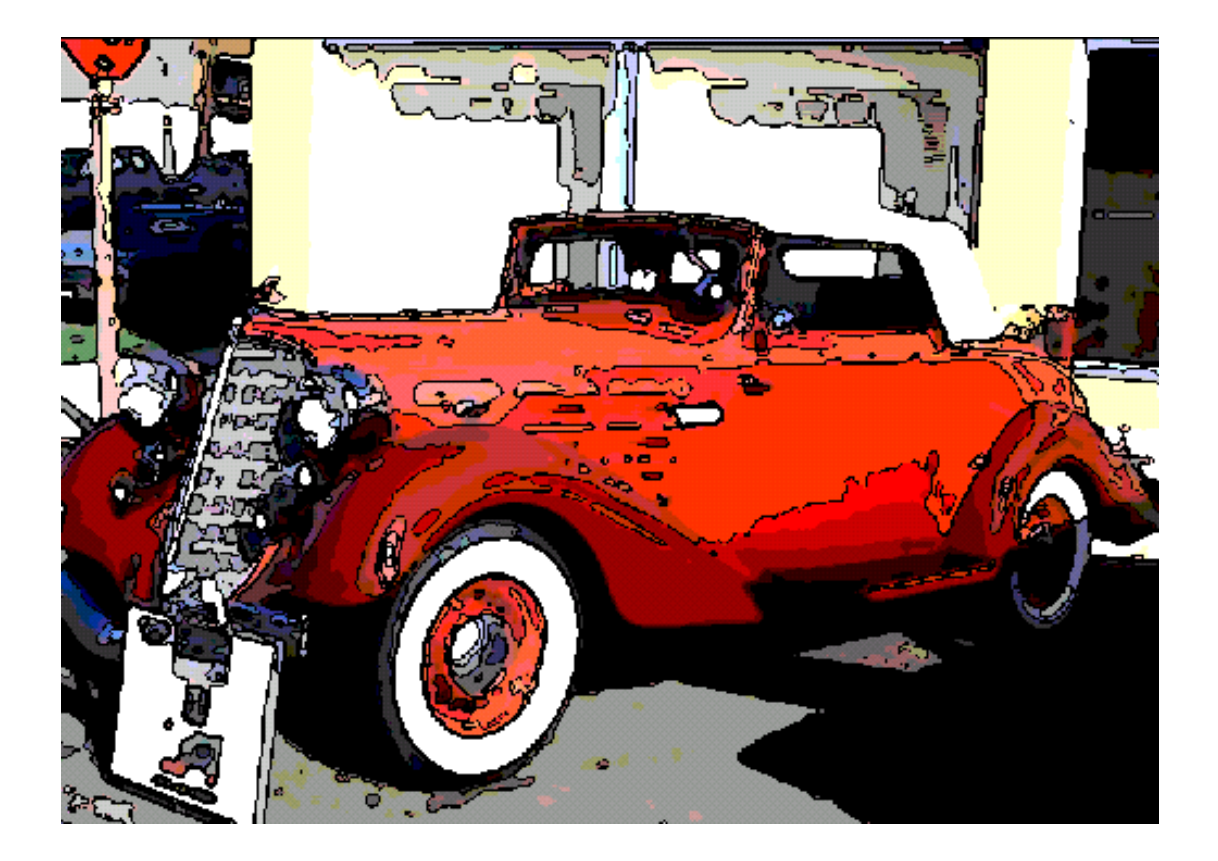

# 1.File>Open...

kimi-lesson/Photoshop/PS-Lesson28-illustarion/ car.jpg

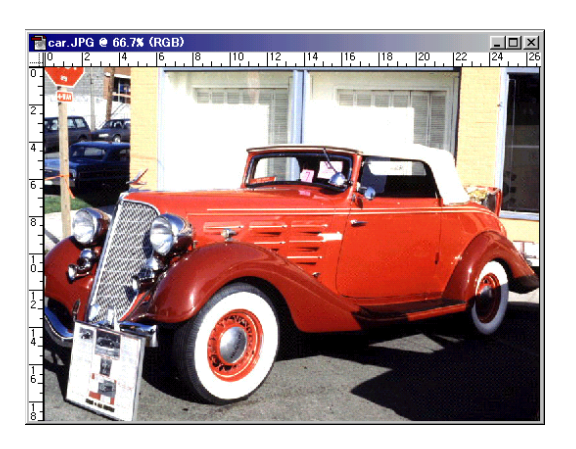

**2.** Filter >Noise>Median...

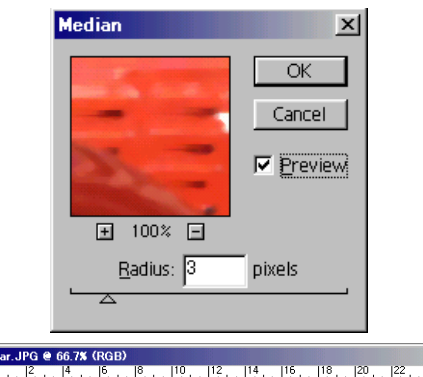

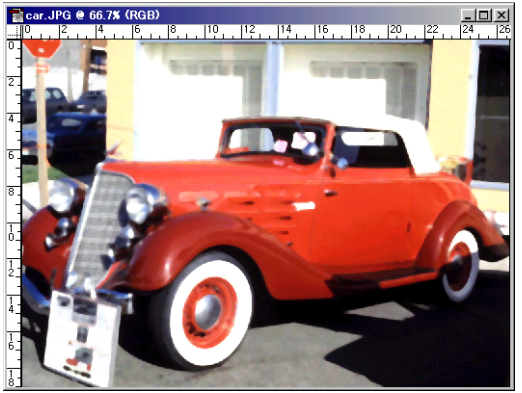

# 3.Image>Adjust>Posterize...

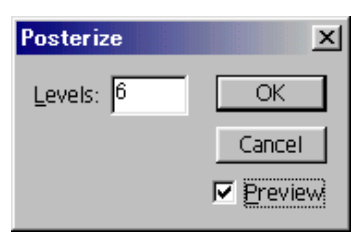

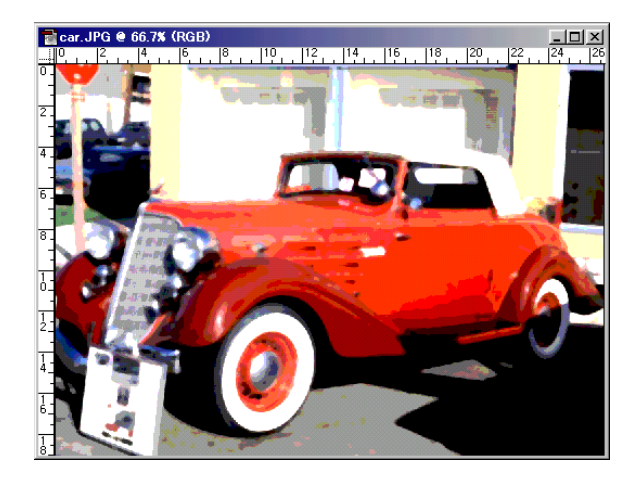

4.Layer>Duplicate Layer...

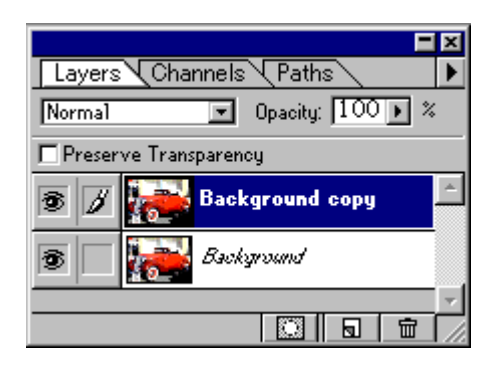

background сору Layer сонгоод Filter >Stylize>Find Edges

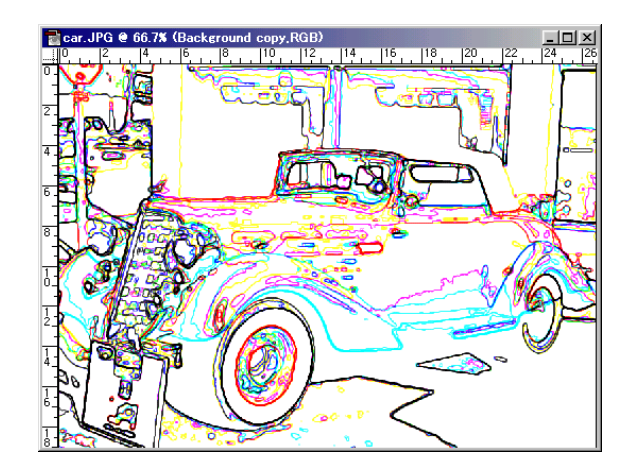

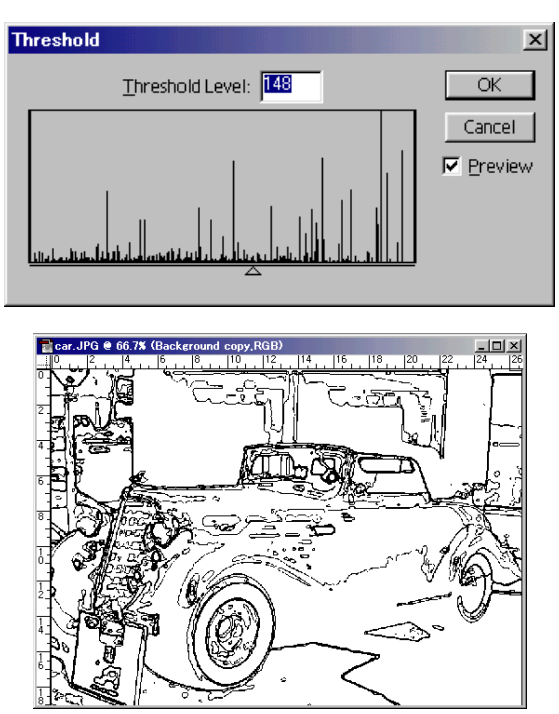

# 6.Image>Adjust>Threhold...

Layer-ийн давхарлах арга: Multiply

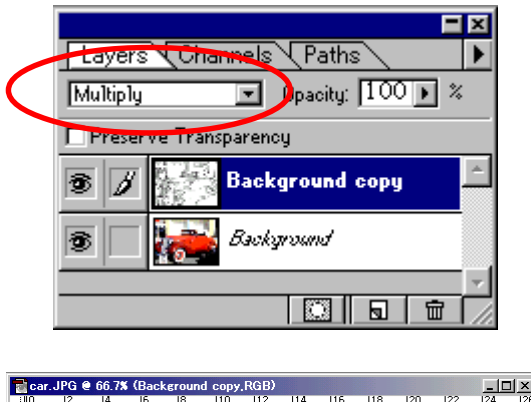

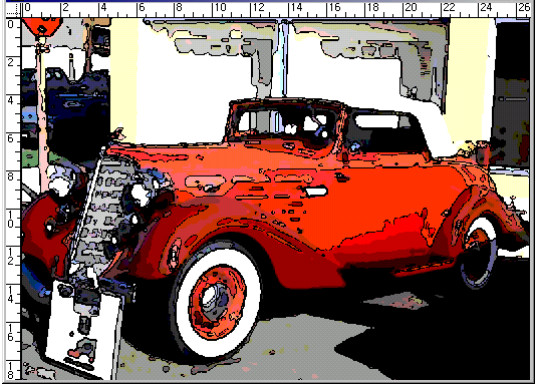

Хичээл- 29

# Фотог уран зураг шиг болгох

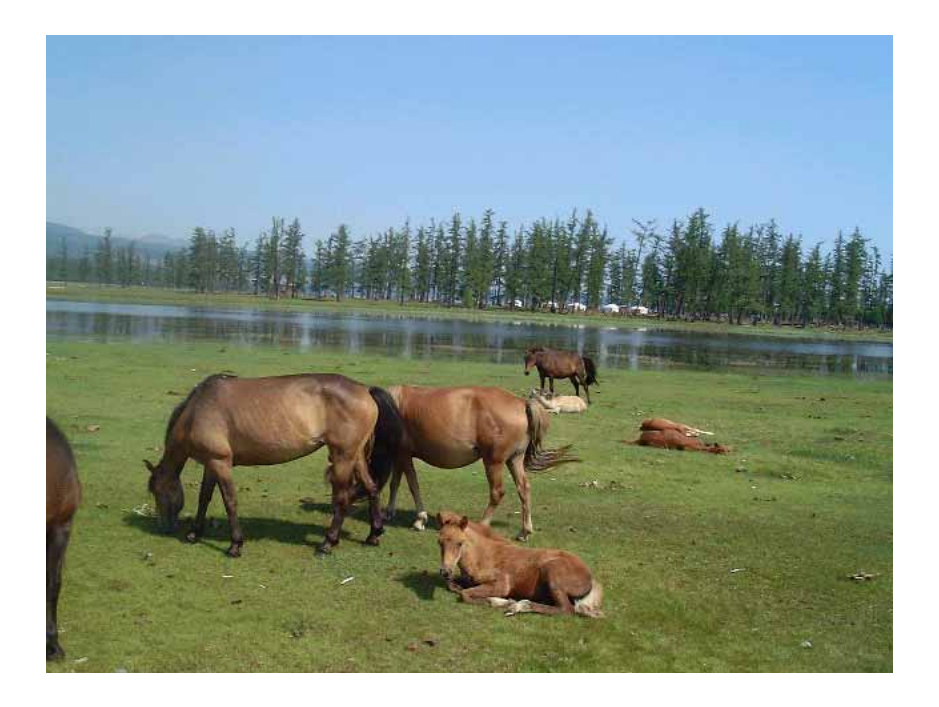

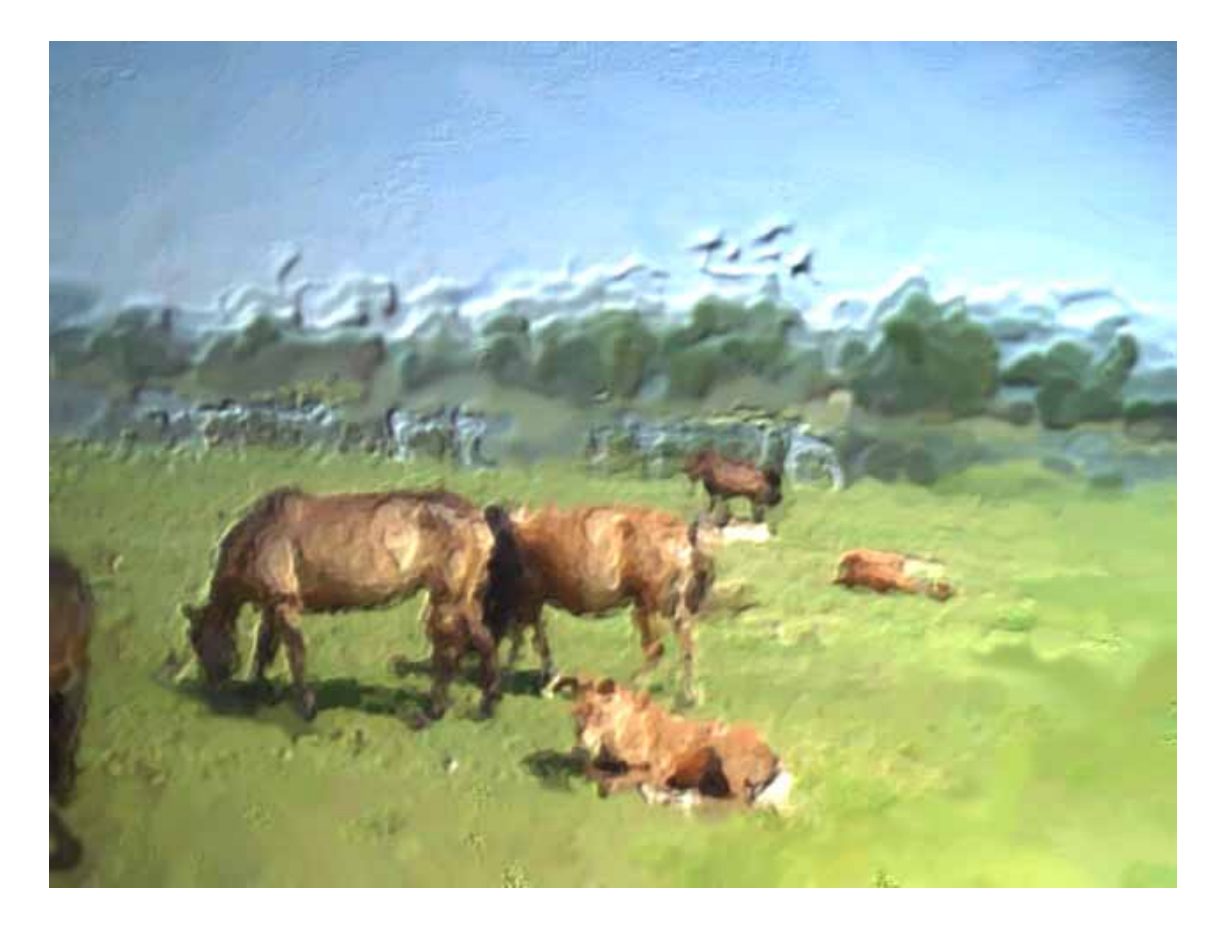

#### 1.File>Open...

kimi-lesson/Photoshop/PS-Lesson29-painting/ horses.jpg

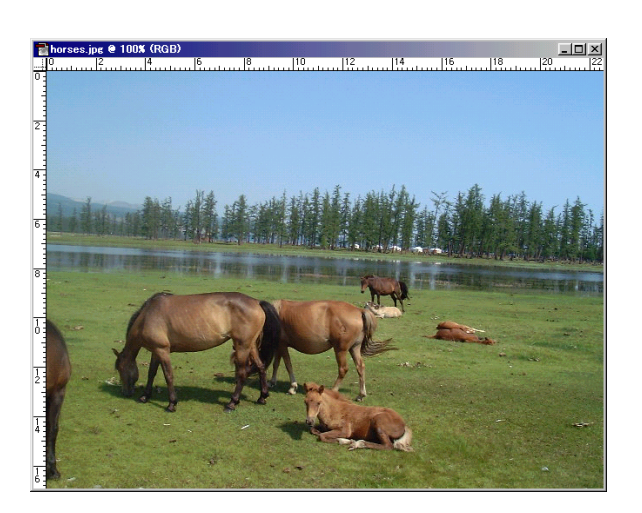

2. 💓 (Art history brush)-г сонгоно.

Ø

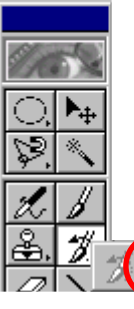

-ийн дээр Double Click хийгээд гарч ирсэн Art History Brush Option самбараас Loose Mediam, Area:20 pixel сонгоно.

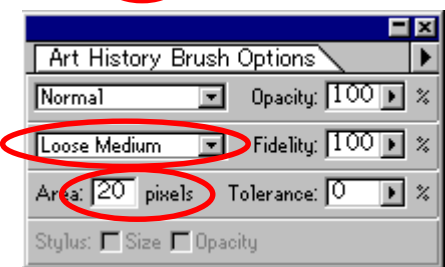

Доорх багсны хэмжээг сонгоно.

| Color Brushes Swatches |    |    |     |     |     | ×             |
|------------------------|----|----|-----|-----|-----|---------------|
| ·                      | •  | •  | •   | •   |     | -             |
| •                      | ٠  | ٠  | ٠   |     | ٠   | $\mathcal{D}$ |
| 35                     | 45 | 65 | 100 | 200 | 300 | J             |

тэгээд бүх зургийн дээр доорх маягаар зурна.

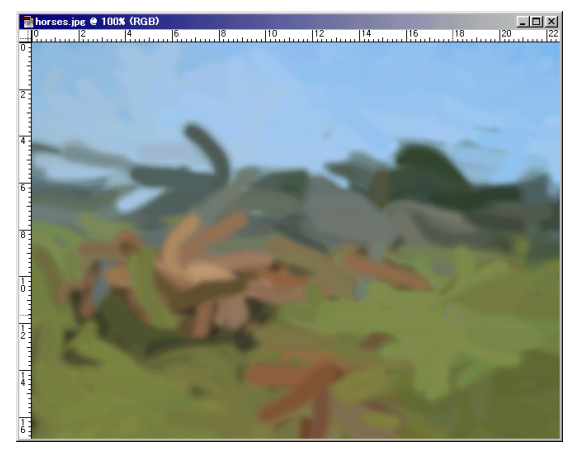

Дараа Art History Brush Option самбараас Tight Mediam, Area:10 pixel сонгоно.

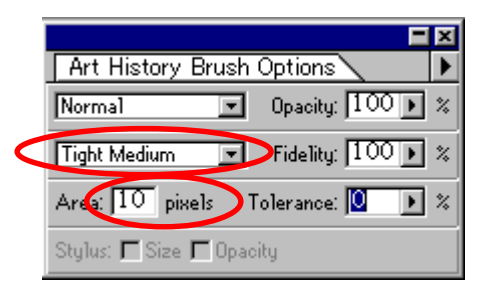

Бас арай жижиг багсны хэмжээг сонгоод

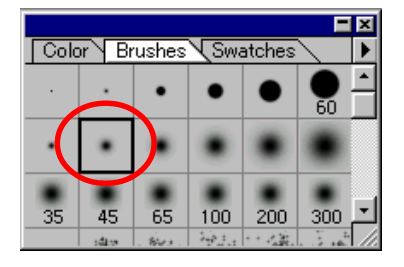

Дахиад бүх зургийн дээр доорх маягаар зурна.

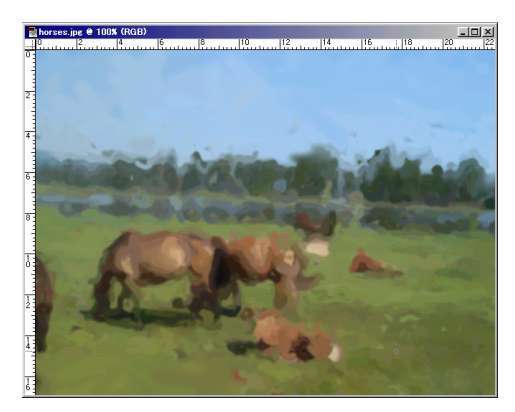

Дахиад

Art History Brush Option самбараас Tight short, Area:10 pixel сонгоно.

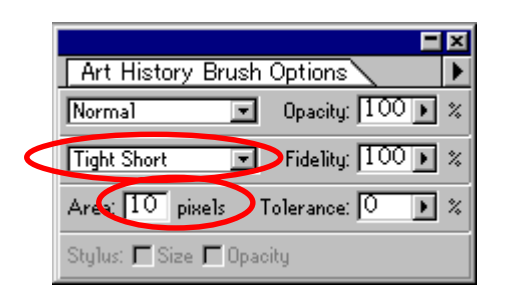

Бас арай жижиг багсны хэмжээг сонгоод

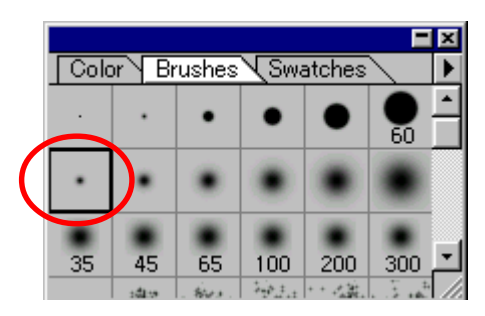

Тэгээд зөвхөн нарийн хармаар байгаа хэсэгийн дээр доорх маягаар зурна.

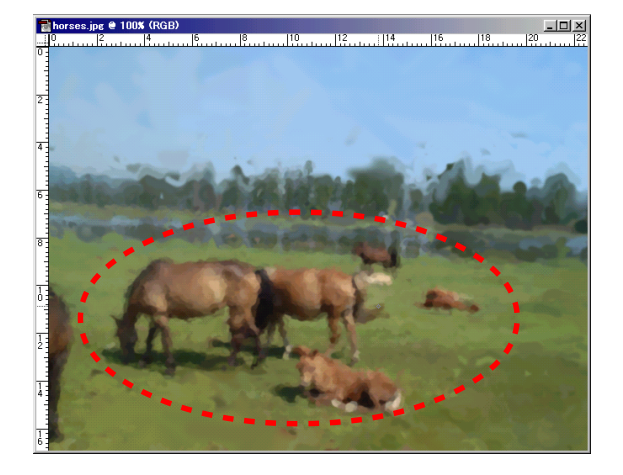

# 3. Filter>Render>Lighting Effects

Lighttype: **Spotlight** Texture Channels: **Blue** Hight: **15** 

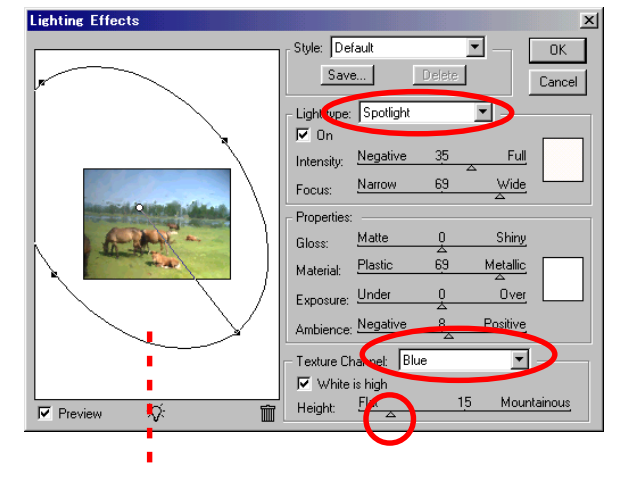

Тэгээд гэрэлний хэмжээ шийднэ. ОК-г дарна.

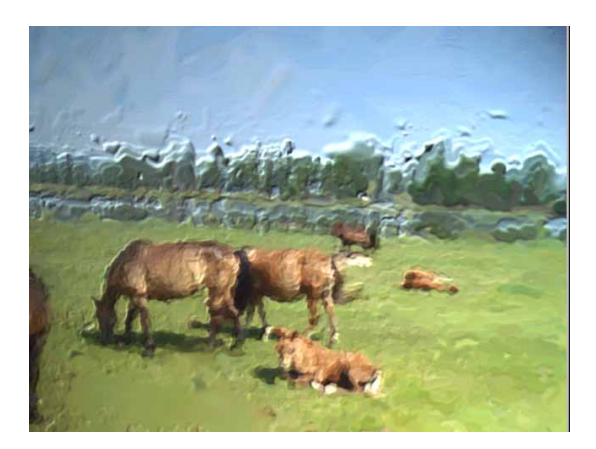

Өөр жишээ

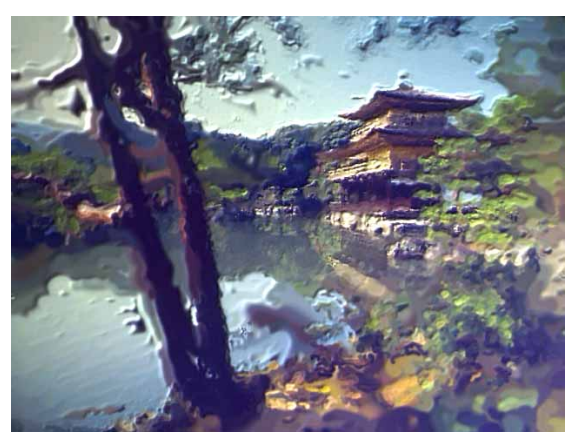

# Компьютерийн график дизайн

Өөрөө сурах бичиг 2 - Adobe Photoshop 5.5

Зохиогч: Хаяши Кимихико

Тусласан хүмүүс :

Б.Гантулга, Б.Батзориг, Э.Сансартуяа, Г.Аззаяа, Э.Болортуяа, А.Оюунгэрэл, Г.Чинзориг, Б.Энхнайрамдал

С.Чулуун-Эрдэнэ, Б.Цэндсүрэн, Ч.Оюунцэцэг

Соёлын Коллеж

Улаанбаатар 2002

Уг номыг бүхэлд нь болон хэсэгчлэн зөвшөөрөлгүйгээр хувилан олшруулж, худалдаалахыг хориглоно.